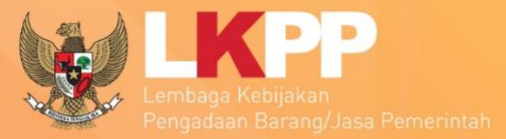

Direktorat Pengembangan Sistem Pengadaan Secara Elektronik

# User Guide Spankodok v2 Sistem Pengamanan Komunikasi & Dokumen

0

# **SPSE 4.3**

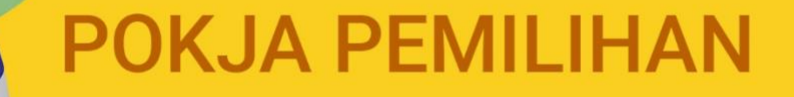

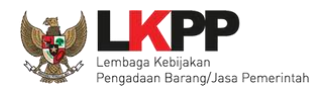

ii

# **DAFTAR ISI**

| DAFTAR ISI                                                  | ii |
|-------------------------------------------------------------|----|
| DAFTAR GAMBAR                                               | vi |
| 1. Panitia/Pokja Pemilihan                                  |    |
| 1.1. Alur Proses Tender                                     | 2  |
| 2. MEMULAI APLIKASI                                         |    |
| 2.1. Sistem Pengaman Komunikasi dan Dokumen (SPAMKODOK) V.2 |    |
| 2.1.1. Download Aplikasi SPAMKODOK                          |    |
| 2.1.2. Install Add On Pada SPAMKODOK Browser                |    |
| 2.2. Akses ke dalam SPSE                                    | 7  |
| 3. PENJELASAN FITUR DAN FUNGSI                              | 9  |
| 3.1. Pendaftaran Aplikasi Manajemen Sertifikat              | 9  |
| 3.2. Manajemen Data Sertifikat Pokja Pemilihan              |    |
| 3.2.1. Revoke Sertifikat                                    |    |
| 3.2.2. Import APD                                           |    |
| 3.2.3. Import Sertifikat                                    |    |
| 3.2.4. Backup Sertifikat                                    |    |
| 3.3. Menu Beranda                                           |    |

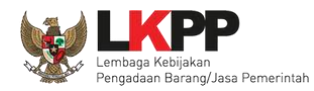

iii

| 3.4. | Me    | mbuat Tender dan mengumumkan Paket Tender                                 |
|------|-------|---------------------------------------------------------------------------|
| 3.5. | Up    | <i>load</i> Dokumen Tender                                                |
| 3.   | 5.1.  | Membuat Persyaratan Kualifikasi                                           |
| 3.   | 5.2.  | Isi Masa Berlaku Penawaran                                                |
| 3.   | 5.3.  | Membuat Dokumen Penawaran Teknis                                          |
| 3.   | 5.4.  | Upload Dokumen Tender/Seleksi                                             |
| 3.6. | Me    | mbuat Persetujuan Pengumuman Tender/Pakta Integritas                      |
| 3.7. | Per   | ngumuman Tender                                                           |
| 3.8. | Per   | njelasan Dokumen Pengadaan                                                |
| 3.   | 8.1.  | Menjawab Pertanyaan Peserta                                               |
| 3.   | 8.2.  | Rincian Penjelasan ( <i>Aawijzing</i> )                                   |
| 3.   | 8.3.  | Pembuatan Berita Acara Hasil Penjelasan                                   |
| 3.9. | Me    | mbuat Perubahan Dokumen Tender/Adendum55                                  |
| 3.10 | . Me  | mbuka Dokumen Penawaran                                                   |
| 3.11 | . Eva | ıluasi Administrasi, Kualifikasi, Teknis, dan Harga70                     |
| 3.   | 11.1. | Kirim Undangan Klarifikasi Administrasi, Kualifikasi, Teknis, dan Harga73 |
| 3.   | 11.2. | Evaluasi Administrasi                                                     |
| 3.   | 11.3. | Evaluasi Kualifikasi                                                      |

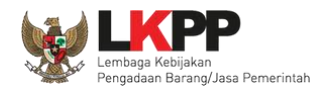

| 3.11.4. Evaluasi Teknis                                        | 79  |
|----------------------------------------------------------------|-----|
| 3.11.5. Evaluasi Harga                                         | 80  |
| 3.11.6. Pembuktian Kualifikasi                                 |     |
| 3.12. Menetapkan Pemenang Tender                               |     |
| 3.12.1. Penetapan Pemenang Dengan Hanya Satu Penawaran         |     |
| 3.12.2. Penggunaan <i>e-Reverse Auction</i>                    |     |
| 3.12.3. Penetapan Pemenang Lebih Dari Dua Penawaran            | 102 |
| 3.12.4. Persetujuan Pemenang Tender                            | 105 |
| 3.12.5. Pembatalan Persetujuan Pemenang                        | 107 |
| 3.13. Pengumuman Pemenang Tender                               | 109 |
| 3.13.1. Kirim Undangan Pengumuman Pemenang                     | 111 |
| 3.13.2. Summary Report Tender                                  | 113 |
| 3.14. Pembuatan Berita Acara                                   | 121 |
| 3.14.1. Pembuatan Berita Acara Hasil Penawaran                 | 121 |
| 3.14.2. Pembuatan Berita Acara Hasil Pemilihan                 | 127 |
| 3.14.3. Pembuatan Berita Acara Hasil Negosiasi/Reverse Auction | 133 |
| 3.15. Pemasukan Penawaran Ulang                                | 137 |
| 3.16. Evaluasi Ulang                                           |     |

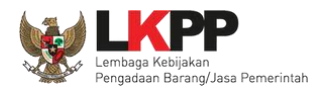

v

| 3.17. | Masa Sanggah Tender        | 147 |
|-------|----------------------------|-----|
| 3.1   | 7.1. Menjawab Sanggahan    | 148 |
| 3.18. | Mengulang Tender/Seleksi   | 154 |
| 3.19. | Membatalkan Tender/Seleksi | 168 |
| 3.20. | Menu Berita                | 175 |
| 3.21. | Menu Catatan/Log Akses     | 176 |
| 3.22. | Menu Ganti Password        | 177 |

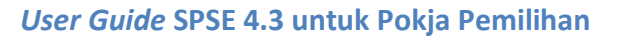

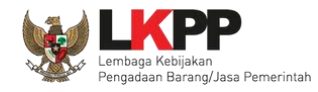

# DAFTAR GAMBAR

| Gambar 1. Alur Proses Tender                                     | 2  |
|------------------------------------------------------------------|----|
| Gambar 2. File spamkodok                                         | 3  |
| Gambar 3. Install Add On Spamkodok 1                             | 4  |
| Gambar 4. Install Add On Spamkodok 2                             | 5  |
| Gambar 5. Install Add On Spamkodok 3                             | 5  |
| Gambar 6. Install Add On Spamkodok 4                             | 6  |
| Gambar 7. Install Add On Spamkodok 5                             | 6  |
| Gambar 8. Halaman Utama LPSE                                     | 7  |
| Gambar 9. Halaman Login                                          | 8  |
| Gambar 10. Pendaftaran AMS                                       | 9  |
| Gambar 11. Form Pendaftaran user AMS                             |    |
| Gambar 12. Pengisian Passphrase 1                                | 11 |
| Gambar 13. Pengisian Passphrase 2                                |    |
| Gambar 14. Pengisian Passphrase 3                                |    |
| Gambar 15. Proses penyimpanan kunci passphrase berhasil          |    |
| Gambar 16. Halaman beranda pokja – kirim surat rekomendasi AMS   | 14 |
| Gambar 17. Upload surat rekomendasi AMS                          |    |
| Gambar 18. Notifikasi dokumen surat rekomendasi berhasil dikirim | 16 |
| Gambar 19. Halaman download sertifikat                           |    |
| Gambar 20. Notifikasi proses persetujuan sertifikat              |    |
| Gambar 21. Notifikasi berhasil backup sertifikat                 |    |

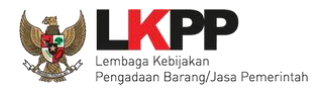

| Gambar 23. Manajemen Sertifikat Digital19Gambar 24. Halaman data pengguna20Gambar 25. Halaman revoke sertifikat21Gambar 26. Import file APD22Gambar 27. Import Sertifikat Digital23Gambar 28. File Backup Sertifikat24Gambar 29. Notifikasi berhasil import sertifikat24Gambar 30. Backup sertifikat digital25Gambar 31. Notifikasi berhasil backup sertifikat26Gambar 32. Halaman Beranda Pokja Pemilihan27Gambar 33. Buat Tender28Gambar 34. Lengkapi Paket Tender29Gambar 35. Rincian HPS30Gambar 36. Halaman Ubah Sistem Pengadaan31Gambar 37. Halaman Isi Jadwal Tender32Gambar 38. Copy Jadwal Tender33Gambar 39. Dokumen Pemilihan34Gambar 40. Edit Lembar Data Kualifikasi 236Gambar 43. Halaman Isi Jadwal Tender33Gambar 44. Datar ceklis penawaran38Gambar 43. Halaman Isi Jadwal Tender36Gambar 44. Datar ceklis penawaran37                                                                                                    | Gambar 22. File backup sertifikat digital        |    |
|----------------------------------------------------------------------------------------------------|--------------------------------------------------|----|
| Gambar 24. Halaman data pengguna20Gambar 25. Halaman revoke sertifikat21Gambar 26. Import file APD22Gambar 27. Import Sertifikat Digital23Gambar 28. File Backup Sertifikat24Gambar 29. Notifikasi berhasil import sertifikat24Gambar 30. Backup sertifikat digital25Gambar 31. Notifikasi berhasil backup sertifikat26Gambar 32. Halaman Beranda Pokja Pemilihan27Gambar 33. Buat Tender28Gambar 34. Lengkapi Paket Tender29Gambar 35. Rincian HPS30Gambar 37. Halaman Isi Jadwal Tender32Gambar 38. Copy Jadwal Tender32Gambar 39. Dokumen Pemilihan31Gambar 34. Lengkapi Paket Tender32Gambar 35. Rincian HPS30Gambar 36. Halaman Ubah Sistem Pengadaan31Gambar 37. Halaman Isi Jadwal Tender32Gambar 38. Copy Jadwal Tender33Gambar 39. Dokumen Pemilihan34Gambar 40. Edit Lembar Data Kualifikasi35Gambar 41. Edit Lembar Data Kualifikasi 336Gambar 42. Edit Lembar Data Kualifikasi 337Gambar 43. Halaman Masa Berlaku Penawaran38Gambar 44. Daftar ceklis penawaran38Gambar 44. Daftar ceklis penawaran39                                                                                    | Gambar 23. Manajemen Sertifikat Digital          |    |
| Gambar 25. Halaman revoke sertifikat21Gambar 26. Import file APD22Gambar 27. Import Sertifikat Digital23Gambar 28. File Backup Sertifikat24Gambar 29. Notifikasi berhasil import sertifikat24Gambar 30. Backup sertifikat digital25Gambar 31. Notifikasi berhasil backup sertifikat26Gambar 32. Halaman Beranda Pokja Pemilihan27Gambar 33. Buat Tender28Gambar 34. Lengkapi Paket Tender29Gambar 35. Rincian HPS30Gambar 37. Halaman Ubah Sistem Pengadaan31Gambar 38. Copy Jadwal Tender32Gambar 39. Dokumen Pemilihan31Gambar 34. Lengkapi Paket Tender32Gambar 35. Rincian HPS30Gambar 36. Halaman Ubah Sistem Pengadaan31Gambar 37. Halaman Isi Jadwal Tender32Gambar 34. Lengkapi Paket Tender32Gambar 35. Opk Jadwal Tender33Gambar 36. Halaman Ubah Sistem Pengadaan31Gambar 37. Halaman Isi Jadwal Tender33Gambar 39. Dokumen Pemilihan34Gambar 40. Edit Lembar Data Kualifikasi35Gambar 41. Edit Lembar Data Kualifikasi 336Gambar 42. Edit Lembar Data Kualifikasi 337Gambar 43. Halaman Masa Berlaku Penawaran38Gambar 44. Daftar ceklis penawaran38Gambar 44. Daftar ceklis penawaran39 | Gambar 24. Halaman data pengguna                 |    |
| Gambar 26. Import file APD22Gambar 27. Import Sertifikat Digital23Gambar 28. File Backup Sertifikat24Gambar 29. Notifikasi berhasil import sertifikat24Gambar 30. Backup sertifikat digital25Gambar 31. Notifikasi berhasil backup sertifikat26Gambar 32. Halaman Beranda Pokja Pemilihan27Gambar 33. Buat Tender28Gambar 34. Lengkapi Paket Tender29Gambar 35. Rincian HPS30Gambar 37. Halaman Ubah Sistem Pengadaan31Gambar 38. Copy Jadwal Tender32Gambar 39. Dokumen Pemilihan34Gambar 39. Dokumen Pemilihan34Gambar 30. Halaman Isi Jadwal Tender33Gambar 34. Lengkapi Tender33Gambar 35. Rincian HPS30Gambar 36. Halaman Ubah Sistem Pengadaan31Gambar 37. Halaman Isi Jadwal Tender32Gambar 38. Copy Jadwal Tender33Gambar 40. Edit Lembar Data Kualifikasi35Gambar 41. Edit Lembar Data Kualifikasi 236Gambar 42. Edit Lembar Data Kualifikasi 337Gambar 43. Halaman Masa Berlaku Penawaran38Gambar 44. Daftar ceklis penawaran39                                                                                                    | Gambar 25. Halaman revoke sertifikat             | 21 |
| Gambar 27. Import Sertifikat Digital.23Gambar 28. File Backup Sertifikat24Gambar 29. Notifikasi berhasil import sertifikat24Gambar 30. Backup sertifikat digital.25Gambar 31. Notifikasi berhasil backup sertifikat26Gambar 32. Halaman Beranda Pokja Pemilihan27Gambar 33. Buat Tender.28Gambar 34. Lengkapi Paket Tender29Gambar 35. Rincian HPS.30Gambar 36. Halaman Ubah Sistem Pengadaan31Gambar 37. Halaman Isi Jadwal Tender.32Gambar 38. Copy Jadwal Tender33Gambar 39. Dokumen Pemilihan34Gambar 40. Edit Lembar Data Kualifikasi35Gambar 41. Edit Lembar Data Kualifikasi 336Gambar 42. Edit Lembar Data Kualifikasi 337Gambar 43. Halaman Masa Berlaku Penawaran38Gambar 44. Daftar ceklis penawaran39                                                                                                    | Gambar 26. Import file APD                       |    |
| Gambar 28. File Backup Sertifikat24Gambar 29. Notifikasi berhasil import sertifikat24Gambar 30. Backup sertifikat digital25Gambar 31. Notifikasi berhasil backup sertifikat26Gambar 32. Halaman Beranda Pokja Pemilihan27Gambar 33. Buat Tender28Gambar 34. Lengkapi Paket Tender29Gambar 35. Rincian HPS30Gambar 36. Halaman Ubah Sistem Pengadaan31Gambar 37. Halaman Isi Jadwal Tender32Gambar 38. Copy Jadwal Tender33Gambar 39. Dokumen Pemilihan34Gambar 40. Edit Lembar Data Kualifikasi 236Gambar 41. Edit Lembar Data Kualifikasi 337Gambar 42. Edit Lembar Data Kualifikasi 337Gambar 43. Halaman Masa Berlaku Penawaran38Gambar 44. Daftar ceklis penawaran39                                                                                                    | Gambar 27. Import Sertifikat Digital             |    |
| Gambar 29. Notifikasi berhasil import sertifikat24Gambar 30. Backup sertifikat digital25Gambar 31. Notifikasi berhasil backup sertifikat26Gambar 32. Halaman Beranda Pokja Pemilihan27Gambar 33. Buat Tender28Gambar 34. Lengkapi Paket Tender29Gambar 35. Rincian HPS30Gambar 36. Halaman Ubah Sistem Pengadaan31Gambar 37. Halaman Isi Jadwal Tender32Gambar 38. Copy Jadwal Tender33Gambar 39. Dokumen Pemilihan34Gambar 40. Edit Lembar Data Kualifikasi35Gambar 41. Edit Lembar Data Kualifikasi 337Gambar 42. Edit Lembar Data Kualifikasi 337Gambar 43. Halaman Masa Berlaku Penawaran38Gambar 44. Daftar ceklis penawaran39                                                                                                    | Gambar 28. File Backup Sertifikat                | 24 |
| Gambar 30. Backup sertifikat digital.25Gambar 31. Notifikasi berhasil backup sertifikat.26Gambar 32. Halaman Beranda Pokja Pemilihan27Gambar 33. Buat Tender28Gambar 34. Lengkapi Paket Tender29Gambar 35. Rincian HPS.30Gambar 36. Halaman Ubah Sistem Pengadaan31Gambar 37. Halaman Isi Jadwal Tender32Gambar 38. Copy Jadwal Tender33Gambar 39. Dokumen Pemilihan34Gambar 40. Edit Lembar Data Kualifikasi35Gambar 41. Edit Lembar Data Kualifikasi 337Gambar 42. Edit Lembar Data Kualifikasi 337Gambar 43. Halaman Masa Berlaku Penawaran38Gambar 44. Daftar ceklis penawaran39                                                                                                    | Gambar 29. Notifikasi berhasil import sertifikat | 24 |
| Gambar 31. Notifikasi berhasil backup sertifikat.26Gambar 32. Halaman Beranda Pokja Pemilihan27Gambar 33. Buat Tender28Gambar 34. Lengkapi Paket Tender29Gambar 35. Rincian HPS.30Gambar 36. Halaman Ubah Sistem Pengadaan31Gambar 37. Halaman Isi Jadwal Tender32Gambar 38. Copy Jadwal Tender33Gambar 39. Dokumen Pemilihan34Gambar 40. Edit Lembar Data Kualifikasi35Gambar 41. Edit Lembar Data Kualifikasi 337Gambar 42. Edit Lembar Data Kualifikasi 337Gambar 43. Halaman Masa Berlaku Penawaran38Gambar 44. Daftar ceklis penawaran39                                                                                                    | Gambar 30. Backup sertifikat digital             | 25 |
| Gambar 32. Halaman Beranda Pokja Pemilihan27Gambar 33. Buat Tender28Gambar 34. Lengkapi Paket Tender29Gambar 35. Rincian HPS30Gambar 36. Halaman Ubah Sistem Pengadaan31Gambar 37. Halaman Isi Jadwal Tender32Gambar 38. Copy Jadwal Tender33Gambar 39. Dokumen Pemilihan34Gambar 40. Edit Lembar Data Kualifikasi35Gambar 41. Edit Lembar Data Kualifikasi 336Gambar 42. Edit Lembar Data Kualifikasi 337Gambar 43. Halaman Masa Berlaku Penawaran38Gambar 44. Daftar ceklis penawaran39                                                                                                    | Gambar 31. Notifikasi berhasil backup sertifikat |    |
| Gambar 33. Buat Tender28Gambar 34. Lengkapi Paket Tender29Gambar 35. Rincian HPS30Gambar 36. Halaman Ubah Sistem Pengadaan31Gambar 37. Halaman Isi Jadwal Tender32Gambar 38. Copy Jadwal Tender33Gambar 39. Dokumen Pemilihan34Gambar 40. Edit Lembar Data Kualifikasi35Gambar 41. Edit Lembar Data Kualifikasi 336Gambar 42. Edit Lembar Data Kualifikasi 337Gambar 43. Halaman Masa Berlaku Penawaran38Gambar 44. Daftar ceklis penawaran39                                                                                                    | Gambar 32. Halaman Beranda Pokja Pemilihan       |    |
| Gambar 34. Lengkapi Paket Tender29Gambar 35. Rincian HPS30Gambar 36. Halaman Ubah Sistem Pengadaan31Gambar 37. Halaman Isi Jadwal Tender32Gambar 38. Copy Jadwal Tender33Gambar 39. Dokumen Pemilihan34Gambar 40. Edit Lembar Data Kualifikasi35Gambar 41. Edit Lembar Data Kualifikasi 236Gambar 42. Edit Lembar Data Kualifikasi 337Gambar 43. Halaman Masa Berlaku Penawaran38Gambar 44. Daftar ceklis penawaran39                                                                                                    | Gambar 33. Buat Tender                           |    |
| Gambar 35. Rincian HPS.30Gambar 36. Halaman Ubah Sistem Pengadaan31Gambar 37. Halaman Isi Jadwal Tender32Gambar 38. Copy Jadwal Tender33Gambar 39. Dokumen Pemilihan34Gambar 40. Edit Lembar Data Kualifikasi35Gambar 41. Edit Lembar Data Kualifikasi 236Gambar 42. Edit Lembar Data Kualifikasi 337Gambar 43. Halaman Masa Berlaku Penawaran38Gambar 44. Daftar ceklis penawaran39                                                                                                    | Gambar 34. Lengkapi Paket Tender                 |    |
| Gambar 36. Halaman Ubah Sistem Pengadaan31Gambar 37. Halaman Isi Jadwal Tender32Gambar 38. Copy Jadwal Tender33Gambar 39. Dokumen Pemilihan34Gambar 40. Edit Lembar Data Kualifikasi35Gambar 41. Edit Lembar Data Kualifikasi 236Gambar 42. Edit Lembar Data Kualifikasi 337Gambar 43. Halaman Masa Berlaku Penawaran38Gambar 44. Daftar ceklis penawaran39                                                                                                    | Gambar 35. Rincian HPS                           |    |
| Gambar 37. Halaman Isi Jadwal Tender32Gambar 38. Copy Jadwal Tender33Gambar 39. Dokumen Pemilihan34Gambar 40. Edit Lembar Data Kualifikasi35Gambar 41. Edit Lembar Data Kualifikasi 236Gambar 42. Edit Lembar Data Kualifikasi 337Gambar 43. Halaman Masa Berlaku Penawaran38Gambar 44. Daftar ceklis penawaran39                                                                                                    | Gambar 36. Halaman Ubah Sistem Pengadaan         |    |
| Gambar 38. Copy Jadwal Tender                                                                                                    | Gambar 37. Halaman Isi Jadwal Tender             |    |
| Gambar 39. Dokumen Pemilihan                                                                                                    | Gambar 38. Copy Jadwal Tender                    |    |
| Gambar 40. Edit Lembar Data Kualifikasi                                                                                                    | Gambar 39. Dokumen Pemilihan                     |    |
| Gambar 41. Edit Lembar Data Kualifikasi 2                                                                                                    | Gambar 40. Edit Lembar Data Kualifikasi          |    |
| Gambar 42. Edit Lembar Data Kualifikasi 3                                                                                                    | Gambar 41. Edit Lembar Data Kualifikasi 2        |    |
| Gambar 43. Halaman Masa Berlaku Penawaran                                                                                                    | Gambar 42. Edit Lembar Data Kualifikasi 3        |    |
| Gambar 44. Daftar ceklis penawaran                                                                                                    | Gambar 43. Halaman Masa Berlaku Penawaran        |    |
|                                                                                                    | Gambar 44. Daftar ceklis penawaran               |    |

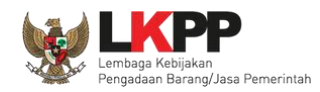

| Gambar 45. Halaman Upload Dokumen Tender/Seleksi               | 40 |
|----------------------------------------------------------------|----|
| Gambar 46. Halaman Petunjuk Upload Dokumen Tender/Seleksi      | 41 |
| Gambar 47. Halaman Upload Dokumen Tender                       |    |
| Gambar 48. Halaman Dokumen Tender/Seleksi Berhasil di Upload   | 43 |
| Gambar 49. Halaman Dokumen Tender                              | 44 |
| Gambar 50. Halaman Persetujuan Pokja                           | 45 |
| Gambar 51. Daftar Status persetujuan pokja                     | 46 |
| Gambar 52. Halaman Tender Aktif                                | 46 |
| Gambar 53. Tahapan Pemberian Penjelasan                        | 47 |
| Gambar 54. Kolom Pertanyaan dan Penjelasan                     | 48 |
| Gambar 55. Halaman Kirim Penjelasan                            | 49 |
| Gambar 56. Penjelasan Pokja Pemilihan                          | 50 |
| Gambar 57. Halaman Informasi Tender                            | 51 |
| Gambar 58. Halaman Cetak Berita Acara Pemberian Penjelasan     | 52 |
| Gambar 59. Berita Acara Pemberian Penjelasan Bentuk PDF        | 53 |
| Gambar 60. Halaman Upload Berita Acara Pemberian Penjelasan    | 54 |
| Gambar 61. Halaman Adendum 1                                   | 55 |
| Gambar 62. Halaman Adendum 2                                   | 56 |
| Gambar 63. Halaman Adendum 3                                   | 57 |
| Gambar 64. Halaman Hasil Adendum                               | 58 |
| Gambar 65. Tahapan Pembukaan Dokumen Penawaran                 | 59 |
| Gambar 66. Himbauan Untuk Mengubah Lokasi Folder               | 60 |
| Gambar 67. Halaman Pilih Folder untuk Menyimpan Data Penawaran | 61 |
|                                                                |    |

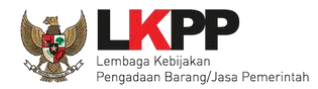

| Gambar 68. Pembukaan dokumen penawaran                                                | 62 |
|---------------------------------------------------------------------------------------|----|
| Gambar 69. Dekripsi data penawaran 1                                                  | 63 |
| Gambar 70. Dekripsi data penawaran 2                                                  | 64 |
| Gambar 71. Halaman penawaran peserta                                                  | 65 |
| Gambar 72. Surat penawaran peserta                                                    |    |
| Gambar 73. Halaman Rincian Penawaran Harga                                            | 67 |
| Gambar 74. Buka Dokumen Penawaran                                                     | 68 |
| Gambar 75. Tampilan Folder Dokumen penawaran peserta                                  | 69 |
| Gambar 76. Tahapan Evaluasi Penawaran                                                 | 70 |
| Gambar 77. Halaman Penawaran Peserta                                                  | 71 |
| Gambar 78. Halaman Evaluasi                                                           | 72 |
| Gambar 79. Halaman evaluasi penawaran                                                 | 73 |
| Gambar 80. Halaman undangan klarifikasi administrasi, kualifikasi, teknis dan harga 1 | 74 |
| Gambar 81. Halaman undangan klarifikasi administrasi, kualifikasi, teknis dan harga 2 | 75 |
| Gambar 82. Evaluasi Administrasi                                                      | 76 |
| Gambar 83. Evaluasi Kualifikasi                                                       | 77 |
| Gambar 84. Evaluasi Kualifikasi 2                                                     | 78 |
| Gambar 85. Evaluasi Teknis                                                            | 79 |
| Gambar 86. Evaluasi Harga                                                             | 80 |
| Gambar 87. Pembuktian Kualifikasi – Kirim Undangan 1                                  |    |
| Gambar 88. Pembuktian Kualifikasi – kirim undangan 2                                  |    |
| Gambar 89. Pembuktian Kualifikasi – Kirim Undangan 3                                  |    |
| Gambar 90. Halaman Pembuktian Kualifikasi                                             |    |

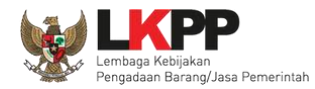

| Gambar 91. Halaman Pembuktian Kualifikasi 2                   |  |
|---------------------------------------------------------------|--|
| Gambar 92. Hasil evaluasi                                     |  |
| Gambar 93. Halaman Evaluasi                                   |  |
| Gambar 94. Halaman Verifikasi SIKaP 1                         |  |
| Gambar 95. Halaman Verifikasi SIKaP 2                         |  |
| Gambar 96. Halaman Verifikasi SIKaP 3                         |  |
| Gambar 97. Halaman Verifikasi SIKaP 4                         |  |
| Gambar 98. Halaman Verifikasi SIKaP 5                         |  |
| Gambar 99. Halaman Verifikasi SIKaP 6                         |  |
| Gambar 100. Halaman Evaluasi Penawaran                        |  |
| Gambar 101. Halaman Isi Harga Negosiasi                       |  |
| Gambar 102. Halaman e-reverse auction                         |  |
| Gambar 103. Halaman Edit Waktu e-reverse auction              |  |
| Gambar 104. Halaman Pembukaan e-reverse auction               |  |
| Gambar 105. Halaman Hasil Reverse Auction                     |  |
| Gambar 106. Informasi Detil Penawaran Reverse Auction         |  |
| Gambar 107. Halaman Cetak PDF detil penawaran reverse auction |  |
| Gambar 108. Tahapan Penetapan Pemenang                        |  |
| Gambar 109. Halaman Penetapan Pemenang                        |  |
| Gambar 110. Penetapan Pemenang                                |  |
| Gambar 111. Hasil Pemenang Tender                             |  |
| Gambar 112. Halaman Persetujuan Pemenang 1                    |  |
| Gambar 113. Halaman Persetujuan Pemenang 2                    |  |

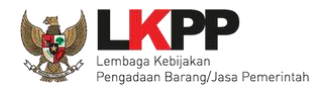

| Gambar 114. Halaman Persetujuan Pemenang 3                       |  |
|------------------------------------------------------------------|--|
| Gambar 115. Halaman Pembatalan Persetujuan                       |  |
| Gambar 116. Halaman Pembatalan Persetujuan 2                     |  |
| Gambar 117. Halaman Pengumuman Pemenang 1                        |  |
| Gambar 118. Halaman Pengumuman Pemenang 2                        |  |
| Gambar 119. Kirim Undangan Pengumuman Pemenang Tender            |  |
| Gambar 120. Halaman Notifikasi Pengumuman Pemenang Telah Dikirim |  |
| Gambar 121. Download Summary Tender 1                            |  |
| Gambar 122. Download Summary Tender 2                            |  |
| Gambar 123. Summary Report Tender 1                              |  |
| Gambar 124. Summary Report Tender 2                              |  |
| Gambar 125. Summary Report Tender 3                              |  |
| Gambar 126. Summary Report Tender 4                              |  |
| Gambar 127. Summary Report Tender 5                              |  |
| Gambar 128. Summary Report Tender 6                              |  |
| Gambar 129. Halaman Informasi Tender                             |  |
| Gambar 130. Halaman Cetak Berita Acara Evaluasi Penawaran        |  |
| Gambar 131. Halaman Berita Acara Evaluasi Penawaran PDF          |  |
| Gambar 132. Halaman Baerita Acara Evaluasi Penawaran PDF 2       |  |
| Gambar 133. Halaman Berita Acara Evaluasi Penawaran PDF 3        |  |
| Gambar 134. Halaman Upload Berita Acara Evaluasi Penawaran       |  |
| Gambar 135. Halaman Berita Acara Hasil Pemilihan                 |  |
| Gambar 136. Cetak berita acara hasil pemilihan (2)               |  |

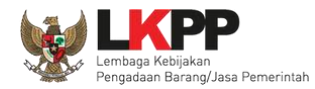

| Gambar 137. Berita Acara Hasil Pemilihan PDF                            |  |
|-------------------------------------------------------------------------|--|
| Gambar 138. Berita Acara Hasil Pemilhan PDF 2                           |  |
| Gambar 139. Berita Acara Hasil Pemilihan PDF 3                          |  |
| Gambar 140. Halaman Upload Berita Acara Hasil Pemilihan                 |  |
| Gambar 141. Pembuatan Berita Acara Hasil Negosiasi/reverse Auction      |  |
| Gambar 142. Cetak Berita Acara Hasil Negosiasi/Reverse Auction          |  |
| Gambar 143. Berita Acara Hasil Negosiasi/Reverse Auction                |  |
| Gambar 144. Halaman Berita Acara Hasil Negosiasi/Reverse Auction Upload |  |
| Gambar 145. Halaman Informasi Tender                                    |  |
| Gambar 146. Halaman Konfirmasi Pemasukan Penawaran Ulang                |  |
| Gambar 147. Halaman Edit Jadwal Tender                                  |  |
| Gambar 148. Halaman Edit Jadwal 2                                       |  |
| Gambar 149. Halaman Infromasi Seleksi                                   |  |
| Gambar 150. Halaman INformasi Tender/Seleksi                            |  |
| Gambar 151. Halaman Konfirmasi Evaluasi Ulang                           |  |
| Gambar 152. Halaman Edit Jadwal Evaluasi Kualifikasi 1                  |  |
| Gambar 153. Halaman Edit Jadwal Evaluasi Kualifikasi 2                  |  |
| Gambar 154. Halaman Informasi Tender/Seleksi                            |  |
| Gambar 155. Tahapan Masa Sanggah Tender                                 |  |
| Gambar 156. Lihat Sanggah Tender                                        |  |
| Gambar 157. Kirim Balasan Sanggah                                       |  |
| Gambar 158. Tampilan Sanggah                                            |  |
| Gambar 159. Halaman Sanggah                                             |  |
|                                                                         |  |

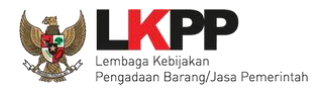

| Gambar 160. Kirim Balasan Sanggah                                          |  |
|----------------------------------------------------------------------------|--|
| Gambar 161. Halaman sanggah banding                                        |  |
| Gambar 162. Informasi Tender/Seleksi                                       |  |
| Gambar 163. Membatalkan atau Mengulang Seleksi                             |  |
| Gambar 164. Konfirmasi Pembatalan seleksi                                  |  |
| Gambar 165. Halaman Konfirmasi Mengulang Seleksi                           |  |
| Gambar 166. Halaman Persetujuan Mengulang tender                           |  |
| Gambar 167. Halaman Edit Data Tender                                       |  |
| Gambar 168. Halaman Isi Jadwal Tender                                      |  |
| Gambar 169. Halaman Jadwal Tender                                          |  |
| Gambar 170. Halaman Isi Dokumen Pemilihan                                  |  |
| Gambar 171. Halaman Uplaod Dokumen Pemilihan                               |  |
| Gambar 172. Halaman Isi Kelengkapan SDP                                    |  |
| Gambar 173. Halaman Uplaod Dokumen Pemilihan                               |  |
| Gambar 174. Halaman Status Persetujuan Pokja Pemilihan                     |  |
| Gambar 175. Halaman Beranda                                                |  |
| Gambar 176. Halaman Beranda 1                                              |  |
| Gambar 177. Halaman Beranda 2                                              |  |
| Gambar 178. Halaman Isi Alasan Membatalkan Tender                          |  |
| Gambar 179. Halaman Persetujuan Membatalkan Seleksi                        |  |
| Gambar 180. Halaman Persetujuan Batal tender                               |  |
| Gambar 181. Halaman Pokja Pemilihan Ganti Batal Persetujuan Menjadi Setuju |  |
| Gambar 182. Halaman Informasi Tender                                       |  |

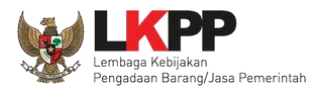

| Gambar 183. Menu Berita                      |  |
|----------------------------------------------|--|
| Gambar 184. Gambar Halaman Catatan/Log Akses |  |
| Gambar 185. Halaman Ganti Password 1         |  |
| Gambar 186. Gambar Halaman Ganti Password 2  |  |

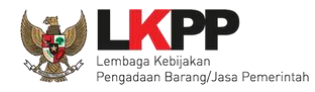

# 1. Panitia/Pokja Pemilihan

Kelompok Kerja (pokja) pengadaan adalah tim yang diangkat oleh pengguna anggaran/kuasa pengguna anggaran untuk melaksanakan pemilihan pelaku usaha barang/jasa. Dalam SPSE, pokja mempunyai wewenang sebagai berikut:

- Melengkapi paket tender yang sudah dibuat oleh PPK;
- Menyusun spesifikasi tender;
- Membuat e-SDP dan mengumumkannya;
- Melakukan penjelasan tender (anwijzing);
- Mengunggah dokumen adendum tender (jika terdapat adendum dokumen tender);
- Mengunduh dan melakukan pembukaan dokumen penawaran;
- Melakukan evaluasi tender;
- Mencetak berita acara evaluasi penawaran dan hasil petenderan;
- Menetapkan pemenang tender;
- Mengumumkan pemenang tender;
- Menjawab sanggahan.

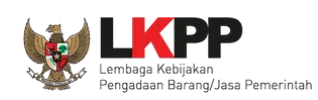

# 1.1. Alur Proses Tender

Berikut ini merupakan alur proses tender dalam aplikasi SPSE 4.3

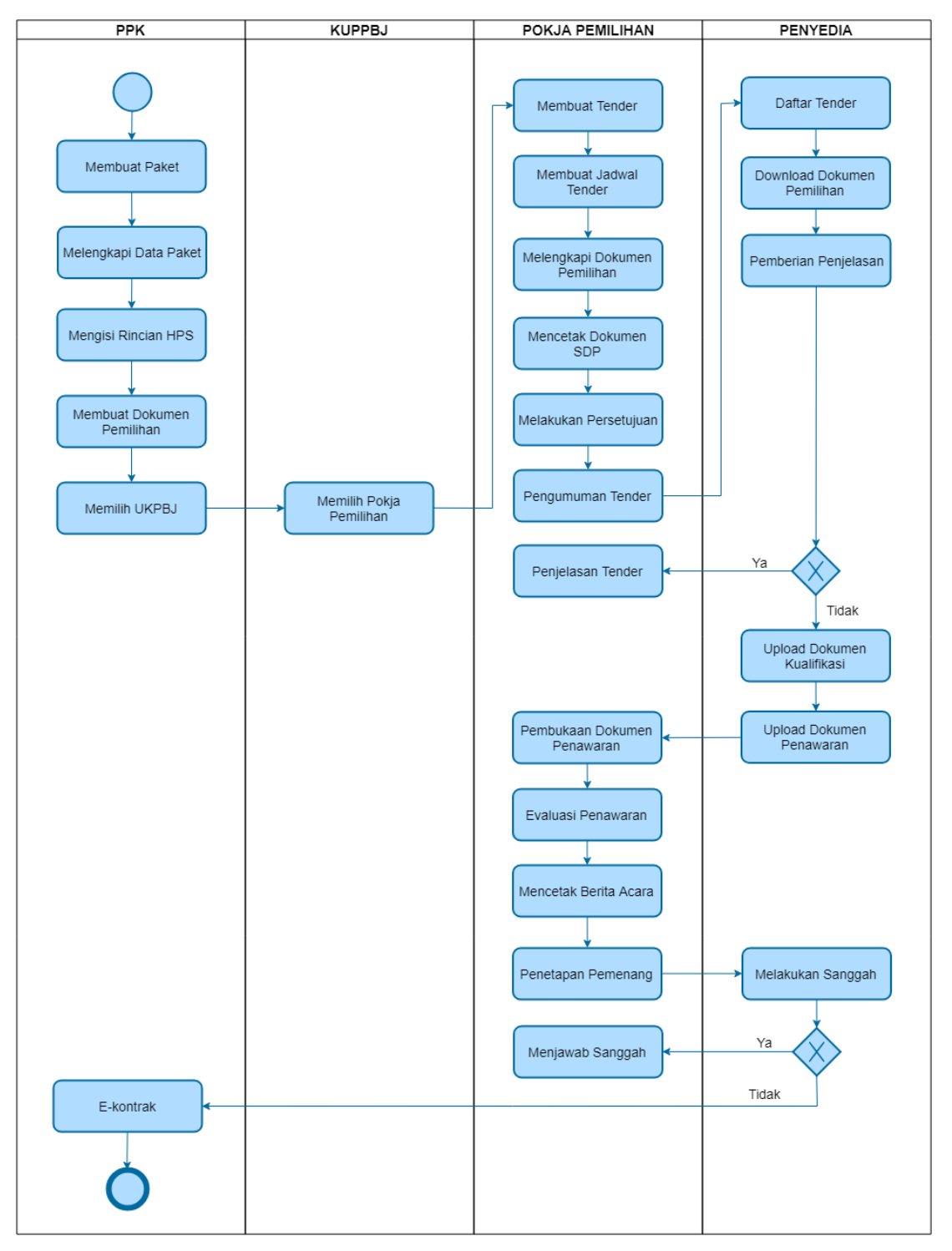

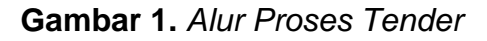

3

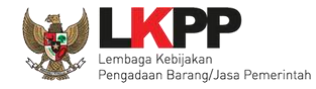

# 2. MEMULAI APLIKASI

#### 2.1. Sistem Pengaman Komunikasi dan Dokumen (SPAMKODOK) V.2

Aplikasi SPAMKODOK (Sistem Pengamanan Komunikasi dan Dokumen) merupakan sistem pengamanan dokumen elektronik pada Layanan Pengadaan Secara Elektronik (LPSE). Aplikasi SPAMKODOK digunakan untuk Membuka (dekripsi) dokumen tender oleh Pokja Pemilihan, dimana penggunaannya telah disesuaikan dengan aplikasi APENDO yang telah digunakan sebelumnya. Perbedaan mendasar dengan aplikasi APENDO adalah SPAMKODOK menggunakan sertifikat digital yang dikeluarkan oleh Otoritas Sertifikat Digital (OSD) Badan Siber dan Sandi Negara (BSSN).

Untuk dapat menggunakan Aplikasi SPAMKODOK V.2 Pokja Pemilihan harus men-*download* aplikasi terlebih dahulu kemudian menjalankan *browser* dan *add on* yang telah disediakan.

#### 2.1.1. Download Aplikasi SPAMKODOK

Download file aplikasi SPAMKODOK V.2 pada http://inaproc.id/unduh, terdapat dua file di dalam file aplikasi yaitu file SPAMKODOK browser dan Add On SPAMKODOK. Jalankan file SPAMKODOK Browser kemudian install file Add On pada browser tersebut.

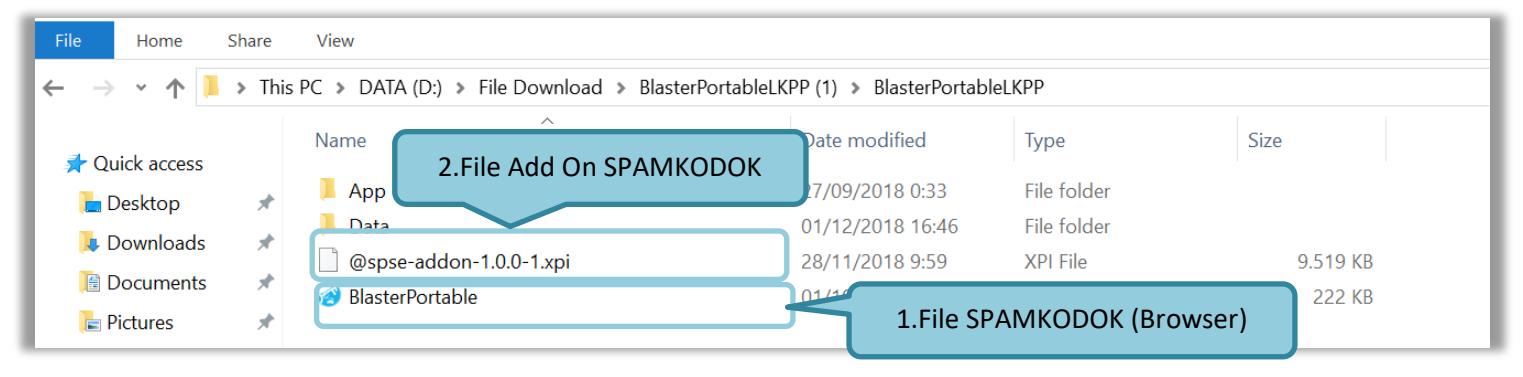

Gambar 2. File spamkodok

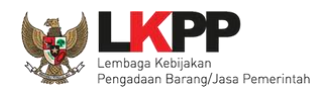

#### 2.1.2. Install Add On Pada SPAMKODOK Browser

Setelah SPAMKODOK *browser* dijalankan selanjutnya pokja diharuskan untuk meng-*install add on* pada *browser* tersebut.

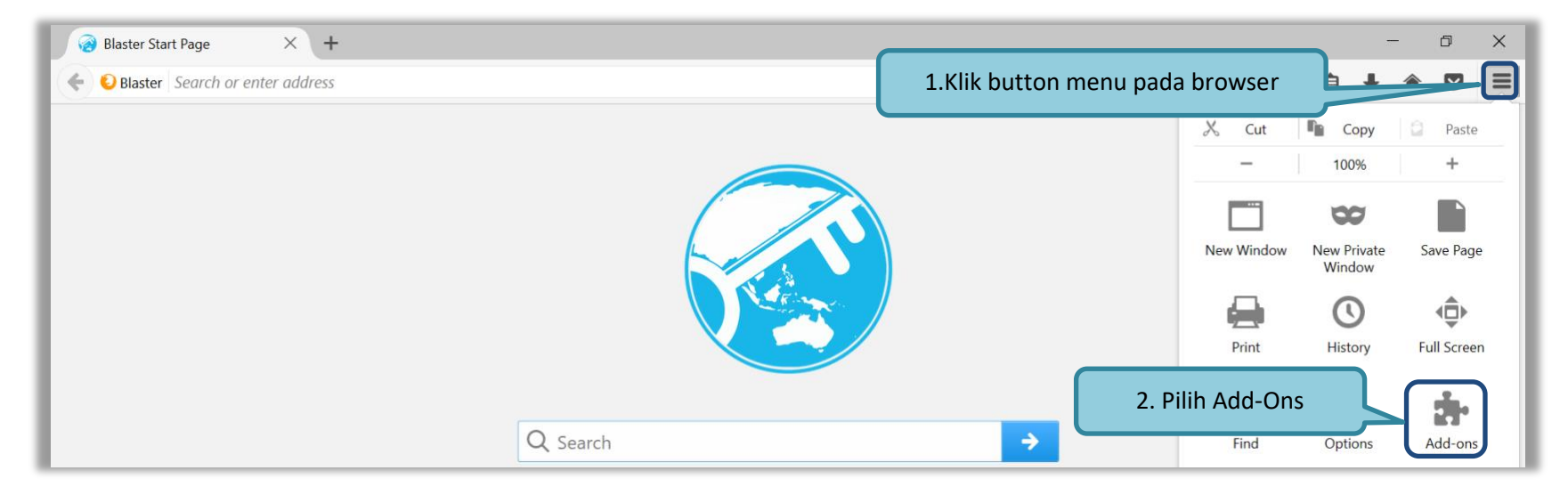

Gambar 3. Install Add On Spamkodok 1

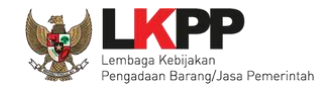

#### Pilih 'install add-on from file'

| 🥐 Latihan LPSE LKPP: Home                                                                                  | 🗙 🔵 Otoritas Sertifikat Digital   🗙 🌸 Add-ons Manager       | < +                      | -                                                                                                    | đ    | × |
|----------------------------------------------------------------------------------------------------|-------------------------------------------------------------|--------------------------|----------------------------------------------------------------------------------------------------|------|---|
| 🔶 😜 Blaster about:addor                                                                                    | ıs                                                          | C <sup>e</sup> Q. Search | ☆自◆                                                                                                    | r 🗸  | ≡ |
| <ul> <li>Get Add-ons</li> <li>Extensions</li> <li>Appearance</li> <li>Plugins</li> <li>Services</li> </ul> | A sr<br>Pilih Install Add-On Fro<br>McAfee® WebAdvisor More | m file                   | <ul> <li>Search all add-ons</li> <li>Check for Updates</li> <li>View Recent Updates</li> <li>Install Add-on From File</li> <li>Debug Add-ons</li> <li>Update Add-ons Automatically</li> <li>Reset All Add-ons to Update Automatically</li> </ul> | able |   |

Gambar 4. Install Add On Spamkodok 2

Kemudian pilih file add on pada folder aplikasi SPAMKODOK yang telah di-download sebelumnya.

| Organize • New f | folder |                           |                   |                  |             |
|------------------|--------|---------------------------|-------------------|------------------|-------------|
| a OneDrive       | ^      | Name                      |                   | Date modified    | Туре        |
| This PC          |        | 📕 Арр                     | Pilih File Add On | 27/09/2018 0:33  | File folder |
|                  |        | 📕 Data                    | 7                 | 01/12/2018 16:46 | File folder |
| 3D Objects       | ſ      | 📄 @spse-addon-1.0.0-1.xpi | i                 | 28/11/2018 9:59  | XPI File    |
| 🔚 Desktop        |        |                           |                   |                  |             |

Gambar 5. Install Add On Spamkodok 3

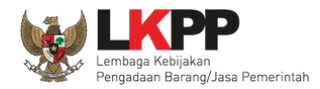

#### Kemudian pilih button 'Install'

| 😵 Blaster Start Page X 🚓 Add-ons Manager X +                                                                                                    |                         |                     |      | - 0    | × |
|----------------------------------------------------------------------------------------------------|-------------------------|---------------------|------|--------|---|
| Contraction about addons                                                                                                    | C <sup>e</sup> Q Search |                     | ☆自 ▮ | · 🏦 🛡  | ≡ |
| Caution: This site would like to install an unverified a Pilih Install<br>in Blaster. Proceed at your own risk.<br>SPSE Addon<br>Learn more<br>SPSE Addon<br>Learn more |                         | . Search all add-or | ns   | Enable |   |
| 🔗 Plugins                                                                                                    |                         |                     |      |        |   |
| 💬 Services                                                                                                    |                         |                     |      |        |   |

Gambar 6. Install Add On Spamkodok 4

Jika berhasil, maka akan muncul notifikasi bahwa SPSE add on berhasil di install

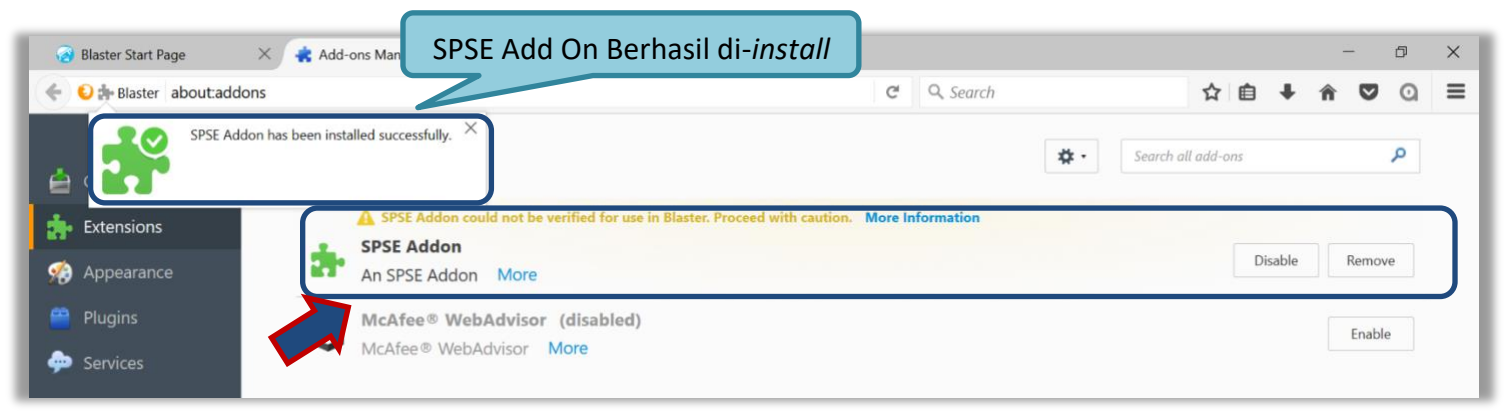

Gambar 7. Install Add On Spamkodok 5

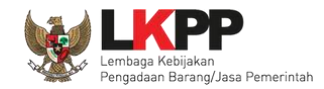

#### 2.2. Akses ke dalam SPSE

Pokja mendapatkan kode akses (*user id* dan *password*) dari *admin agency* dengan menunjukkan surat penunjukan sebagai pokja pemilihan.Pokja dapat *login* ke dalam SPSE yang sudah menerapkan SPAMKODOK V.2. Klik *link Login* maka akan tampil *pop up*. Setelah itu isikan *user id* dan *password*. Pilih Non Penyedia untuk masuk kedalam aplikasi sebagai pokja pemilihan.

|     | BERAND | A CARLPAKET                                                             | TANYA JAWAB                                                | REGULASI                                       | KONTEN KHUSUS                                               | DAFTAR HITAM              | m konta    | K KAMI            |                                      |                                              | PENDAFTARAN PENYEDIA                            | LOGIN 👻  |
|-----|--------|-------------------------------------------------------------------------|------------------------------------------------------------|------------------------------------------------|-------------------------------------------------------------|---------------------------|------------|-------------------|--------------------------------------|----------------------------------------------|-------------------------------------------------|----------|
| L a | tihai  | <                                                                       | Latiha                                                     |                                                | Lati                                                        |                           |            | Latinan           |                                      |                                              | Communication Cen<br>Contact Us<br>021 - 299395 | tor LPSE |
| L a | tibai  |                                                                         | Latiha                                                     | n                                              | Lati                                                        | nan                       |            | Latihan           |                                      | ¢.                                           | 021 - 502055                                    | 577      |
| L   | E-Te   | ndering »                                                               |                                                            |                                                |                                                             |                           |            |                   |                                      | Pengumuman dan Berita »                      |                                                 |          |
|     | No     | Nama Paket                                                              |                                                            |                                                |                                                             | н                         | PS         | Akhir Pendaftara  | an                                   | 12 Desember 2017 15:44                       |                                                 |          |
|     | Penga  | daan Barang                                                             |                                                            |                                                |                                                             |                           |            |                   | 2                                    | Lelang Cepat                                 |                                                 | _        |
| L   | 1      | Seminar Kit Sosialis<br>Peraturan Perundan<br>Perundang-undanga         | asi/Belanja Baran<br>ng-Undangan di B<br>an di Bidang Peng | ig Persediaan<br>idang Pengad<br>jadaan Barang | Barang Konsumsi/<br>laan Barang/Jasa/P<br>g/Jasa/Direktorat | Sosialisasi R<br>eraturan | p 907,5 Jt | 10 Januari 2018 2 | 23:59                                | 17 Oktober 2017 10:44 percobaan data nya 23a |                                                 |          |
|     |        | Pengembangan Sita<br>Operasional dan Pe<br>Keuangan <mark>spse 4</mark> | meliharaan Kanto                                           | ir / Layanan P                                 | erkantoran / Biro Ur                                        | num dan                   |            |                   | 17 Oktober 2017 10<br>data milik 22a |                                              |                                                 |          |

Gambar 8. Halaman Utama LPSE

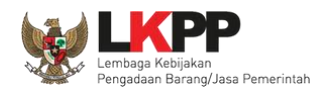

Kemudian akan tampil dropdown "Login". Ketikkan User Id dan Password pada halaman tersebut, lalu klik button login.

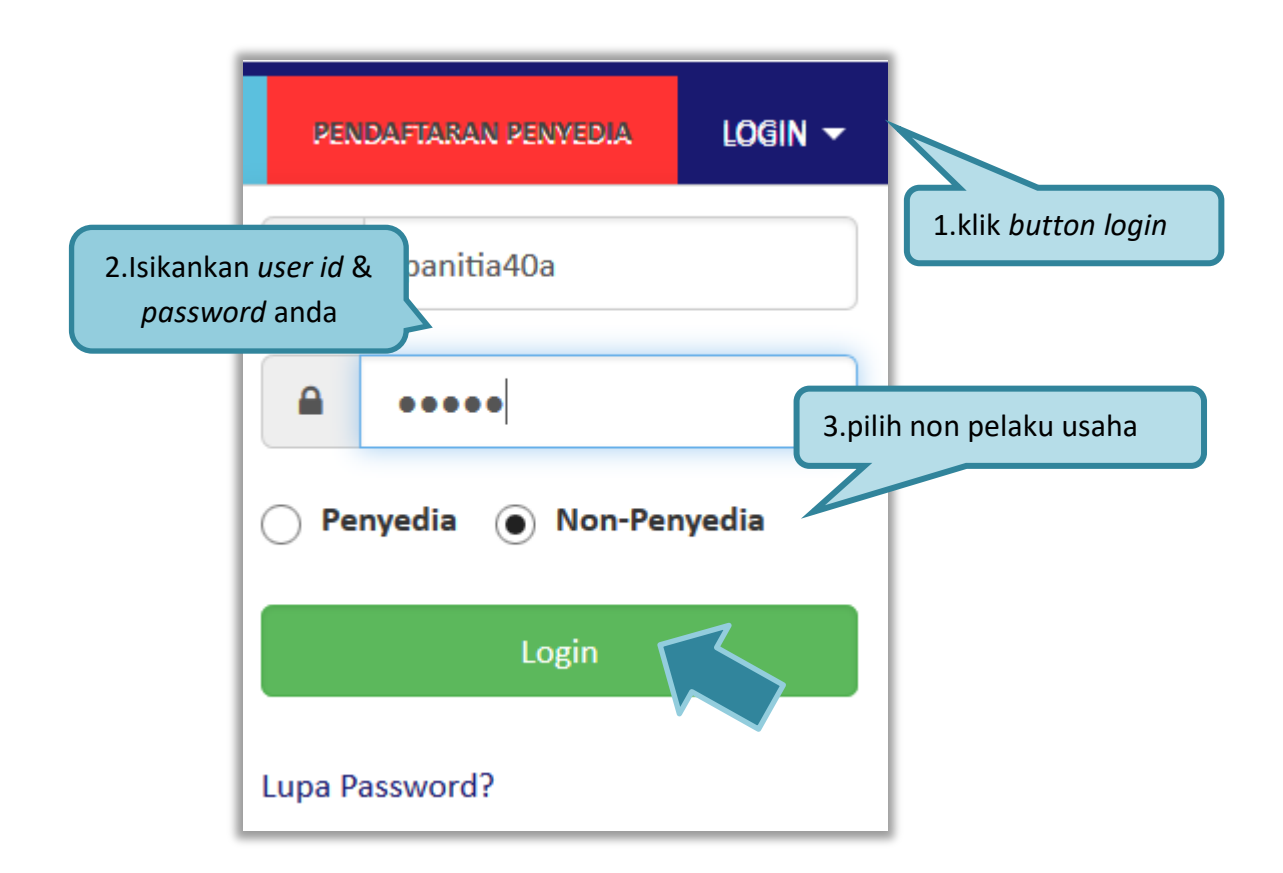

#### Gambar 9. Halaman Login

Setelah berhasil login maka akan tampil halaman yang berisi menu-menu khusus sesuai dengan hak akses Pengguna.

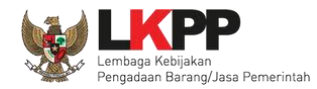

# 3. PENJELASAN FITUR DAN FUNGSI

Setelah berhasil *login* maka akan tampil halaman yang berisi menu-menu khusus untuk Pokja pemilihan. Klik *tab* menu tersebut untuk masuk ke dalam menu tertentu.

# 3.1. Pendaftaran Aplikasi Manajemen Sertifikat

Aplikasi manajemen sertifikat merupakan sistem pembuatan sertifikat digital yang dikeluarkan oleh Otoritas Sertifikat Digital (OSD) Badan Siber dan Sandi Negara (BSSN). Sertifikat Digital digunakan oleh pelaku usaha dan pokja pemilihan dalam melakukan pengiriman penawaran dan membuka penawaran pada tender di aplikasi SPSE.

| E<br>≈ | 3ERANDA DAFTAR PAKET BERITA                                                                                                    | Klik "disini" untuk melakukan     |        |        | <b>Ů LOGOUT</b><br>POKJA 716a - Pokja Pemilihan |  |  |  |  |
|--------|----------------------------------------------------------------------------------------------------|-----------------------------------|--------|--------|-------------------------------------------------|--|--|--|--|
| L a    | Itine La                                                                                                    | Pendaftaran AMS                   | Latimu | Latina | Lattness Sertifikat                             |  |  |  |  |
| Li     | Anda belum melakukan registrasi Al                                                                                                    | MS, klik disini untuk registrasi. |        |        | ×                                               |  |  |  |  |
|        | Tender Non Tender                                                                                                    |                                   |        |        |                                                 |  |  |  |  |
| LE     | Tender Aktif                                                                                                    |                                   |        |        |                                                 |  |  |  |  |
|        | Kepanitiaan                                                                                                    | Semua                             | •      |        |                                                 |  |  |  |  |
| LE     | Menampilkan 25 v data                                                                                                    |                                   |        | F      | Pencarian                                       |  |  |  |  |
|        | Kode Tender     Nama Tender     Tahap     Peserta       Tidak ada Data untuk ditampilkan     Tidak ada Data untuk ditampilkan     Peserta |                                   |        |        |                                                 |  |  |  |  |

Gambar 10. Pendaftaran AMS

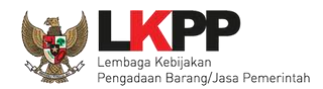

| Register User AMS      | Latino. Latino. Lat                                             |
|------------------------|-----------------------------------------------------------------|
| Nama                   | POKJA 716a                                                      |
| NIK *                  |                                                                 |
| NIP *                  | 10500716a                                                       |
| Email *                | pokja716a@pokja.xxx                                             |
| Nomor Telepon *        | 08100000000                                                     |
| Kota                   | Kota Jakarta Selatan 2.Isi Nama Instansi                        |
| Provinsi               | DKI Jakarta                                                     |
| Instansi *             | Pilih K/L/PD 3.Isi Satuan Kerja                                 |
| Satuan Kerja *         | Nothing selected                                                |
| Jabatan                | 4.Isi Jabatan                                                   |
| Photo KTP *            | Browse No me contract KTP maksimal 1MB, eks 5. Upload Photo KTP |
| 6. Klik Simpan         | Simpan C Kembali                                                |
| * Data ini harus diisi |                                                                 |

#### Selanjutnya akan muncul form pendaftaran user AMS, isi identitas user kemudian klik button 'Simpan'

Gambar 11. Form Pendaftaran user AMS

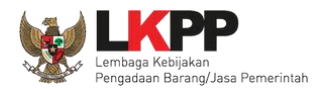

Selanjutnya pokja harus mengisi *passphrase* yang akan digunakan sebagai kunci ketika akan melakukan pembukaan penawaran tender di aplikasi SPSE

| Anda belum mengisi passphrase, klik disini untuk mengisi.                                            | BERANDA DAFTAR PAKET BERITA         | LOG AKSES GANTI PASSWORD       |        |         | 0 LOGOUT                     |
|----------------------------------------------------------------------------------------------------|-------------------------------------|--------------------------------|--------|---------|------------------------------|
| Anda belum mengisi passphrase, klik disini untuk mengisi.                                            | Apendo/Spamkodok Petunjuk Po        | Aplikasi e-Procurement Lainnya | Lating | Lating  | POKJA 716a - Pokja Pemilihan |
|                                                                                                    | Anda belum mengisi passphrase, klik | disini untuk mengisi.          |        |         |                              |
| Tender Non Tender                                                                                    | Tender Non Tender                   |                                |        |         |                              |
| Tender Aktif                                                                                         | Tender Aktif                        |                                |        |         |                              |
| Kepanitiaan Semua •                                                                                  | Kepanitiaan                         | Semua                          | •      |         |                              |
| Menampilkan 25 v data Pencarian                                                                      | Menampilkan 25 v data               |                                |        | F       | Pencarian                    |
| Kode Tender     Nama Tender     Peserta       Tidek ada Data untuk ditampilkan     Tahap     Peserta | Kode Tender Vama Ter                | nder                           |        | 🔷 Tahap | Peserta                      |

Gambar 12. Pengisian Passphrase 1

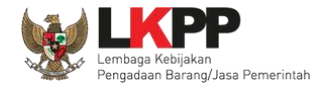

| Nama perusahaan       | POKJA 716a                       |
|-----------------------|----------------------------------|
| Kabupaten/Kota        | Kota Jakarta Selatan             |
| Provinsi              | DKI Jakarta                      |
|                       | 1.Isi Pertanyaan Keamanan        |
| Pertanyaan 1          | Silahkan Pilih Pertanyaan        |
| Jawaban 1             | Jawaban 1                        |
| Pertanyaan 2          | Silahkan Pilih Pertanyaan        |
| Jawaban 2             | Jawaban 2                        |
| Pertanyaan 3          | Silahkan Pilih Pertanyaan        |
| Jawaban 3             | Jawaban 3 2.1SI Kunci Passphrase |
| Kunci Passphrase      | Passphrase                       |
| Konfirmasi Passphrase | Passphrase                       |
|                       |                                  |

Gambar 13. Pengisian Passphrase 2

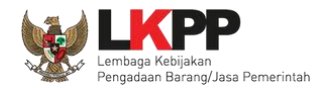

| Daftar Sertifikat                             |                                                   |              |          |  |
|-----------------------------------------------|---------------------------------------------------|--------------|----------|--|
| Nama perusahaan<br>Kabupaten/Kota<br>Provinsi | POKJA 716a<br>Kota Jakarta Selatan<br>DKI Jakarta | Mohon tunggu | sebentar |  |
| Anda belum mengisi passphra                   | se, klik disini untuk mengisi.                    |              |          |  |

Tunggu hingga proses penyimpanan passphrase berhasil.

#### Gambar 14. Pengisian Passphrase 3

Jika sudah berhasil tersimpan maka akan muncul notifikasi bahwa proses penyimpanan berhasil dilakukan

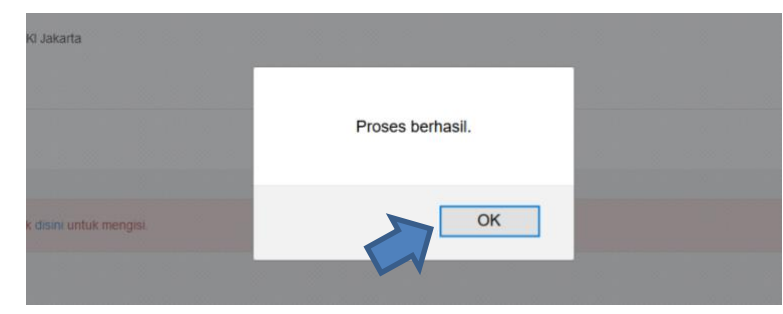

Gambar 15. Proses penyimpanan kunci passphrase berhasil

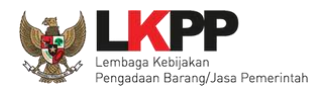

#### Selanjutnya pokja harus mengirimkan surat rekomendasi ke AMS

| BERANDA DAFTAR PAKET BERITA          | LOG AKSES GANTI PASSWORD                                  |        |         | 0 LOGOUT                                   |
|--------------------------------------|-----------------------------------------------------------|--------|---------|--------------------------------------------|
| ▲ Apendo/Spamkodok Petunjuk P Latime | Aplikasi e-Procurement Lainnya<br>Kirim Surat Rekomendasi | Latine | Latino  | POKJA 716a - Pokja Pemilihan<br>Sertifikat |
| Anda belum mengirimkan surat rekor   | nendasi ke AMS, klik disini untuk kirim.                  |        |         |                                            |
| Tender Non Tender                    |                                                           |        |         |                                            |
| Tender Aktif                         |                                                           |        |         |                                            |
| Kepanitiaan                          | Semua                                                     | •      |         |                                            |
| Menampilkan 25 🗸 data                |                                                           |        | Pe      | encarian                                   |
| Kode Tender 🔻 Nama Te                | nder                                                      |        | 🔷 Tahap | Peserta                                    |
| Tidak ada Data untuk ditampilkan     |                                                           |        |         |                                            |

Gambar 16. Halaman beranda pokja – kirim surat rekomendasi AMS

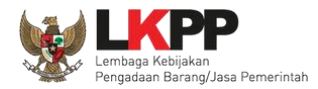

#### Upload surat rekomendasi kemudian klik button 'Simpan'

| Submit Enrollment Document | dan CSR                                                |        |                                                                      |
|----------------------------|--------------------------------------------------------|--------|----------------------------------------------------------------------|
| Latino                     | Lating                                                 | Latino | Lating                                                               |
| Nama                       | POKJA 716a                                             |        |                                                                      |
| Email                      | pokja716a@pokja.xxx                                    |        |                                                                      |
| Nomor Telepon              | 08100000000                                            |        |                                                                      |
| Surat Rekomendasi *        | Browse No file selecter<br>Catatan: Ukuran file dokume | d.     | 1. Upload Surat Rekomendasi<br>imal 1MB, ekstensi .DOC, .DOCX, .PDF! |
| 2. Klik SImpan             | 🕒 Kirim 🕒 Kembali                                      |        |                                                                      |

Gambar 17. Upload surat rekomendasi AMS

Jika surat rekomendasi berhasil dikirim, maka akan muncul notifikasi bahwa dokumen rekomendasi berhasil dikirimkan. Klik pada *button* 'disini' Untuk mengetahui status permintaan sertifikat digital

|                                                                               | A LOG AKSES GANTI PASS                   | NORD .                              |             |         | 0.000                        |
|-------------------------------------------------------------------------------|------------------------------------------|-------------------------------------|-------------|---------|------------------------------|
| ApendolSpamkodok                                                              | k Penggunaan Aplikasi e-Procu<br>Dokumen | rement Lainnya<br>Rekomendasi Berha | sil DIkirim | Latine  | POKJA 716a - Pokja Pemilihar |
| Dokumen rekomendasi berhasil dikirimkan ke AMS. Cek Status Sertifikat Digital |                                          |                                     |             |         |                              |
| Permintaan sertifikat anda sedang<br>Tender Non Tender                        | diproses, klik disini untuk check        | Latihan                             | Latihan     | Latihan | Latihan                      |
|                                                                               |                                          |                                     |             |         |                              |
| Tender Aktif                                                                  |                                          |                                     |             |         |                              |
| Tender Aktif<br>Kepanitiaan                                                   | Semua                                    |                                     | •           |         |                              |
| Tender Aktif<br>Kepanitiaan<br>Menampilkan 25 v data                          | Semua                                    |                                     | •           | Penca   | arian                        |

Gambar 18. Notifikasi dokumen surat rekomendasi berhasil dikirim

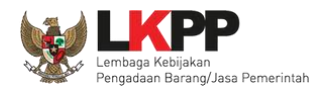

| Download Sertifikat |                             |  |
|---------------------|-----------------------------|--|
|                     |                             |  |
| Nama perusahaan     | POKJA 716a                  |  |
| Kabupaten/Kota      | Kota Jakarta Selatan        |  |
| Provinsi            | DKI Jakarta                 |  |
| Download            | Download Sertifikat Digital |  |

Selanjutnya pokja dapat men-download sertifikat digital dengan memilih button 'Download'.

#### Gambar 19. Halaman download sertifikat

Apabila pokja belum dapat men-*download* sertifikat, maka pokja harus menunggu proses persetujuan oleh verfikator terlebih dahulu. Jika dalam waktu tiga hari belum mendapatkan persetujuan, maka pokja dapat menghubungi *helpdesk* masing-masing LPSE terkait persetujuan sertifikat digital.

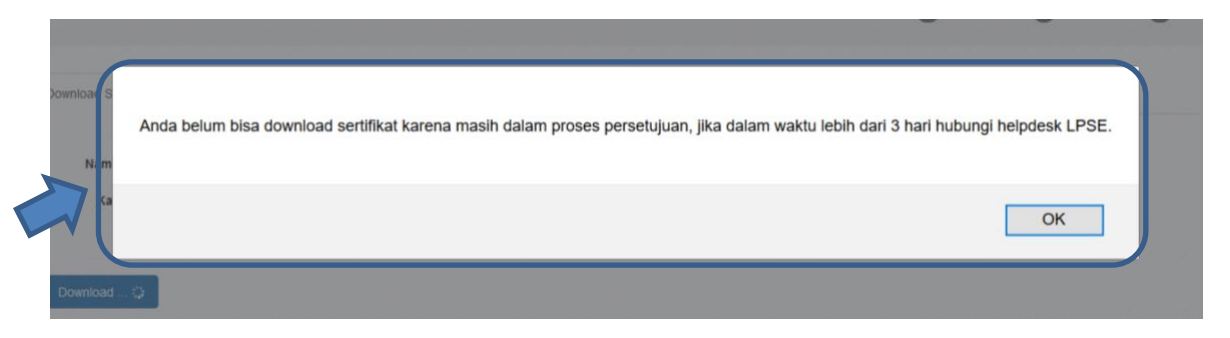

Gambar 20. Notifikasi proses persetujuan sertifikat

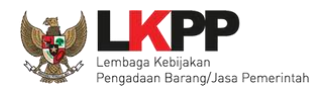

Setelah berhasil men-*download* sertifikat, pokja diharuskan untuk melakukan backup *file* sertifikat untuk mengantisipasi kehilangan sertifikat. Klik *button* 'OK' untuk melakukan *backup* sertifikat.

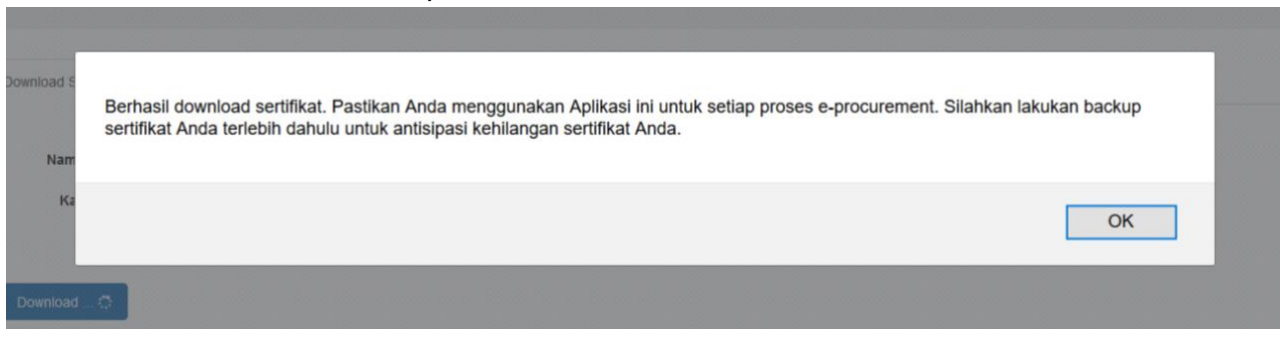

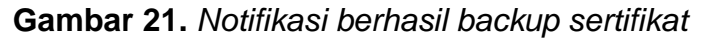

Pilih folder untuk menyimpan *file backup* sertifikat digital.

| → ~ ↑ 🖡 ~ Do   | ownloads > SPAMKODOK V2 > SPAMKO | DOK V2 > SPAMKODOK V2 > LKPP > | > Data > Profile > | extensions > @spse-addon > data > resources > sertifika |
|----------------|----------------------------------|--------------------------------|--------------------|---------------------------------------------------------|
| A Duick serves | Name                             | Date modified                  | Type               | Size                                                    |
| Deskton #      | konfigurasi.apd                  | 10/9/2018 10:15 AM             | APD File           | 4 KB                                                    |
| Desktop /      | 📄 kunci private.priv             | 10/9/2018 10:15 AM             | PRIV File          | 2 KB                                                    |
| Downloads *    | 🛄 sertifikat.pem                 | 10/9/2018 10:20 AM             | PEM File           | 2 K3                                                    |

Gambar 22. File backup sertifikat digital

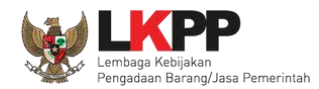

# 3.2. Manajemen Data Sertifikat Pokja Pemilihan

Pokja Pemilihan dapat melakukan manajemen pada sertifikat digital yang telah didaftarkan dengan pilih menu 'Sertifikat'

| BERANDA DAFTAR PAKET E                             | BERITA LOG AKSES GANTI PA        | SSWORD  |         |         | Pilih Sertifka                                  |
|----------------------------------------------------|----------------------------------|---------|---------|---------|-------------------------------------------------|
| ▲Apendo/Spamkodok<br>Lattree                       | tunjuk Penggunaan Aplikasi e-Pro | Latinya | Latino  | Latino  | POKJA 716a - Pokja Pokja Pokja<br>La Sertifikat |
| Tender Non Tender                                  |                                  | -+ihan  | - vihan | ihan    | eihan                                           |
| Kepanitiaan                                        | Semua                            |         | v       |         |                                                 |
| Menampilkan 25 v dal                               | ta                               |         |         | Pe      | ncarian                                         |
| Kode Tender 🔻 Na<br>Tidak ada Data untuk ditampili | <b>ama Tender</b><br>kan         |         |         | 🔶 Tahap | Peserta                                         |

Gambar 23. Manajemen Sertifikat Digital

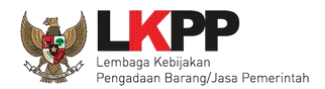

20

Kemudian akan muncul halaman data pengguna, pokja dapat melakukan *revoke*/mencabut sertifikat, *Import file* APD, *Import sertifikat*, dan *backup* sertifikat.

| Data Pengguna            |                                                             |
|--------------------------|-------------------------------------------------------------|
| Nama perusahaan          | POKJA716A                                                   |
| Kabupaten/Kota           | Kota Jakarta Selatan                                        |
| Provinsi                 | DKI Jakarta                                                 |
| Massa berlaku sertifikat | 3 Desember 2018 pukul 05.07 s/d 3 Desember 2019 pukul 05.07 |
| Revoke Import.APD        | Import Sertifikat Backup Sertifikat                         |

Gambar 24. Halaman data pengguna

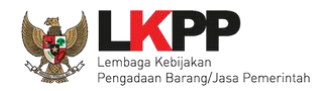

# 3.2.1. Revoke Sertifikat

Fitur *revoke* sertifikat digunakan untuk mencabut sertifikat pokja pada aplikasi spamkodok V.2. Klik *button* 'Lakukan Revoke' jika pokja yakin untuk mencabut sertifikat.

|              | Apakah anda yakin akan mencabut sertifikat? |
|--------------|---------------------------------------------|
| Nama         | POKJA716A                                   |
| LPSE         | РОКЈА 716а                                  |
| Kabupaten/Ko | ota Kota Jakarta Selatan                    |
| Provinsi     | DKI Jakarta                                 |
|              | Lakukan Revoke Revoke Sertikat              |

Gambar 25. Halaman revoke sertifikat

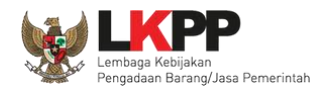

# 3.2.2. Import APD

Fitur *import* APD digunakan untuk melakukan *import* berkas APD pokja pada aplikasi spamkodok versi sebelumnya untuk dapat digunakan pada aplikasi spamkodok V.2. Pilih berkas APD dan isi informasi pengguna kemudian klik *button* 'Simpan'

| Pilih file<br>konfiguarsi.apd | Pilih berkas .apd         | 1.Pilih | n berkas .apd |                   |
|-------------------------------|---------------------------|---------|---------------|-------------------|
| Nama Pengguna                 | Nama Pengguna             |         |               |                   |
| Kata sandi                    | Kata sandi                |         |               |                   |
| Pertanyaan 1                  | Silahkan Pilih Pertanyaan | ~       | 2.lsi l       | nformasi Pengguna |
| Jawaban 1                     | Jawaban 1                 |         |               |                   |
| Pertanyaan 2                  | Silahkan Pilih Pertanyaan | ~       |               |                   |
| Jawaban 2                     | Jawaban 2                 |         |               |                   |
| Pertanyaan 3                  | Silahkan Pilih Pertanyaan | ~       |               |                   |
| Jawaban 3                     | Jawaban 3                 |         |               |                   |
| Kunci Passphrase              | Passphrase                |         |               |                   |
| Konfirmasi<br>Passphrase      | Passphrase                |         |               |                   |
|                               | 3. Klik S                 | impan   | J             |                   |

Gambar 26. Import file APD
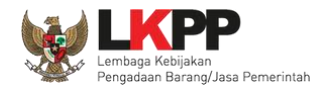

#### 3.2.3. Import Sertifikat

Fitur *Import* sertifikat digunakan untuk meng-*import* sertifikat digital yang telah di-*backup* sebelumnya untuk dapat digunakan kembali oleh pokja pada aplikasi spamkodok V.2. Pilih *file* sertifikat pada folder *backup* kemudian klik *button* 'Import Sertifikat'

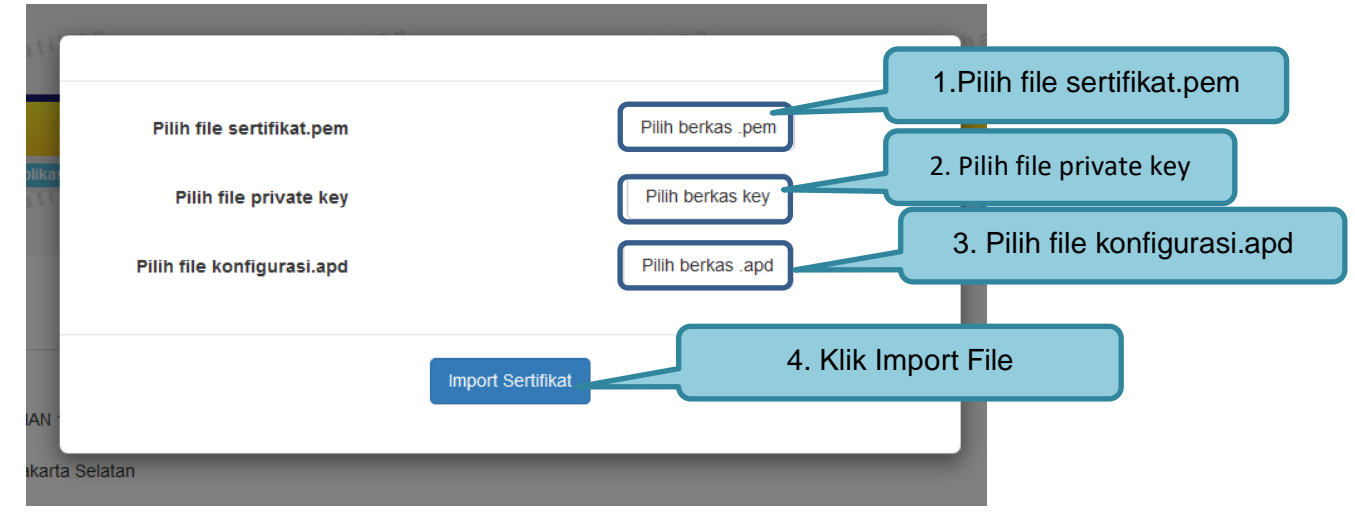

Gambar 27. Import Sertifikat Digital

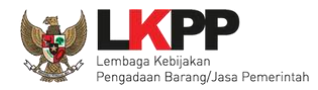

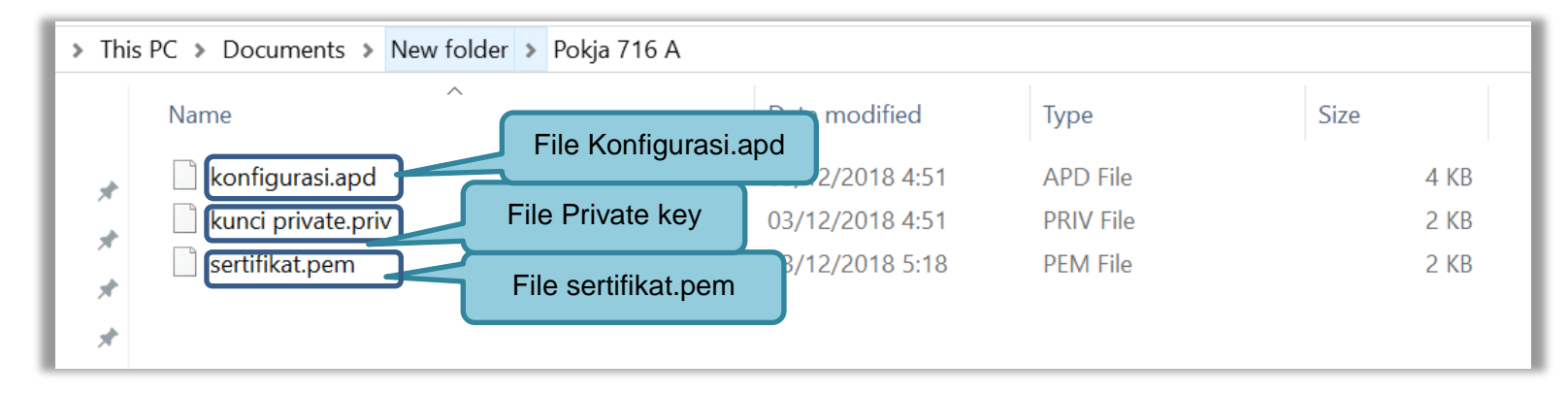

#### Gambar 28. File Backup Sertifikat

Jika berhasil *import* sertifikat maka akan muncul notifikasi bahwa *import* sertifikat berhasil dilakukan.

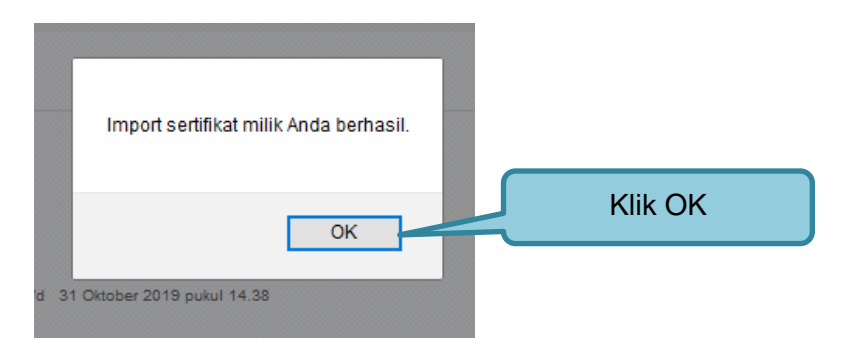

Gambar 29. Notifikasi berhasil import sertifikat

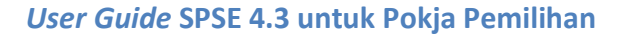

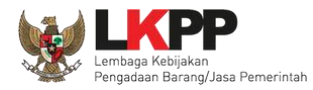

#### 3.2.4. Backup Sertifikat

Fitur *backup* sertifikat digunakan untuk melakukan *backup* data sertifikat pokja pada aplikasi spamkodok V.2. *Backup* sertifikat sangat diperlukan, jika sewaktu waktu pokja kehilangan sertifikat digital, file *backup* tersebut dapat di*import* kembali kedalam aplikasi spamkodok versi 2.

| ← → • ↑ 🖡 • T      | This PC > Documents > New folder |                            | ✓ ♥ Search New folder |
|--------------------|----------------------------------|----------------------------|-----------------------|
| Organize • New fol | der                              | Pilih Folder               | E · ?                 |
| ConeDrive          | Name                             | nodified Type              | Size                  |
| 🧢 This PC          | 📕 Pokja 716 A                    | 03/12/2018 5:23 File older |                       |
| 👆 3D Objects       |                                  |                            |                       |
| 늘 Desktop          |                                  |                            |                       |
| 📑 Documents        |                                  |                            |                       |
| 🔈 Downloads        |                                  |                            |                       |
| 🜗 Music            |                                  |                            |                       |
| E Pictures         |                                  |                            |                       |
| 🖪 Videos           |                                  |                            |                       |
| 👟 OS (C:)          |                                  |                            |                       |
| 🥪 DATA (D:)        |                                  |                            |                       |
|                    |                                  |                            |                       |
| Fold               | er:                              |                            |                       |
|                    |                                  |                            | Select Folder Cancel  |
|                    |                                  |                            |                       |

Gambar 30. Backup sertifikat digital

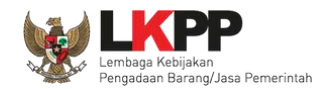

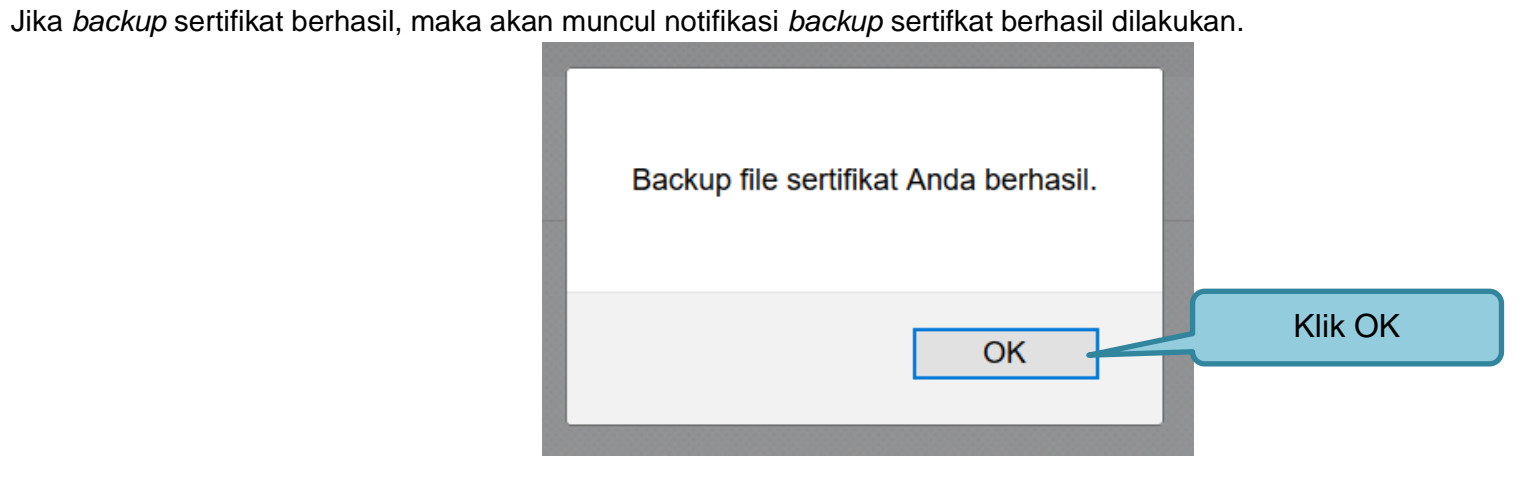

Gambar 31. Notifikasi berhasil backup sertifikat

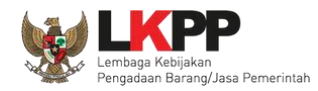

### 3.3. Menu Beranda

Menu ini berisi informasi tender yang sedang aktif dan yang sudah selesai. Dalam menu ini terdapat *link* untuk masuk ke dalam Petunjuk Penggunaan dan Aplikasi *e-procurement* lainnya. Selain itu juga terdapat *filter* untuk melihat data tender yang masih berupa *draft*, aktif, selesai, dibatalkan, atau ditolak.

| C        | BERANDA           | DAFTAR PAKET BER                     | ITA LOG AKSES                                           | GANTI PASSWORD                                                     | •                                                                                                    |                                               |                      | Φιοgout                    |
|----------|-------------------|--------------------------------------|---------------------------------------------------------|--------------------------------------------------------------------|----------------------------------------------------------------------------------------------------|-----------------------------------------------|----------------------|----------------------------|
| *<br>a.1 | 📥 Apendo          | 🔎 Petunjuk Penggun                   | an Aplikasi e-Pro                                       | ocurement Lainnya                                                  |                                                                                                    | Latin                                         |                      | POKJA 9a - Pokja Pemilihan |
| L        | Tender            | Non Tender                           |                                                         |                                                                    |                                                                                                    |                                               |                      |                            |
| L.       | Tender            | Aktif                                |                                                         |                                                                    |                                                                                                    |                                               |                      |                            |
|          | Kepanitia         | aan                                  | Semua                                                   |                                                                    | Beranda Paket Tender                                                                                                    |                                               |                      |                            |
| a 1      | Menampilk         | kan 25 🔻 data                        |                                                         | l                                                                  |                                                                                                    |                                               | Pencarian            |                            |
| h        | Kode 1<br>7236999 | Tender 🚽 Nam<br>Penger               | a Tender<br>mbangan Security                            | Jaringan Terpusat /                                                | Penguatan Kapasitas, Infrastruktur dan Cloud LPSE - Chi                                                                                                    | tra Cari pa                                   | aket tender          | Peserta<br>3               |
| a        | 7185999           | spse 4<br>Pengel<br>spse 4           | .3<br>mbangan Sistem F<br>.3                            | engadaan Nasional                                                  | / Penguatan Kapasitas, Infrastruktur dan Cloud LPSE tes                                                                                                    | st - chitra Tender                            | Tender Sudah Selesai | 25                         |
|          | 7114999           | Konsul                               | tan Pengembanga                                         | n Aplikasi Client SP                                               | SE Seleksi Umum spse 4                                                                                                    |                                               | Tender Sudah Selesai | 1                          |
| L        | 7056999           | Jamua<br>Penger                      | n Makan MT Regu<br>nbangan SPSE <mark>1</mark>          | ler/Bimtek SPSE da<br>ender spse 4                                 | n Sistem Pendukungnya/Layanan Pengadaan Secara Ele                                                                                                    | ektronik/Direktorat                           | Tender Sudah Selesai | 3                          |
| a        | 7026999           | Tenaga<br>Direkto<br>Sistem<br>Boogo | Penelaah / Evalu<br>rat Perencanaan,<br>Monitoring PBJP | asi Kegiatan monev<br>Monitoring dan Eval<br>yang terintegrasi der | PBJP / Sistem Monitoring PBJP yang terintegrasi dengan<br>uasi Pengadaan,Senior System Analyst / Pengembangan<br>ngan OM SPAN / Direktorat Perencanaan, Monitoring dan | n OM SPAN /<br>aplikasi monev /<br>n Evaluasi | Tender Sudah Selesai | 2                          |

Gambar 32. Halaman Beranda Pokja Pemilihan

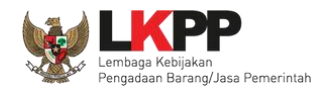

### 3.4. Membuat Tender dan mengumumkan Paket Tender

Menu ini digunakan untuk membuat tender yang sudah dibuat oleh PPK. Pokja pemilihan melanjutkan pembuatan tender dengan melengkapi data paket tender.

| Tender Non Tender                                                    | estihan        | etihan                     | etihan                       | tihan                           |
|----------------------------------------------------------------------|----------------|----------------------------|------------------------------|---------------------------------|
| Beranda » Daftar Paket                                               |                |                            |                              |                                 |
| Kepanitiaan Semua                                                    |                | -                          |                              |                                 |
|                                                                      |                |                            |                              |                                 |
| Tampilan 25 💌 data                                                   |                |                            |                              | Cari:                           |
| Nama Paket                                                           | 11 Status      | 👫 Tanggal Buat             | 👔 Satuan Kerja               | ll .                            |
| Jasa Lainnya EO Peningkatan Stakeholder (t<br>16/10) Tender spse 4.3 | est Draft      | 22 Oktober 2019            | LEMBAG<br>BARANG             | klik buat tender                |
| Jasa Lainnya EO (test 4 okt) Tender spse 4                           | 3 Tender Sedan | g Berjalan 04 Oktober 2019 | LEMBAGA KEBI<br>BARANGJASA P | JAKAN PENGADAAN Car Buat Tender |
| Tampilan 1 sampai 2 dari 2 data                                      |                |                            |                              | « c 1 » »                       |

Gambar 33. Buat Tender

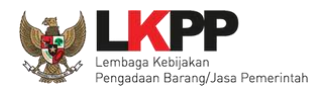

29

Selanjutnya pokja pemilihan melengkapi paket tender dengan memilih jenis pengadaan, penetapan pemenang, metode kualifikasi, dan mengisi jadwal tender.

| Penting:<br>1. Paket Tender belum bisa diumumkan jika<br>2. e-Tender harus dilakukan secara menyelu<br>berpotensi sebagai temuan Auditor. | isian belum dilengkapi.<br>ruh. Jika ada tahap yang tidak dilalui (misalnya dilakukan secara manual) akan menyebat                                               | okan status Tender menggantung dan                      |
|----------------------------------------------------------------------------------------------------|----------------------------------------------------------------------------------------------------|---------------------------------------------------------|
| Kode Tender<br>Nama Paket<br>Metode Pengadaan                                                                                             | 8434999         Jasa Lainnya EO Peningkatan Stake         Jasa Lainnya - Tender - Pasc-*         Pilih jenis pengadaan, kualifikasi u         penetapan pemenang | 408.000.000,00 Rincian HPS                              |
| Kualifikasi Usaha *<br>Penetapan Pemenang<br>Jadwal Tender                                                                                | Perusahaan Non Kecil  1 Pemenang Semua Jadwal sudah tersimpan Ici indwal tondor                                                                                  | Pokja pemilihan tidak bisa<br>isi HPS. HPS sudah dibuat |
| Jenis Kontrak<br>Dokumen Pemilihan                                                                                                    | Lumsum Dokumen Pemilihan                                                                                                    | РРК                                                     |
|                                                                                                    | Persyaratan Kualifikasi *                                                                                                    |                                                         |
|                                                                                                    | Masa Berlaku Penawaran 0 hari sejak batas akhir pemasukan dokumen penawaran *<br>Dokumen Penawaran Teknis *                                                      |                                                         |
|                                                                                                    | Kerangka Acuan Kerja (KAK)/Spesifikasi Teknis dan Gambar *                                                                                                    | ~                                                       |
|                                                                                                    | Rancangan Kontrak *                                                                                                    | ✓                                                       |
|                                                                                                    | Informasi Lainnya                                                                                                    |                                                         |

Gambar 34. Lengkapi Paket Tender

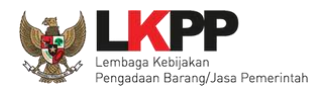

|     | Latin                     | Latin  |       |               | Latin     | Latin            | Lau                  |
|-----|---------------------------|--------|-------|---------------|-----------|------------------|----------------------|
| TAL | PAGU :Rp 1.410.000.000,00 |        |       |               |           |                  |                      |
|     | Jenis Barang/Jasa         | Satuan | Vol   | Harga         | Pajak (%) |                  | angan                |
| 1   | Programmer                | OB     | 20,00 | 19.000.000,00 | 10,00 4   | Rincian HPS yang |                      |
| 2   | Analis sistem Informasi   | OB     | 20,00 | 25.000.000,00 | 1000      | sudah dibuat PPK |                      |
| 3   | Technical writer          | OB     | 20,00 | 20.000.000,00 | 10,00 4   |                  |                      |
|     |                           |        |       |               |           | TOTAL NILAI      | Rp. 1.408.000.000,00 |

# Pokja pemilihan tidak dapat mengubah rincian HPS yang sudah PPK buat.

Gambar 35. Rincian HPS

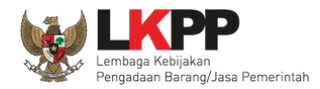

### Sistem pengadaan dapat dipilih

| Ubah Metode Pengadaa | an                          |            |
|----------------------|-----------------------------|------------|
| Jenis Pengadaan      | Jasa Lainnya                | •          |
| Metode Pemilihan     | Tender                      | bah sistem |
| Metode Kualifikasi   | Pascakualifikasi            | engadaan   |
| Metode Dokumen       | Satu File                   | •          |
| Metode Evaluasi      | Harga Terendah Sistem Gugur | •          |
|                      | El Simpan                   |            |
|                      |                             | Close      |

Gambar 36. Halaman Ubah Sistem Pengadaan

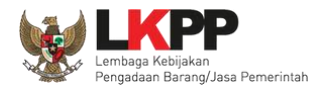

### Selanjutnya pokja pemilihan mengisi jadwal tender.

| Kode Tender              | Tender 10952999                                                                                                    |                                           |                           |                 |  |  |  |  |
|--------------------------|----------------------------------------------------------------------------------------------------|-------------------------------------------|---------------------------|-----------------|--|--|--|--|
| Nama Paket               | Name Paket Pengembangan Sistem Pengadaan Nasional / Penguatan Kapasitas, Infrastruktur dan Cloud LPSE / Cloud Data Center LPSE / Direktorat Pengembangan Sistem Pengadaan Secara Elektronik |                                           |                           |                 |  |  |  |  |
|                          |                                                                                                    |                                           |                           |                 |  |  |  |  |
| Jenis Pengadaan memne    | ngaruhi jadwal. Oleh karena itu, neriksa kembali Jenis Pengadaan yang telah                                                                                                    | anda definisikan. Pastikan Jenis Pennadaa | ieuses reb isib debus n   |                 |  |  |  |  |
| ochio i chigadaan mempe  |                                                                                                    | anda demisikan. Fasakan benis Fengada     | in sudan disi dan sesadi. |                 |  |  |  |  |
| Copy Jadwal              |                                                                                                    |                                           |                           | ✓               |  |  |  |  |
| No Tahap                 |                                                                                                    |                                           | Tanggal Mulai             | Tanggal Selesai |  |  |  |  |
| 1 Pengumuman Pascak      | ualifikasi                                                                                                    |                                           |                           |                 |  |  |  |  |
| 2 Download Dokumen P     | emilihan                                                                                                    | 1. Isi jadwal                             |                           |                 |  |  |  |  |
| 3 Pemberian Penjelasar   | 1                                                                                                    | tender                                    |                           |                 |  |  |  |  |
| 4 Upload Dokumen Pen     | awaran                                                                                                    |                                           |                           |                 |  |  |  |  |
| 5 Pembukaan Dokumen      | Penawaran                                                                                                    |                                           |                           |                 |  |  |  |  |
| 6 Evaluasi Administrasi, | Kualifikasi, Teknis, dan Harga                                                                                                    |                                           |                           |                 |  |  |  |  |
| 7 Pembuktian Kualifikas  | i                                                                                                    |                                           |                           |                 |  |  |  |  |
| 8 Penetapan Pemenang     |                                                                                                    |                                           |                           |                 |  |  |  |  |
| 9 Pengumuman Pemen       | ang                                                                                                    |                                           |                           |                 |  |  |  |  |
| 10 Masa Sanggah Hasil 1  | 10 Masa Sanggah Hasil Tender                                                                                                    |                                           |                           |                 |  |  |  |  |
| 11 Surat Penunjukan Per  | yedia Barang/Jasa                                                                                                    |                                           |                           |                 |  |  |  |  |
| 12 Penandatanganan Ko    | 1. klik simpan                                                                                                    |                                           |                           |                 |  |  |  |  |
| 🖹 Simpan 🕝 Kemba         | li li                                                                                                    |                                           |                           |                 |  |  |  |  |

Gambar 37. Halaman Isi Jadwal Tender

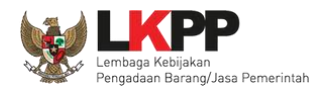

Pokja pemilihan dapat *copy* jadwal tender dengan jadwal tender yang sudah ada sebelumnya. Dengan cara masukan kode tender atau nama tender di kolom *copy* jadwal, jika sudah keluar jadwal tendernya klik ok kemuadian klik logo *copy*.

| Beranda » Edit Tender | · » Edit Jadwal                                                                                                    |    |
|-----------------------|----------------------------------------------------------------------------------------------------|----|
| Kode Tender           | <sup>8369999</sup> 2. pilih jika jadwal lelang                                                                         |    |
| Nama Paket            | Pengembangan Sistem Pengadaan Nasional / Penguatan Kapasitas, Infrastruktur dan Cloud LPSE / sudah keluar em Pengadaan | an |
| Jenis Pengadaan memp  | nen 1. Masukan nama<br>/kode tender                                                                                    |    |

Gambar 38. Copy Jadwal Tender

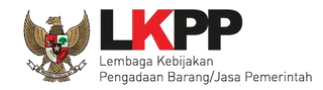

## 3.5. Upload Dokumen Tender

Di dalam SPSE 4.3 Pokja Pemihan mengisikan persyaratan kualifikasi, masa berlaku penawaran, dan dokumen teknis.

| Penting:<br>1. Paket Tender belum bisa diumumkan jika<br>2. e-Tender harus dilakukan secara menyelu<br>berpotensi sebagai temuan Auditor. | isian belum dilengkapi.<br>ruh. Jika ada tahap yang tidak dilalui (           | (misalnya dilakukan secara manual) ak   | an menyebabkan status Tender menggantung dan |  |  |  |
|----------------------------------------------------------------------------------------------------|-------------------------------------------------------------------------------|-----------------------------------------|----------------------------------------------|--|--|--|
| Kode Tender                                                                                                    | 8434999                                                                       | Nilai HPS                               | Rp 1.408.000.000,00 (Rincian HPS)            |  |  |  |
| Nama Paket                                                                                                    | Jasa Lainnya EO Peningkatan Stake                                             | holder (test 16/10)                     |                                              |  |  |  |
| Metode Pengadaan                                                                                                    | Jasa Lainnya - Tender - Pascakua                                              | lifikasi Satu File - Harga Terendah Sis | stem Gugur                                   |  |  |  |
| Kualifikasi Usaha *                                                                                                    | Perusahaan Non Kecil                                                          | •                                       |                                              |  |  |  |
| Penetapan Pemenang                                                                                                    | 1 Pemenang                                                                    | •                                       |                                              |  |  |  |
| Jadwal Tender                                                                                                    | Semua Jadwal sudah tersimpan                                                  |                                         |                                              |  |  |  |
| Jenis Kontrak                                                                                                    | Lumsum                                                                        | Jenis kontrak                           |                                              |  |  |  |
| Dokumen Pemilihan                                                                                                    | Dokumen Pemilihan                                                             | sudah diisi PPK                         |                                              |  |  |  |
|                                                                                                    | Persyaratan Kualifikasi *                                                     |                                         | lsi dokumen                                  |  |  |  |
|                                                                                                    | Masa Berlaku Penawaran 0 hari sejak batas akhir pemasukan dokumen penawaran * |                                         |                                              |  |  |  |
|                                                                                                    | Dokumen Penawaran Teknis *                                                    |                                         |                                              |  |  |  |
|                                                                                                    | Kerangka Acuan Kerja (KAK)/Spe                                                | sifikasi Teknis dan Gambar *            | KAK dan Rancangan                            |  |  |  |
|                                                                                                    | Rancangan Kontrak *                                                           |                                         | Kontrak sudah di upload                      |  |  |  |
|                                                                                                    | Informasi Lainnya                                                             |                                         | РРК                                          |  |  |  |
|                                                                                                    |                                                                               |                                         |                                              |  |  |  |

Gambar 39. Dokumen Pemilihan

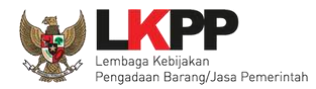

# 3.5.1. Membuat Persyaratan Kualifikasi

| Beranda » Da                        | Beranda » Daftar Paket » Edit Tender » Persyaratan Kualifikasi   |                                                                |                                         |               |                                     |  |  |  |
|-------------------------------------|------------------------------------------------------------------|----------------------------------------------------------------|-----------------------------------------|---------------|-------------------------------------|--|--|--|
|                                     | Latina                                                           | Lating                                                         | Latina                                  | Latino        | Latino                              |  |  |  |
|                                     |                                                                  |                                                                |                                         |               |                                     |  |  |  |
| Petunjuk:<br>1. Pilih F<br>2. Untuk | Persyaratan Kualifikasi dengan m<br>menambahkan Persyaratan Kual | emberikan tanda œklis; dan<br>ifikasi, klik button Tambah Syar | at pada masing-masing persyaratan.      |               |                                     |  |  |  |
| Persyaratar                         | n Kualifikasi Administrasi                                       | /Legalitas                                                     |                                         |               |                                     |  |  |  |
| Izin Usaha                          |                                                                  |                                                                |                                         |               |                                     |  |  |  |
| Jenis Izir                          | *                                                                | Bidang Usaha/Sub Bidang Us                                     | aha/Klasifikasi/Sub Klasifikasi         |               |                                     |  |  |  |
|                                     |                                                                  |                                                                |                                         | 7             |                                     |  |  |  |
| + Tam!                              | pah Izin Usaha                                                   |                                                                |                                         |               |                                     |  |  |  |
| J Memiliki                          | TDP atau NIB                                                     |                                                                |                                         |               |                                     |  |  |  |
| Memiliki I                          | NPWP                                                             |                                                                |                                         |               | Isikan data persyaratan kualifikasi |  |  |  |
| ✓ Telah Me                          | menuhi kewajiban perpajakan ta                                   | hun pajak terakhir (SPT Tahuna                                 | an)                                     |               |                                     |  |  |  |
| Pilih T                             | ahun                                                             | •                                                              |                                         |               |                                     |  |  |  |
| Mempuny                             | ai atau menguasai tempat usah:                                   | a/kantor dengan alamat yang b                                  | enar, tetap dan jelas berupa milik send | iri atau sewa |                                     |  |  |  |
| J Secara hu                         | kum mempunyai kapasitas untuk                                    | mengikatkan diri pada Kontrak                                  | yang dibuktikan dengan:                 |               |                                     |  |  |  |
| a) Akta Pe                          | endirian Perusahaan dan/atau pe<br>jugsa (apabila dikugsakap):   | erubahannya; (akta perubahan t                                 | bisa berlaku seluruhnya)                |               | I                                   |  |  |  |
| c) Bukti ba<br>d) KTP.              | ahwa yang diberikan kuasa meruj                                  | pakan pegawai tetap (apabila d                                 | likuasakan); dan                        |               |                                     |  |  |  |

Gambar 40. Edit Lembar Data Kualifikasi

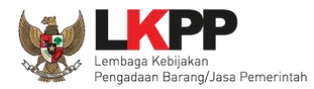

36

| 1            | <ul> <li>Surat Pernyataan:         <ul> <li>a) Yang bersangkutan dan manajemennya tidak dalam pengawasan pengadilan, tidak pailit, dan kegiatan usahanya tidak sedang dihentikan;</li> <li>b) Yang bersangkutan berikut Pengurus Badan Usaha tidak sedang dikenakan sanksi Daftar Hitam;</li> <li>c) Yang bertindak untuk dan atas nama Badan Usaha tidak sedang dikenakan sanksi Daftar Hitam;</li> <li>d) pimpinan dan pengurus Badan Usaha bukan sebagai pegawai K/L/PD atau pimpinan dan pengurus Badan Usaha sebagai pegawai K/L/PD yang sedang mengambil cuti diluar tanggungan Negara;</li> <li>e) Pernyataan lain yang menjadi syarat kualifikasi yang tercantum dalam Dokumen Kualifikasi; dan</li> <li>f) Pernyataan bahwa data kualifikasi yang diisikan dan dokumen penawaran yang disampaikan benar, dan jika dikemudian hari ditemukan bahwa data/dokumen yang disampaikan tidak benar dan penglurun maka Direktur Utama/Pimpinan Perusahaan/Pimpinan Koperasi, atau Kepala Cabang, dari seluruh anggota Kemitraan bersedia dikenakan sanksi administratif, sanksi pencantuman dalam Daftar Hitam, gugatan secara perdata, dan/atau pelaporan secara pidana kepada pihak berwenang sesuai dengan ketentuan peraturan perundang undangan.</li> </ul> </li> </ul> |                                              |                              |                                        |                           |  |  |
|--------------|----------------------------------------------------------------------------------------------------|----------------------------------------------|------------------------------|----------------------------------------|---------------------------|--|--|
| $\checkmark$ | Tidak masuk dalam Daftar Hitam                                                                                                    |                                              |                              |                                        |                           |  |  |
| <b>V</b>     | Dalam hal Peserta akan melakukan konsorsium/kerja sama operasi/kemitraan/bentuk kerjasama lain harus mempunyai perjanjian konsorsium/kerja sama operasi/kemitraan/bentuk kerjasama lain harus mempunyai perjanjian konsorsium/kerja sama operasi/kemitraan/bentuk                                                                                                    |                                              |                              |                                        |                           |  |  |
|              |                                                                                                    |                                              |                              |                                        | ambah Syarat Administrasi |  |  |
| Per          | syaratan Kualifikasi Teknis                                                                                                    |                                              | Isikan data per              | rsyaratan kualifikasi                  |                           |  |  |
| $\checkmark$ | Memiliki Pengalaman Pekerjaan:                                                                                                    |                                              |                              |                                        |                           |  |  |
|              | a) Penyediaan jasa pada divisi yang sama                                                                                                    | paling kurang 1                              |                              |                                        |                           |  |  |
|              | pekerjaan dalam kurun waktu 1 (satu) tahu                                                                                                    | n terakhir baik di lingkungan pemerintah mai | upun swasta, termasuk penga  | alaman subkontrak;                     |                           |  |  |
|              | b) Penyediaan jasa sekurang-kurangnya da                                                                                                    | alam kelompok/grup yang sama paling kuran    | g 1                          |                                        |                           |  |  |
|              | pekerjaan dalam kurun waktu 3 (tiga) tahur                                                                                                    | n terakhir baik di lingkungan pemerintah mau | upun swasta, termasuk penga  | alaman subkontrak; dan                 |                           |  |  |
|              | c) Nilai pekerjaan sejenis tertinggi dalam k<br>Anggaran.                                                                                                    | urun waktu 10 (sepuluh) tahun terakhir untuk | usaha non kecil paling kurar | ng sama dengan 50% (lima puluh persen) | ) nilai total HPS/Pagu    |  |  |
|              | Memiliki SDM Tenaga Ahli                                                                                                    |                                              |                              |                                        |                           |  |  |
|              | Jenis Keahlian *                                                                                                    | Keahlian/Spesifikasi *                       | Pengalaman *                 | Kemampuan Manajeri                     | ial *                     |  |  |
|              |                                                                                                    |                                              |                              |                                        |                           |  |  |
|              | * pastikan Jenis Keahlian, Keahlian/Spesialisasi, Pengalaman, dan Kemampuan Manajerial sudah diisi sebel Klik jika ingin tambah syarat                                                                                                    |                                              |                              |                                        |                           |  |  |

Gambar 41. Edit Lembar Data Kualifikasi 2

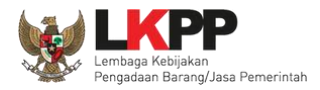

37

|     | Memiliki SDM Tenaga Teknis                                                                                      |                                                    |                                      |                                    |  |  |  |
|-----|----------------------------------------------------------------------------------------------------|----------------------------------------------------|--------------------------------------|------------------------------------|--|--|--|
|     | Jenis Kemampuan *                                                                                               | Kemampuan Teknis *                                 | Pengalaman *                         | Kemampuan Manajerial *             |  |  |  |
|     |                                                                                                    |                                                    |                                      |                                    |  |  |  |
|     | * pastikan Jenis Kemampuan, Kemampian 1                                                                         | <sup>T</sup> eknis, Pengalaman, dan Kemampuan Mana | jerial sudah diisi sebelum menyimpan | + Tambah                           |  |  |  |
|     | Memiliki kemampuan untuk menyediakan p                                                                          | eralatan                                           |                                      |                                    |  |  |  |
|     | Nama *                                                                                                    |                                                    | Spesifikasi *                        |                                    |  |  |  |
|     |                                                                                                    |                                                    |                                      |                                    |  |  |  |
|     | * pastikan Nama dan Spesifikasi sudah diis                                                                      | si sebelum menyimpan                               | a persyaratan kualifikasi            | + Tambah                           |  |  |  |
|     | Layanan purnajual                                                                                               |                                                    | Klik jika ingin tambah               | n syarat<br>+ Tambah Syarat Teknis |  |  |  |
| Per | syaratan Kualifikasi Kemampuan                                                                                  | Keuangan                                           |                                      |                                    |  |  |  |
|     | Menyampaikan laporan keuangan tahun terakhir yang mencerminkan Total Ekuitas yang dilihat dari neraca keuangan. |                                                    |                                      |                                    |  |  |  |
|     | Memiliki Sise Kemampuan Nyata (SKN) pa<br>Klik simpan<br>Simpan I C Kembali                                     | ling kecil 50% (lima puluh persen) dari nilai      | i Total HPS.                         | + Tambah Syarat Keuangan           |  |  |  |

Gambar 42. Edit Lembar Data Kualifikasi 3

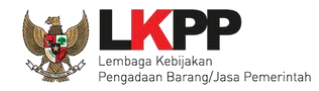

### 3.5.2. Isi Masa Berlaku Penawaran

| Masa Berlaku Penawaran |                        |                       | ×              |
|------------------------|------------------------|-----------------------|----------------|
| Masa Berlaku Penawaran | 1. Isikan masa berlaku | tan dokumen penawaran | Simpan         |
|                        |                        |                       | 2. Klik simpan |

Gambar 43. Halaman Masa Berlaku Penawaran

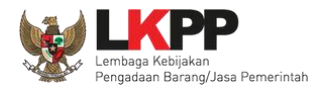

### 3.5.3. Membuat Dokumen Penawaran Teknis

| Petunjuk:<br>1. Pilih daftar Dokumen Penawaran Teknis yang dipersyaratkan untuk melengkapi penawaran peserta tender; dan<br>2. Untuk menambahkan Dokumen Penawaran Teknis, klik button Tambah Syarat Teknis. |
|----------------------------------------------------------------------------------------------------|
| Administrasi                                                                                                    |
| Masa Berlaku Penawaran                                                                                                    |
| Penawaran                                                                                                    |
|                                                                                                    |
| Teknis                                                                                                    |
| Spesifikasi Teknis dan Identitas                                                                                                    |
| Jadwal Penyerahan atau Pengiriman Barang                                                                                                    |
| Bagian Pekerjaan yang Disubkontrakkan dari Isian LDK                                                                                                    |
| Brosur atau Gambar-Gambar                                                                                                    |
| Jaminan Purnajual                                                                                                    |
| Asuransi Checklist daftar dokumen administrasi, teknis dan harga yang disyaratkan                                                                                                    |
| Tenaga Teknis                                                                                                    |
| Rekapitulasi Perhitungan TKDN                                                                                                    |
| Klik jika ada tambahan syarat teknis                                                                                                    |
| Harga                                                                                                    |
| Daftar Kuantitas dan Harga                                                                                                    |
| Analisis Harga Satuan                                                                                                    |
| E Simpan                                                                                                    |

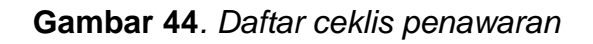

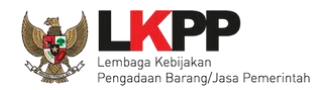

## 3.5.4. Upload Dokumen Tender/Seleksi

Selanjutnya pokja pemilihan upload dokuen tender/seleksi ke dalam sistem SPSE 4.3

| Dokumen Pemilihan     | Dokumen Pemilihan                                          | Upload  |                     |  |  |  |
|-----------------------|------------------------------------------------------------|---------|---------------------|--|--|--|
|                       | Persyaratan Kualifikasi *                                  |         | *                   |  |  |  |
|                       | Masa Berlaku Penawaran                                     | *       |                     |  |  |  |
|                       | Dokumen Penawaran Teknis *                                 |         |                     |  |  |  |
|                       | Kerangka Acuan Kerja (KAK)/Spesifikasi Teknis dan Gambar * |         |                     |  |  |  |
|                       | Rancangan Kontrak *                                        |         |                     |  |  |  |
|                       | Informasi Lainnya                                          |         |                     |  |  |  |
|                       |                                                            |         |                     |  |  |  |
| Status Persetujuan    |                                                            |         |                     |  |  |  |
| Anggota Panitia/Pokja | Status                                                     | Tanggal | Alasan Tidak Setuju |  |  |  |
| pokja CA 302          |                                                            |         |                     |  |  |  |
| pokja CA 301          |                                                            |         |                     |  |  |  |
| Pokja CA 300          |                                                            |         |                     |  |  |  |

Gambar 45. Halaman Upload Dokumen Tender/Seleksi

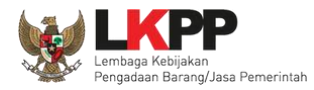

| Dokumen Pemilihan                                                                                                    |                                                                                                    |  |  |  |  |  |  |
|----------------------------------------------------------------------------------------------------|----------------------------------------------------------------------------------------------------|--|--|--|--|--|--|
| <ul> <li>Petunjuk Pembuatan Dokumen Tender//<br/>Perubahan kalimat dalam Standar Dokumen<br/>1. BAB Lembar Data Kualifikasi (LDK):</li> <li>Persyaratan Kualifikasi sesuai dengan ya</li> <li>2. BAB Lembar Data Pemilihan (LDP):</li> <li>Jenis pengadaan sesuai dengan yang ter</li> <li>Metode evaluasi sesuai dengan yang ter</li> <li>Metode penyampaian dokumen sesuai dengan<br/>Dokumen penawaran sesuai dengan</li> <li>3. BAB Daftar Kuantitas Barang/Pekerjaan<br/>Daftar Kuantitas Barang/Pekerjaan sesuai</li> <li>4. BAB KAK/Spesifikasi Teknis dan Gambar ses</li> <li>Dokumen yang dapat di upload hanya dok</li> </ul> | Pemilihan agar konsisten dengan isian SPSE:<br>ang tercantum dalam aplikasi SPSE<br>cantum dalam aplikasi SPSE<br>engan yang tercantum dalam aplikasi SPSE<br>yang tercantum dalam aplikasi SPSE<br>ian yang tercantum dalam aplikasi SPSE<br>an:<br>ai dengan yang tercantum dalam aplikasi SPSE<br>bitar:<br>uai dengan yang tercantum dalam aplikasi SPSE<br>umen yang memiliki ekstensi *.pdf. |  |  |  |  |  |  |
| Nomor SDP *                                                                                                    | 2. Isi Nomor dan tanggal SDP                                                                                                    |  |  |  |  |  |  |
| Tanggal SDP *                                                                                                    | Tanggal SDP * 12-11-2018                                                                                                    |  |  |  |  |  |  |
| Dokumen Tender/Seleksi *                                                                                                    | Choose File No file<br>3. Pilih dokumen tender/seleksi                                                                                                    |  |  |  |  |  |  |

Gambar 46. Halaman Petunjuk Upload Dokumen Tender/Seleksi

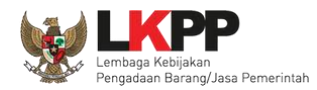

Pilih dokumen tender yang sudah dibuat pokja pemilihan. File dokumen tender harus berformat .PDF

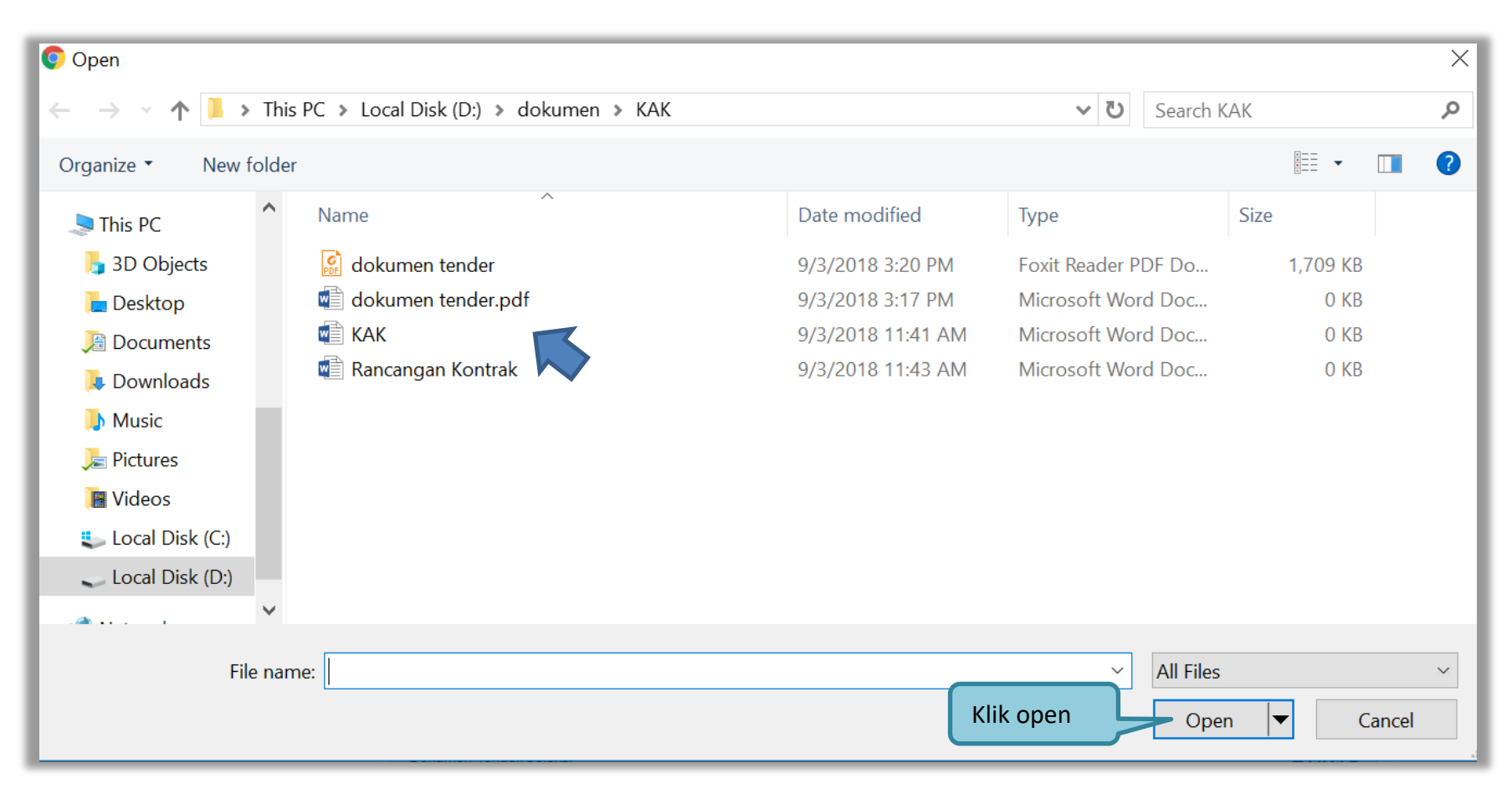

#### Gambar 47. Halaman Upload Dokumen Tender

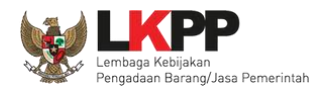

| Dokumen Pemilihan     | Dokumen Pemilihan<br>Persyaratan Kualifikasi *<br>Masa Berlaku Penawaran | Dokumen tender/seleksi yg<br>berhasil di- <i>upload</i> |
|-----------------------|--------------------------------------------------------------------------|---------------------------------------------------------|
|                       | Dokumen Penawaran Tek                                                    | knis*                                                   |
|                       | Kerangka Acuan Kerja (K                                                  | (AK)/Spesifikasi Teknis dan Gambar *                    |
|                       | Rancangan Kontrak *                                                      | ×                                                       |
|                       | Informasi Lainnya                                                        |                                                         |
|                       |                                                                          |                                                         |
| Status Persetujuan    |                                                                          |                                                         |
| Anggota Panitia/Pokja | Status                                                                   | Tanggal Alasan Tidak Setuju                             |
| pokja CA 302          |                                                                          |                                                         |
| pokja CA 301          |                                                                          |                                                         |
| Pokja CA 300          |                                                                          |                                                         |

Jika berhasil upload dokumen tender maka akan muncul tampilan seperti dibawah ini

Gambar 48. Halaman Dokumen Tender/Seleksi Berhasil di Upload

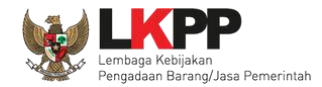

### Jika dipilih dokumen tender/seleksi akan muncul tampilan dibawah ini

| Dokumen Pemilihan<br>1. dokumen tender.pdf [Download]<br>Masa Berlaku Penawaran<br>disini                                                                                                    | en tender/seleksi yg<br>I di- <i>upload</i> tersedia |                                    |
|----------------------------------------------------------------------------------------------------|------------------------------------------------------|------------------------------------|
| Masa berlaku penawaran selama 90 hari kalend                                                                                                    |                                                      |                                    |
| Dokumen Penawaran Teknis                                                                                                    |                                                      |                                    |
| <ol> <li>Spesifikasi Teknis dan Identitas</li> <li>Jadwal Penyerahan atau Pengiriman Barang</li> <li>Bagian Pekerjaan yang Disubkontrakkan dari Isian LDK</li> <li>Jaminan Purnajual</li> <li>Asuransi</li> </ol> Persyaratan Kualifikasi |                                                      |                                    |
| ljin Usaha                                                                                                    |                                                      |                                    |
| Jenis Ijin                                                                                                    | KI                                                   | asifikasi                          |
| SIUP                                                                                                    | ke                                                   | cil dan non kecil                  |
|                                                                                                    |                                                      |                                    |
| Memiliki NPWP                                                                                                    |                                                      |                                    |
| Telah Melunasi Kewajiban Pajak Tahun Terakhir                                                                                                    |                                                      |                                    |
| Yang bersangkutan dan manajemen                                                                                                    | lan kegiata                                          | n usahanya tidak sedang dihentikan |
| Tidak Masuk dalam Daftar Hitam<br>Kerangka Acuan Kerja<br>1. KAK.docx [Download]                                                                                                    | upload oleh PPK<br>load sini                         |                                    |

Gambar 49. Halaman Dokumen Tender

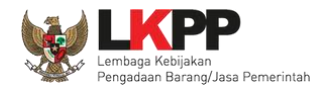

#### 3.6. Membuat Persetujuan Pengumuman Tender/Pakta Integritas

Setelah selesai *upload* dokumen tender, pokja menyetujui paket tender untuk mengumumkan tender. Diperlukan persetujuan anggota pokja lainnya untuk menyetujui paket. Paket dapat ditayangkan jika sudah mendapat persetujuan dari 50%+1 Pokja.

| Status Persetuiuan                                                                                                    |                                                                                                    |                                                                                                    |
|----------------------------------------------------------------------------------------------------|----------------------------------------------------------------------------------------------------|----------------------------------------------------------------------------------------------------|
| Anggota Panitia/Pokja                                                                                                    | Status Tanggal                                                                                                    | Alasan Tidak Setuju                                                                                                    |
| POKJA 9a                                                                                                    |                                                                                                    |                                                                                                    |
| POKJA 9b                                                                                                    |                                                                                                    |                                                                                                    |
| POKJA 9c                                                                                                    |                                                                                                    |                                                                                                    |
| Persetujuan                                                                                                    |                                                                                                    |                                                                                                    |
| Saya menyetujui bahwa:<br>1. Tidak akan melakukan praktek Korups<br>2. Akan melaporkan kepada PA/KPA jika<br>3. Akan mengikuti proses pengadaan se<br>4. Apabila melanggar hal-hal yang dinya<br>Pakta Integritas merupakan bagian yang tidat<br>Alasan Tidak Setuju<br>Klik setuju<br>Setuju Tidak Setuju | i, Kolusi, dan Nepotisme;<br>mengetahui terjadinya praktik Korupsi, Kolusi,<br>cara bersih, transparan, dan profesional untuk r<br>takan dalam angka 1), 2) dan 3) maka bersedia<br>terpisahkan dari Paket Tender ini. Dengan me | AKTA INTEGRITAS<br>, dan Nepotisme dalam proses pengadaan ini;<br>memberikan hasil kerja terbaik sesuai ketentuan peraturan perundang-undangan; dan<br>a menerima sanksi sesuai dengan peraturan perundang-undangan.<br>engumumkan Paket Tender ini, anda telah dianggap menyetujui Pakta Integritas. |

Gambar 50. Halaman Persetujuan Pokja

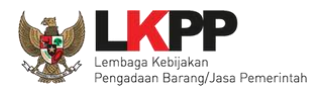

| Status Persetujuan    |        |                        |                                 |
|-----------------------|--------|------------------------|---------------------------------|
| Anggota Panitia/Pokja | Status | Tanggal                |                                 |
| POKJA 9b              | ~      | 13 November 2018 14:05 | Daftar status persetujuan pokja |
| POKJA 9a              | ~      | 13 November 2018 14:02 |                                 |
| POKJA 9c              |        |                        |                                 |

#### Gambar 51. Daftar Status persetujuan pokja

### 3.7. Pengumuman Tender

Halaman ini berisi daftar paket tender yang dibuat pokja. Pokja pemilihan dapat memilih nama paket tender untuk mengetahui detail informasinya.

| в  | ERANDA DA   | FTAR PAKET | BERITA                                                | LOG AKSES                                                             | GANTI PASSWORE                                                          |                                                                                |                                                                      |                                                    |                                      |                         |                |              |
|----|-------------|------------|-------------------------------------------------------|-----------------------------------------------------------------------|-------------------------------------------------------------------------|--------------------------------------------------------------------------------|----------------------------------------------------------------------|----------------------------------------------------|--------------------------------------|-------------------------|----------------|--------------|
|    | Apendo A    | Petunjuk F | Penggunaan<br>Lati                                    | Aplikasi e-Proc                                                       | urement Lainnya                                                         |                                                                                |                                                                      |                                                    |                                      |                         | POKJA 9a - Pok | ja Pemilihan |
| ľ  | Tender Akt  | ar         |                                                       |                                                                       |                                                                         |                                                                                |                                                                      |                                                    |                                      |                         |                | _            |
| ľ  | Kepanitiaan |            |                                                       | Semua                                                                 |                                                                         | Nama ter                                                                       | nder                                                                 |                                                    | Jadwa                                | l tender yang be        | rlangsung      |              |
|    | Menampilkan | 25 🔻       | data                                                  |                                                                       |                                                                         | $\overline{}$                                                                  |                                                                      |                                                    |                                      |                         |                |              |
|    | Kode Tend   | ler 🗾      | Nama Te                                               | nder                                                                  |                                                                         |                                                                                |                                                                      |                                                    |                                      | Tahap                   |                | Peserta      |
| L  | 8369999     |            | Pengembar<br>LPSE / Dire                              | ngan Sistem Per<br>ektorat Pengemt                                    | ngadaan Nasional<br>bangan Sistem Pe                                    | / Penguatan Kapasitas, I<br>ngadaan Secara Elektron                            | nfrastruktur dan Clou<br>ik Tender spse 4.3                          | d LPSE / Cloud                                     | d Data Cente                         | Pengumuman Pascakualifi | kasi 0         |              |
| Ľ. | 7236999     |            | Pengembar<br>spse 4.3                                 | ngan Security Ja                                                      | aringan Terpusat /                                                      | Penguatan Kapasitas, Inf                                                       | rastruktur dan Cloud                                                 | LPSE - Chitra                                      | Tender                               | render sudan selesal    | 3              |              |
| L  | 7185999     |            | Pengembar<br>spse 4.3                                 | ngan Sistem Pe                                                        | ngadaan Nasional                                                        | / Penguatan Kapasitas, I                                                       | nfrastruktur dan Clou                                                | d LPSE test - o                                    | chitra Tender                        | Tender Sudah Selesai    | 25             | 5            |
| н. | 7114999     |            | Konsultan F                                           | Pengembangan                                                          | Aplikasi Client SP                                                      | SE Seleksi Umum sps                                                            | 0.4                                                                  |                                                    |                                      | Tender Sudah Selesai    | 1              |              |
| Ľ  | 7056999     |            | Jamuan Ma<br>Pengembar                                | ikan MT Regule<br>ngan SPSE <b>Te</b> r                               | r/Bimtek SPSE da                                                        | n SIstem Pendukungnya/                                                         | Layanan Pengadaan                                                    | Secara Elektro                                     | onik/Direktorat                      | Tender Sudah Selesal    | 3              |              |
|    | 7026999     |            | Tenaga Per<br>Direktorat F<br>Sistem Mor<br>Pengadaan | nelaah / Evaluas<br>Perencanaan, M<br>hitoring PBJP ya<br>Tender Umum | I Keglatan monev<br>onitoring dan Eval<br>ing terintegrasi de<br>spse 4 | PBJP / Sistem Monitoring<br>uasi Pengadaan,Senior S<br>ngan OM SPAN / Direktor | g PBJP yang terintegi<br>ystem Analyst / Peng<br>at Perencanaan, Mor | rasi dengan Of<br>Jembangan apl<br>hitoring dan Ev | M SPAN /<br>likasi monev /<br>aluasi | Tender Sudah Selesai    | 2              |              |

Gambar 52. Halaman Tender Aktif

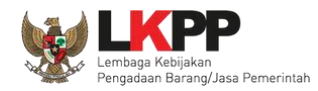

# 3.8. Penjelasan Dokumen Pengadaan

| Beranda » Informasi Tender » Penjelasan Lelang                                                                                                    |                         |
|----------------------------------------------------------------------------------------------------|-------------------------|
| Informasi Tender Pertanyaan (1) dan Penjelasan (1) Pilih pertanyaan dan penjelasan                                                                         | ihan                    |
| Kode 8434999<br>Tender                                                                                                    |                         |
| Nama Paket Jasa Lainnya EO Peningkatan Stakeholder (test 16/10)                                                                                            |                         |
| Sisa Waktu 12 jam /16 menit                                                                                                    |                         |
| Hindari copy & paste dari dokumen aplikasi Microsoft Office, karena ada beberapa karakter yang akan menyebabkan tidak bisa dicetaknya dokumen Summary Tend | der.                    |
| Pembukaan                                                                                                    | Ubah                    |
|                                                                                                    |                         |
| kualifikasi - Bab v                                                                                                    | 3 21 Oktober 2019 11:41 |
| Yth panitia pengadaan, apakah tenaga ahli boleh selain jurusan TI?misalnya SI apakah boleh?<br>Jawab                                                       | R 12961999              |
| R Peserta P Pokja Permilihan                                                                                                    |                         |

Gambar 53. Tahapan Pemberian Penjelasan

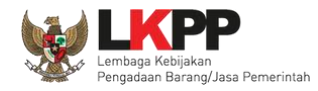

## 3.8.1. Menjawab Pertanyaan Peserta

| Beranda » Infor          | masi Tender » Penjelasan Lelang               |                          |                                 |                                  |                         |
|--------------------------|-----------------------------------------------|--------------------------|---------------------------------|----------------------------------|-------------------------|
| n<br>Informasi Tender    | Pertanyaan 1 dan Penjelasan 0                 | han                      | Latihan                         | Latihan                          | Latihan                 |
| Kode<br>Tender           | 8434999                                       |                          |                                 |                                  |                         |
| Nama Paket               | Jasa Lainnya EO Peningkatan Stal              | keholder (test 16/10)    |                                 |                                  |                         |
| Sisa Waktu               | 12 jam /16 menit                              |                          |                                 |                                  |                         |
| Hindari copy &           | paste dari dokumen aplikasi Microsoft Office, | karena ada beberapa kar  | akter yang akan menyebabkan tic | lak bisa dicetaknya dokumen Summ | ary Tender.             |
| Pembukaan                |                                               |                          |                                 |                                  | Ubah                    |
|                          |                                               |                          |                                 |                                  |                         |
| 🗭 kualifikasi - E        | ab v                                          |                          |                                 |                                  | © 21 Oktober 2019 11:41 |
| Yth panitia per<br>Jawab | Pilih jawab                                   | rusan TI?misalnya SI apa | kah boleh?                      |                                  | R 12961999              |
| R Peserta P Pokja P      | emilihan                                      |                          |                                 |                                  |                         |

Gambar 54. Kolom Pertanyaan dan Penjelasan

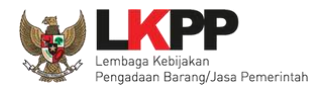

| Informasi Tender  | Pertanyaan 1 dan Penjelasan 0                 | han                         | Latihan                        | Latihan                        | Latihan                 |
|-------------------|-----------------------------------------------|-----------------------------|--------------------------------|--------------------------------|-------------------------|
| Kode<br>Tender    | 8434999                                       |                             |                                |                                |                         |
| Nama Paket        | Jasa Lainnya EO Peningkatan Stal              | keholder (test 16/10)       |                                |                                |                         |
| Sisa Waktu        | 12 jam /15 menit                              |                             |                                |                                |                         |
| Hindari copy &    | paste dari dokumen aplikasi Microsoft Office, | karena ada beberapa karakte | er yang akan menyebabkan tidal | k bisa dicetaknya dokumen Summ | nary Tender.            |
| Pembukaan         |                                               |                             |                                |                                | Ubah                    |
| 🗯 kualifikasi - E | Bab v                                         |                             |                                |                                | © 21 Oktober 2019 11:41 |
| Yth panitia per   | ngadaan, apakah tenaga ahli boleh selain ju   | rusan TI?misalnya SI apakah | boleh?                         |                                | R 12961999              |
| Jawaban           | B I U ≣ ≣ ≣ ≣ ⊞ Font Size                     |                             |                                |                                |                         |
|                   |                                               |                             | Isikan penje<br>pemil          | lasan pokja<br>ihan            |                         |
|                   | Lam                                           | oirkan <i>file</i>          |                                |                                |                         |
| Lampiran          | Browse                                        | ng penjelasan               | g bisa di upload.              |                                |                         |
| Kirim             | klik kirim                                    |                             |                                |                                |                         |

Gambar 55. Halaman Kirim Penjelasan

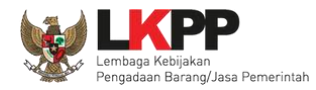

# 3.8.2. Rincian Penjelasan (Aawijzing)

| Beranda » Informasi Tender » Penjelasan Lelang                                                                                                    |                                              |                               |                                    |                                                 |
|----------------------------------------------------------------------------------------------------|----------------------------------------------|-------------------------------|------------------------------------|-------------------------------------------------|
| Informasi Tender Pertanyaan 1                                                                                                    | dan Penjelasan 🚺 h a n                       | Latihan                       | Latihan                            | Latihan                                         |
| Kode 8434999<br>Tender                                                                                                    |                                              |                               |                                    |                                                 |
| Nama Paket Jasa Lainnya EO                                                                                                    | Peningkatan Stakeholder (test 16             | /10)                          |                                    |                                                 |
| Sisa Waktu 12 jam /14 menit                                                                                                    | Sisa Waktu 12 jam /14 menit                  |                               |                                    |                                                 |
| Hindari copy & paste dari dokumen ap                                                                                                    | likasi Microsoft Office, karena ada beberap  | a karakter yang akan menyebal | okan tidak bisa dicetaknya dokumen | Summary Tender.                                 |
| Pembukaan                                                                                                    | Pembukaan Ubah                               |                               |                                    | Ubah                                            |
|                                                                                                    |                                              |                               |                                    |                                                 |
|                                                                                                    |                                              |                               |                                    |                                                 |
| 💭 kualifikasi - Bab v                                                                                                    | kualifikasi - Bab v  O 21 Oktober 2019 11:41 |                               |                                    | © 21 Oktober 2019 11:41                         |
| Yth panitia pengadaan, apakah tenaga ahli boleh selain jurusan TI?misalnya SI apakah boleh?           R         12961999           Jawab         Image: Signal Signal Sig |                                              |                               | R 12961999                         |                                                 |
| ya boleh R                                                                                                    | incian pertanyaan                            |                               |                                    | P kepanitiaan ca 300<br>☉ 21 Oktober 2019 11:44 |
|                                                                                                    | an jawahan nokia                             |                               |                                    |                                                 |
| Peserta P Polija Pemilihan                                                                                                    |                                              |                               |                                    |                                                 |
| Pokja Pemilihan masih bisa membenkan penjerasan serama o jam selelah masa Aanwijzing berakhir.                                                                                                    |                                              |                               |                                    |                                                 |
|                                                                                                    |                                              |                               |                                    |                                                 |

Gambar 56. Penjelasan Pokja Pemilihan

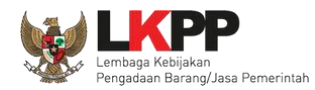

### 3.8.3. Pembuatan Berita Acara Hasil Penjelasan

Pokja dapat membuat/mengunggah berita acara hasil penjelasan ketika tahapan aanwijzing selesai.

| Beranda » Informasi Tender                  |                                                                                                    |      |
|---------------------------------------------|----------------------------------------------------------------------------------------------------|------|
| Latina                                      | Latina. Latina. Latina.                                                                                            |      |
| Informasi Tender Pertanyaan 🕦 dan Penjelasa | an ① Penawaran Peserta                                                                                             |      |
| Kode Tender                                 | 8434999 sesi 14 Summary Tender                                                                                     |      |
| Nama Tender                                 | Jasa Lainnya EO Peningkatan Stakeholder (test 16/10) Deta                                                          |      |
| Tahap Tender Saat Ini                       | Pembukaan Dokumen Penawaran (ZEdit)                                                                                |      |
| Jumlah Peserta                              | 4 Peserta                                                                                                    |      |
| Dokumen Pemilihan                           | Dokumen Pemilihan                                                                                                  |      |
|                                             | Dokumen Pemilihan [843         Pokja Pemilihan bisa langsung         Old         2. upload berita         1. Cetak | k b  |
| Jumlah Penawaran                            | 1 Penawaran memiliki templete sendiri                                                                              | cara |
| Pembukaan Penawaran                         | Lihat Penawaran                                                                                                    |      |
| Berita Acara                                | Berita Acara Pemberian Penjelasan                                                                                  |      |
|                                             | Pengiriman Berita Acara dapat dilakukan sampai sebelum tahapan Masa Sanggah dimulai                                |      |

Gambar 57. Halaman Informasi Tender

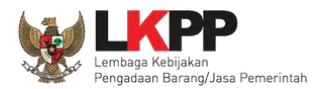

Pokja pemilihan isi infromasi nomor, tanggal, dan keterangan tambahan lain jika ada.

| Cetak Berita Acara Pemberian Penjelasan |                                    |  |  |
|-----------------------------------------|------------------------------------|--|--|
| Nomor *                                 | 12/d23/lkpp/09                     |  |  |
| Tanggal *                               | 24-07-2019 05:37                   |  |  |
| Keterangan Tambahan Lain                | 3. Isi keterangan lain jika<br>ada |  |  |
| Cetak     Preview     4. pilih preview  |                                    |  |  |
| 5. pilih cetak                          | Close                              |  |  |

#### Gambar 58. Halaman Cetak Berita Acara Pemberian Penjelasan

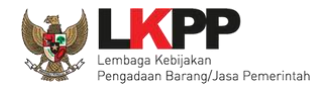

|                                                  | Batta Asam Dambadan Basisianan                                                                                    |
|--------------------------------------------------|----------------------------------------------------------------------------------------------------|
|                                                  | Nomor : 123/ KPP/2019                                                                                             |
|                                                  |                                                                                                    |
| Pada hari ini, 28 Oktober 2                      | 2019, telah dibuat Berita Acara Pemberian Penjelasan untuk paket pekerjaan:                                       |
| Kode Tender                                      | : 8434999                                                                                                    |
| Nama Tender                                      | : Jasa Lainnya EO Peningkatan Stakeholder (test 16/10)                                                            |
| Nilai Total HPS                                  | : Rp 1.408.000.000,00                                                                                             |
| Metode Pengadaan                                 | : Tender                                                                                                    |
| Metode Evaluasi                                  | Sistem Gugur                                                                                                    |
| . Daftar Pertanyaan Pese                         | Berita acara                                                                                                    |
| Pembukaan                                        | pemberian                                                                                                    |
|                                                  | penjelasan jika di                                                                                                |
|                                                  | cetak                                                                                                    |
| kualifikasi - Bab v                              |                                                                                                    |
|                                                  |                                                                                                    |
| Pertanyaan RE<br>Yth panitia pe                  | :KANAN 12 21 Oktober 2019 11:41<br>angadaan, apakah tenaga ahli boleh selain jurusan TI?misalnya SI apakah boleh? |
| Jawaban kepar                                    | niliaan ca 300 21 Oktober 2019 11:44                                                                              |
| ya boleh                                         |                                                                                                    |
|                                                  |                                                                                                    |
| <ol> <li>Keterangan Tambahan L<br/>ok</li> </ol> | Lain                                                                                                    |
| Demikian Berita Acara ini                        | dibuat dan ditandatangani pada Hari, Tanggal dan Bulan sebagaimana tersebut di atas                               |
| untuk dipergunakan sebag                         | gaimana mestinya.                                                                                                 |
|                                                  |                                                                                                    |
|                                                  | Lembaga Kebijakan Pengadaan Barang/Jasa<br>Pemerintah                                                             |
|                                                  |                                                                                                    |
|                                                  | ttd,                                                                                                    |

Gambar 59. Berita Acara Pemberian Penjelasan Bentuk PDF

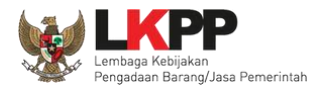

Pokja pemilihan bisa upload berita acara, jika sudha memiliki template sendiri atau upload berita acara yang sudah di tandatangani.

| Upload Berita Acara Pemberian Penjelasan                                                                             |                                        |  |  |
|----------------------------------------------------------------------------------------------------|----------------------------------------|--|--|
| Petunjuk Pembuatan Berita Acara:<br>Dokumen yang dapat di upload hanya dokumen yang memiliki ekstensi <b>*.pdf</b> . |                                        |  |  |
| Nomor *                                                                                                    |                                        |  |  |
| Tanggal *                                                                                                    | 24-07-2019 05:37 🗮 🚬 2. isi tanggal    |  |  |
| Keterangan Tambahan Lain                                                                                             | 3. isi keterangan<br>4. upload dokumen |  |  |
| Dokumen *                                                                                                    | Choose File Two m                      |  |  |
| Dpload Berita Acara                                                                                                  | 5. Pilih upload berita                 |  |  |
|                                                                                                    | Close                                  |  |  |

Gambar 60. Halaman Upload Berita Acara Pemberian Penjelasan

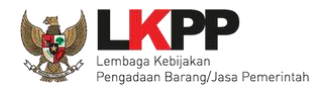

### 3.9. Membuat Perubahan Dokumen Tender/Adendum

Pokja dapat melakukan adendum dokumen tender sampai dengan sebelum *upload* dokumen penawaran dilaksanakan. Adendum dilakukan melalui aplikasi dengan klik nama *button* adendum.

| Beranda » Informasi Tender  |                                                                                                    |  |  |
|-----------------------------|----------------------------------------------------------------------------------------------------|--|--|
| Informasi Tender Pertanyaan |                                                                                                    |  |  |
| Kode Tender                 | 8369999 sesi 14                                                                                                    |  |  |
| Nama Tender                 | Pengembangan Sistem Pengadaan Nasional / Penguatan Kapasitas, Infrastruktur dan Cloud LPSE / Cloud Data Center LPSE / Direktorat Pengembangan Sistem Pengadaan Secara Elektronik Detil |  |  |
| Tahap Tender Saat Ini       | Pemberian Penjelasan 🕼 Edit                                                                                                    |  |  |
| Jumlah Peserta              | 6 Peserta                                                                                                    |  |  |
| Dokumen Pemilihan           | Dokumen Pemilihan                                                                                                    |  |  |
|                             | dokumen tender.pdf                                                                                                    |  |  |
|                             | Adendum                                                                                                    |  |  |
|                             | Persyaratan Kualifikasi                                                                                                    |  |  |
|                             | Masa Berlaku Penawaran 90 hari sejak batas akhir pemasukan dokumen penawaran Pilih Adendum, apabila a                                                                                  |  |  |
|                             | Dokumen Penawaran Teknis                                                                                                    |  |  |
|                             | Rincian HPS perubahan dokumen ter                                                                                                    |  |  |
|                             |                                                                                                    |  |  |

Gambar 61. Halaman Adendum 1

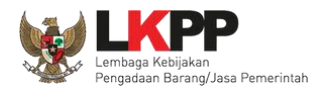

Jika sudah selesai adendum, maka akan muncul file yang diubah. Jika pokja pemilihan melakukan adendum, pokja pemilihan di haruskan *upload* dokumen tender lagi dikarenakan ada perubahan dokumen.

| Beranda » Informasi Tender    |                                                                                                    |  |  |
|-------------------------------|----------------------------------------------------------------------------------------------------|--|--|
| Informasi Tender Pertanyaan 4 |                                                                                                    |  |  |
| Kode Tender                   | 8369999 sesi 14                                                                                                    |  |  |
| Nama Tender                   | Pengembangan Sistem Pengadaan Nasional / Penguatan Kapasitas, Infrastruktur dan Cloud LPSE / Cloud Data Center LPSE / Direktorat Pengembangan Sistem Pengadaan Secara Elektronik Detil |  |  |
| Tahap Tender Saat Ini         | Pemberian Penjelasan 🕼 Edit                                                                                                    |  |  |
| Jumlah Peserta                | 6 Peserta                                                                                                    |  |  |
| Dokumen Pemilihan             | Dokumen Pemilihan Upload dokumen pemilihan yang                                                                                                    |  |  |
|                               | dokumen tender.pdf baru                                                                                                    |  |  |
|                               | Adendum                                                                                                    |  |  |
|                               | Persyaratan Kualifikasi Persyaratan yang berhasil                                                                                                    |  |  |
|                               | Masa Berlaku Penawaran 0 hari sejak batas akhir pemasukan dokumen pena di addendum                                                                                                    |  |  |
|                               | Dokumen Penawaran Teknis                                                                                                    |  |  |
|                               | Rincian HPS                                                                                                    |  |  |
|                               | Kerangka Acuan Kerja (KAK)/Spesifikasi Teknis dan Gambar                                                                                                    |  |  |

Gambar 62. Halaman Adendum 2

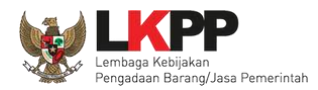

### Dokumen tender yang di-upload akan muncul di daftar dokumen pemilihan seperti gambar dibawah ini

| Beranda » Informasi Tender    |                                                                                                    |  |  |  |
|-------------------------------|----------------------------------------------------------------------------------------------------|--|--|--|
| Informasi Tender Pertanyaan 6 | atihan atihan atihan atihan                                                                                                    |  |  |  |
| Kode Tender                   | 8369999 sesi 14                                                                                                    |  |  |  |
| Nama Tender                   | Pengembangan Sistem Pengadaan Nasional / Penguatan Kapasitas, Infrastruktur dan Cloud LPSE / Cloud Data Center LPSE / Direktorat Pengembangan Sistem Pengadaan Secara Elektronik Detil |  |  |  |
| Tahap Tender Saat Ini         | Pemberian Penjelasan 🕼 Edit                                                                                                    |  |  |  |
| Jumlah Peserta                | 6 Peserta                                                                                                    |  |  |  |
| Dokumen Pemilihan             | Dokumen Pemilihan<br>dokumen tender.pdf<br>Perubahan 1 Hasil addendum dokumen                                                                                                    |  |  |  |
|                               | Adendum                                                                                                    |  |  |  |
|                               | Persyaratan Kualifikasi                                                                                                    |  |  |  |
|                               | Masa Berlaku Penawaran 0 hari sejak batas akhir pemasukan dokumen penawaran                                                                                                    |  |  |  |
|                               | Dokumen Penawaran Teknis                                                                                                    |  |  |  |
|                               | Rincian HPS                                                                                                    |  |  |  |
|                               | Kerangka Acuan Kerja (KAK)/Spesifikasi Teknis dan Gambar                                                                                                    |  |  |  |

Gambar 63. Halaman Adendum 3

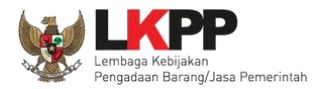

| Dokumen Pemilihan<br>Persyaratan Kualifikasi | Pada hari ini, Selasa tanggal 4 bulan September tahun 2018(04 September 2018) telah dibuat Adendum ke 1 Dokumen Pemilihan Pengembangan Sistem Pengadaan Nasional / Penguatan Kapasitas,<br>Infrastruktur dan Cloud LPSE / Cloud Data Center LPSE / Direktorat Pengembangan Sistem Pengadaan Secara Elektronik untuk menggantikan Dokumen Pemilihan Pengembangan Sistem Pengadaan Nasional / Penguatan Kapasitas,<br>Nasional / Penguatan Kapasitas, Infrastruktur dan Cloud LPSE / Cloud Data Center LPSE / Direktorat Pengembangan Sistem Pengadaan Secara Elektronik sebelumnya.<br>Dokumen Pemilihan 1. lelang Umum pascakualifikasi 2 file sistem nilai.pdf [Download] Hasil upload adendum terbaru Persyaratan Kualifikasi |             |  |  |
|----------------------------------------------|----------------------------------------------------------------------------------------------------|-------------|--|--|
|                                              |                                                                                                    | Vlacifikasi |  |  |
|                                              |                                                                                                    |             |  |  |
|                                              |                                                                                                    |             |  |  |
|                                              | אחו                                                                                                    | Kecii       |  |  |
|                                              | Memiliki NPWP                                                                                                    |             |  |  |
|                                              | Telah Melunasi Kewajiban Pajak Tahun Terakhir                                                                                                    |             |  |  |
|                                              | Yang bersangkutan dan manajemennya tidak dalam pengawasan pengadilan, tidak pailit, dan kegiatan usahanya tidak sedang dihentikan                                                                                                    |             |  |  |
|                                              | Tidak Masuk dalam Daftar Hitam                                                                                                    |             |  |  |

Gambar 64. Halaman Hasil Adendum
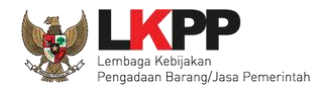

### 3.10. Membuka Dokumen Penawaran

Jika sudah masuk jadwal pembukaan dokumen penawaran, klik pada *button* 'Lihat Penawaran' untuk membuka penawaran dari peserta tender.

| Beranda » Informasi Tender |                                                                                        |                      |                |  |  |  |
|----------------------------|----------------------------------------------------------------------------------------|----------------------|----------------|--|--|--|
| La trine                   | Latin                                                                                  |                      |                |  |  |  |
|                            |                                                                                        |                      |                |  |  |  |
| Kode Tender                | 8434999 sesi 14                                                                        |                      | Summary Tender |  |  |  |
| Nama Tender                | Jasa Lainnya EO Peningkatan Stakeholder (test                                          | Pastikan tahapan yar | ng             |  |  |  |
| Tahap Tender Saat Ini      | Pembukaan Dokumen Penawaran 🛛 Edit                                                     | herlangsung nembuka  | an             |  |  |  |
| Jumlah Peserta             | 4 Peserta                                                                              |                      |                |  |  |  |
| Dokumen Pemilihan          | Dokumen Pemilihan                                                                      | dokumen penawara     | n              |  |  |  |
|                            | Dokumen Pemilihan [8434999] - Jasa Lainnya EO Peningkatan Stakeholder (test 16/10).pdf |                      |                |  |  |  |
| Jumlah Penawaran           | 2 Penawaran                                                                            |                      |                |  |  |  |
| Pembukaan Penawaran        | Lihat Penawaran Buka Penawaran                                                         |                      |                |  |  |  |
| Berita Acara               | Berita Acara Pemberian Penjelasan Upload Cetak                                         |                      |                |  |  |  |
|                            | Pengiriman Berita Acara dapat dilakukan sampai sebelum tahapan Masa Sanggah dimulai    |                      |                |  |  |  |

Gambar 65. Tahapan Pembukaan Dokumen Penawaran

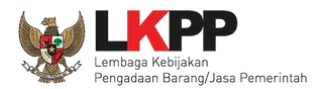

Setelah kirim klik 'Lihat Penawaran' maka akan tampil himbauan untuk mengubah lokasi folder data penawaran. Klik OK untuk mengubah lokasi folder.

| 🍘 Latihan LPSE LKPP: Penawaran Te | nder Pengadaan Storage Server - Bla | ster                                  |                           |        |         | D : | ×  |
|-----------------------------------|-------------------------------------|---------------------------------------|---------------------------|--------|---------|-----|----|
| i latihan-lpse.lkpp.go.id/sp      | se4browser/lelang/7294999/per       | nawaran?jenis=3                       |                           |        |         |     |    |
| Penawaran Tender Pengadaan        |                                     |                                       |                           |        |         | ×   |    |
| Latin                             | Fstin.                              | Latin                                 | Latin                     | Fattin | L'ature |     | La |
| Dokumen Penawaran Admini          | istrasi dan Teknis                  |                                       |                           |        |         |     |    |
| Belum Dikirim                     |                                     |                                       |                           |        |         |     |    |
|                                   |                                     |                                       |                           |        |         |     |    |
| Dokumen Penawaran Harga           |                                     | Setting terlebih dahulu loka          | asi folder data Anda, Kli | k OK   |         |     |    |
| Belum Dikirim                     |                                     |                                       |                           |        |         |     |    |
|                                   |                                     |                                       | ОКС                       | ancel  |         |     |    |
|                                   |                                     |                                       |                           |        |         |     |    |
|                                   |                                     |                                       |                           |        |         |     |    |
|                                   |                                     |                                       |                           |        |         |     |    |
| Perhatikan status pengiriman      | Dokumen Penawaran Anda di SPS       | E. Struk pengiriman dari Apendo sudah | i tidak berlaku.          |        |         |     |    |
|                                   |                                     |                                       |                           |        |         |     |    |
| Latihan LPSE LKPP - 13 Oktober 20 | 018 22:19                           |                                       |                           |        |         |     |    |

Gambar 66. Himbauan Untuk Mengubah Lokasi Folder

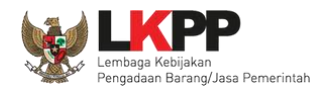

🔍 Find Directory ?  $\times$ - 0 0 🔒 🗉 🗉 Look in: C:\Tender\data data S My Computer abc 🤰 Javan Pilih Choose Directory: data Choose Files of type: Directories -Cancel

Pilih lokasi folder untuk menyimpan data penawaran lalu klik choose.

Gambar 67. Halaman Pilih Folder untuk Menyimpan Data Penawaran

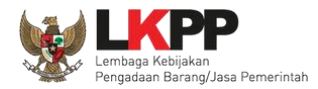

Kemudian klik button 'Lakukan Pembukaan' untuk membuka penawaran

| awaran Tender Pengadaar | n Storage Server          |        |
|-------------------------|---------------------------|--------|
| Lating                  | Lating                    | Lating |
|                         |                           |        |
| Lakukan Pembukaan       | Klik Lakukan Pombukaan    |        |
|                         | KIIK Lakukali Pelilukaali |        |
|                         |                           |        |
|                         |                           |        |
|                         |                           |        |
| LPSE LKPP - 01 November | 2018 08:49                |        |

Gambar 68. Pembukaan dokumen penawaran

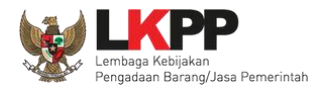

#### Kemudian gunakan kunci passphrase untuk melakukan dekripsi data penawaran

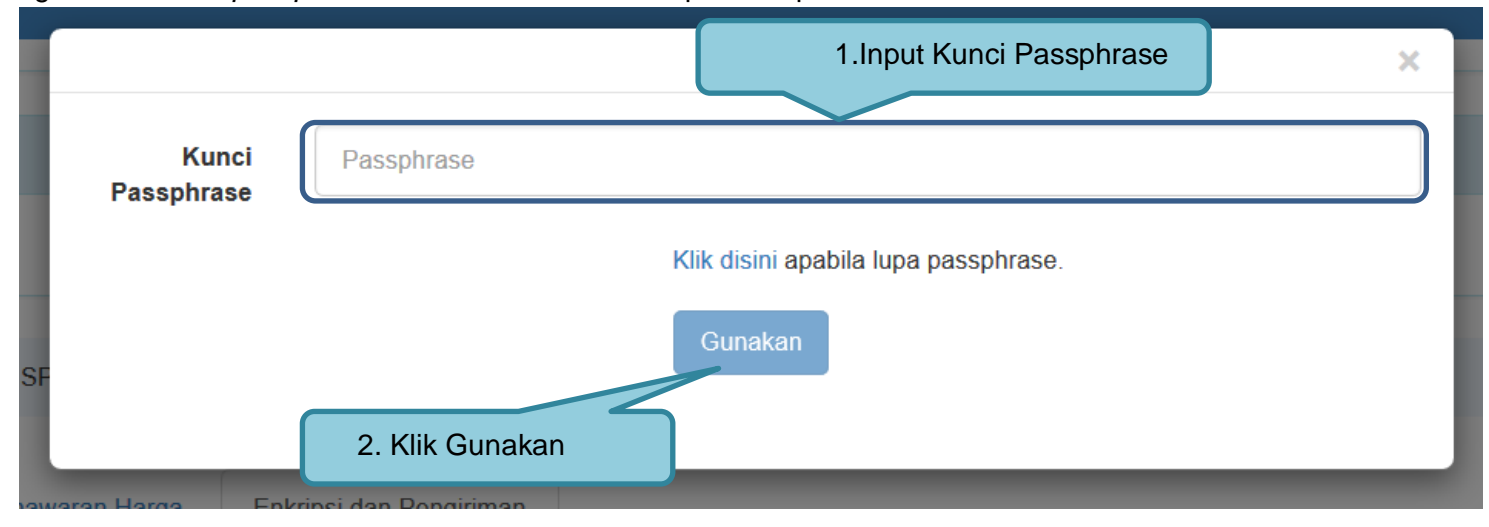

Gambar 69. Dekripsi data penawaran 1

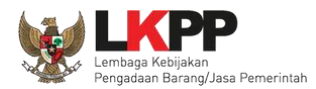

#### Klik button 'Lakukan Pembukaan Sekarang'

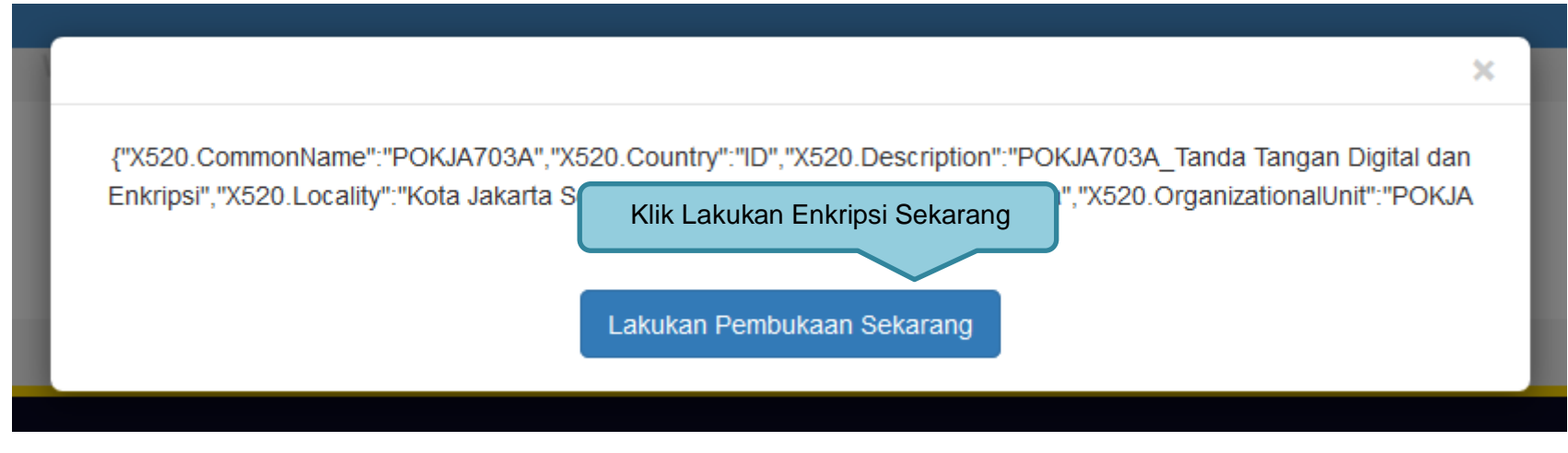

Gambar 70. Dekripsi data penawaran 2

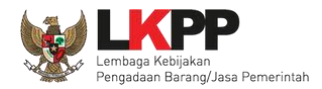

Pokja dapat melihat rincian surat penawaran, detail harga penawaran, dan unduh dokumen penawaran pada masingmasing pelaku usaha.

| nawar | an Tender Jasa Lainnya EO                                 | Peningkatan Stakeholder | (test 16/10) |               |          |                       |                      |          |      |
|-------|-----------------------------------------------------------|-------------------------|--------------|---------------|----------|-----------------------|----------------------|----------|------|
| L     | attine                                                    | Latin                   | Latine       | Latin         | Latin-   | Latine                | Latin                | attin    | Lati |
| Ula   | ngi Proses Pembukaan                                      |                         |              |               |          |                       | Klik untuk melihat r | incian   |      |
|       |                                                           |                         |              |               |          |                       | penawaran har        | ga       |      |
| #     | Peserta                                                   |                         |              | Masa berlaku  |          | Total penawaran harga |                      | ner      | n    |
| 1     | REKANAN 10<br>12959999<br>▼ REKANAN10<br>□ 021-1234567    | Klik untu               | ık melihat   | 30 hari       |          | Rp. 1.320.000.000,00  |                      | Unduh    |      |
| 2     | REKANAN 9<br>12958999<br>☑ REKANAN9@Ikpj<br>☑ 021-1234567 | .go.id                  |              | 30 hari       |          | Rp. 1.386.000.000,00  | Unduh dokumen        | Unduh    | J    |
| _     |                                                           |                         | Gam          | bar 71 Halama | an nenaw | aran peserta          | Penawaran peserta    | <u> </u> |      |

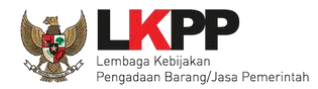

### Tampilan surat penawaran

|                                                                                                    | ×   |
|----------------------------------------------------------------------------------------------------|-----|
| Kepada Yth:                                                                                                    |     |
| REKANAN 10                                                                                                    |     |
| di                                                                                                    |     |
| Tempat                                                                                                    |     |
| Perihal: Penawaran Pekerjaan Jasa Lainnya EO Peningkatan Stakeholder (test 1610).                                                                                                    |     |
| Sehubungan dengan pengumuman dengan dan Dokumen Pemilihan Nomor: tanggal dan setelah kami pelajari dengan seksama Dokumen<br>Pemilihan dan Berita Acara Pemberian Penjelasan (serta adendum Dokumen Pemilihan), dengan ini kami mengajukan penawaran untuk<br>pekerjaan sebesar Surat Penawaran.                                                                                               |     |
| Penawaran ini sudah memperhatikan ketentuan dan persyaratan yang tercantum dalam Dokumen Pemilihan untuk melaksanakan pekerjaan<br>tersebut di atas.                                                                                                    |     |
| Penawaran ini berlaku selama 30 hari kerja, sejak batas akhir pemasukan dokumen penawaran.                                                                                                    |     |
| Sesuai dengan persyaratan pada Dokumen Pemilihan, bersama ini Surat Penawaran kami lampirkan Persyaratan Dokumen dan Penawaran Harg                                                                                                    | ga. |
| Dengan disampaikannya Surat Penawaran ini, maka kami menyatakan sanggup dan akan tunduk pada semua ketentuan yang tercantum dalam<br>Dokumen Pemilihan. Apabila dana dalam dokumen anggaran yang telah disahkan tidak tersedia atau tidak cukup tersedia dalam DIPA Tahun<br>Anggaran maka Pengadaan Barang/Jasa dapat dibatalkan dan kami tidak akan menuntut ganti rugi dalam bentuk apapun. |     |

Gambar 72. Surat penawaran peserta

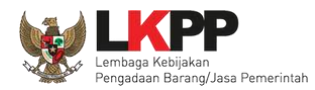

### Tampilan rincian penawaran harga

|         |                   |        |        |                    |             |                   |                  | ×               |
|---------|-------------------|--------|--------|--------------------|-------------|-------------------|------------------|-----------------|
| Penav   | waran Harga - RE  | KANAN  | 1703   |                    |             |                   |                  |                 |
| Pengada | an Storage Server |        |        |                    |             |                   |                  |                 |
|         | Jenis barang/jasa | Satuan | Volume | Harga satuan (Rp.) | Pajak (%)   | Nilai pajak (Rp.) | Total (Rp.)      | Keterangan      |
| 1       | Storage Server    | Unit   | 5,00   | 190.000.000,00     | 10,00       | 95.000.000,00     | 1.045.000.000,00 | )               |
|         |                   |        |        |                    |             |                   |                  |                 |
| Total   | (termasuk pajak)  |        |        | Rp.                | 1.045.000.0 | 000,00            |                  | Rincian harga d |
|         |                   |        |        |                    |             |                   |                  | pelaku usaha    |
|         |                   | _      | ou na  | 11                 | _           | κp. 1.072.000.0   | 00,00            |                 |

Gambar 73. Halaman Rincian Penawaran Harga

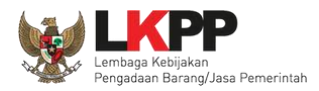

| Ula | igi Proses Pembukaan                                              |              |                                  |                    |
|-----|-------------------------------------------------------------------|--------------|----------------------------------|--------------------|
| #   | Peserta                                                           | Masa berlaku | Total penawaran harga            | Dokumen            |
| 1   | REKANAN 10<br>12959999<br>▼ REKANAN10@lkpp.go.id<br>□ 021-1234567 | 30 hari      | Rp. 1.320.000.000,00             | Buka Unduh ulang   |
| 2   | REKANAN 9<br>12958999<br>▼ REKANAN9@Ikpp.go.id<br>↓ 021-1234567   | 30 hari      | Rp. 1.386.000.000,00<br>Penawara | kumen<br>n peserta |

Gambar 74. Buka Dokumen Penawaran

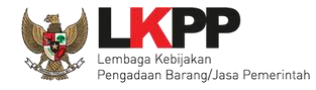

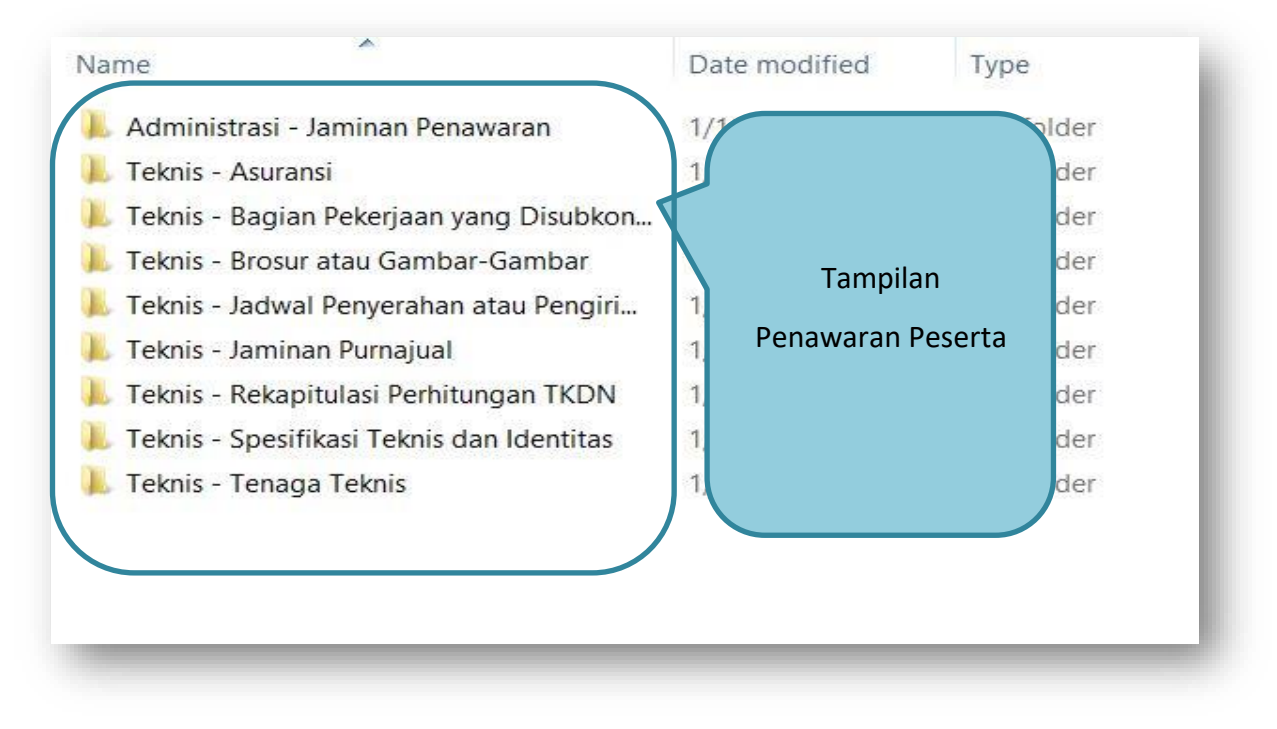

Gambar 75. Tampilan Folder Dokumen penawaran peserta

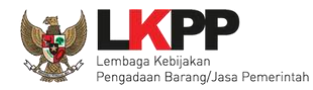

### 3.11. Evaluasi Administrasi, Kualifikasi, Teknis, dan Harga

Selanjutnya pokja pemilihan melakukan evaluasi dokumen penawaran melalui SPSE 4.3.

| Beranda » Informasi Tender                   |                                                                                                    |  |  |  |  |  |  |
|----------------------------------------------|----------------------------------------------------------------------------------------------------|--|--|--|--|--|--|
| Latinan                                      | Latina. Latina. Latina.                                                                                                    |  |  |  |  |  |  |
| Informasi Tender Pertanyaan () dan Penjelasa | an 1 Penawaran Peserta Evaluasi                                                                                                    |  |  |  |  |  |  |
| Kode Tender                                  | 8434999 sesi 14 Summary Tender                                                                                                    |  |  |  |  |  |  |
| Nama Tender                                  | Jasa Lainnya EO Peningkatan Stakeholder (test 16/10) 📷                                                                                         |  |  |  |  |  |  |
| Tahap Tender Saat Ini                        | Evaluasi Administrasi, Kualifikasi, Teknis, dan Harga [] (7 Edit)                                                                              |  |  |  |  |  |  |
| Jumlah Peserta                               | 4 Peserta Tahapan Evaluasi Penawaran                                                                                                    |  |  |  |  |  |  |
| Dokumen Pemilihan                            | Dokumen Pemilihan                                                                                                    |  |  |  |  |  |  |
|                                              | Dokumen Pemilihan [8434999] - Jasa Lainnya EO Peningkatan Stakeholder (test 16/10).pdf                                                         |  |  |  |  |  |  |
| Jumlah Penawaran                             | 2 Penawaran                                                                                                    |  |  |  |  |  |  |
| Pembukaan Penawaran                          | Lihat Penawaran                                                                                                    |  |  |  |  |  |  |
| Hasil Evaluasi                               | Evaluasi Penawaran Administrasi dan Teknis<br>Lulus: @penyedia barang/jasa<br>Evaluasi Penawaran Biaya / Harga<br>Lulus: @penyedia barang/jasa |  |  |  |  |  |  |
| Berita Acara                                 | Berita Acara Pemberian Penjelasan Upload Cetak                                                                                                 |  |  |  |  |  |  |

Gambar 76. Tahapan Evaluasi Penawaran

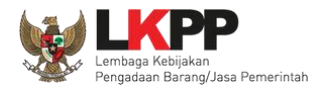

|       |                                 | Latinan                     | Latino                 |                    | Latinon                    | Lati    | fi                | Latino                      |                                  |
|-------|---------------------------------|-----------------------------|------------------------|--------------------|----------------------------|---------|-------------------|-----------------------------|----------------------------------|
| Infor | masi Tender Pe                  | rtanyaan 🕦 dan Penjelasan 🌘 | Penawaran Peser        | ta Evaluasi        |                            |         |                   |                             |                                  |
| #     | Nama<br>Penyedia<br>Barang/Jasa | Tanggal<br>Mendaftar        | Dokumen<br>Kualifikasi |                    | Dokumen Pe                 | nawaran |                   | Status Pe                   | nawaran                          |
|       |                                 |                             |                        | Surat<br>Penawaran | Administrasi<br>dan Teknis | Harga   | Masa<br>Berlaku   | Administrasi<br>dan Teknis  | Harga                            |
| 1     | REKANAN 10                      | 17 Oktober 2019             | Kualifikasi            | Cetak              | Dətil                      | Detil   | 30 Hari<br>Klik u | Dikirim 22<br>untuk melihat | Dikirim 22<br>ober 2019<br>10:01 |
| 2     | REKANAN 9                       | 17 Oktober 2019             | Kualifikasi            | Cetak              | Deti                       | Deti    |                   | detail                      | kirim 16<br>ber 2019<br>14:52    |
| 3     | REKANAN 11                      | 17 Oktober 2019             |                        |                    |                            |         |                   | Belum dikirim               | Belum dikirim                    |
| 4     | REKANAN 12                      | 17 Oktober 2019             |                        |                    |                            |         |                   | Belum dikirim               | Belum dikirim                    |

Gambar 77. Halaman Penawaran Peserta

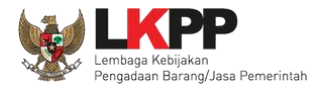

| Beranda » Informasi                                                                                                    | Beranda » Informasi Tender |                  |                   |                 |           |          |    |        |            |
|----------------------------------------------------------------------------------------------------|----------------------------|------------------|-------------------|-----------------|-----------|----------|----|--------|------------|
|                                                                                                    | Latine                     |                  | Latinon           |                 | atina     | Latino   |    | Latino |            |
| Informasi Tender                                                                                                    | Pertanyaan 🕦 🤇             | dan Penjelasan 🚹 | Penawaran Peserta | Evaluasi        |           |          |    |        |            |
|                                                                                                    |                            |                  |                   |                 |           |          |    |        |            |
| Klik pada Nama Peser                                                                                                    | rta untuk melakuka         | an evaluasi      |                   |                 |           |          |    |        |            |
| Kode Tender                                                                                                    |                            | 8434999          |                   |                 |           |          |    |        |            |
| Nama Paket                                                                                                    |                            | Jasa Lainnya     | EO Peningkatan S  | takeholder (tes | st 16/10) |          |    |        |            |
| Nilai HPS                                                                                                    |                            | Rp 1.408.000     | .000,00           |                 |           |          |    |        |            |
| Nilai Pagu                                                                                                    |                            | Rp 1.410.000     | .000,00           |                 |           |          |    |        |            |
|                                                                                                    |                            |                  |                   |                 |           |          |    |        |            |
| Hasil Evaluasi                                                                                                    |                            |                  |                   |                 |           |          |    |        |            |
| No. Nama Pes                                                                                                    | serta H                    | larga Penawara   | an Harga          | Terkoreksi      | Harga Neg | osiasi 🔒 | КТ | H B P  | Verifikasi |
| 1 REKANAN                                                                                                    | 19 F                       | Rp 1.386.000.000 | ,00 Rp 1.3        | 86.000.000,00   |           | -        |    |        | Verifikasi |
| 2 REKANAN                                                                                                    | 10 F                       | Rp 1.320.000.000 | ,00 Rp 1.3        | 20.000.000,00   |           | -        |    |        | Verifikasi |
| 3 REKANAN                                                                                                    | 11                         | Klik na          | ama peserta       | i Penawara      | n         | -        |    |        | Verifikasi |
| 4 REKANAN                                                                                                    | 12 T                       | īida untu        | ık evaluasi       | i Penawara      | n         | -        |    |        | Verifikasi |
| A Evaluasi Administrasi K Evaluasi K Evaluas |                            |                  |                   |                 |           |          |    |        |            |
|                                                                                                    | _                          |                  |                   |                 |           |          |    |        |            |

Gambar 78. Halaman Evaluasi

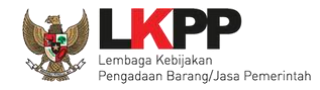

### 3.11.1. Kirim Undangan Klarifikasi Administrasi, Kualifikasi, Teknis, dan Harga

Pokja melakukan pengiriman undangan klarifikasi administrasi, kualifikasi, teknis, dan harga pada pelaku usaha yang akan dievaluasi.

| Beranda » Informasi Tender                                  |                          |                                   |         |                             |
|-------------------------------------------------------------|--------------------------|-----------------------------------|---------|-----------------------------|
| Latina                                                      | Latinan                  | Latinan                           | Latinan | Latinan                     |
| Informasi Tender Pertanyaan 🕦 dan Penjelasa                 | n 1 Penawaran Peserta    | Evaluasi                          |         |                             |
| Nama Peserta                                                | REKANAN 9                |                                   |         | ← Kembali ke Hasil Evaluasi |
| Data Kualifikasi                                            | Deti                     |                                   |         |                             |
| Masa Berlaku Penawaran                                      | 30 hari                  |                                   |         |                             |
| Penawaran Harga                                             | Deti                     |                                   |         |                             |
| Klarifikasi Administrasi,<br>Kualifikasi, Teknis, dan Harga | Belum dikirim Krm        | Kirim Undangan                    |         |                             |
| Evaluasi Administrasi Evaluasi Kualifika                    | si Evaluasi Teknis Evalu | uasi Harga Pembuktian Kualifikasi |         |                             |
| Persyaratan                                                 |                          |                                   |         | Memenuhi                    |
| Masa Berlaku Penawaran                                      |                          |                                   |         |                             |
| Surat Penawaran                                             |                          |                                   |         |                             |
| Alasan Tidak Lulus                                          |                          |                                   |         | .4                          |
| minimal 10 karak                                            | der                      |                                   |         |                             |
| 🖺 Simpan                                                    |                          |                                   |         |                             |

Gambar 79. Halaman evaluasi penawaran

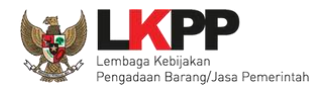

Pilih tipe pesan kemudian isi informasi detail undangan.

| <b>Perhatian:</b><br>1. Tulis pesan dengan kalimat<br>2. Pesan ini akan terkirim ke e | yang singkat dan jelas.<br>mail dan halaman inbox Penyedia bersangkutan. | Pilih Tipe Pesan                                                                          |
|---------------------------------------------------------------------------------------|--------------------------------------------------------------------------|-------------------------------------------------------------------------------------------|
| Tipe Pesan*                                                                           | UNDANGAN<br>Anda harus memilih tipe pesan terlebih dahulu!               |                                                                                           |
| Kepada Yth.                                                                           | ISI UNDANGAN KLARIFIKASI ADMINIS                                         | TRASI, KUALIFIKASI, TEKNIS DAN HARGA                                                      |
| REKANAN 11<br>di<br>Tempat                                                            |                                                                          |                                                                                           |
| Kami mengundang Anda untuk m<br>ID tender : <b>10952999</b> ,                         | nenghadiri Klarifikasi Administrasi, Kualifikasi, Teknis dan Harga terh  | adap tender                                                                               |
| Nama tender: Pengembangan S<br>Elektronik                                             | istem Pengadaan Nasional / Penguatan Kapasitas, Infrastruktur            | dan Cloud LPSE / Cloud Data Center LPSE / Direktorat Pengembangan Sistem Pengadaan Secara |
| Waktu :                                                                               | lian sebagai berikul.                                                    |                                                                                           |
| Tempat:<br>Yang harus dibawa :                                                        |                                                                          |                                                                                           |
| Yang harus hadir :                                                                    |                                                                          |                                                                                           |
| Demikian penjelasan kami, atas j                                                      | perhatian dan kerjasama yang baik diucapkan terima kasih.                |                                                                                           |
| Hormat kami,<br>Kepanitiaan 9                                                         |                                                                          |                                                                                           |

Gambar 80. Halaman undangan klarifikasi administrasi, kualifikasi, teknis dan harga 1

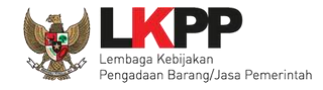

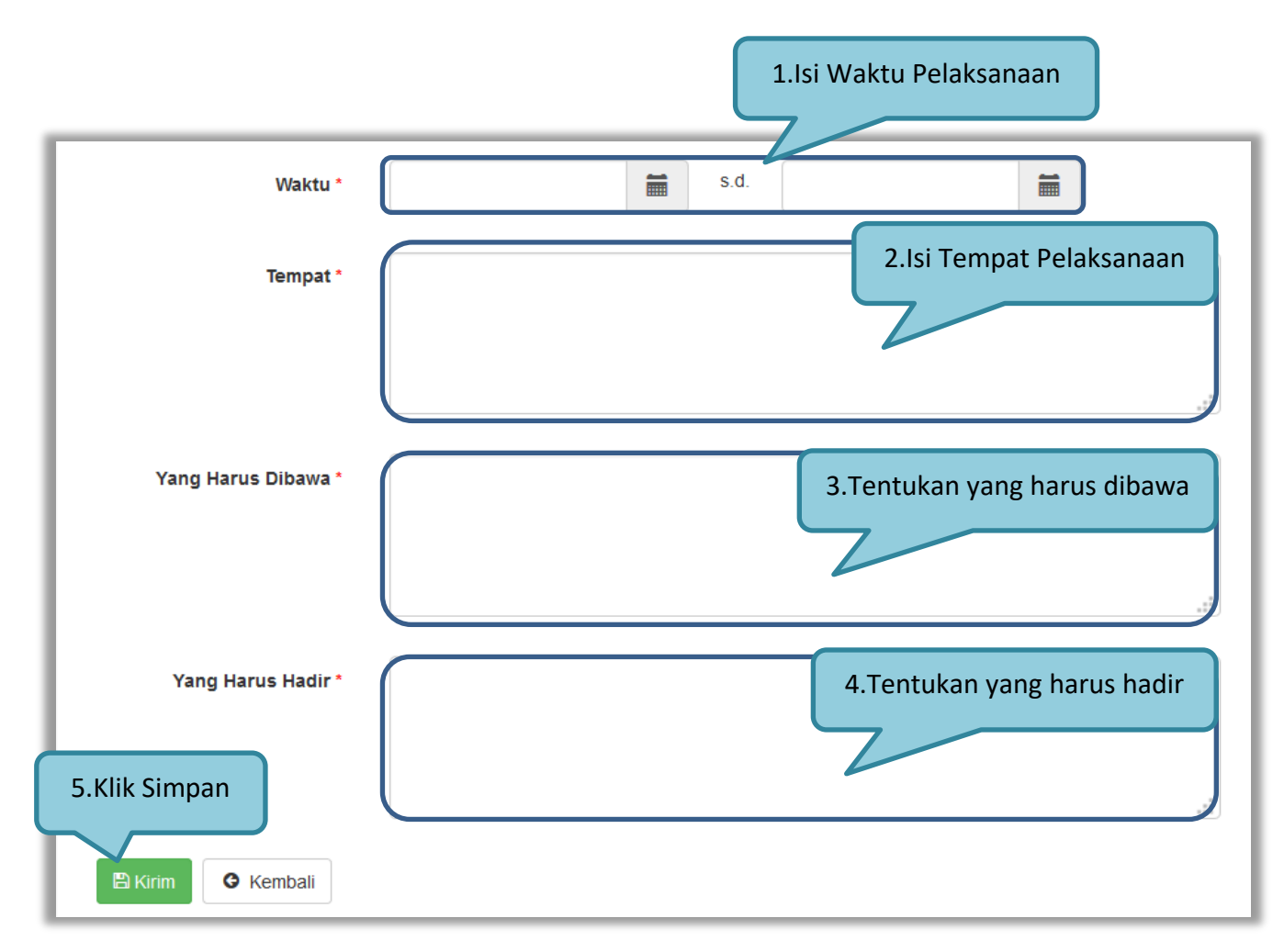

Gambar 81. Halaman undangan klarifikasi administrasi, kualifikasi, teknis dan harga 2

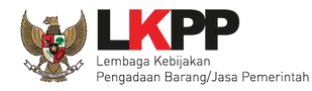

### 3.11.2. Evaluasi Administrasi

Pokja melakukan tahapan evaluasi penawaran yang meliputi evaluasi administrasi, evaluasi kualifikasi, evaluasi teknis, dan evaluasi harga. Jika tidak sesuai dengan kriteria, maka pokja memiliki kewenangan untuk tidak meluluskan pelaku usaha. Jika memenuhi/lulus klik *checklist.* 

| Beranda » Informasi Tender<br>Informasi Tender Pertanyaan (0) Penav | varan Peserta Evaluasi    |                                               |                             |
|---------------------------------------------------------------------|---------------------------|-----------------------------------------------|-----------------------------|
| Nama Peserta                                                        | REKANAN 11                | Undangan Klarifikasi                          | 🗲 Kembali ke Hasil Evaluasi |
| Data Kualifikasi                                                    | Detil                     | Telah dikirim                                 |                             |
| Masa Berlaku Penawaran                                              | 90 hari                   |                                               |                             |
| Penawaran Harga                                                     | Detil                     |                                               |                             |
| Evaluasi Administrasi<br>Persyaratan<br>Masa Berlaku Penawaran      | tasi Evaluasi Teknis Eval | uasi Harga Pembuktian Kualifikasi apa<br>(Lul | nbila memenuhi              |
| Penawaran<br>Alasan Tidak Lulus<br>klik simpan<br>selesai evalu     | jika sudah<br>Jasi        | lsi jika tidak lulus<br>administrasi          |                             |

Gambar 82. Evaluasi Administrasi

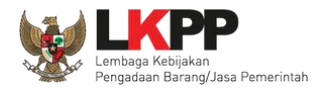

## 3.11.3. Evaluasi Kualifikasi

| Informasi Tender Pertanyaan 🚺 dan Penjela                                                                                                    | san 1 Penawaran Peserta Evaluasi                                                                                                    |                           |  |  |  |  |
|----------------------------------------------------------------------------------------------------|----------------------------------------------------------------------------------------------------|---------------------------|--|--|--|--|
| Nama Peserta                                                                                                    | REKANAN 9                                                                                                    | Kembali ke Hasil Evaluasi |  |  |  |  |
| Data Kualifikasi                                                                                                    | Deti                                                                                                    |                           |  |  |  |  |
| Masa Berlaku Penawaran                                                                                                    | 30 hari                                                                                                    |                           |  |  |  |  |
| Penawaran Harga                                                                                                    | Det                                                                                                    |                           |  |  |  |  |
| Klarifikasi Administrasi,<br>Kualifikasi, Teknis, dan Harga                                                                                                    | Sudah dikirim (24 Oktober 2019 15:12) (Lihat) (Kirim Ulang)                                                                                                    |                           |  |  |  |  |
| Data Evaluasi Administrasi telah tersimpan.                                                                                                    | Notifikasi Evaluasi Aministrasi telah tersimpa                                                                                                    | n                         |  |  |  |  |
| Evaluasi Administrasi Evaluasi Kualifikasi Evaluasi Teknis Evaluasi Harga Pembuktian Kualifikasi                                                                                                  |                                                                                                    |                           |  |  |  |  |
|                                                                                                    |                                                                                                    |                           |  |  |  |  |
| Persyaratan Kualifikasi Admini                                                                                                    | strasi/Legalitas                                                                                                    | Memenuhi                  |  |  |  |  |
| Persyaratan Kualifikasi Admini<br>siup<br>Bidang Usaha/Sub Bidang Usaha/k                                                                                                    | strasi/Legalitas<br>Clasifikasi/Sub Klasifikasi: komunikasi dan teknologi                                                                                                    | Memenuhi                  |  |  |  |  |
| Persyaratan Kualifikasi Admini<br>siup<br>Bidang Usaha/Sub Bidang Usaha/k<br>Memiliki TDP atau NIB                                                                                                | strasi/Legalitas<br>Clasifikasi/Sub Klasifikasi: komunikasi dan teknologi<br><i>checklist</i> persyaratan                                                                              | Memenuhi                  |  |  |  |  |
| Persyaratan Kualifikasi Admini<br>siup<br>Bidang Usaha/Sub Bidang Usaha/k<br>Memiliki TDP atau NIB<br>Memiliki NPWP                                                                               | strasi/Legalitas<br>Clasifikasi/Sub Klasifikasi: komunikasi dan teknologi<br><i>checklist</i> persyaratan                                                                              | Memenuhi                  |  |  |  |  |
| Persyaratan Kualifikasi Admini<br>siup<br>Bidang Usaha/Sub Bidang Usaha/k<br>Memiliki TDP atau NIB<br>Memiliki NPWP<br>Telah Memenuhi kewajiban perpaja<br>2018                                   | strasi/Legalitas<br>Clasifikasi/Sub Klasifikasi: komunikasi dan teknologi<br>kan tahun pajak terakhir (SPT Tahunan)<br>(L. L. c)                                                       | Memenuhi                  |  |  |  |  |
| Persyaratan Kualifikasi Admini<br>siup<br>Bidang Usaha/Sub Bidang Usaha/k<br>Memiliki TDP atau NIB<br>Memiliki NPWP<br>Telah Memenuhi kewajiban perpaja<br>2018<br>Mempunyai atau menguasai tempa | strasi/Legalitas<br>Clasifikasi/Sub Klasifikasi: komunikasi dan teknologi<br>kan tahun pajak terakhir (SPT Tahunan)<br>t usaha/kantor dengan alamat yang benar, tetap dan jelas berupa | Memenuhi                  |  |  |  |  |

Gambar 83. Evaluasi Kualifikasi

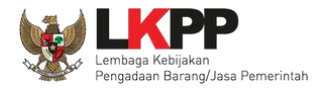

| Surat Pernyataan:<br>a) Yang bersangkutan dan manajemennya tidak dalam pengawasan pengadilan, tidak pailit, dan kegiatan usahanya tidak sedang<br>dihentikan;<br>b) Yang bersangkutan berikut Pengurus Badan Usaha tidak sedang dikenakan sanksi Daftar Hitam;<br>c) Yang bertindak untuk dan atas nama Badan Usaha tidak sedang dalam menjalani sanksi pidana;<br>d) pimpinan dan pengurus Badan Usaha bukan sebagai pegawai K/L/PD atau pimpinan dan pengurus Badan Usaha sebagai pegawai<br>K/L/PD yang sedang mengambil cuti diluar tanggungan Negara;<br>e) Pernyataan lain yang menjadi syarat kualifikasi yang tercantum dalam Dokumen Kualifikasi; dan<br>f) Pernyataan bahwa data kualifikasi yang diisikan dan dokumen penawaran yang disampaikan benar, dan jika dikemudian hari ditemukan<br>bahwa data/dokumen yang disampaikan tidak benar dan ada pemalsuan maka Direktur Utama/Pimpinan Perusahaan/Pimpinan Koperasi,<br>atau Kepala Cabang, dari seluruh anggota Kemitraan bersedia dikenakan sanksi admini<br>gugatan secara perdata, dan/atau pelaporan secara pidana kepada pihak berwenang<br>undangan. |                                                                                                    |                   |                  |     |  |  |  |
|----------------------------------------------------------------------------------------------------|----------------------------------------------------------------------------------------------------|-------------------|------------------|-----|--|--|--|
| Tidak masuk dalam Daftar                                                                                                    | r Hitam                                                                                                    | apabila           | memenuhi         |     |  |  |  |
| Dalam hal Peserta akan m<br>konsorsium/kerja sama op                                                                                                    | Dalam hal Peserta akan melakukan konsorsium/kerja sama operasi/kemitraan/bentuk konsorsium/kerja sama operasi/kemitraan/bentuk kerjasama lain (Lulus) |                   |                  |     |  |  |  |
| Persyaratan Kualifikas                                                                                                    | si Teknis                                                                                                    |                   |                  |     |  |  |  |
| Memiliki Pengalaman Pekerjaan:<br>a) Penyediaan jasa pada divisi yang sama paling kurang 1 pekerjaan dalam kurun waktu 1 (satu) tahun terakhir baik di lingkungan<br>pemerintah maupun swasta, termasuk pengalaman subkontrak;<br>b) Penyediaan jasa sekurang-kurangnya dalam kelompok/grup yang sama paling kurang 1 pekerjaan dalam kurun waktu 3 (tiga) tahun<br>terakhir baik di lingkungan pemerintah maupun swasta, termasuk pengalaman subkontrak; dan<br>c) Nilai pekerjaan sejenis tertinggi dalam kurun waktu 10 (sepuluh) tahun terakhir untuk usaha non kecil paling kurang sama dengan 50%<br>(lima puluh persen) nilai total HPS/Pagu Anggaran.                                                                                                    |                                                                                                    |                   |                  |     |  |  |  |
| Alasan Tidak Lulus                                                                                                    |                                                                                                    | lsi jika tidak lu | lus administrasi | tt. |  |  |  |
| klik simpan jika sudah selesai evaluasi                                                                                                    |                                                                                                    |                   |                  |     |  |  |  |

Gambar 84. Evaluasi Kualifikasi 2

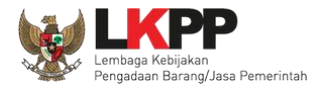

## 3.11.4. Evaluasi Teknis

| Informasi Tender Pertanyaan 🕦 dan Penjelasa                 | san 🕦 Penawaran Peserta Evaluasi                                                |         |
|-------------------------------------------------------------|---------------------------------------------------------------------------------|---------|
| Nama Peserta                                                | REKANAN 9 EKANAN 9                                                              | valuasi |
| Data Kualifikasi                                            | Deti                                                                            |         |
| Masa Berlaku Penawaran                                      | 30 hari                                                                         |         |
| Penawaran Harga                                             | Notifikasi Evaluasi Kualifikasi telah tersimpan                                 |         |
| Klarifikasi Administrasi, Kualifikasi, Teknis, dan<br>Harga | Sudah dikirim (24 Oktober 2019 15:12)                                           |         |
| Data Evaluasi Kualifikasi telah tersimpan. Silakan kir      | irim Undangan Pemberitahuan Pembuktian Kualifikasi<br>checklist apabila peserta |         |
| Evaluasi Administrasi Evaluasi Kualifika                    | Evaluasi Teknis Evaluasi Harga Pembuktian K                                     |         |
| Persyaratan                                                 | lulus evaluasi teknis                                                           | nenuhl  |
| Spesifikasi Teknis dan identitas                            |                                                                                 |         |
| Jadwal Penyerahan atau Pengliriman Barang                   |                                                                                 |         |
| Bagian Pekerjaan yang Disubkontrakkan dari Islan L          | LDK                                                                             |         |
| Alasan Tidak Lulus<br>klik simp<br>selesai e                | pan jika sudah<br>evaluasi                                                      | .::     |

Gambar 85. Evaluasi Teknis

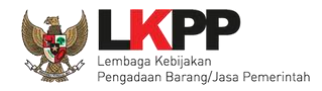

# 3.11.5. Evaluasi Harga

| Informasi Tender Pertanyaan 🕦 dan Penjelas                  | n O Penawaran Peserta Evaluasi                            |                             |
|-------------------------------------------------------------|-----------------------------------------------------------|-----------------------------|
| Nama Peserta                                                | REKANAN 9                                                 | 🗲 Kembali ke Hasil Evaluasi |
| Data Kualifikasi                                            | Detil                                                     |                             |
| Masa Berlaku Penawaran                                      | 30 hari                                                   |                             |
| Penawaran Harga                                             | Detil                                                     |                             |
| Klarifikasi Administrasi, Kualifikasi, Teknis, dan<br>Harga | Sudah dikirim (24 Oktober 2019 15:12) Lihat Kirim Ulang   |                             |
| Data Evaluasi Teknis telah tersimpan.                       | Notifikasi Evaluasi Teknis telah tersimpan                |                             |
| Evaluasi Administrasi Evaluasi Kualifik                     | isi Evaluasi Teknis Evaluasi Harga Pembuktian Kualifikasi |                             |
| Penilalan 💿 Lulus<br>Tidak lulus                            | 1.Pilih penila                                            | lian                        |
| Harga Terkoreksi (Rp) 1.386.000.00                          | 2.00                                                      |                             |
| Alasan Tidak Lulus                                          | 2.ISIKali harga terkoreksi                                |                             |
|                                                             |                                                           |                             |
| minimal 10 kar                                              | lder.                                                     |                             |
| Simpan 3.Klik Simpa                                         | n                                                         |                             |

Gambar 86. Evaluasi Harga

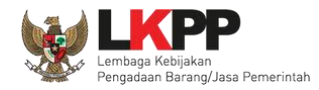

### 3.11.6. Pembuktian Kualifikasi

Setelah melakukan evaluasi terhadap penawaran pelaku usaha, selanjutnya pokja mengirimkan undangan kepada pelaku usaha untuk melakukan pembuktian kualifikasi.

| Informasi Tender Pertanyaan 🚺 dan Penjelasa                 | n Denawaran Peserta Evaluasi                             |                   |
|-------------------------------------------------------------|----------------------------------------------------------|-------------------|
| Nama Peserta                                                | REKANAN 9 C Komball                                      | ke Hasil Evaluasi |
| Data Kualifikasi                                            | Detil                                                    |                   |
| Masa Berlaku Penawaran                                      | 30 harl                                                  |                   |
| Penawaran Harga                                             | Detil                                                    |                   |
| Klarifikasi Administrasi, Kualifikasi, Teknis, dan<br>Harga | Sudah dikirim (24 Oktober 2019 15 Kirim Undangan         |                   |
| Undangan Pembuktian Kualifikasi *                           | Belum dikirim (Kirim) Pembuktian Kualifikasi             |                   |
| Data Evaluasi Harga telah tersimpan                         |                                                          |                   |
| Evaluasi Administrasi Evaluasi Kualifika                    | si Evaluasi Teknis Evaluasi Harga Pembuktian Kualifikasi |                   |
| Persyaratan Kualifikasi Administrasi/Legalitas              |                                                          | Memenuhi          |
| slup<br>Bidang Usaha/Sub Bidang Usaha/Klasifikasi/Sub Kla   | ssifikasi: komunikasi dan teknologi                      |                   |
| Memiliki TDP atau NIB                                       |                                                          |                   |

Gambar 87. Pembuktian Kualifikasi – Kirim Undangan 1

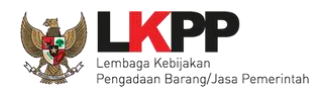

Pilih tipe pesan 'Undangan' untuk mengirimkan undangan kepada pelaku usaha yang akan melakukan pembuktian kualifikasi atau pilih tipe pesan 'Pemberitahuan' untuk mengirimkan pemberitahuan terkait akan dilaksanakannya pembuktian kualifikasi terhadap tender tersebut.

| Perhatian:<br>1. Tulis pesan dengan kalimat ya<br>2. Pesan ini akan terkirim ke ema                                                                        | ang singkat dan jelas.<br>II dan halaman inbox Penyedia bersangkutan.                                                                                                    | Kembali ke Hasil Evaluasi |  |  |  |  |  |
|----------------------------------------------------------------------------------------------------|----------------------------------------------------------------------------------------------------|---------------------------|--|--|--|--|--|
| Tipe Pesan*                                                                                                    | UNDANGAN<br>Anda harus memilih tipe pesan terlebih dahulu!                                                                                                    | Pilih Tipe Pesan          |  |  |  |  |  |
| Kepada Yth.<br>REKANAN Ø<br>di<br>Tempat                                                                                                    |                                                                                                    |                           |  |  |  |  |  |
| ID tender : 8434999,<br>Nama tender: Jasa Lainnya EO Pe<br>dengan informasi terkait pembuktiar<br>Waktu :<br>Tempat:<br>Yang harus :<br>Yang harus hadir : | ID tender : 8434999,<br>Nama tender : Jasa Lainnya EO Peningkatan Stakeholder (test 16/10)<br>dengan informasi terkait pembuktian sebagai berikut:<br>Waktu :<br>Tempat<br>Yang harus :<br>Yang harus : |                           |  |  |  |  |  |
| Demikian penjelasan kami, atas per<br>Hormat kami,<br>kepanitiaan ca 300                                                                                   | hatlan dan kerjasama yang baik diucapkan terima kasih.                                                                                                    |                           |  |  |  |  |  |

Gambar 88. Pembuktian Kualifikasi – kirim undangan 2

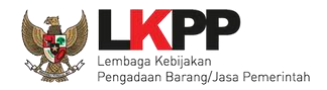

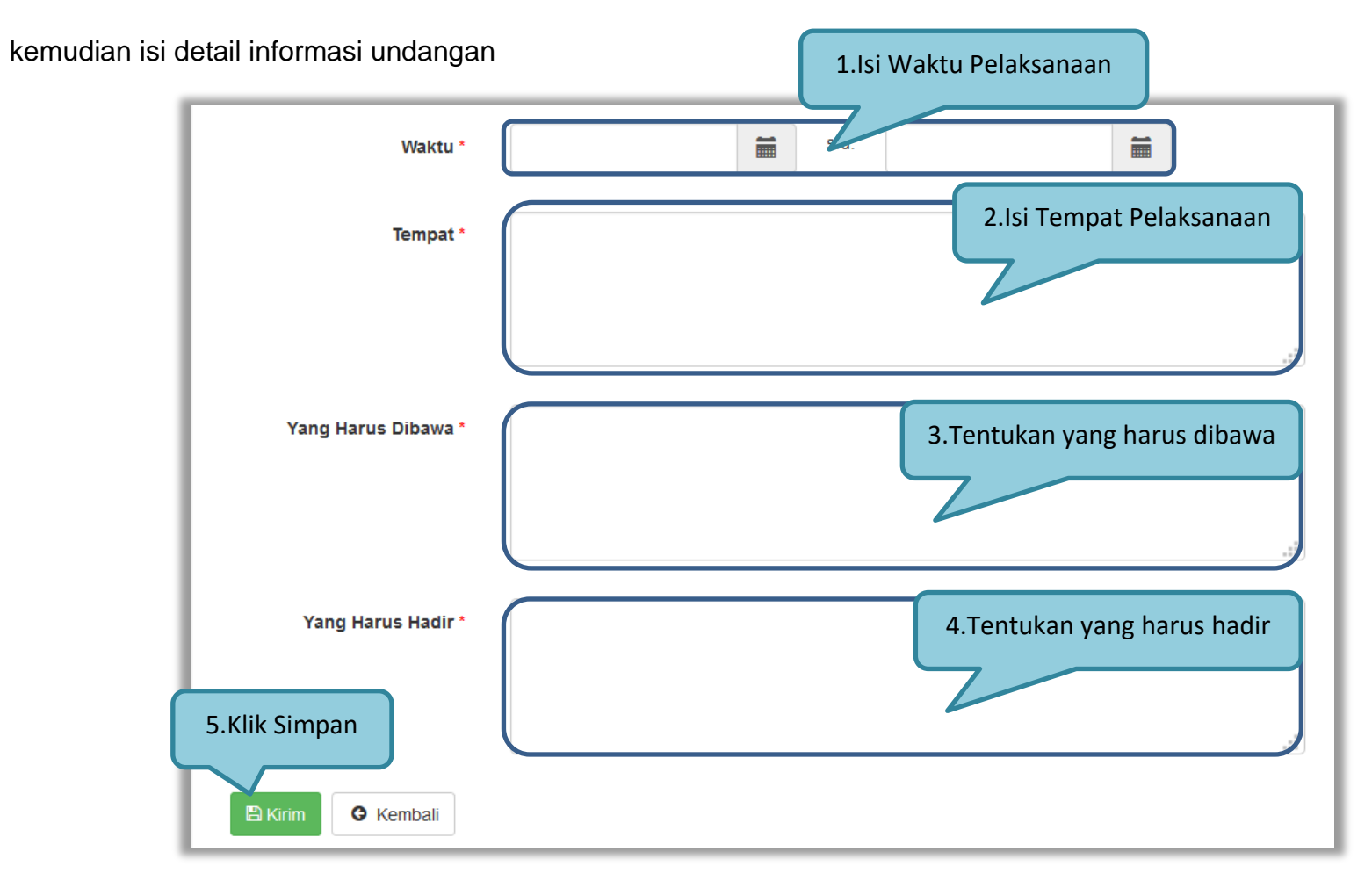

### Gambar 89. Pembuktian Kualifikasi – Kirim Undangan 3

Selanjutnya pokja akan melakukan pengecekan pembuktian kualifikas di halaman evaluasi. Jika sudah selesai pembuktian kualifikasi klik kembali ke hasil evaluasi.

| Informasi Tender Pertanyaan 🕦 dan Penjelasa                                                                                                    | an 1 Penawaran Peserta Evaluasi                                                             |                                                         |  |  |  |  |
|----------------------------------------------------------------------------------------------------|---------------------------------------------------------------------------------------------|---------------------------------------------------------|--|--|--|--|
| New Devide                                                                                                    |                                                                                             |                                                         |  |  |  |  |
| Data Kualifikasi                                                                                                    | REKANAN 9                                                                                   | E Kembali ke Hasii Evaluasi                             |  |  |  |  |
| Data Rualifikasi                                                                                                    | Deti                                                                                        |                                                         |  |  |  |  |
| Desaures Mess                                                                                                    | sonan                                                                                       | Undangan Pembuktian                                     |  |  |  |  |
| Penawaran narga                                                                                                    | Det                                                                                         | ondungan i embuktion                                    |  |  |  |  |
| Harga                                                                                                    | Stoan dikinin (24 Ciktober 2010 15:12) Linat Kinim Ulang                                    | Kualifikasi Berhasil Dikirim                            |  |  |  |  |
| Undangan Pembuktian Kualifikasi *                                                                                                    | Sudah dikirim (24 Oktober 2019 15:21) Lihat (Kirim Ulang)                                   | Kudimkasi bernasii bikirim                              |  |  |  |  |
| Evaluasi Administrasi Evaluasi Kualifika                                                                                                    | Isi Evaluasi Teknis Evaluasi Harga Pembuktian Kualifikasi                                   |                                                         |  |  |  |  |
| Persyaratan Kualifikasi Administrasi/Legalitas                                                                                                    |                                                                                             | Memenuhi                                                |  |  |  |  |
| slup<br>Bidang Usaha/Sub Bidang Usaha/Klasifikasi/Sub Kla                                                                                                    | asifikasi: komunikasi dan teknologi                                                         |                                                         |  |  |  |  |
| Memiliki TDP atau NIB                                                                                                    |                                                                                             |                                                         |  |  |  |  |
| Memiliki NPWP                                                                                                    |                                                                                             |                                                         |  |  |  |  |
| Telah Memenuhi kewajiban perpajakan tahun pajak te<br>2018                                                                                                    | rakhir (SPT Tahunan)                                                                        |                                                         |  |  |  |  |
| Mempunyai atau menguasai tempat usaha/kantor den                                                                                                    | igan alamat yang benar, tetap dan jelas berupa milik sendiri atau sewa                      |                                                         |  |  |  |  |
| Secara hukum mempunyai kapasitas untuk mengikatik<br>a) Akta Pendirian Perusahaan dan/atau perubahannya                                                                                                    | an diri pada Kontrak yang dibuktikan dengan:<br>a: (akta perubahan bisa berlaku seluruhnya) | Checklist apabila                                       |  |  |  |  |
| b) Surat Kuasa (apabila dikuasakan);                                                                                                    |                                                                                             |                                                         |  |  |  |  |
| <ul> <li>d) KTP.</li> </ul>                                                                                                    | swar tetap (apabila dikuasakari), dari                                                      | lulus                                                   |  |  |  |  |
| Surat Pernyataan:<br>a) Yang bersangkutan dan manajemennya tidak dalam pengawasan pengadilan, tidak palilit, dan kegiatan usahanya tidak sedang dihentikan;                                                                                                    |                                                                                             |                                                         |  |  |  |  |
| b) Yang bersangkutan berikut Pengurus Badan Usaha tidak sedang dikenakan sanksi Daftar Hitam;<br>o) Yang bertindak untuk dan atas nama Badan Usaha tidak sedang dalam menjalani sanksi pidana;                                                                                                    |                                                                                             |                                                         |  |  |  |  |
| d) pimpinan dan pengurus Badan Usaha bukan sebagai pegawai KU-PD atau pimpinan dan pengurus Badan Usaha sebagai pegawai KU-PD yang sedang mengambil outi diluar tanggungan Negara;<br>e) Pernyataan lain yang mentadi seyarat kualifikasi yang teroantum dalam Dokumen Kualifikasi; dan                                                                                         |                                                                                             |                                                         |  |  |  |  |
| f) Pernyataan bahwa data kualifikasi yang diisikan dan dokumen penawaran yang disampaikan benar, dan jika dikemudian hari ditemukan bahwa data/dokumen yang disampaikan tidak benar dan ada pemaisuan maka Direktur Litama Pimoloan Romerasi, atau Kenala Cahann, dari seluruh anggota Kemitraan bersetia dikenakan sanksi administratif, sanksi pencantuman dalam Daftar Hitam |                                                                                             |                                                         |  |  |  |  |
| gugatan secara perdata, dan/atau pelaporan secara                                                                                                    | pidana kepada pihak berwenang sesual dengan ketentuan peraturan perundang und               | dangan.                                                 |  |  |  |  |
| Tidak masuk dalam Daftar Hitam                                                                                                    |                                                                                             |                                                         |  |  |  |  |
| Dalam hal Peserta akan melakukan konsorsium/kerja                                                                                                    | sama operasi/kemitraan/bentuk kerjasama lain harus mempunyai perjanjian konsorr             | slum/kerja sama operasi/kemitraan/bentuk kerjasama lain |  |  |  |  |

Gambar 90. Halaman Pembuktian Kualifikasi

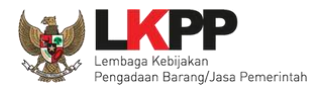

| Tidak masuk dalam Daftar Hitam                                                                                                    |                                                                                                    |                                                                                               |     |
|----------------------------------------------------------------------------------------------------|----------------------------------------------------------------------------------------------------|-----------------------------------------------------------------------------------------------|-----|
| Dalam hal Peserta akan melakukan k                                                                                                    | xonsorsium/kerja sama operasi/kemitraan/bentuk kerjasama lain harus mempunyai perjanjian konsorsium/kerja sam                                                                                                    | a onerasi kemitraan henhik keriasama lain                                                     |     |
| Persyaratan Kualifikasi Teknis                                                                                                    |                                                                                                    | Checklist apabila                                                                             |     |
| Memiliki Pengalaman Pekerjaan:<br>a) Penyediaan jasa pada divisi yang<br>b) Penyediaan jasa sekurang-kurang<br>pengalaman subkontrak; dan<br>c) Nilal pekerjaan sejenis tertinggi d | sama pailing kurang 1 pekerjaan dalam kurun waktu 1 (satu) tahun terakhir baik di lingkungan pemerintah maupun s<br>gnya dalam kelompokigrup yang sama pailing kurang 1 pekerjaan dalam kurun waktu 3 (tiga) tahun terakhir baik di li<br>dalam kurun waktu 10 (sepuluh) tahun terakhir untuk usaha non kecil pailing kurang sama dengan 50% (ilma puluh p | lulus<br>ngkungan pemerintah maupun swasta, termasuk<br>ersen) nilai totai HPS/Pagu Anggaran. |     |
| Alasan Tidak Lulus                                                                                                    | lsi jika tidak lulus                                                                                                    |                                                                                               | .41 |
|                                                                                                    | minimal 10 karakter.                                                                                                    |                                                                                               |     |
| ∎Simpan klik sir                                                                                                    | npan                                                                                                    |                                                                                               |     |

Gambar 91. Halaman Pembuktian Kualifikasi 2

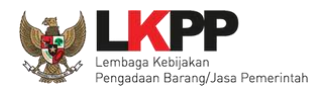

Halaman ini berisi hasil kualifikasi yang sudah dilakukan oleh pokja. Checklist hijau berarti lulus evaluasi.

| Informasi Tender Pertanyaan () dan Penjelasan ()     Kilk pada Nama Peserta untuk melakukan evaluasi     Kilk pada Nama Peserta untuk melakukan evaluasi     Kode Tender   8434999   Nama Paket   Jasa Lainnya EO Peningikatan Stakeholder (test 16/10)   Nital HPS   Rp 1.408.000.000,00   Nital Pagu   Rp 1.410.000.000,00     Hasil Evaluasi     No.   Nama Peserta   Harga Penawaran   Harga Terkoreksi   Harga Reverse Auction     No.   No.   Nama Peserta   Harga Penawaran   Harga Terkoreksi   Harga Reverse Auction     No.   No.   Nama Peserta   Harga Penawaran   Harga Terkoreksi   Harga Reverse Auction   Image: Reverse Auction   Image: Reverse Auction     Image: Reverse Auction     Image: Reverse Auction     Image: Reverse Auction     Image: Reverse Auction     Image: Reverse Auction     Image: Reverse Auction     Image: Reverse Auction     Image: Reverse Auction     Image: Reverse Auction     Image: Reverse Auction     Image: Reverse Auction     Image: Reverse Auction     Image: Reverse Auction     Image: Reverse Auction <th colspan="10">Beranda » Informasi Tender</th>                     | Beranda » Informasi Tender |             |         |                         |                          |                              |                         |                  |       |  |
|----------------------------------------------------------------------------------------------------|----------------------------|-------------|---------|-------------------------|--------------------------|------------------------------|-------------------------|------------------|-------|--|
| Informasi Tender       Pertanyaan () dan Penjelasan ()       Penawaran Peserta       Evaluasi         Kilk pada Nama Peserta untuk melakukan evaluasi       Kilk pada Nama Peserta untuk melakukan evaluasi         Kode Tender       8434999         Nama Paket       Jasa Lainnya ED Peningkatan Stakeholder (test 16/10)         Nilai HP S       Rp 1.408.000.000,00         Nilai Pagu       Rp 1.408.000.000,00         Hasil Evaluasi       Rp 1.408.000,000,00         No.       Nama Peserta       Harga Penawaran         Harga Terkoreksi       Harga Reverse Auction       X       X |                            | Latina      | Latinan | Latinon                 | (III a                   | La                           | Latino.                 |                  | 10.0  |  |
| Kilk pada Nama Peserta untuk melakukan evaluasi         Kode Tender       8434999         Nama Paket       Jasa Lainnya EO Peningkatan Stakeholer (test 16/10)         Nilai HP S       Rp 1.408.000.000,00         Nilai Pagu       Rp 1.410.000.000,00         Hasil Evaluasi       Rp 1.320.000.000,00         1       REKANAN 10       Rp 1.320.000.000,00         2       REKANAN 9       Rp 1.386.000.000,00         3       REKANAN 11       Tidak Ada Penawaran         4       REKANAN 12       Tidak Ada Penawaran         4       REKANAN 12       Tidak Ada Penawaran         ************************************                                                                                                    |                            |             |         | 1                       | aran Peserta Evalu       | n Penjelasan 🕦 🦳 Penawa      | Pertanyaan 🚺 dar        | masi Tender      | Infor |  |
| Kilk pada Nama Peserta untuk melakukan evaluasi         Kode Tender       8434999         Nama Paket       Jasa Lainnya EO Peningkatan Stakeholder (test 16/10)         Nilai HP S       Rp 1.408.000.000,00         Nilai HP S       Rp 1.410.000.000,00         Hasil Evaluasi       Rp 1.410.000.000,00         Hasil Evaluasi       Harga Penawaran         Harga Terkorekal       Harga Reverse Auction         1       RetXANAN 10         Rp 1.320.000.000       Rp 1.320.000.000         2       RetXANAN 9         Rp 1.386.000.000       Rp 1.386.000.000         3       RetXANAN 11         Tidak Ada Penawaran       Tidak Ada Penawaran         4       RetXANAN 12       Tidak Ada Penawaran         Y baluasi Kualifikasi       Tidak Ada Penawaran         X       Evaluasi Kualifikasi       Pembuktian                                                                                                    |                            |             |         |                         | _                        |                              |                         |                  |       |  |
| Kode Tender       8434999         Nama Paket       Jasa Lainnya EO Peningkatan Stakeholder (test 16/10)         Nilal HPS       Rp 1.408.000.000,00         Nilal Pagu       Rp 1.410.000.000,00         Hasil Evaluasi       Rp 1.410.000.000,00         No.       Nama Peserta         Harga Penawaran       Harga Terkoreksi         Hasil Evaluasi       R p 1.320.000,000         1       REKANAN 10         R p 1.320.000,000       Rp 1.320.000,000,00         2       REKANAN 9         R p 1.386.000,000,00       Rp 1.386.000,000,00         3       REKANAN 11         Tidak Ada Penawaran       Tidak Ada Penawaran         4       REKANAN 12         Tidak Ada Penawaran       Tidak Ada Penawaran         Harga, Kualifikasi, dan       Pembuktian                                                                                                    |                            |             |         |                         |                          | evaluasi                     | serta untuk melakukan ( | k pada Nama Pe   | KI    |  |
| Name Paket       Jasa Lalnnya EO Peningkatan Stakeholder (test 16/10)         Nilai HP S       Rp 1.408.000.000,00         Nilai Pagu       Rp 1.410.000.000,00         Hasil Evaluasi       Rp 1.410.000.000,00         Hasil Evaluasi       Harga Penawaran       Harga Terkoreksi       Harga Reverse Auction       A P I       P I       P I       P I         1       REKANAN 10       Rp 1.320.000.000,00       Rp 1.320.000.000,00       Rp 1.320.000.000,00       Hasil evaluasi         2       REKANAN 9       Rp 1.386.000.000,00       Rp 1.386.000.000,00       Rp 1.386.000.000,00         3       REKANAN 11       Tidak Ada Penawaran       Tidak Ada Penawaran       Tidak Ada Penawaran         4       REKANAN 12       Tidak Ada Penawaran       Tidak Ada Penawaran       Tidak Ada Penawaran         4       REKANAN 12       Tidak Ada Penawaran       Tidak Ada Penawaran       Pembuktian                                                                                                    |                            |             |         |                         |                          | 8434999                      |                         | le Tender        | Kod   |  |
| Nilai HPS       Rp 1.408.000.000,00         Nilai Pagu       Rp 1.410.000.000,00         Hasil Evaluasi       Harga Penawaran       Harga Terkoreksi       Harga Reverse Auction       I       I <thi< th=""> <thi< th="">       I</thi<></thi<>                                                                                 |                            |             |         |                         | Stakeholder (test 16/10) | Jasa Lainnya EO Peningkatar  |                         | ia Paket         | Nam   |  |
| Nilai Pagu       Rp 1.410.000.000,00         Hasil Evaluasi       Harga Penawaran       Harga Terkoreksi       Harga Reverse Auction       K       I       B       P       V         1       REKANAN 10       Rp 1.320.000.000,00       Rp 1.320.000.000,00       Rp 1.320.000.000,00       Hasil evaluasi         2       REKANAN 9       Rp 1.386.000.000,00       Rp 1.386.000.000,00       Hasil evaluasi         3       REKANAN 11       Tidak Ada Penawaran       Tidak Ada Penawaran       Tidak Ada Penawaran         4       REKANAN 12       Tidak Ada Penawaran       Tidak Ada Penawaran       Pembuktian                                                                                                    |                            |             |         |                         |                          | Rp 1.408.000.000,00          |                         | HPS              | NIIa  |  |
| Hasil Evaluasi         No.       Nama Peserta       Harga Penawaran       Harga Terkoreksi       Harga Reverse Auction       Image: Terkoreksi       Harga Reverse Auction         1       REKANAN 10       Rp 1.320.000.000,00       Rp 1.320.000.000,00       Rp 1.320.000.000,00         2       REKANAN 9       Rp 1.386.000.000,00       Rp 1.386.000.000,00       Hasil evaluasi         3       REKANAN 11       Tidak Ada Penawaran       Tidak Ada Penawaran       Administrasi, Teknis,<br>Harga, Kualifikasi, dan         4       REKANAN 12       Tidak Ada Penawaran       Tidak Ada Penawaran       Pembuktian                                                                                                    |                            |             |         |                         |                          | Rp 1.410.000.000,00          |                         | Pagu             | NIIa  |  |
| Hasil Evaluasi         No.       Nama Peserta       Harga Penawaran       Harga Terkoreksi       Harga Reverse Auction       A       K       I       H       B       P       V         1       REKANAN 10       Rp 1.320.000.000,00       Rp 1.320.000.000,00       Rp 1.320.000.000,00       Hasil evaluasi         2       REKANAN 9       Rp 1.386.000.000,00       Rp 1.386.000.000,0       Hasil evaluasi         3       REKANAN 11       Tidak Ada Penawaran       Tidak Ada Penawar       Administrasi, Teknis,<br>Harga, Kualifikasi, dan          4       REKANAN 12       Tidak Ada Penawaran       Tidak Ada Penawar<br>Pembuktian       Pembuktian                                                                                                    |                            |             |         |                         |                          |                              |                         |                  |       |  |
| No.       Nama Peserta       Harga Penawaran       Harga Terkoreksi       Harga Reverse Auction       A       K       T       H       B       P       V         1       REKANAN 10       Rp 1.320.000.000,00       Rp 1.320.000.000,00       Rp 1.320.000.000,00       Hasil evaluasi         2       REKANAN 9       Rp 1.386.000.000,00       Rp 1.386.000.000,0       Hasil evaluasi         3       REKANAN 11       Tidak Ada Penawaran       Tidak Ada Penawaran       Administrasi, Teknis,<br>Harga, Kualifikasi, dan         4       REKANAN 12       Tidak Ada Penawaran       Tidak Ada Penawaran       Pembuktian                                                                                                    |                            |             |         |                         |                          |                              |                         | sil Evaluasi     | На    |  |
| 1       REKANAN 10       Rp 1.320.000.000,00       Rp 1.320.000.000,00         2       REKANAN 9       Rp 1.386.000.000,00       Rp 1.386.000.000,0         3       REKANAN 11       Tidak Ada Penawaran       Tidak Ada Penawaran         4       REKANAN 12       Tidak Ada Penawaran       Tidak Ada Penawaran         A Evaluasi Administrasi       Evaluasi Kualifikasi       Evaluasi Teknis                                                                                                    | Verifikasi                 | A K T H B P | Ľ       | Harga Reverse Auction   | Harga Terkoreksi         | ga Penawaran                 | ərta Harç               | Nama Pea         | No.   |  |
| 2       REKANAN 9       Rp 1.386.000.000,00       Rp 1.386.000.000,0         3       REKANAN 11       Tidak Ada Penawaran       Tidak Ada Penawaran         4       REKANAN 12       Tidak Ada Penawaran       Tidak Ada Penawaran         Addministrasi, Teknis,       Harga, Kualifikasi, dan         Pembuktian       Pembuktian                                                                                                    | Verifikasi                 | ~ ~ ~ ~ ~   |         |                         | Rp 1.320.000.000,00      | .320.000.000,00              | 110 Rp 1                | REKANAN          | 1     |  |
| 3       REKANAN 11       Tidak Ada Penawaran       Tidak Ada Penawar       Administrasi, Teknis,         4       REKANAN 12       Tidak Ada Penawaran       Tidak Ada Penawar       Harga, Kualifikasi, dan         A       Evaluasi Administrasi       Evaluasi Kualifikasi       Evaluasi Teknis       Pembuktian                                                                                                    | Verifikasi                 |             | 7.      | Hasii evaluasi          | Rp 1.386.000.000,0       | .386.000.000,00              | 19 Rp 1                 | REKANA           | 2     |  |
| 4       REKANAN 12       Tidak Ada Penawaran       Tidak Ada Penawar       Harga, Kualifikasi, dan         A       Evaluasi Administrasi       K Evaluasi Kualifikasi       T Evaluasi Teknis       Herga, Kualifikasi                                                                                                    | Verifikasi                 |             | s, –    | Administrasi, Teknis,   | Tidak Ada Penawai        | k Ada Penawaran              | I 11 Tida               | REKANA           | 3     |  |
| Evaluasi Administrasi     K Evaluasi Kualifikasi     T Evaluasi Teknis     H Evaluasi Har     Pembuktian                                                                                                    | Verifikasi                 |             | an 🗌    | Harga, Kualifikasi, dar | Tidak Ada Penawai        | k Ada Penawaran              | I 12 Tida               | REKANA           | 4     |  |
|                                                                                                    |                            |             |         | Pembuktian              | k Dehatikar              | i Kualifikaci 🗖 Evaluaci Tek | nistraci 💌 Prokras      | Protrost Adm     |       |  |
|                                                                                                    |                            |             |         |                         | Lvaivaor Hal             |                              | LVdlude                 | Evaluation Autor |       |  |

Gambar 92. Hasil evaluasi

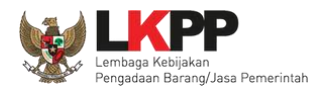

Pokja pemilihan dapat melihat kualifikasi data pelaku usaha melalui Aplikasi SIKaP dengan cara pilih button 'Verifikasi'

| Beran   | Beranda » Informasi Tender |                     |                     |                             |             |                          |            |            |        |        |            |
|---------|----------------------------|---------------------|---------------------|-----------------------------|-------------|--------------------------|------------|------------|--------|--------|------------|
| 11.0    |                            | Latino              |                     | Latinan                     |             | Latinon                  | La         | ((non      |        | Latino |            |
| Inform  | asi Tender                 | Pertanyaan 🕦 o      | ian Penjelasan 🚹    | Penawaran Peserta           | Evaluasi    |                          |            |            |        |        |            |
|         |                            |                     |                     |                             |             |                          |            |            |        |        |            |
| Klik    | pada Nama Pes              | erta untuk melakuka | n evaluasi          |                             |             |                          |            |            |        |        |            |
| Kode    | Tender                     |                     | 8434999             |                             |             |                          |            |            |        |        |            |
| Nama    | Paket                      |                     | Jasa Lainnya EO I   | Peningkatan Stakeholder (te | est 16/10)  |                          |            |            |        |        |            |
| Nilal H | HPS                        |                     | Rp 1.408.000.000    | 00                          |             |                          |            |            |        |        |            |
| NIIal F | Pagu                       |                     | Rp 1.410.000.000    | 00                          |             |                          |            |            |        |        |            |
|         |                            |                     |                     |                             |             |                          |            |            |        |        |            |
| Наб     | II EValuasi                |                     |                     |                             |             |                          |            |            |        |        |            |
| No.     | Nama Pese                  | rta Ha              | arga Penawaran      | Harga Terk                  | oreksi      | Harga Revers             | e Auction  | A          | К Т Н  | BP     | Verifikasi |
| 1       | REKANAN                    | 10 Rj               | p 1.320.000.000,00  | Rp 1.320.00                 | 00,000,00   |                          |            | × 1        | ~ ~ ~  | *      | Verifikasi |
| 2       | REKANAN                    | 9 R;                | p 1.386.000.000,00  | Rp 1.386.00                 | 00,000,00   |                          |            | Pilih veri | fikasi |        | Verifikasi |
| 3       | REKANAN                    | 11 TI               | dak Ada Penawaran   | Tidak Ada P                 | Penawaran   |                          |            |            | Incusi |        | Verifikasi |
| 4       | REKANAN                    | 12 TI               | dak Ada Penawaran   | Tidak Ada F                 | Penawaran   |                          |            |            |        | -      | Verifikasi |
| A       | Evaluasi Admin             | istrasi 🔀 Evalu     | asi Kualifikasi 📑 E | valuasi Teknis 📕 Evalu      | asl Harga 📲 | B Pembuktian Kualifikasi | P Pemenang |            |        |        |            |

Gambar 93. Halaman Evaluasi

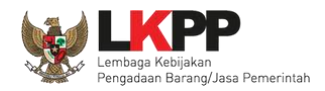

Setelah memililh verifikasi, maka akan masuk ke halaman SIKaP untuk verifikasi data pelaku usaha mulai dari identitas sampai pajak.

| Verifikasi                     |                            |                      |           |                |                              |                      | <br>🕑 Logout |
|--------------------------------|----------------------------|----------------------|-----------|----------------|------------------------------|----------------------|--------------|
| Identitas Izin Usaha A         | Akta Pemilik F             | Pengurus Tenaga Ahli | Peralatan | Pengalaman     | Pajak                        |                      |              |
| informasirekananIdentitasPenye | edia                       |                      |           |                |                              |                      |              |
| Nama Perusahaan<br>Rekanan     | REKANAN 26                 |                      |           |                | User Id                      | REKANAN26            |              |
| Bentuk Usaha                   | PT                         |                      |           |                | NPWP                         | 11.111.111.1-111.126 |              |
| Alamat di ADP                  | Jakarta Selatan (Kota      | )                    |           | No.Pengu       | kuhan PKP                    |                      |              |
| Alamat Perubahan (Jika         |                            |                      |           |                | Email                        | REKANAN26@lkpp.go.id |              |
| Ada)                           |                            |                      |           |                | Telepon                      | 021-1234567          |              |
| Kode Pos                       |                            |                      |           |                | Fax                          |                      |              |
| Propinsi                       |                            |                      |           | Tele           | pon Seluler                  |                      |              |
| Kabupaten/Kota                 | Jakarta Selatan (Kota      | )                    |           |                | Website                      |                      |              |
| Kecamatan                      |                            |                      |           | Perubah        | an Tanggal                   | 06-07-2018 02:25:05  |              |
| Kelurahan                      |                            |                      |           | Silahka        | n masukan                    |                      | <br>         |
| Kantor Cabang                  | Tidak                      |                      |           | keterangan saa | at verifikasi<br>kualifikasi |                      | <br>1        |
|                                |                            |                      |           |                |                              |                      |              |
| Orang yang bisa<br>dihubungi   | Nama                       | Pilih verify         | mat       |                | Telepon                      | Email                |              |
| fikasi/listijinusaha           | <ul> <li>Verify</li> </ul> |                      |           |                |                              |                      |              |

Gambar 94. Halaman Verifikasi SIKaP 1

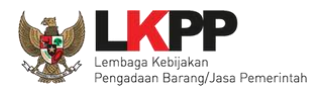

| Verifikasi  |                  |       |                |               |             |           |                          |                                            |                     | - | 😃 Logout |
|-------------|------------------|-------|----------------|---------------|-------------|-----------|--------------------------|--------------------------------------------|---------------------|---|----------|
| Identitas   | Izin Usaha       | Akta  | Pemilik        | Pengurus      | Tenaga Ahli | Peralatan | Pengalaman               | Pajak                                      |                     |   |          |
| Detail Izin | Usaha            |       |                |               |             |           |                          |                                            |                     |   |          |
| -           | Jenis Izin Usaha | Surat | t Ijin Usaha F | erdagangan (S | IUP)        |           | ٩                        | Nomor Surat                                | 0012.L/I/2018       |   |          |
|             | Berlaku Sampai   | Ota   | anggal         |               |             |           | Insta                    | nsi Pemberi                                | PT INA              |   |          |
|             |                  | • s   | eumur Hidup    |               |             |           |                          | Klasifikasi                                |                     |   |          |
|             | Kualifikasi      | Kecil |                |               |             |           | Peruba                   | han Tanggal                                | 18-04-2018 11:22:36 |   |          |
|             | Tanggal Dibuat   | 01-02 | 2-2018 09:34   | :31           |             |           | Silahka<br>keterangan sa | an masukan<br>at verifikasi<br>kualifikasi |                     |   | //       |
|             |                  |       |                |               |             |           |                          |                                            |                     |   |          |
|             |                  |       |                | ी।            | Kembali     | Verify    | Pilih verify             |                                            |                     |   |          |

Gambar 95. Halaman Verifikasi SIKaP 2

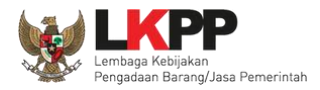

| Verifikasi         |                                      |                        |            |          |             |           |            |       |  |  |  |  |
|--------------------|--------------------------------------|------------------------|------------|----------|-------------|-----------|------------|-------|--|--|--|--|
| Identitas          | Izin Usah                            | a Akta                 | Pemilik    | Pengurus | Tenaga Ahli | Peralatan | Pengalaman | Pajak |  |  |  |  |
| Informasi Akt      | Informasi Akta                       |                        |            |          |             |           |            |       |  |  |  |  |
|                    |                                      |                        |            |          |             |           |            |       |  |  |  |  |
| Akta Pen           | ndirian                              |                        |            |          |             |           |            |       |  |  |  |  |
|                    | Nomor                                | 9999999999999          | 3999999999 |          |             |           |            |       |  |  |  |  |
| Tangga             | l Surat                              | 01-04-2018             | 01-04-2018 |          |             |           |            |       |  |  |  |  |
| 1                  | Notaris                              | 12121212               | 12121212   |          |             |           |            |       |  |  |  |  |
| Tanggal            | Dibuat                               | 18-04-2018 1           | 0:46:18    |          |             |           |            |       |  |  |  |  |
| Sila<br>keterangan | ihkan masi<br>1 saat verif<br>kualif | ukan<br>ikasi<br>ikasi | Dilibyo    | rify     |             | 1         |            |       |  |  |  |  |
| -ପି। Keml          | bali 🗸                               | Verify                 | Filli Vel  | ii y     |             |           |            |       |  |  |  |  |

Gambar 96. Halaman Verifikasi SIKaP 3

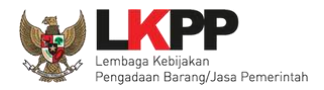

| Verifikasi |                           |           |                |          |             |           |                          |                                            |                      | - | 🖱 Logout |
|------------|---------------------------|-----------|----------------|----------|-------------|-----------|--------------------------|--------------------------------------------|----------------------|---|----------|
| Identitas  | Izin Usaha                | Akta      | Pemilik        | Pengurus | Tenaga Ahli | Peralatan | Pengalaman               | Pajak                                      |                      |   |          |
| Daftar Pem | ilik > <b>Rincian D</b> a | ata Pemil | ik             |          |             |           |                          |                                            |                      |   |          |
| Je         | nis Kepemilikan           | Pe        | merintah       |          |             |           |                          | Alamat                                     | 534534asdgafdsgafdsg |   |          |
|            | Nama                      | aa        |                |          |             |           |                          | Propinsi                                   | Jawa Barat           |   |          |
| Ke         | ewarganegaraan            | Ind       | onesia         |          |             |           | Kabi                     | upaten/Kota                                | Bandung (Kota)       |   |          |
| кт         | P/Nomor Paspor            | 23        | 22333393939393 | 9        |             |           |                          | Kecamatan                                  | Cibeunying Kaler     |   |          |
|            | NPWP                      | 76        | 37687687698    |          |             |           |                          | Kelurahan                                  | Jawa Barat           |   |          |
|            |                           |           |                |          |             |           |                          | Saham                                      | 100.0 %              |   |          |
|            |                           |           |                |          |             |           | Tan                      | ggal Dibuat                                |                      |   |          |
|            |                           |           |                |          |             |           | Perubat                  | han Tanggal                                | 18-04-2018 10:47:58  |   |          |
|            |                           |           |                |          |             |           | Silahka<br>keterangan sa | an masukan<br>at verifikasi<br>kualifikasi |                      |   |          |
|            |                           |           |                | री।      | Kembali     | /erify    | Pilih verify             |                                            |                      |   |          |

Gambar 97. Halaman Verifikasi SIKaP 4

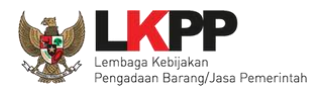

| Verifikasi               |                   |                |             |           |                                            |                             |                     | - | 🖱 Logout |
|--------------------------|-------------------|----------------|-------------|-----------|--------------------------------------------|-----------------------------|---------------------|---|----------|
| Identitas Izin Usaha     | Akta Pemilik      | Pengurus       | Tenaga Ahli | Peralatan | Pengalaman                                 | Pajak                       |                     |   |          |
| Daftar Pengurus > Rincia | n Pengurus        |                |             |           |                                            |                             |                     |   |          |
| Jenis Kepengurusa        | n Individu WNI    |                |             |           |                                            | Jabatan                     | sadsad              |   |          |
| Nam                      | <b>a</b> bb       |                |             |           | Men                                        | ijabat Sejak                | 01-01-2010          |   |          |
| KTP/Nomor Paspo          | or 32243214324    |                |             |           | Menja                                      | bat Sampai                  | 18-04-2018          |   |          |
| NPW                      | P 34.535.345.3-44 | 6.543          |             |           | Tanggal Dibuat         18-04-2018 10:49:43 |                             |                     |   |          |
| Alama                    | t swfasdf222      |                |             |           | Perubah                                    | an Tanggal                  | 18-04-2018 10:49:43 |   |          |
| Propin                   | si Jawa Barat     |                |             |           | Silahka<br>keterangan sa                   | in masukan<br>at verifikasi |                     |   |          |
| Kabupaten/Kot            | a Bandung (Kota)  |                |             |           | Keterangan sa                              | kualifikasi                 |                     |   | //       |
| Kecamata                 | n Antapani (Cicad | as)            |             |           |                                            |                             |                     |   |          |
| Keluraha                 | n Antapani Tengal | ı              |             |           |                                            |                             |                     |   |          |
|                          |                   | <del>්</del> ) | Kembali     | Verify    | ilih verify                                |                             |                     |   |          |

Gambar 98. Halaman Verifikasi SIKaP 5

92

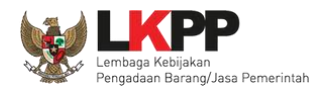

### Terakhir pokja pemilihan verifikasi Pajak Penyedia di SIKaP

| Identitas Izin Usah    | a Akta     | ı Pemilik       | Pengurus | Tenaga Ahli | Peralatan | Pengalaman                | Pajak                                     |                     |       |      |
|------------------------|------------|-----------------|----------|-------------|-----------|---------------------------|-------------------------------------------|---------------------|-------|------|
| Daftar Laporan Pajak > | Rincian La | aporan Pajak    |          |             |           |                           |                                           |                     |       |      |
|                        |            |                 |          |             |           |                           |                                           |                     |       |      |
| Jenis Laporan F        | ajak S     | PT Tahunan      |          |             |           | Nomor Bukti F             | Penerimaan<br>Surat                       | dsscdscdscds        |       |      |
| Masa F                 | ajak T     | ahunan (Januar  | i 2010)  |             |           | Tanggal Bukti F           | enerimaan                                 | 18-04-2018          |       |      |
| Tanggal Di             | ouat 1     | 8-04-2018 10:54 | 4:50     |             |           | Perubah                   | an Tanggal                                | 18-04-2018 10:54:50 |       |      |
|                        |            |                 |          |             |           | i crubuli                 | an langgar                                | 10 04 2010 10:04:00 |       |      |
|                        |            |                 |          |             |           | Silahka<br>keterangan saa | n masukan<br>at verifikasi<br>kualifikasi |                     |       |      |
|                        |            |                 |          |             |           |                           |                                           |                     |       |      |
|                        |            |                 | ڻ<br>ا   | Kembali 🔷   |           | Pilih verify              |                                           |                     |       |      |
|                        |            |                 |          |             |           |                           |                                           |                     | <br>~ |      |
|                        |            |                 |          |             |           |                           |                                           | Q Search            | Ø 10∓ | II • |

Gambar 99. Halaman Verifikasi SIKaP 6

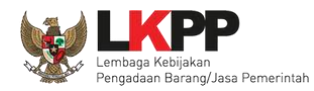

### 3.12. Menetapkan Pemenang Tender

### 3.12.1. Penetapan Pemenang Dengan Hanya Satu Penawaran

Jika hanya ada satu pelaku usaha yang lolos hingga tahap pembuktian kualifikasi maka pokja pemilihan melakukan negosiasi terhadap harga penawaran pelaku usaha hingga mencapai nominal yang disepakati.

| Berand  | a » Informasi Tender                            |                                       |                               |                          |                       |             |         |  |  |  |
|---------|-------------------------------------------------|---------------------------------------|-------------------------------|--------------------------|-----------------------|-------------|---------|--|--|--|
| Informa | i Tender Pertanyaan 💽                           | Penawaran Peserta Evaluas             | atihan                        | tihan                    | atihan                |             | atihan  |  |  |  |
| Klik pa | Klik pada Nama Peserta untuk melakukan evaluasi |                                       |                               |                          |                       |             |         |  |  |  |
| Hasil   | Evaluasi                                        |                                       | Pilih Input H                 | lasil Negosiasi          | Input Hasil Negosiasi | Penetapan P | emenang |  |  |  |
| No.     | Nama Peserta                                    | Harga Penawaran                       | Harga Terkoreksi              | Harga Negosiasi          | A                     | К Т Н       | ВР      |  |  |  |
| 1       | REKANAN 11                                      | Rp 2.970.000,00                       | Rp 2.970.000,00               |                          | × •                   |             | ~       |  |  |  |
| AE      | valuasi Administrasi 🛛 🔀 Eva                    | luasi Kualifikasi 👖 Evaluasi Teknis 📗 | H Evaluasi Harga B Pembuktiar | I Kualifikasi P Pemenang |                       |             |         |  |  |  |

Gambar 100. Halaman Evaluasi Penawaran
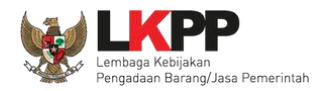

### Kemudian input harga negosiasi sesuai kesepakatan kemudian klik button 'Simpan'

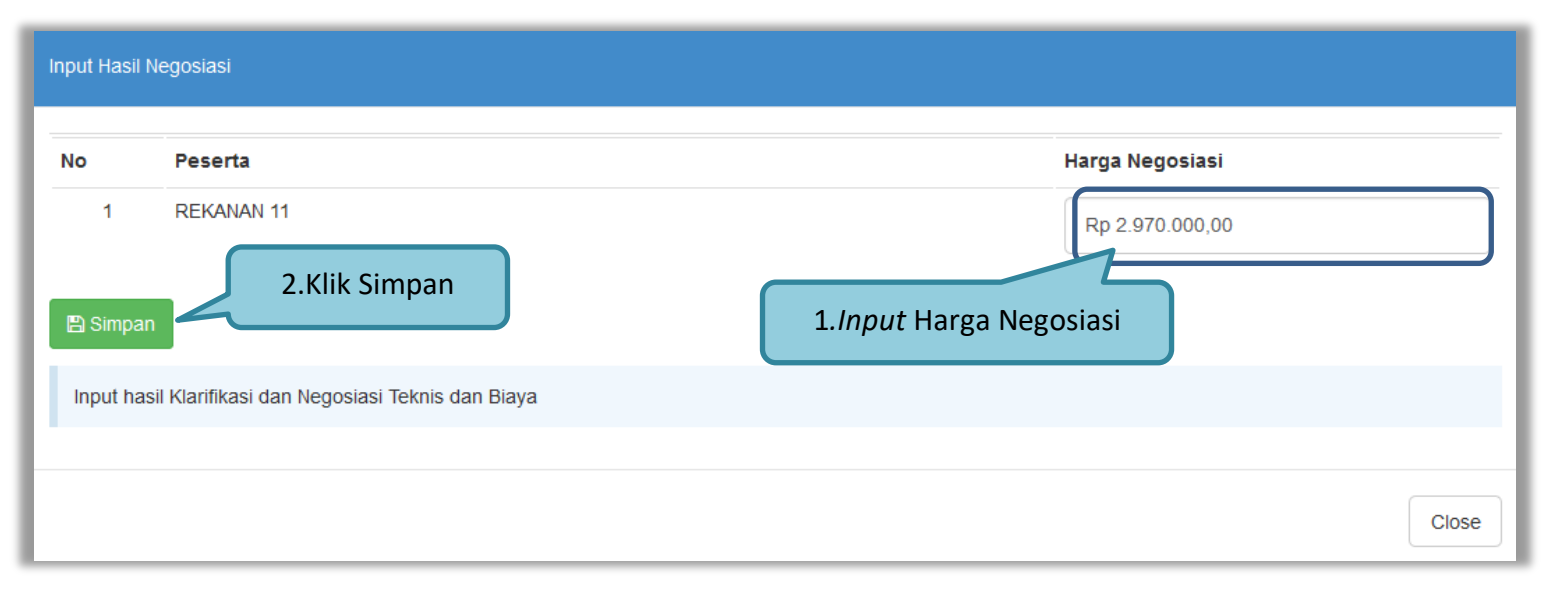

Gambar 101. Halaman Isi Harga Negosiasi

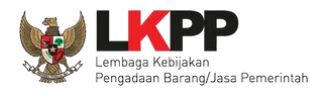

## 3.12.2. Penggunaan e-Reverse Auction

Tindak lanjut dalam SPSE 4.3 jika hanya terdapat 2 (dua) penawaran yang lulus pembuktian kualifikasi, maka dilanjutkan dengan proses *e-reverse auction*. Pokja pemilihan akan menentukan jadwal *e-reverse auction* pada saat tahapan penetapan pemenang.

| Beranda » Informasi Tender         | Beranda » Informasi Tender                                                                                                    |  |  |  |  |  |  |  |  |
|------------------------------------|----------------------------------------------------------------------------------------------------|--|--|--|--|--|--|--|--|
| Informasi Tender Pertanyaan 0 Pena | awaran Peserta Reverse Auction Pilih e-auction                                                                                                    |  |  |  |  |  |  |  |  |
| Kode Tender                        | 10952999 sesi 14                                                                                                    |  |  |  |  |  |  |  |  |
| Nama Tender                        | Pengembangan Sistem Pengadaan Nasional / Penguatan Kapasitas, Infrastruktur dan Cloud LPSE / Cloud Data Center LPSE / Direktorat Pengembangan Sistem Pengadaan Secara Elektronik |  |  |  |  |  |  |  |  |
| Metode Pemilihan                   | Tender                                                                                                    |  |  |  |  |  |  |  |  |
| Nilai Penawaran Terendah           | Rp 2.750.000.000,00                                                                                                    |  |  |  |  |  |  |  |  |
| Waktu                              | Atur Jadwal Klik Atur Jadwal                                                                                                    |  |  |  |  |  |  |  |  |
| Status                             | Reverse Auction belum dimension                                                                                                    |  |  |  |  |  |  |  |  |
|                                    |                                                                                                    |  |  |  |  |  |  |  |  |

Gambar 102. Halaman e-reverse auction

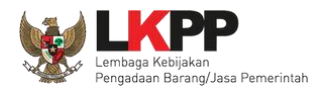

#### Selanjutnya edit waktu e-reverse auction.

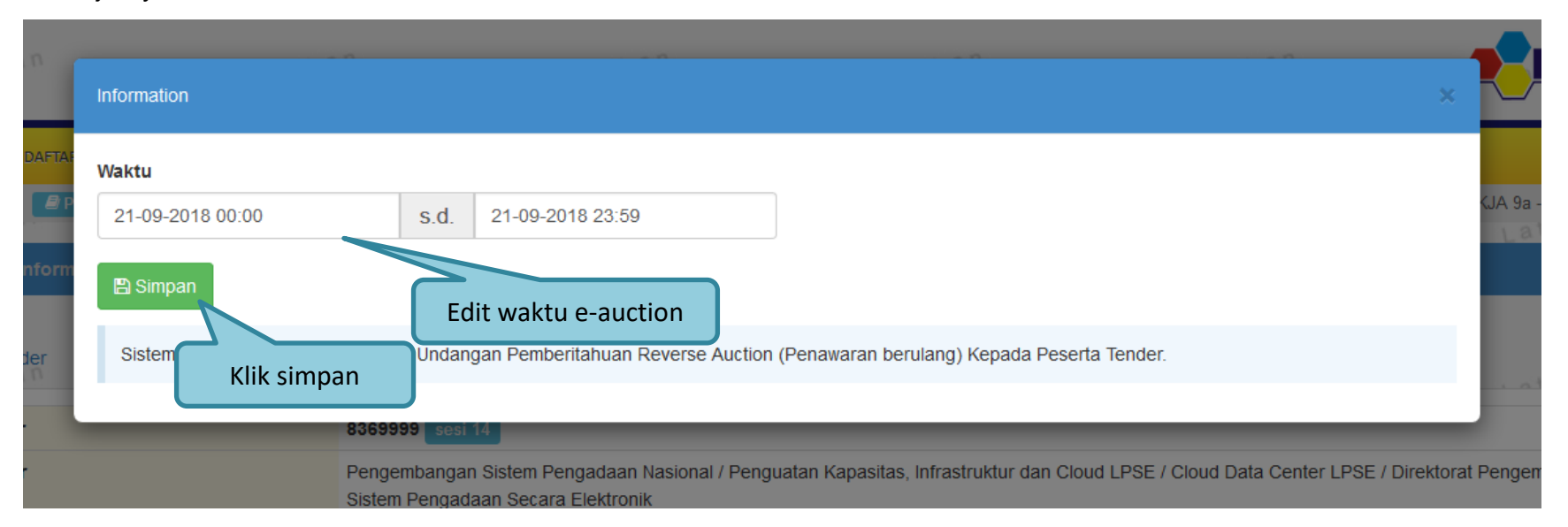

Gambar 103. Halaman Edit Waktu e-reverse auction

Jika jadwal sudah diatur, maka pelaku usaha akan mendapatkan pemberitahuan melalui *inbox* di SPSE mengenai waktu pelaksanaan *e-reverse auction*. Selama proses *e-reverse auction* pokja pemilihan **tidak dapat** melihat harga yang ditawarkan pelaku usaha lain. Pokja pemilihan dapat melihat harga dari pelaku usaha setelah proses *e-reverse auction* selesai dilakukan.

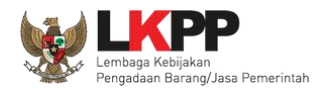

Pokja pemilhan klik *'button'* pembukaan hasil *e-reverse auction* untuk membuka hasil penawaran dari pelaku usaha.

| Beranda » Informasi Tender             |                                       |                                 |
|----------------------------------------|---------------------------------------|---------------------------------|
| Lating                                 | Lating                                | Lating                          |
| Informasi Tender 🔹 Pertanyaan 🚺 dan Pe | enjelasan 🕦 🦳 Penawaran Peserta       | Reverse Auction Evaluasi        |
| Kode Tender                            | 8434999 sesi 14                       |                                 |
| Nama Tender                            | Jasa Lainnya EO Peningkatan Stakeho   | older (test 16/10)              |
| Metode Pemilihan                       | Tender                                |                                 |
| Nilai Penawaran Terendah               | Rp 1.320.000.000,00                   |                                 |
| Waktu                                  | 25 Oktober 2019 16:45 s.d. 25 Oktober | er 2019 16:59 Ubah Jadwal       |
| Status<br>Pembukaan                    | Reverse Auction sudah dilakukan       | Pilih pembukaan hasil e-auction |
|                                        |                                       |                                 |
|                                        |                                       |                                 |

Gambar 104. Halaman Pembukaan e-reverse auction

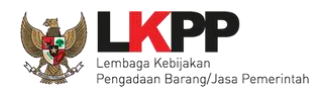

Setelah proses *e-reverse auction* selesai maka pokja dapat melihat penawaran harga terakhir dari pelaku usaha. Klik pada nama pelaku usaha untuk melihat riwayat penawaran dari masing-masing pelaku usaha. Selanjutnya pokja pemilihan akan menetapkan pemenang.

| Beranda » Informasi Tender           |                                       |                                |                         |                                  |
|--------------------------------------|---------------------------------------|--------------------------------|-------------------------|----------------------------------|
| Lating                               | Latting                               | Lating                         | Lating                  | Lating                           |
| Informasi Tender Pertanyaan 1 dan Pe | enjelasan 🚺 🔹 Penawaran Peserta       | Reverse Auction                | Evaluasi                |                                  |
| Kode Tender                          | 8434999 sesi 14                       |                                |                         |                                  |
| Nama Tender                          | Jasa Lainnya EO Peningkatan Stakeho   | lder (test 16/10)              |                         |                                  |
| Metode Pemilihan                     | Tender                                |                                |                         |                                  |
| Nilai Penawaran Terendah             | Rp 1.320.000.000,00                   |                                |                         |                                  |
| Waktu                                | 25 Oktober 2019 16:45 s.d. 25 Oktober | 2019 16:59                     |                         |                                  |
| Status                               | Reverse Auction sudah selesai         |                                |                         |                                  |
| Lihat Riwayat Penawaran              | No Nama Peserta                       | Penawaran<br>Rp 1.276.000.000, | 00 Hasil pen<br>usaha m | awaran pelaku<br>nelalui reverse |

Gambar 105. Halaman Hasil Reverse Auction

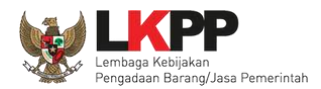

Klik button 'Cetak PDF' untuk mencetak informasi detil penawaran dalam bentuk file pdf.

| Informasi Detil Penawaran Reverse | Auction             |                            |                               |       |              |        |                  |       |                   |            |
|-----------------------------------|---------------------|----------------------------|-------------------------------|-------|--------------|--------|------------------|-------|-------------------|------------|
| Latin                             | Latin               | Latin-                     | Latin                         | Latin | Latin-       |        | Latin            |       | Latin-            | Lating     |
| Kode Tender                       |                     | 8434999                    |                               |       |              |        | Cetak            | Detil | Penawaran         | Cetak PDF  |
| Nama Tender                       |                     | Jasa Lainnya EO Peningka   | itan Stakeholder (test 18/10) |       |              |        |                  |       |                   |            |
| Nama Peserta                      |                     | REKANAN 10                 |                               |       |              |        |                  |       |                   |            |
| Metode Pemilihan                  |                     | Tender                     |                               |       |              |        |                  |       |                   |            |
| Waktu                             |                     | 25 Oktober 2019 16:45 s.d  | 25 Oktober 2019 18:59         |       |              |        |                  |       |                   |            |
| Nilai Penawaran Terendah          |                     | Rp 1.320.000.000,00        |                               |       |              |        |                  |       |                   |            |
| Status                            |                     | Reverse Auction sudah sele | esai                          |       |              |        |                  |       |                   |            |
|                                   |                     |                            |                               |       | -            |        |                  |       |                   |            |
| Penawaran 1                       |                     |                            |                               |       | Detil P      | enawa  | ran Penyedi      | ia    |                   |            |
| Harga Penawaran                   | Rp 1.276.000.000,00 |                            |                               |       |              |        |                  |       |                   |            |
| Waktu Pengiriman                  | 22 Oktober 2019     |                            |                               |       |              |        |                  |       |                   |            |
| Jenis Barang/Jasa                 |                     |                            |                               |       | Satuan Unit  | Volume | Harga Satuan     | Pajak | Total Harga       | Keterangan |
| Programmer                        |                     |                            |                               |       | OB           | 20     | Rp 19.000.000,00 | 10.0  | Rp 418.000.000,00 |            |
| Analis sistem Informasi           |                     |                            |                               |       | OB           | 20     | Rp 20.000.000,00 | 10.0  | Rp 440.000.000,00 |            |
| Technical writer                  |                     |                            |                               |       | OB           | 20     | Rp 19.000.000,00 | 10.0  | Rp 418.000.000,00 |            |
| Total                             |                     |                            |                               |       | Rp 1.276.000 | 000,00 |                  |       |                   |            |
|                                   |                     |                            |                               |       |              |        |                  |       |                   |            |

Gambar 106. Informasi Detil Penawaran Reverse Auction

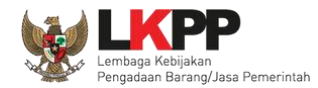

Hasil Cetak informasi Detil Penawaran pelaku usaha dalam Reverse Auction

| lasil Revers                             | e Auction              | REKANA | N 10    | )                              |             |                          |            |  |
|------------------------------------------|------------------------|--------|---------|--------------------------------|-------------|--------------------------|------------|--|
| Kode Tender                              |                        | 8434   | 8434999 |                                |             |                          |            |  |
| Nama Tender                              |                        |        | Jasa    | Lainnya EO Peni                | ngkatan S   | Stakeholder (test 16/10) | )          |  |
| Metode Pemil                             | ihan                   |        | Tend    | ler                            |             |                          |            |  |
| Waktu                                    |                        |        | 25 C    | ktober 2019 16:4               | 5 s.d. 25 ( | Oktober 2019 16:59       |            |  |
| Nilai Penawar                            | an Terenda             | h      | Rp 1    | .320.000.000,00                |             |                          |            |  |
| Status                                   |                        |        | Reve    | erse Auction sudal             | h selesai   |                          |            |  |
| Waktu Pengir<br>Jenis<br>Barang<br>/Jasa | iman<br>Satuan<br>Unit | Volume | н       | 22 Oktober 2019<br>arga Satuan | Pajak       | Total Harga              | Keterangan |  |
| Programmer                               | OB                     | 20     | R       | p 19.000.000,00                | 10.0        | Rp 418.000.000,00        |            |  |
| Analis<br>sistem<br>Informasi            | OB                     | 20     | R       | p 20.000.000,00                | 10.0        | Rp 440.000.000,00        |            |  |
| Technical<br>writer                      | OB                     | 20     | R       | p 19.000.000,00                | 10.0        | Rp 418.000.000,00        |            |  |
| Total Rp 1.276.000.000,00                |                        |        |         |                                |             |                          |            |  |

Gambar 107. Halaman Cetak PDF detil penawaran reverse auction

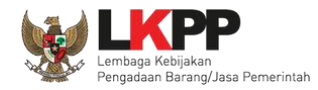

# 3.12.3. Penetapan Pemenang Lebih Dari Dua Penawaran

| Beranda » Informasi Tender          |                                                                                                    |  |  |  |  |  |  |
|-------------------------------------|----------------------------------------------------------------------------------------------------|--|--|--|--|--|--|
| Informasi Tender Pertanyaan 1 Penar | waran Peserta Evaluasi                                                                                                    |  |  |  |  |  |  |
| Kode Tender                         | 7218999 sesi 9 Summary Tender                                                                                                    |  |  |  |  |  |  |
| Nama Tender                         | Pengembangan Sistem Pengadaan Nasional / Penguatan Kapasitas, Infrastruktur dan Cloud LPSE / Cloud Data Center LPSE / Direktorat Pengembangan Sistem Pengadaan Secara Elektronik Detil                                |  |  |  |  |  |  |
| Tahap Tender Saat Ini               | Penetapan Pemenang C Edit                                                                                                    |  |  |  |  |  |  |
| Jumlah Peserta                      | 26 Peserta                                                                                                    |  |  |  |  |  |  |
| Dokumen Pemilihan                   | Dokumen Pemilihan                                                                                                    |  |  |  |  |  |  |
|                                     | Dokumen Pemilihan [7218999] - Pengembangan Sistem Pengadaan Nasional / Penguatan Kapasitas, Infrastruktur dan Cloud LPSE / Cloud Data<br>Center LPSE / Direktorat Pengembangan Sistem Pengadaan Secara Elektronik.pdf |  |  |  |  |  |  |
|                                     | Perubahan 1                                                                                                    |  |  |  |  |  |  |
|                                     |                                                                                                    |  |  |  |  |  |  |
| Jumlah Penawaran                    | 5 Penawaran                                                                                                    |  |  |  |  |  |  |

Gambar 108. Tahapan Penetapan Pemenang

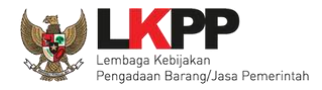

| Info | rmasi Tender  | Pertanyaan 1 | Penawaran Peserta | Evaluasi            |                         |   |     |       |       |          |
|------|---------------|--------------|-------------------|---------------------|-------------------------|---|-----|-------|-------|----------|
| н    | asil Evaluasi |              |                   |                     | Klik Penetapan Pemenang |   | Pen | etapa | n Pen | nenang   |
| No.  | Nama Peserta  |              |                   | Harga Penawaran     | Harga Terkoreksi        | Α | T   | H     | K     | ВР       |
| 1    | REKANAN 25    |              |                   | Rp 2.695.000.000,00 | Rp 2.690.000.000,00     | × | •   | ~     | •     | <b>~</b> |
| 2    | REKANAN 24    |              |                   | Rp 2.805.000.000,00 | Rp 2.805.000.000,00     | × | •   | •     | •     | <b>~</b> |
| 3    | REKANAN 22    |              |                   | Rp 2.915.000.000,00 | Rp 2.915.000.000,00     | × |     |       | •     | <b>~</b> |
| 4    | REKANAN 23    |              |                   | Rp 3.025.000.000,00 | Rp 3.005.000.000,00     | × |     |       |       | <b>~</b> |
| 5    | REKANAN 26    |              |                   | Rp 3.190.000.000,00 | Rp 3.190.000.000,00     | × |     |       | •     | <b>~</b> |
| 6    | REKANAN 17    |              |                   | Tidak Ada Penawaran |                         | × | x   | x     | ×     | ×        |
| 7    | REKANAN 16    |              |                   | Tidak Ada Penawaran |                         | × | ×   | ×     | ×     | ×        |
| 8    | REKANAN 15    |              |                   | Tidak Ada Penawaran |                         | × | x   | x     | ×     | ×        |

Gambar 109. Halaman Penetapan Pemenang

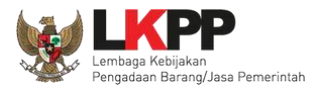

| <u>ene</u> | etapan Pemenang |                                     |                    |                       |
|------------|-----------------|-------------------------------------|--------------------|-----------------------|
| 10         | Peserta         |                                     |                    | Harga Terkoreksi (Rp) |
|            | REKANAN 25      |                                     |                    | 2.690.000.000,00      |
|            | REKANAN 24      | 1 Bilib lobib dari 1 pomonang untuk | 2. Pokja bisa      | 2.805.000.000,00      |
|            | REKANAN 22      | 1. Philliebhi dan 1 penlehang untuk | <i>input</i> harga | 2.915.000.000,00      |
|            | REKANAN 23      | tender <i>itemized</i>              | nego               | 3.005.000.000,00      |
|            | REKANAN 26      |                                     |                    | 3.190.000.000,00      |
|            |                 |                                     |                    |                       |
|            | 3. klik         | Simpan                              |                    |                       |

## Gambar 110. Penetapan Pemenang

| Informa | isi Tender  | Pertanyaan 1 | Penawaran Peserta | Evaluasi |                     |          |             |        |     |        |        |       |
|---------|-------------|--------------|-------------------|----------|---------------------|----------|-------------|--------|-----|--------|--------|-------|
| Hasil   | Evaluasi    |              |                   |          |                     |          |             |        | Per | netapa | an Pen | ienai |
| No. Na  | ama Peserta |              |                   | н        | larga Penawaran     | Harga Te | erkoreksi   | 4      |     | H      | к      | В     |
| 1 R     | EKANAN 25   |              |                   | R        | tp 2.695.000.000,00 | Rp 2.690 | .000.000,00 | •      | · • | ~      | ~      | ~     |
| 2 RI    | EKANAN 24   |              |                   | R        | tp 2.805.000.000,00 | Rp 2.805 | .000.000,00 | ~      | ~ ~ | ~      | ~      | ~     |
| 3 RI    | EKANAN 22   |              |                   | R        | tp 2.915.000.000,00 | Rp 2.915 | .000.000,00 |        |     | K      | ~      | ~     |
| 4 R     | EKANAN 23   |              |                   | R        | tp 3.025.000.000,00 | Rp 3.005 | .000.000,00 | Hasii  |     |        |        | >/    |
| 5 RI    | EKANAN 26   |              |                   | R        | tp 3.190.000.000,00 | Rp 3.190 | .000.000,00 | Domono | na  | -      | -      | ~     |

Gambar 111. Hasil Pemenang Tender

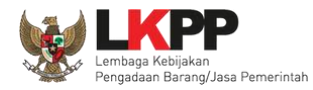

## 3.12.4. Persetujuan Pemenang Tender

Persetujuan dilakukan dengan sistem 50%+1 pokja seperti di persetujuan paket tender.

| Status Persetujuan      |        |         |                  | Persetujuar |
|-------------------------|--------|---------|------------------|-------------|
| Anggota Panitia/Pokja   | Status | Tanggal | Klik persetujuan | ſ           |
| Ria 1 - Anggota         |        |         |                  |             |
| ririz panitia - Anggota |        |         |                  |             |
| zenzentong - Ketua      |        |         |                  |             |
|                         |        |         |                  |             |

### Gambar 112. Halaman Persetujuan Pemenang 1

| Beranda » Informasi Tender         |                        |                     |                       |
|------------------------------------|------------------------|---------------------|-----------------------|
| Informasi Tender Pertanyaan 🕦 Pena | varan Peserta Evaluasi |                     |                       |
|                                    |                        | <b>≮</b> -Kemba     | ali ke Hasil Evaluasi |
| No Peserta                         |                        | Harga Terkoreksi L  | Jrutan Pemenang       |
| 1 REKANAN 25                       |                        | Rp 2.695.000.000,00 |                       |
| 2 REKANAN 24                       |                        | Rp 2.805.000.000,00 |                       |
| 3 REKANAN 22                       |                        | Rp 2.915.000.000,00 |                       |
| 4 REKANAN 23                       |                        | Rp 3.025.000.000,00 | 1 🖌                   |
| Pilih Setuju                       | minimal 10 karakter    | Rp 3.190.000.000,00 | 1 •                   |
| Setuju Tidak Setuju                |                        |                     |                       |

Gambar 113. Halaman Persetujuan Pemenang 2

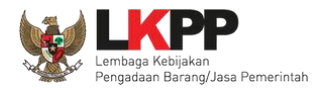

| Status Persetujuan      |        |                                          |
|-------------------------|--------|------------------------------------------|
| Anggota Panitia/Pokja   | Status | Status Pokia sudah molakukan porsotujuan |
| ririz panitia - Anggota | ×      | Status Pokja suuan melakukan persetujuan |
| zenzentong - Ketua      | ✓      | 31 Juli 2018 13:59                       |
| Ria i - Anggola         | )      |                                          |

Gambar 114. Halaman Persetujuan Pemenang 3

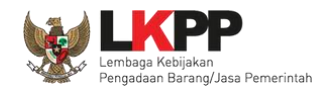

## 3.12.5. Pembatalan Persetujuan Pemenang

Pokja pemilihan dapat membatalkan persetujuan pemenang tender jika pokja lainnya belum menyetujui penetapan tersebut.

| Has   | il Evaluasi             |                     |                       |                       |   |   |   |   |   |   |
|-------|-------------------------|---------------------|-----------------------|-----------------------|---|---|---|---|---|---|
| No.   | Nama Peserta            | Harga Penawaran     | Harga Terkoreksi      | Harga Reverse Auction | A | K | T | Н | в | P |
| 1     | REKANAN 10              | Rp 1.320.000.000,00 | Rp 1.320.000.000,00   | Rp 1.276.000.000,00   |   |   |   |   | • | * |
| 2     | REKANAN 9               | Rp 1.386.000.000,00 | Rp 1.386.000.000,00   | Rp 1.386.000.000,00   |   | • | • |   | • |   |
| 3     | REKANAN 11              | Tidak Ada Penawaran | Tidak Ada Penawaran   |                       | - | - | - | - | - |   |
| 4     | REKANAN 12              | Tidak Ada Penawaran | Tidak Ada Penawaran   |                       | - | - | - | - | - |   |
|       |                         |                     |                       |                       |   |   |   |   |   |   |
| Stat  | us Persetujuan Pembatal | an Persetujuan      | embatalan persetujuar |                       |   |   |   |   |   |   |
| Anggo | ota Panitia/Pokja       | Status              | Tanggal               | Alasan Tidak Setuj    | u |   |   |   |   |   |
| Pokja | CA 300                  | ✓                   | 25 Oktober 2019 17:55 |                       |   |   |   |   |   |   |
| pokja | CA 302                  |                     |                       |                       |   |   |   |   |   |   |
| pokja | CA 301                  |                     |                       |                       |   |   |   |   |   |   |

Gambar 115. Halaman Pembatalan Persetujuan

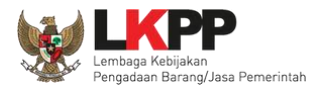

| ilik pada Nama Peserta unt | tuk melakukan evaluasi |                                     |                       |   |   |   |   |
|----------------------------|------------------------|-------------------------------------|-----------------------|---|---|---|---|
| de Tender                  | 8434999                |                                     |                       |   |   |   |   |
| ma Paket                   | Jasa Lainnya EO P      |                                     |                       |   |   |   |   |
| ai HPS                     | Rp 1.408.000.000,0     | Apakan Anua yakin untuk membataikai | r Ferselujuan Anua ?  |   |   |   |   |
| ai Pagu                    | Rp 1.410.000.000,0     |                                     |                       |   |   |   |   |
|                            |                        | ОК                                  | Pilih ok              |   |   |   |   |
| lasil Evaluasi             |                        |                                     |                       |   |   |   |   |
| . Nama Peserta             | Harga Penawaran        | Harga Terkoreksi                    | Harga Reverse Auction | A | К |   | H |
| REKANAN 10                 | Rp 1.320.000.000,00    | Rp 1.320.000.000,00                 | Rp 1.276.000.000,00   | ~ | ~ | ~ | ~ |
| DELAMANO                   | D- 1 208 000 000 00    | Po 1 208 000 000 00                 | Do 1 208 000 000 00   | 5 | 4 | 4 | 4 |

Gambar 116. Halaman Pembatalan Persetujuan 2

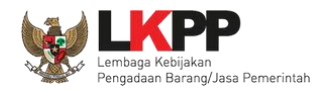

# 3.13. Pengumuman Pemenang Tender

| Beranda » Informa                 | asi Tender          |                                                 |                                                              |                        |                 |                     |                |
|-----------------------------------|---------------------|-------------------------------------------------|--------------------------------------------------------------|------------------------|-----------------|---------------------|----------------|
|                                   | Latting             | Latin                                           | 10.                                                          | Lating.                | L               | attino              | Latino         |
| Informasi Tender                  | Pertanyaan 🚺 dan Pe | enjelasan 1                                     | Penawaran Peserta                                            | Reverse Auction        | Evaluasi        |                     |                |
| Kode Tender                       |                     | 8434999 sesi                                    | 14                                                           |                        |                 |                     | Summary Tender |
| Nama Tender                       |                     | Jasa Lainnya I                                  | EO Peningkatan Stakeh                                        | older (test 16/10) Det | D               |                     |                |
| Tahap Tender Saat                 | Ini                 | Pengumuman                                      | Pemenang 🕼 Edit                                              |                        |                 |                     |                |
| Jumlah Peserta                    |                     | 4 Peserta                                       |                                                              |                        |                 |                     |                |
| Dokumen Pemiliha                  | n                   | Dokumen Pe                                      | emilihan                                                     |                        |                 |                     |                |
|                                   |                     | Dokumen Pe                                      | emilihan (8434999) - Jasi                                    | a Lainnya EO Peningka  | atan Stakeholde | er (test 16/10).pdf |                |
| Jumlah Penawarar                  | 1                   | 2 Penawaran                                     |                                                              |                        |                 | Tampilan            |                |
| Pembukaan Penaw<br>Hasil Evaluasi | /aran               | Lihat Penawara<br>Evaluasi Pena                 | an<br>Iwaran Administrasi dar                                | 1 Teknis               |                 | Pengumuman          | Hasil Evaluasi |
|                                   |                     | Lulus: 2 peny<br>Evaluasi Pena<br>Lulus: 2 peny | edia barang/jasa<br>Iwaran Biaya / Harga<br>edia barang/jasa |                        |                 | Pemenang            |                |
|                                   |                     | Pengumuman                                      | Pemenang                                                     |                        |                 | 7/                  |                |
|                                   |                     | Urutan 1 🖈<br>* Pemenang H                      | lasil Evaluasi                                               |                        |                 | REKANAN 10          |                |
|                                   |                     | Urutan 2                                        |                                                              |                        |                 | REKANAN 9           | J              |
|                                   |                     |                                                 |                                                              |                        |                 |                     |                |

Gambar 117. Halaman Pengumuman Pemenang 1

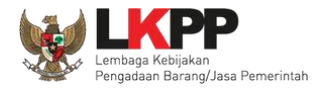

| Pengumuman Pemenang<br>Berita Acara Lainnya | Pengumuman Pemenang + Upload                           | Pilih pengumuman<br>pemenang                                                                 |
|---------------------------------------------|--------------------------------------------------------|----------------------------------------------------------------------------------------------|
|                                             | Nama File                                              | Tanggal Upload                                                                               |
|                                             | Berita Acara Lainnya dapat berupa Berita<br>Pemilihan. | a Acara lain yang ditujukan kepada semua Peserta jika terdapat kendala di luar kendali Pokja |
|                                             |                                                        |                                                                                              |
| РРК                                         | PPK 19 Ganti PPK                                       |                                                                                              |
| Membatalkan Tender atau Mengulang Tend      | er Evaluasi Ulang Pemasukan Penav                      | waran Ulang Forensik Penawaran Peserta                                                       |

Gambar 118. Halaman Pengumuman Pemenang 2

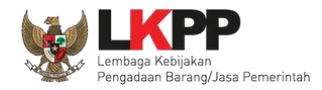

# 3.13.1. Kirim Undangan Pengumuman Pemenang

| Bera      | nda » Informasi Tender » Pengumu | man Pemenang      |        |               |         |          |
|-----------|----------------------------------|-------------------|--------|---------------|---------|----------|
| -         | Lating                           | Lating            | Latine | Lating        | Latine  | L        |
| No        | Peserta                          |                   |        | Email         |         | Pemenang |
| 1         | REKANAN 9                        |                   |        | REKANAN9@lkpp | .go.id  | 8        |
| 2         | REKANAN 10                       |                   |        | REKANAN10@lkp | p.go.id | 0        |
| 3         | REKANAN 11                       |                   |        | REKANAN11@Ikp | p.go.id | 8        |
| 4<br>🖹 Ki | REKANAN 12<br>rim Pengumuman     | k Kirim pengumuma | n      | REKANAN12@lkp | p.go.id | 0        |

Gambar 119. Kirim Undangan Pengumuman Pemenang Tender

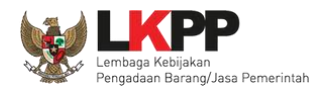

Jika berhasil kirim pengumuman, maka akan ada notifikasi sebagai berikut

| Beranda » Informasi Tender             |                                                                                                    |                    |
|----------------------------------------|----------------------------------------------------------------------------------------------------|--------------------|
| Lating                                 | Latino. Latino. L                                                                                                    | Lating             |
| Informasi Tender Pertanyaan 1 dan Pe   | enjelasan 🚺 Penawaran Peserta Reverse Auction Evaluasi                                                                                                    |                    |
| Informasi Pengumuman Pemenang telah di | kirim Pengumuman pemenang telah di                                                                                                    | kirim              |
| Kode Tender                            | 8434999 sesi 14                                                                                                    | Summary Tender     |
| Nama Tender                            | Jasa Lainnya EO Peningkatan Stakeholder (test 16/10) Detil                                                                                                    |                    |
| Tahap Tender Saat Ini                  | Pengumuman Pemenang 🕼 Edit                                                                                                    |                    |
| Jumlah Peserta                         | 4 Peserta                                                                                                    |                    |
| Dokumen Pemilihan                      | Dokumen Pemilihan                                                                                                    |                    |
|                                        | Dokumen Pemilihan [8434999] - Jasa Lainnya EO Peningkatan Stakeholde                                                                                                    | r (test 16/10).pdf |
|                                        |                                                                                                    |                    |
| Jumlah Penawaran                       | 2 Penawaran                                                                                                    |                    |
| Pembukaan Penawaran                    | Lihat Penawaran                                                                                                    |                    |
| Hasil Evaluasi                         | Evaluasi Penawaran Administrasi dan Teknis<br>Lulus: 2 penyedia barang/jasa<br>Evaluasi Penawaran Biaya / Harga<br>Lulus: 2 penyedia barang/jasa<br>Pengumuman Pemenang | Hasil Evaluasi     |
|                                        | Urutan 1 🕿<br>* Pemenang Hasil Evaluasi                                                                                                    | REKANAN 10         |

Gambar 120. Halaman Notifikasi Pengumuman Pemenang Telah Dikirim

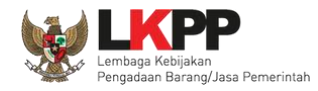

# 3.13.2. Summary Report Tender

| Beranda » Informasi Tender            |                                                                                                    |                              |                          |                  |
|---------------------------------------|----------------------------------------------------------------------------------------------------|------------------------------|--------------------------|------------------|
| Latino                                | Lating                                                                                                    | line.                        | attino                   | fting.           |
| Informasi Tender Pertanyaan 1 dan P   | enjelasan 🕦 Penawaran Peserta Reve                                                                                                    | rse Auction Evaluasi         |                          |                  |
| Informasi Pengumuman Pemenang telah d | kirim                                                                                                    |                              |                          |                  |
| Kode Tender                           | 8434999 sesi 14                                                                                                    | kli                          | ik <i>Summary</i> Tender | Summary Tender   |
| Nama Tender                           | Jasa Lainnya EO Peningkatan Stakeholder (te                                                                                                    | st 16/10) Detil              |                          |                  |
| Tahap Tender Saat Ini                 | Pengumuman Pemenang C Edit                                                                                                    |                              |                          |                  |
| Jumlah Peserta                        | 4 Peserta                                                                                                    |                              |                          |                  |
| Dokumen Pemilihan                     | Dokumen Pemilihan                                                                                                    |                              |                          |                  |
|                                       | Dokumen Pemilihan [8434999] - Jasa Lainny                                                                                                    | a EO Peningkatan Stakeholder | r (test 16/10).pdf       |                  |
| Jumlah Penawaran                      | 2 Penawaran                                                                                                    |                              |                          |                  |
| Pembukaan Penawaran                   | Lihat Penawaran                                                                                                    |                              |                          |                  |
| Hasil Evaluasi                        | Evaluasi Penawaran Administrasi dan Teknis<br>Lulus: 2 penyedia barang/jasa<br>Evaluasi Penawaran Biaya / Harga<br>Lulus: 2 penyedia barang/jasa<br>Pengumuman Pemenang |                              |                          | (Hasil Evaluasi) |
|                                       | Urutan 1 ★<br>* Pemenang Hasil Evaluasi                                                                                                    |                              | REKANAN 10               |                  |

Gambar 121. Download Summary Tender 1

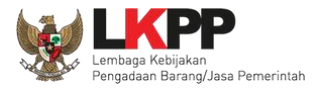

| Beranda » Informasi Lelang      |                                     |                                        |                                                                              |               |
|---------------------------------|-------------------------------------|----------------------------------------|------------------------------------------------------------------------------|---------------|
| All <sup>n9</sup>               | E Testing                           | CE Testing                             | CE Testing                                                                   | CE Testing    |
| Informasi Leiang Penjelasan 0 5 | S Pose                              | Opening Summary-                       | report-5239999.pdf                                                           |               |
| Kode Lelang                     |                                     | You have chosen to open:               |                                                                              | ummary Lelang |
| Nama Lelang                     | Detil                               | 芝 Summary-report-5239999.pdf           |                                                                              |               |
| Tahap Lelang Saat Ini           | Simpan summary                      | which is: PDF file (17.1 KB)           |                                                                              |               |
| Jumlah Peserta                  | tender                              | from: http://10.1.16.8                 |                                                                              |               |
| Dokumen Pengadaan               | Penga<br>klik Save File             | What should Firefox do with this file? | Best Reader for Everyday Us   Jsers\LKPP\Downloads\   like this from now on. |               |
| Jumlah Penawaran                | 3 Penawaran                         |                                        |                                                                              |               |
| Pembukaan Penawaran             | ff230b34-4966-4ea5-880b-55          | n OK untuk menyimpan                   | OK Cancel                                                                    |               |
|                                 | Pembukaan penawaran dilaku <i>f</i> | ile Summary Report                     |                                                                              | -             |

Gambar 122. Download Summary Tender 2

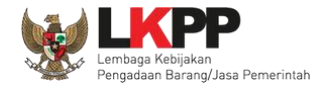

| Kode Tender                                                 | 7218999                                                 | 7218999                                                                                                    |                     |  |  |  |  |
|-------------------------------------------------------------|---------------------------------------------------------|----------------------------------------------------------------------------------------------------|---------------------|--|--|--|--|
| Nama Tender                                                 | Pengembangar<br>dan Cloud LPSi<br>Pengadaan Ser         | Pengembangan Sistem Pengadaan Nasional / Penguatan Kapasitas, Infrastruktur<br>dan Cloud LPSE / Cloud Data Center LPSE / Direktorat Pengembangan Sistem<br>Pengadaan Secara Elektronik |                     |  |  |  |  |
| Keterangan                                                  |                                                         |                                                                                                    |                     |  |  |  |  |
| Instansi                                                    | Lembaga Kebija                                          | akan Pengadaan Barang/Jasa                                                                                                    | a Pemerintah        |  |  |  |  |
| Satuan Kerja                                                | LEMBAGA KEE                                             | BIJAKAN PENGADAAN BAR/                                                                                                    | ANG/JASA PEMERINTAH |  |  |  |  |
| Kategori                                                    | Pengadaan Bar                                           | rang                                                                                                    |                     |  |  |  |  |
| Jenis Pengadaan                                             | Pascakualifikas                                         | Pascakualifikasi Satu File                                                                                                    |                     |  |  |  |  |
| Metode                                                      | Pascakualifikas                                         | i Satu File - Harga Terendah                                                                                                    | Sistem Gugur        |  |  |  |  |
| Anggaran                                                    | Tahun                                                   | Tahun Sumber Dana Nilai                                                                                                    |                     |  |  |  |  |
|                                                             | 2018                                                    | APBN                                                                                                    | Rp 5.809.153.000,00 |  |  |  |  |
| Nilai Pagu Paket                                            | Rp 5.809.153.0                                          | Rp 5.809.153.000,00                                                                                                    |                     |  |  |  |  |
| Nilai HPS Paket                                             | Rp 3.382.500.0                                          | Rp 3.382.500.000,00                                                                                                    |                     |  |  |  |  |
| Jenis Kontrak                                               | Cara Pembay                                             | aran                                                                                                    | Lumsum              |  |  |  |  |
|                                                             | Pembebanan                                              | Tahun Anggaran                                                                                                    | Tahun Tunggal       |  |  |  |  |
|                                                             | Sumber Pend                                             | anaan                                                                                                    | Pengadaan Tunggal   |  |  |  |  |
|                                                             |                                                         |                                                                                                    |                     |  |  |  |  |
| Kualifikasi Usaha                                           | Perusahaan Ke                                           | cil dan Non Kecil                                                                                                    |                     |  |  |  |  |
| Kualifikasi Usaha<br>Lokasi Pekerjaan                       | Perusahaan Ke<br>jl. epicentrum te                      | cil dan Non Kecil<br>engah lot 11B - Jakarta Selata                                                                                                    | an (Kota)           |  |  |  |  |
| Kualifikasi Usaha<br>Lokasi Pekerjaan<br>Syarat Kualifikasi | Perusahaan Ke<br>ji. epicentrum te<br><b>ijin Usaha</b> | cil dan Non Kecil<br>engah lot 11B - Jakarta Selata                                                                                                    | an (Kota)           |  |  |  |  |

Data Informasi Tender

Gambar 123. Summary Report Tender 1

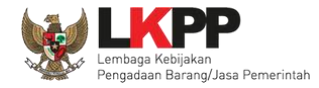

|                     | Yang bersangkutan dan manaje<br>pengadilan, tidak palilt, dan keg<br>Tidak Masuk dalam Daftar Hitam<br>Pengalaman Pekerjaan<br>pengadaan barang<br>Tenaga Ahli<br>pengadaan barang | mennya tidak dalam pengawasan<br>latan usahanya tidak sedang dihentikan<br>1 |  |  |  |  |  |
|---------------------|----------------------------------------------------------------------------------------------------|------------------------------------------------------------------------------|--|--|--|--|--|
| Tanggal Pembuatan   | 05 Juni 2018 09:54 Oleh PPK 99                                                                                                    | 05 Juni 2018 09:54 Oleh PPK 99                                               |  |  |  |  |  |
| Tanggal Persetujuan | Tanggal                                                                                                    | Di Setujui oleh                                                              |  |  |  |  |  |
|                     | 25 Juni 2018 14:22                                                                                                    | ririz panitia                                                                |  |  |  |  |  |
|                     | 25 Juni 2018 14:13                                                                                                    | zenzentong                                                                   |  |  |  |  |  |

| Dokumen Pemilihan                                                                                                    |                                                           | Tanggal                             |                              | History Cetak         |
|----------------------------------------------------------------------------------------------------|-----------------------------------------------------------|-------------------------------------|------------------------------|-----------------------|
| Nama Dokumen<br>Dokumen Pemilihan (7218999) - Pengembangan Sistem Pe<br>Penguatan Kapasitas, Infrastruktur dan Cloud LPSE / Clou<br>Direktorat Pengembangan Sistem Pengadaan Secara Elek | engadaan Nasional /<br>d Data Center LPSE /<br>tronik.pdf | Upload<br>26 Juni<br>2018 10:<br>30 | Pengirim<br>ZENZENPANITIA14A | Dokumen Pemilihan     |
| Jadwal                                                                                                    |                                                           |                                     |                              |                       |
| Tahapan                                                                                                    | Mulai                                                     | Akhir                               |                              |                       |
| Pengumuman Pascakualifikasi                                                                                                    | 16 Juli 2018 00:00                                        | 17 Juli 2                           | 2018 23:59                   | History Jadwal Tender |
| Download Dokumen Pemilihan                                                                                                    | 18 Juli 2018 00:00                                        | 18 Juli 2                           | 2018 23:59                   |                       |
| Pemberian Penjelasan                                                                                                    | 19 Juli 2018 00:00                                        | 19 Juli 2                           | 2018 23:59                   | dan Perubahannya      |
| Upload Dokumen Penawaran                                                                                                    | 20 Juli 2018 00:00                                        | 23 Juli 2                           | 2018 23:59                   |                       |
| Pembukaan Dokumen Penawaran                                                                                                    | 24 Juli 2018 00:00                                        | 24 Juli 2                           | 2018 23:59                   |                       |

Gambar 124. Summary Report Tender 2

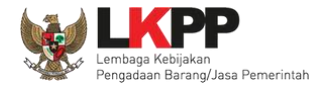

| Nama Kepanitiaan |                  | pokja 14a  |               |         |                    |
|------------------|------------------|------------|---------------|---------|--------------------|
| No SK            |                  |            | 7382929209202 |         |                    |
| Nama             | NIP              |            |               | Jabatan |                    |
| zenzentong       | 199809382929292  | 892        |               | Ketua   |                    |
| ririz panitia    | 19910309 2009092 | 29200      |               | Anggota | Catatan kepanitiaa |
| Ria 1            | 6787654323456    |            |               | Anggota |                    |
| Peserta          |                  |            |               |         |                    |
| Peserta          |                  | Tanggal    | Daftar        |         |                    |
| REKANAN 26       |                  | 16 Juli 2  | 018 14:55     |         |                    |
| REKANAN 23       |                  | 16 Juli 2  | 018 14:48     |         |                    |
| REKANAN 25       |                  | 16 Juli 2  | 018 14:48     |         |                    |
| REKANAN 22       |                  | 16 Juli 20 | 018 14:48     | $\leq$  | Data Peserta       |
| REKANAN 24       |                  | 16 Juli 2  | 018 14:48     |         |                    |
| REKANAN 21       |                  | 16 Juli 2  | 018 14:48     |         |                    |
| REKANAN 20       |                  | 16 Juli 2  | 018 14:48     |         |                    |
| REKANAN 19       |                  | 16 Juli 2  | 018 14:48     |         |                    |
| DEVANANUAN       |                  | 40 1.11 0  | 10 11 10      |         |                    |

Gambar 125. Summary Report Tender 3

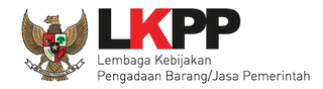

| Pertanyaan                                    | Peserta                                                          |                                 |                                                |                                                   |          |                   |  |  |  |
|-----------------------------------------------|------------------------------------------------------------------|---------------------------------|------------------------------------------------|---------------------------------------------------|----------|-------------------|--|--|--|
| Uraian                                        |                                                                  | Tang                            | ıgal                                           | Pengirim                                          |          |                   |  |  |  |
| apakah barar                                  | ng harus SNI?                                                    | 19 Ju                           | uli 2018 15:08                                 | REKANAN 26                                        |          | Penjelasan tender |  |  |  |
| Penjelasan                                    | Panitia                                                          |                                 |                                                |                                                   |          |                   |  |  |  |
| Uraian                                        | Tangga                                                           | I                               |                                                | Pengirim                                          |          |                   |  |  |  |
| ya, harus                                     | 19 Juli                                                          | 2018 15:10                      |                                                | pokja 14a                                         |          |                   |  |  |  |
|                                               |                                                                  |                                 |                                                |                                                   |          |                   |  |  |  |
|                                               | 19 Juli                                                          | 2018 15:11                      |                                                | pokja 14a                                         |          |                   |  |  |  |
| Penawaran                                     | 19 Juli                                                          | 2018 15:11                      |                                                | pokja 14a                                         |          |                   |  |  |  |
| Penawaran<br>Nama<br>Posorta                  | 19 Juli<br>Nama Filo                                             | 2018 15:11                      | Tanggal Kirim                                  | pokja 14a<br>Hash Key                             |          | Penawaran         |  |  |  |
| Penawaran<br>Nama<br>Peserta<br>REKANAN<br>26 | 19 Juli 2<br>Nama File<br>(13498999)-(7218999)-(a<br>teknis).rhs | 2018 15:11<br>Idministrasi-dan- | Tanggal Kirim           20 Juli 2018 17:<br>44 | pokja 14a<br>Hash Key<br>0ab2c3747301b6bdf640aaf8 | a347c443 | Penawaran         |  |  |  |

Gambar 126. Summary Report Tender 4

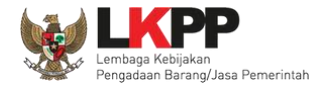

|                                                                                                    |                                                                                                    |                                           |        |     | Hasil Eva | luas |
|----------------------------------------------------------------------------------------------------|----------------------------------------------------------------------------------------------------|-------------------------------------------|--------|-----|-----------|------|
| Evaluasi Kualifikasi ke-1                                                                                                 |                                                                                                    |                                           |        |     |           | nuus |
| Peserta                                                                                                    | Lulu                                                                                                    | s                                         | Uraian |     |           |      |
| REKANAN 22                                                                                                    | Lulu                                                                                                    | s                                         |        |     |           |      |
| REKANAN 23                                                                                                    | Lulu                                                                                                    | 5                                         |        |     |           |      |
|                                                                                                    |                                                                                                    |                                           |        |     |           |      |
|                                                                                                    |                                                                                                    |                                           |        |     |           |      |
| leh server pada: 26 Juni 2018 14:37 - Latih                                                                               | an LPSE LKPP                                                                                                    |                                           |        | 5   |           |      |
|                                                                                                    |                                                                                                    |                                           |        |     |           |      |
|                                                                                                    |                                                                                                    |                                           |        |     |           |      |
|                                                                                                    |                                                                                                    |                                           |        |     |           |      |
|                                                                                                    |                                                                                                    |                                           |        |     |           |      |
|                                                                                                    |                                                                                                    |                                           |        |     |           |      |
|                                                                                                    |                                                                                                    |                                           |        |     |           |      |
|                                                                                                    |                                                                                                    |                                           |        |     |           |      |
|                                                                                                    |                                                                                                    |                                           |        |     |           |      |
|                                                                                                    |                                                                                                    |                                           |        |     |           |      |
|                                                                                                    |                                                                                                    |                                           |        |     |           |      |
|                                                                                                    |                                                                                                    |                                           |        | - 1 |           |      |
|                                                                                                    |                                                                                                    |                                           |        | - 1 |           |      |
|                                                                                                    |                                                                                                    |                                           |        | - 1 |           |      |
|                                                                                                    |                                                                                                    |                                           |        |     |           |      |
|                                                                                                    |                                                                                                    |                                           |        |     |           |      |
|                                                                                                    |                                                                                                    |                                           |        |     |           |      |
|                                                                                                    |                                                                                                    |                                           |        |     |           |      |
| REKANAN 24                                                                                                    | Lulu                                                                                                    | 8                                         |        |     |           |      |
| REKANAN 24                                                                                                    | Lulu                                                                                                    | 8                                         |        |     |           |      |
| REKANAN 24<br>REKANAN 25                                                                                                  | Lulu                                                                                                    | 5                                         |        |     |           |      |
| REKANAN 24<br>REKANAN 25                                                                                                  | Lulu                                                                                                    | 8                                         |        |     |           |      |
| REKANAN 24<br>REKANAN 25                                                                                                  | Lulu                                                                                                    | 8                                         |        |     |           |      |
| REKANAN 24<br>REKANAN 25<br>REKANAN 26                                                                                    | Lulu<br>Lulu                                                                                                    | 8                                         |        |     |           |      |
| REKANAN 24<br>REKANAN 25<br>REKANAN 26                                                                                    | Lulu<br>Lulu<br>Lulu                                                                                                    | 8                                         |        |     |           |      |
| REKANAN 24<br>REKANAN 25<br>REKANAN 26                                                                                    | Lulu<br>Lulu                                                                                                    | 8                                         |        |     |           |      |
| REKANAN 24<br>REKANAN 25<br>REKANAN 26                                                                                    | Lulu<br>Lulu<br>Lulu                                                                                                    | 6)<br>6)                                  |        |     |           |      |
| REKANAN 24<br>REKANAN 25<br>REKANAN 26<br>Evaluasi Administrasi ke-1                                                      | Lulu<br>Lulu                                                                                                    | 6)<br>6)                                  |        |     |           |      |
| REKANAN 24<br>REKANAN 25<br>REKANAN 26<br>Evaluasi Administrasi ke-1                                                      | Lulu<br>Lulu                                                                                                    | 60<br>60                                  |        |     |           |      |
| REKANAN 24<br>REKANAN 25<br>REKANAN 26<br>Evaluasi Administrasi ke-1                                                      | Lulu<br>Lulu                                                                                                    | 5<br>5<br>5                               |        |     |           |      |
| REKANAN 24<br>REKANAN 25<br>REKANAN 26<br>Evaluasi Administrasi ke-1<br>Peserta                                           | Lulu<br>Lulu<br>Lulu                                                                                                    | 5<br>5<br>5<br><b>5</b>                   | Uraian |     |           |      |
| REKANAN 24<br>REKANAN 25<br>REKANAN 26<br>Evaluasi Administrasi ke-1<br>Peserta                                           | Lulu<br>Lulu<br>Lulu<br>Lulu                                                                                                    | 5<br>5<br>5<br><b>5</b>                   | Uraian |     |           |      |
| REKANAN 24<br>REKANAN 25<br>REKANAN 26<br>Evaluasi Administrasi ke-1<br>Peserta                                           | Lulu<br>Lulu<br>Lulu<br>Lulu                                                                                                    | 5<br>5<br>5<br>5<br>5                     | Uraian |     |           |      |
| REKANAN 24<br>REKANAN 25<br>REKANAN 26<br>Evaluasi Administrasi ke-1<br><b>Yeserta</b><br>REKANAN 22                      | Lulu<br>Lulu<br>Lulu<br>Lulu<br>Lulu                                                                                                    | 5<br>5<br>5<br>5<br>5                     | Uraian |     |           |      |
| REKANAN 24<br>REKANAN 25<br>REKANAN 26<br>Evaluasi Administrasi ke-1<br>Peserta<br>REKANAN 22                             | Lulu<br>Lulu<br>Lulu<br>Lulu<br>Lulu                                                                                                    | 5<br>5<br>5<br>5<br>5                     | Uraian |     |           |      |
| REKANAN 24<br>REKANAN 25<br>REKANAN 26<br>Evaluasi Administrasi ke-1<br>Peserta<br>REKANAN 22<br>REKANAN 23               | Lulu<br>Lulu<br>Lulu<br>Lulu<br>Lulu<br>Lulu                                                                                                    | 5<br>5<br>5<br>5<br>5<br>5                | Uraian |     |           |      |
| REKANAN 24<br>REKANAN 25<br>REKANAN 26<br>Evaluasi Administrasi ke-1<br><b>Peserta</b><br>REKANAN 22<br>REKANAN 23        | Lulu           Lulu           Lulu           Lulu           Lulu           Lulu           Lulu           Lulu           Lulu           Lulu           Lulu           Lulu           Lulu           Lulu           Lulu           Lulu           Lulu           Lulu           Lulu | \$<br>\$<br>\$<br>\$<br>\$<br>\$<br>\$    | Uraian |     |           |      |
| REKANAN 24<br>REKANAN 25<br>REKANAN 26<br>Evaluasi Administrasi ke-1<br>Peserta<br>REKANAN 22<br>REKANAN 23               | Lulu<br>Lulu<br>Lulu<br>Lulu<br>Lulu<br>Lulu                                                                                                    | 5<br>5<br>5<br>5<br>5<br>5<br>5<br>5      | Uraian |     |           |      |
| REKANAN 24<br>REKANAN 25<br>REKANAN 26<br>Evaluasi Administrasi ke-1<br>Posorta<br>REKANAN 22<br>REKANAN 23<br>REKANAN 24 | Lulu<br>Lulu<br>Lulu<br>Lulu<br>Lulu<br>Lulu<br>Lulu<br>Lulu                                                                                                    | 5<br>5<br>5<br>5<br>5<br>5<br>5<br>5<br>5 | Uraian |     |           |      |
| REKANAN 24<br>REKANAN 25<br>REKANAN 26<br>Evaluasi Administrasi ke-1<br>Peserta<br>REKANAN 22<br>REKANAN 23<br>REKANAN 24 |                                                                                                    | 5<br>5<br>5<br>5<br>5<br>5<br>5<br>5      | Uraian |     |           |      |

Gambar 127. Summary Report Tender 5

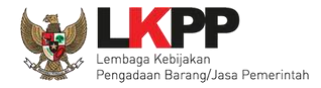

| Peserta                                                         |                     | Pemenang     |   | Chgununa |
|-----------------------------------------------------------------|---------------------|--------------|---|----------|
| REKANAN 26                                                      |                     | 1 (Pemenang) |   | pemenang |
| REKANAN 23                                                      |                     | 1 (Pemenang) |   |          |
| REKANAN 25                                                      |                     | 0            |   |          |
| REKANAN 22                                                      |                     | 0            |   |          |
| oleh server pada: 26 Juni 2018 14:37                            | - Latihan LPSE LKPP |              | 7 |          |
| oleh server pada: 26 Juni 2018 14:37                            | - Latihan LPSE LKPP |              | 7 |          |
| oleh server pada: 26 Juni 2018 14:37                            | - Latihan LPSE LKPP | 0            | 7 |          |
| oleh server pada: 26 Juni 2018 14:37<br>REKANAN 24<br>Sanggahan | - Latihan LPSE LKPP | 0            | 7 |          |

Gambar 128. Summary Report Tender 6

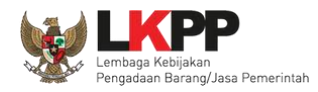

### 3.14. Pembuatan Berita Acara

### 3.14.1. Pembuatan Berita Acara Hasil Penawaran

| Hasil Evaluasi | Evaluasi Penawaran Administrasi dan Teknis<br>Lulus: 2 penyedia barang/jasa<br>Evaluasi Penawaran Biaya / Harga<br>Lulus: 2 penyedia barang/jasa<br>Pengumuman Pemenang | Hasii Evaluasi |             |
|----------------|----------------------------------------------------------------------------------------------------|----------------|-------------|
|                | Urutan 1 🚖 REKANAN 10<br>* Pemenang Hasil Evaluasi                                                                                                    |                |             |
|                | Urutan 2 Pokja Pemilihan bisa langsung 2. upload berita                                                                                                    | a 1. Ce        | etak berita |
| Berita Acara   | Berita Acara Pemberian<br>Berita Acara Evaluasi Penawaran                                                                                                    | Upload Cetak   | duard       |
|                | Berita Acara Hasil Pemilihan                                                                                                    | Upload Cetak   |             |
|                | Berita Acara Hasil Negosiasi/Reverse Auction                                                                                                    | Upload Cetak   |             |
|                | Pengiriman Berita Acara dapat dilakukan sampai sebelum tahapan Masa Sanggah dimulai                                                                                     |                |             |

Gambar 129. Halaman Informasi Tender

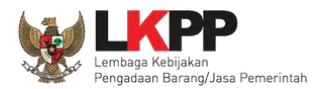

Pokja pemilihan isi infromasi nomor, tanggal, dan keterangan tambahan lain jika ada.

| Cetak Berita Acara Evaluasi Penawara | an                                 |   |
|--------------------------------------|------------------------------------|---|
| Nomor *                              | 12/d23/ <u>kpp</u> /09             | Ĵ |
| Tanggal *                            | 29-07-2019 08:31                   | - |
| Keterangan Tambahan Lain             | 3. Isi keterangan lain jika<br>ada |   |
| Cetak Preview                        | 4. pilih preview                   |   |
| 5. pilih cetak                       | Close                              | ] |

### Gambar 130. Halaman Cetak Berita Acara Evaluasi Penawaran

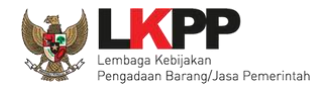

|         |                          | 2011                       |                              |                              |  |  |
|---------|--------------------------|----------------------------|------------------------------|------------------------------|--|--|
|         |                          |                            | Nomor : 123/LKPP/2019        |                              |  |  |
| Pada h  | ari ini, 28 Oktober 2019 | , <mark>telah</mark> dibua | t Berita Acara Evaluasi Pena | waran untuk paket pekerjaan: |  |  |
| Kode    | Tender                   | ;                          | 8434999                      |                              |  |  |
| Nama    | Tender                   | 5                          | Jasa Lainnya EO Peningka     | tan Stakeholder (test 16/10) |  |  |
| Nilai T | otal HPS                 | \$                         | Rp 1.408.000.000,00          |                              |  |  |
| Metod   | e Pengadaan              | 3                          | Tender                       |                              |  |  |
| Metod   | e Evaluasi               | :                          | Harga Terendah Sistem Gugur  |                              |  |  |
| Pemb    | ukaan Penawaran dari     | 4 Peserta y                | ang mendaftar terdapat 2 Pe  | serta yang memasukan Dokumen |  |  |
| Pena    | waran, yaitu:            |                            |                              | 1                            |  |  |
| No.     | Nama Peserta             |                            |                              | Nilai Penawaran              |  |  |
| 1       | REKANAN 10               |                            |                              | Rp 1.320.000.000,00          |  |  |
| -       |                          |                            |                              | Rp 1.386.000.000,00          |  |  |
| 2       | 2 REKANAN 9              |                            |                              |                              |  |  |
| 2       | REKANAN 9<br>REKANAN 11  |                            |                              |                              |  |  |

Gambar 131. Halaman Berita Acara Evaluasi Penawaran PDF

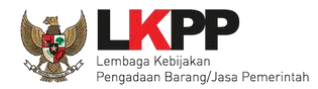

| No.   | Nama Peserta |                     |                     | Hasil Evaluasi   | Keteranga         | n          |
|-------|--------------|---------------------|---------------------|------------------|-------------------|------------|
| 1     | REKANAN 9    |                     |                     | LULUS            |                   |            |
| 2     | REKANAN 10   |                     |                     | LULUS            |                   |            |
| Evalu | asi Teknis   |                     |                     |                  |                   |            |
| No.   | Nama Peserta |                     |                     | Hasil Evaluasi   | Keteranga         | in         |
| 1     | REKANAN 9    | REKANAN 9           |                     |                  |                   |            |
| 2     | REKANAN 10   |                     |                     | LULUS            |                   |            |
| Evalu | asi Harga    |                     |                     |                  |                   |            |
| No.   | Nama Peserta | Penawaran           | Pena<br>Terk        | awaran<br>oreksi | Hasil<br>Evaluasi | Keterangan |
| 1     | REKANAN 9    | Rp 1.386.000.000,00 | Rp 1.386.000.000,00 |                  | LULUS             |            |
| 2     | REKANAN 10   | Rp 1 320 000 000 00 | Rn 1                | 320,000,000,00   | LULUS             |            |

Gambar 132. Halaman Berita Acara Evaluasi Penawaran PDF 2

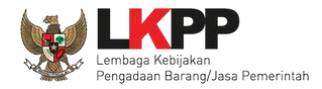

| <ol> <li>Keterangan Tambahan Lain<br/>ok</li> </ol>                                                                                                    |
|----------------------------------------------------------------------------------------------------|
| Demikian Berita Acara ini dibuat dan ditandatangani pada Hari, Tanggal dan Bulan sebagaimana tersebut di atas<br>untuk dipergunakan sebagaimana mestinya. |
| Lembaga Kebijakan Pengadaan Barang/Jasa<br>Pemerintah                                                                                                    |
| ttd,                                                                                                    |
| kepanitiaan ca 300                                                                                                    |

**Gambar 133.** Halaman Berita Acara Evaluasi Penawaran PDF 3

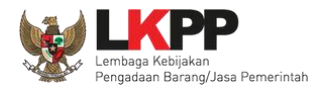

Pokja pemilihan bisa upload berita acara, jika sudah memiliki template sendiri atau upload berita acara yang sudah di tandatangani.

| Upload Berita Acara Evaluasi Penar                           | waran                                               |
|--------------------------------------------------------------|-----------------------------------------------------|
| Petunjuk Pembuatan Berita Ad<br>Dokumen yang dapat di upload | ara:<br>hanya dokumen yang memiliki ekstensi *.pdf. |
| Nomor *                                                      | 12/d23/lkpp/09                                      |
| Tanggal *                                                    | 29-07-2019 08:32 <b>E</b> 2. isi tanggal            |
| Keterangan Tambahan Lain                                     | 3. isi keterangan                                   |
| Dokumen *                                                    | 4. upload dokumen                                   |
| Upload Berita Acara                                          | 5. Pilih upload berita<br>acara                     |

Gambar 134. Halaman Upload Berita Acara Evaluasi Penawaran

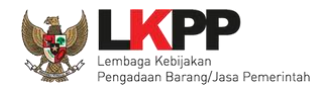

### 3.14.2. Pembuatan Berita Acara Hasil Pemilihan

| Hasil Evaluasi | Evaluasi Penawaran Admi<br>Lulus: 2 penyedia barangijasa<br>Evaluasi Penawaran Biaya<br>Lulus: 2 penyedia barangijasa<br>Pengumuman Pemenang | inistrasi dan Teknis<br>I / Harga                                                      | (Hasii Evaluasi) |                     |
|----------------|----------------------------------------------------------------------------------------------------|----------------------------------------------------------------------------------------|------------------|---------------------|
|                | Urutan 1 ★<br>* Pemenang Hasil Evaluasi                                                                                                    | REKANAN 10                                                                             |                  |                     |
|                | Urutan 2                                                                                                    | REKANAN 9                                                                              |                  |                     |
| Berita Acara   | Berita Acara Pemberian P<br>Berita Acara Evaluasi Pe<br>Berita Acara Hasil Pemiliha                                                          | Pokja Pemilihan bisa langsung<br>upload berita acara jika<br>memiliki template sendiri | d 1. Ce<br>ac    | etak berita<br>cara |
|                | Berita Acara Hasil Negosia                                                                                                    | asi/Reverse Auction                                                                    | Upload Cetak     |                     |
|                | Pengiriman Berita Acara da                                                                                                    | apat dilakukan sampai sebelum tahapan Masa Sanggah dimulai                             |                  |                     |

Gambar 135. Halaman Berita Acara Hasil Pemilihan

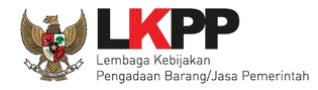

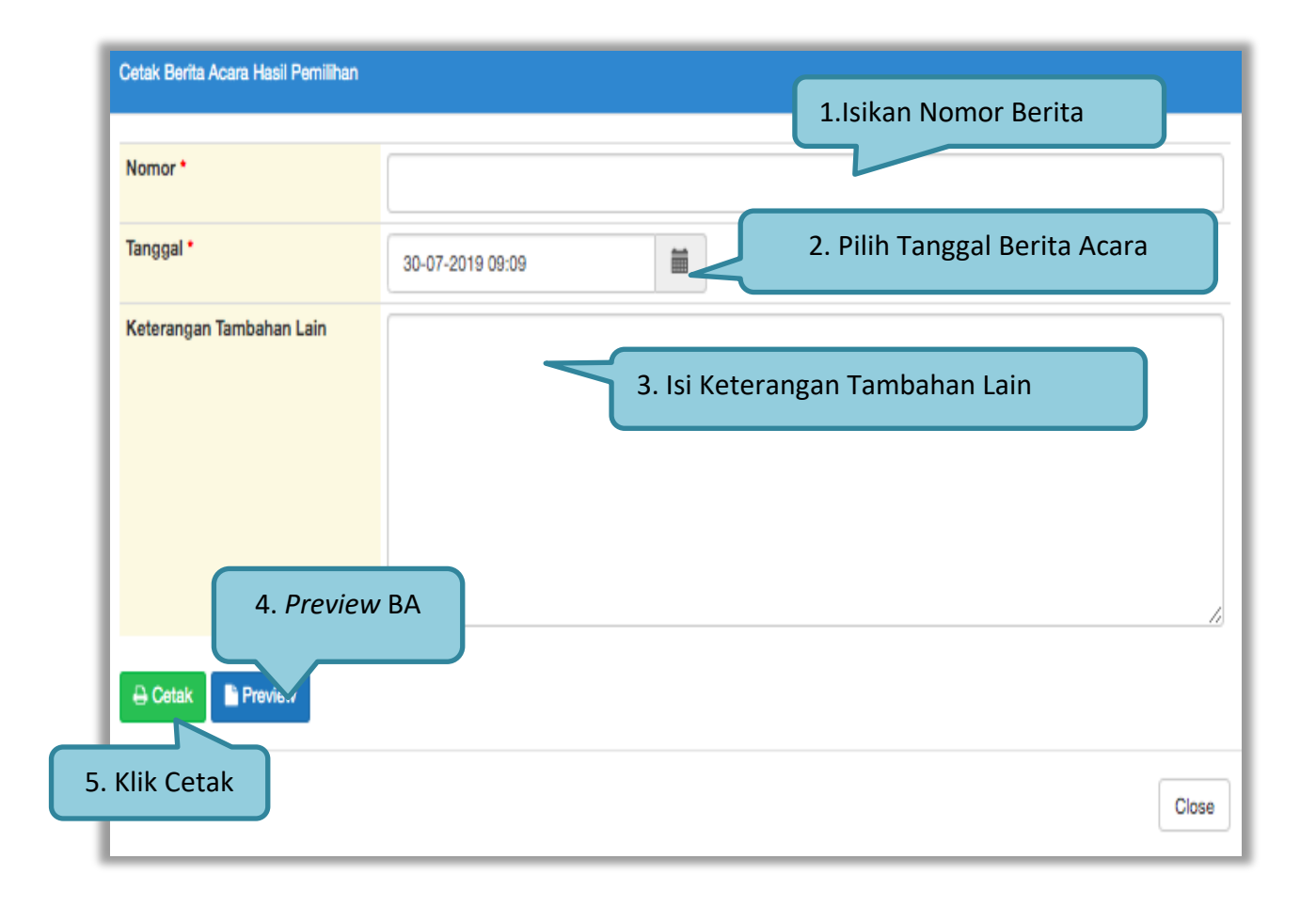

Gambar 136. Cetak berita acara hasil pemilihan (2)

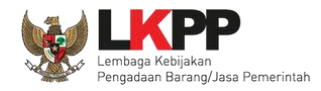

|               |                                            | Berita Acara Ha           | sil Pemilihan                          |  |  |  |
|---------------|--------------------------------------------|---------------------------|----------------------------------------|--|--|--|
|               |                                            | Nomor :                   | 122                                    |  |  |  |
| ada ha        | ari ini, 28 Oktober 2019, tela             | ah dibuat Berita Acara Ha | sil Pemilihan untuk paket pekerjaan:   |  |  |  |
| (ode 1        | Tender                                     | : 8434999                 |                                        |  |  |  |
| lama          | Tender                                     | : Jasa Lainnya E          | O Peningkatan Stakeholder (test 16/10) |  |  |  |
| vilai T       | otal HPS                                   | : Rp 1.408.000.0          | : Rp 1.408.000.000,00                  |  |  |  |
| /letod        | e Pengadaan                                | : Tender                  | r                                      |  |  |  |
| letod         | e Evaluasi                                 | : Harga Terendal          | n Sistem Gugur                         |  |  |  |
| Pemb<br>Penav | ukaan Penawaran dari 4 Pe<br>waran, yaitu: | eserta yang mendaftar ter | dapat 2 Peserta yang memasukan Dokumen |  |  |  |
| No.           | Nama Peserta                               |                           | Nilai Penawaran                        |  |  |  |
| 1             | REKANAN 10                                 |                           | Rp 1.320.000.000,00                    |  |  |  |
| 2             | REKANAN 9                                  |                           | Rp 1.386.000.000,00                    |  |  |  |
| 2 REKANAN 9   |                                            |                           |                                        |  |  |  |
| 3             | REKANAN 11                                 |                           |                                        |  |  |  |

Gambar 137. Berita Acara Hasil Pemilihan PDF

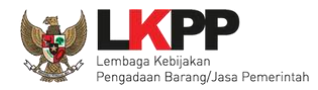

| Eval | uasi Administrasi |                     |              |                   |                   |            |
|------|-------------------|---------------------|--------------|-------------------|-------------------|------------|
| No.  | Nama Peserta      |                     |              | Hasil Evaluasi    | Keteranga         | in         |
| 1    | REKANAN 9         |                     | LULUS        |                   |                   |            |
| 2    | REKANAN 10        |                     | LULUS        |                   |                   |            |
| Eval | uasi Teknis       |                     |              |                   |                   |            |
| No.  | Nama Peserta      |                     |              | Hasil Evaluasi    | Keteranga         | in         |
| 1    | REKANAN 9         | REKANAN 9           |              |                   |                   |            |
| 2    | REKANAN 10        |                     |              | LULUS             |                   |            |
| Eval | uasi Harga        |                     |              |                   |                   |            |
| No.  | Nama Peserta      | Penawaran           | Pena<br>Terk | awaran<br>toreksi | Hasil<br>Evaluasi | Keterangar |
| 1    | REKANAN 9         | Rp 1.386.000.000,00 | Rp 1         | .386.000.000,00   | LULUS             |            |
| 2    | REKANAN 10        | Rp 1.320.000.000.00 | Rp 1         | .320.000.000.00   | LULUS             |            |

Gambar 138. Berita Acara Hasil Pemilhan PDF 2
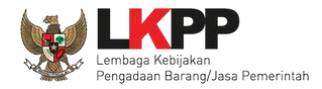

| No.                        | Nama Peserta                                                                                                | Hasil Evaluasi                                                             | ĸ                            | eterangan                                       |
|----------------------------|----------------------------------------------------------------------------------------------------|----------------------------------------------------------------------------|------------------------------|-------------------------------------------------|
| 1                          | REKANAN 9                                                                                                   | LULUS                                                                      |                              |                                                 |
| 2                          | REKANAN 10                                                                                                  | LULUS                                                                      |                              |                                                 |
| Pemb                       | uktian Kualifikasi                                                                                          |                                                                            |                              |                                                 |
| No.                        | Nama Peserta                                                                                                | Hasil Pembuk                                                               | tian                         | Keterangan                                      |
|                            |                                                                                                    |                                                                            |                              |                                                 |
| 1                          | REKANAN 9                                                                                                   | LULUS                                                                      |                              |                                                 |
| 1<br>2<br>mikian           | REKANAN 9<br>REKANAN 10<br>Berita Acara ini dibuat dan ditandatangani pa                                    | LULUS<br>LULUS<br>ada Hari, Tanggal dan Bulan s                            | ebagai                       | mana tersebut di ata                            |
| 1<br>2<br>mikian<br>uk dip | REKANAN 9<br>REKANAN 10<br>Berita Acara ini dibuat dan ditandatangani pa<br>ergunakan sebagaimana mestinya. | LULUS<br>LULUS<br>ada Hari, Tanggal dan Bulan s<br>Lembaga Kebijakar<br>Pe | ebagai<br>n Penga<br>merinta | mana tersebut di ata<br>adaan Barang/Jasa<br>ah |
| 1<br>2<br>mikian<br>uk dip | REKANAN 9<br>REKANAN 10<br>Berita Acara ini dibuat dan ditandatangani pa<br>ergunakan sebagaimana mestinya. | LULUS<br>LULUS<br>ada Hari, Tanggal dan Bulan s<br>Lembaga Kebijakar<br>Pe | ebagai<br>n Penga<br>merinta | mana tersebut di ata<br>adaan Barang/Jasa<br>ah |

Gambar 139. Berita Acara Hasil Pemilihan PDF 3

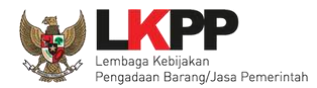

Pokja pemilihan bisa upload berita acara, jika sudah memiliki template sendiri atau upload berita acara yang sudah di tandatangani.

| Upload Berita Acara Hasil Pemilihan                                 |                                                |
|---------------------------------------------------------------------|------------------------------------------------|
| Petunjuk Pembuatan Berita Acara<br>Dokumen yang dapat di upload har | a:<br>ya dokumen yang memiliki ekstensi *.pdf. |
| Nomor *                                                             | 12/d23/ <u>kpp</u> /09                         |
| Tanggal *                                                           | 30-07-2019 09:11 🗮 🚽 2. Isi Tanggal            |
| Keterangan Tambahan Lain                                            | 3. Keterangan tambahan                         |
| Dokumen *                                                           | Choose File 4. Upload dokumen                  |
| E Upload Berita Acara 5.                                            | Klik upload berita acara                       |
|                                                                     | Close                                          |

Gambar 140. Halaman Upload Berita Acara Hasil Pemilihan

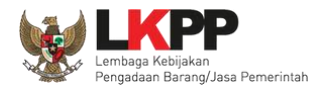

### **3.14.3.** Pembuatan Berita Acara Hasil Negosiasi/Reverse Auction

| P            | ulus: (2 penyedia barang/jasa)<br>Pengumuman Pemenang                                                                                                |                                           |
|--------------|----------------------------------------------------------------------------------------------------|-------------------------------------------|
|              | Urutan 1 ★<br>* Pemenang Hasil Evaluasi                                                                                                    | REKANAN 10                                |
|              | Urutan 2                                                                                                    | REKANAN 9                                 |
| Berita Acara | Berita Acara Pemberian Penjelasan<br>Berita Acara Evaluasi Pen<br>Berita Acara Hasil Pemili<br>Berita Acara Hasil Pemili<br>Berita Acara Hasil Negos | 2. upload berita<br>acara<br>uprosd Cetak |

Gambar 141. Pembuatan Berita Acara Hasil Negosiasi/reverse Auction

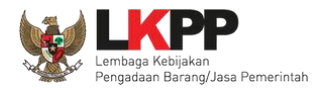

| Cetak Berita Acara Hasil Negoslasi/Reverse Auc | lon                               |
|------------------------------------------------|-----------------------------------|
|                                                | 1. Isi Nomor                      |
| Nomor *                                        |                                   |
| Tanggal *                                      | 28-10-2019 13:31 🗮 2. Isi Tanggal |
| Keterangan Tambahan Lain                       |                                   |
|                                                | 3. Keterangan tambahan lain       |
| Tempat *                                       | 4. Isi Tempat                     |
| ⊖ Cetak Preview 6. Klik                        | upload berita acara               |
| 5. Klik Cetak                                  | Close                             |

Gambar 142. Cetak Berita Acara Hasil Negosiasi/Reverse Auction

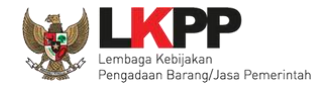

#### Bertta Acara Hasil Negosiasi/ Reverse Auction JASA LAINNYA EO PENINGKATAN STAKEHOLDER (TEST 16/10) TENDER

Nomor : 123

Pada hari ini, Senin tanggal 28 Oktober 2019 telah dibuat Berita Acara Hasil Negosiasi/ Reverse Auction bertempat di LKPP, telah dilakukan Negosiasi Teknis dan Biaya/Reverse Auction terhadap **REKANAN 10** dan/atau **REKANAN 9** untuk paket JASA LAINNYA EO PENINGKATAN STAKEHOLDER (TEST 16/10) TENDER.

- 1. Hasil dari Negosiasi Teknis/Reverse Auction sebagai berikut:
- 2. Hasil Negosiasi Biaya/Reverse Auction sebagai berikut:
  - **REKANAN 10** 
    - 1. Nilai Total HPS: Rp 1.408.000.000,00
    - 2. Nilai Penawaran: Rp 1.320.000.000,00 (93.75 %)
    - 3. Nilai Penawaran Terkoreksi: Rp 1.320.000.000,00 (93.75 %)
    - 4. Nilai Negosiasi Biaya/Reverse Auction: Rp 1.276.000.000,00 (90.62 %)

#### **REKANAN 9**

- 1. Nilai Total HPS: Rp 1.408.000.000,00
- 2. Nilai Penawaran: Rp 1.386.000.000,00 (98.44 %)
- 3. Nilai Penawaran Terkoreksi: Rp 1.386.000.000,00 (98.44 %)
- 4. Nilai Negosiasi Biaya/Reverse Auction: Rp 1.386.000.000,00 (98.44 %)

Demikian Berita Acara ini dibuat dan ditandatangani pada Hari, Tanggal dan Bulan sebagaimana tersebut di atas untuk dipergunakan sebagaimana mestinya.

> Lembaga Kebijakan Pengadaan Barang/Jasa Pemerintah

> > ttd.

kepanitiaan ca 300

Gambar 143. Berita Acara Hasil Negosiasi/Reverse Auction

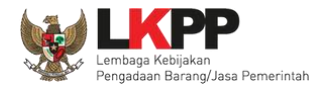

| Upload Berita Acara Hasii Negoslasi/Reverse Au                                 | ction                                        |
|--------------------------------------------------------------------------------|----------------------------------------------|
| Petunjuk Pembuatan Berita Acara:<br>Dokumen yang dapat di upioad hanya dokumen | yang memiliki ekstensi *.pdf.                |
| Nomor *                                                                        | 1. ISI Nomor                                 |
| Tanggal *                                                                      | 28-10-2019 13:32 🗮 2. Isi Tanggal            |
| Keterangan Tambahan Lain                                                       | 3. Keterangan tambahan lain<br>5. Isi Tempat |
| Tempat *                                                                       |                                              |
| Dokumen *                                                                      | Browse 4. Upload Dokumen                     |
| El Upload Berita Acara 6. Klik u                                               | ipload berita acara                          |
|                                                                                | Close                                        |

Gambar 144. Halaman Berita Acara Hasil Negosiasi/Reverse Auction Upload

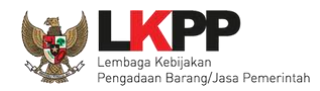

### 3.15. Pemasukan Penawaran Ulang

Pemasukan Penawaran Ulang dimulai dari tahapan Evaluasi dimulai sampai dengan tahapan Penandatanganan Kontrak berakhir.

| Informasi Lainnya                        | + Upload       |                                                   |                                     |                                             |
|------------------------------------------|----------------|---------------------------------------------------|-------------------------------------|---------------------------------------------|
|                                          | - opious       |                                                   |                                     |                                             |
|                                          | Informasi Lain | nya dapat berupa Berita Acara lain yang ditujukan | i kepada semua Peserta jika terdapa | at kendala di luar kendali Pokja Pemilihan. |
| Surat Penuniukan                         |                |                                                   |                                     |                                             |
| Download Dokumen Akhir                   |                |                                                   |                                     |                                             |
| РРК                                      | PPK 9 🕼 Gant   | i PPK                                             | Pilih pemas                         | ukan penawaran ulang                        |
|                                          |                |                                                   |                                     |                                             |
| Membatalkan Tender atau Mengulang Tender | Evaluasi Ulang | Pemasukan Penawaran Ulang Prakualifikasi          | Pemasukan Penawaran Ulang           | Forensik Penawaran Peserta                  |
|                                          |                |                                                   |                                     |                                             |

Gambar 145. Halaman Informasi Tender

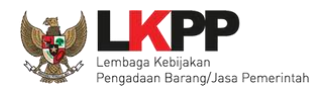

Selanjutnya akan muncul konfirmasi pemasukan penawaran ulang. Pilih 'OK'.

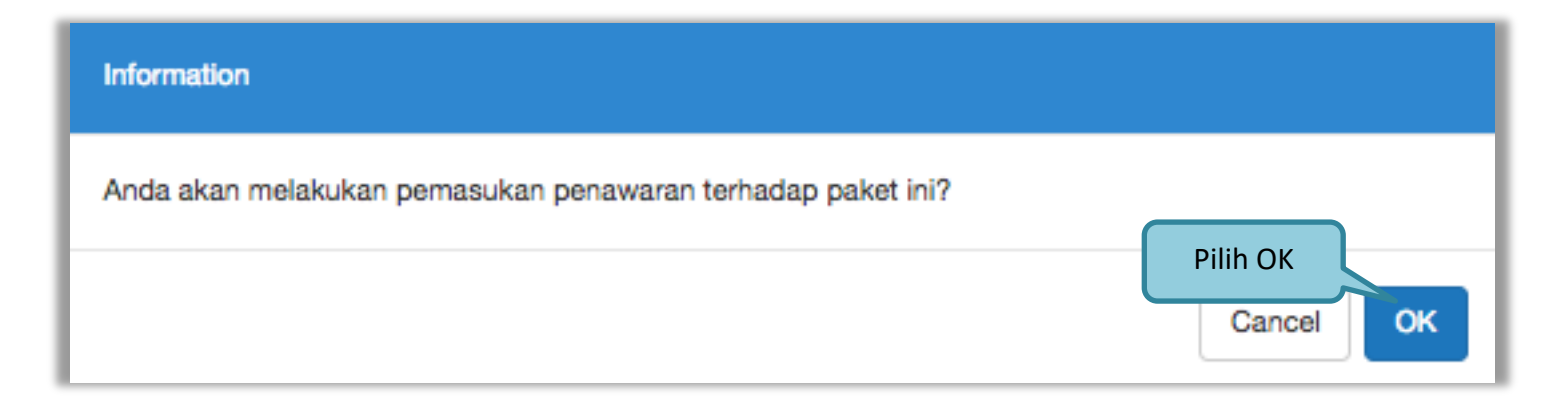

Gambar 146. Halaman Konfirmasi Pemasukan Penawaran Ulang

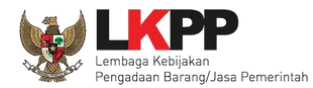

### Selanjutnya pokja pemilihan edit jadwal tender

| <ul> <li>Hal - hal yang perlu diperhatikan saat membuat jadwal :</li> <li>1. Harap mengisi penuh seluruh jadwal pada semua tahapan tender, jangan biarkan ada jadwal kosong</li> <li>2. Tahap Upload dokumen penawaran dan Tahap Pembukaan, pastikan tidak sama</li> <li>3. Harap Isikan Alasan Perubahan jika mau merubah jadwal.</li> <li>4. Panjang Karakter Alasan perubahan minimal 50 Karakter.</li> </ul> |                       |                       |
|----------------------------------------------------------------------------------------------------|-----------------------|-----------------------|
| No Tahap                                                                                                    | Mulai                 | Selesai               |
| 1 Pengumuman Prakualifikasi 23 jam 59 menit                                                                                                    | 22 Januari 2019 00:00 | 22 Januari 2019 23:59 |
| 2 Download Dokumen Kualifikasi 23 jam 59 menit                                                                                                    | 22 Januari 2019 00:00 | 22 Januari 2019 23:59 |
| 3 Kirim Persyaratan Kualifikasi 1 jam 59 menit                                                                                                    | 23 Januari 2019 10:00 | 23 Januari 2019 11:59 |
| 4 Evaluasi Dokumen Kualifikasi 11 jam 59 menit                                                                                                    | 23 Januari 2019 12:00 | 23 Januari 2019 23:59 |
| 5 Pembuktian Kualifikasi 11 jam 59 menit                                                                                                    | 23 Januari 2019 12:00 | 23 Januari 2019 23:59 |
| 6 Penetapan Hasil Kualifikasi 11 jam 59 menit                                                                                                    | 23 Januari 2019 12:00 | 23 Januari 2019 23:59 |
| 7 Pengumuman Hasil Prakualifikasi 11 jam 59 menit                                                                                                    | 23 Januari 2019 12:00 | 23 Januari 2019 23:59 |
| 8 Masa Sanggah Prakualifikasi 11 jam 59 menit                                                                                                    | 23 Januari 2019 12:00 | 23 Januari 2019 23:59 |
| 9 Download Dokumen Pemilihan 23 jam 59 menit                                                                                                    | 24 Januari 2019 00:00 | 24 Januari 2019 23:59 |
| 10 Pemberian Penjelasan 23 jam 59 menit                                                                                                    | 24 Januari 2019 00:00 | 24 Januari 2019 23:59 |

Gambar 147. Halaman Edit Jadwal Tender

140

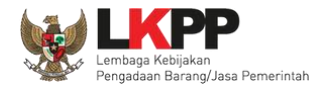

Jadwal tender/seleksi yang diubah mulai dari upload dokumen penawaran. Kemudian isikan alasan perubahan dan pilih simpan jika sudah terisi semua.

| 11 Upload Dokumen Penawaran 23 jam 59 menit                            |                         | 24-01-2019 00:00 | 24-01-2019 23:59 |
|------------------------------------------------------------------------|-------------------------|------------------|------------------|
| 12 Pembukaan dan Evaluasi Penawaran File I: Administrasi dan Teknis 23 | jam 59 menit            | 25-01-2019 00:00 | 25-01-2019 23:59 |
| 13 Pengumuman Hasil Evaluasi Administrasi dan Teknis 23 jam 59 menit   | Edit jadwal dari uplogd | 25-01-2019 00:00 | 25-01-2019 23:59 |
| 14 Pembukaan dan Evaluasi Penawaran File II: Harga 23 jam 59 menit     | dokumen penawaran       | 25-01-2019 00:00 | 25-01-2019 23:59 |
| 15 Pembuatan Berita Acara Hasil Pemilihan 23 jam 59 menit              | sampai penandatanganan  | 25-01-2019 00:00 | 25-01-2019 23:59 |
| 16 Penetapan Pemenang 23 jam 59 menit                                  | kotrak                  | 25-01-2019 00:00 | 25-01-2019 23:59 |
| 17 Pengumuman Pemenang 23 jam 59 menit                                 |                         | 26-01-2019 00:00 | 26-01-2019 23:59 |
| 18 Masa Sanggah Hasil Tender 23 jam 59 menit                           |                         | 26-01-2019 00:00 | 26-01-2019 23:59 |
| 19 Surat Penunjukan Penyedia Barang/Jasa 23 jam 59 menit               |                         | 27-01-2019 00:00 | 27-01-2019 23:59 |
| 20 Penandatanganan Kontrak 23 jam 59 menit                             |                         | 28-01-2019 00:00 | 28-01-2019 23:59 |
| Alasan Perubahan                                                       | Isikan alasan perubahan |                  |                  |
| Pilih simpan                                                           |                         |                  | h                |

Gambar 148. Halaman Edit Jadwal 2

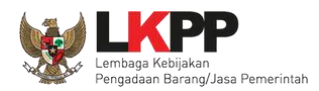

Keterangan di informasi tender/ seleksi akan ada keterangan pemasukan penawaran ulang. Ketika tahapan sudah masuk *upload* dokumen penawaran, maka pelaku usaha dapat mengunggah dokumen penawaran.

| Beranda » Informasi Tender          |                                                                                             |                      |
|-------------------------------------|---------------------------------------------------------------------------------------------|----------------------|
| Informasi Tender Pertanyaan () Pena | waran Peserta Evaluasi Sanggahan Prakualifikasi <b>o</b> Sanggahan <b>o</b>                 | than                 |
| Kode Tender                         | 13017999 sesi default Keterangai                                                            | n di nama 📊 📊 📊 nder |
| Nama Tender                         | Pembangunan Rumah Dinas Dokter Ahli (Paket 04)/#PPK9 Pemasukan Penawaran Ulang E seleksi pe | masukan              |
| Tahap Tender Saat Ini               | Tender Sudah Selesai 🕼 Edit penawara                                                        | an ulang             |
| Jumlah Peserta                      | 3 Peserta                                                                                   |                      |

Gambar 149. Halaman Infromasi Seleksi

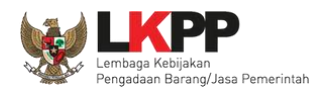

### 3.16. Evaluasi Ulang

Jika ada kesalahan evaluasi, Pokja pemilihan bisa melakukan evaluasi ulang pada .*Button* "Evaluasi Ulang' dimulai setelah tahapan Evaluasi berakhir sampai dengan tahapan penandatanganan kontrak berakhir

| Informasi Lainnya                        | informasi lainnya.pdf (24 JANUARI 2019 13:41)                                                                                               |
|------------------------------------------|----------------------------------------------------------------------------------------------------|
|                                          | Informasi Lainnya dapat berupa Berita Acara lain yang ditujukan kepada semua Peserta jika terdapat kendala di luar kendali Pokja Pemilihan. |
| Surat Penunjukan                         |                                                                                                    |
| Download Dokumen Akhir                   | SSKK :SSKK.pdf<br>SPMK / Surat Pesanan:SSKK.pdf                                                                                             |
| РРК                                      | PPK 9 🕼 Ganti PPK                                                                                                    |
| Membatalkan Tender atau Mengulang Tender | Evaluasi Ulang Pilih evaluasi ulang                                                                                                    |

Gambar 150. Halaman INformasi Tender/Seleksi

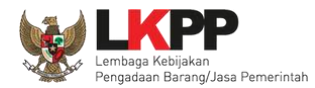

Information Anda akan melakukan evaluasi ulang terhadap paket ini? Pilih OK Cancel OK 7 Penawaran

Selanjutnya akan tampil kotak informasi pesetujuan evaluasi ulang.

Gambar 151. Halaman Konfirmasi Evaluasi Ulang

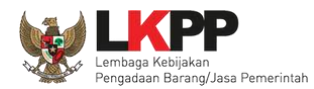

Pokja pemilihan ubah jadwal evaluasi dokumen kualifikasi sampai dengan penandatanganan kontrak.

| Hal-hal yang perlu diperhatikan saat mengubah jadwal:<br>1. Wajib mengisi alasan perubahan pada bagian Alasan Perubahar<br>2. Alasan Perubahan Jadwal harus lebih dari 30 karakter. | n untuk mengubah jadwal; dan       |                       |                       |
|----------------------------------------------------------------------------------------------------|------------------------------------|-----------------------|-----------------------|
| No Tahap                                                                                                    |                                    | Mulai                 | Selesai               |
| 1 Pengumuman Prakualifikasi 1 minggu 2 hari 23 jam 59 menit                                                                                                    |                                    | 14 Januari 2019 00:00 | 23 Januari 2019 23:59 |
| 2 Download Dokumen Kualifikasi 1 minggu 4 hari 23 jam 59 menit                                                                                                    |                                    | 14 Januari 2019 00:00 | 25 Januari 2019 23:59 |
| 3 Penjelasan Dokumen Prakualifikasi 23 jam 59 menit                                                                                                    |                                    | 17 Januari 2019 00:00 | 17 Januari 2019 23:59 |
| 4 Kirim Persyaratan Kualifikasi 1 hari 13 jam                                                                                                    |                                    | 28 Januari 2019 00:00 | 29 Januari 2019 13:00 |
| 5 Evaluasi Dokumen Kualifikasi 59 menit                                                                                                    |                                    | 30-01-2019 13:01      | 30-01-2019 14:00      |
| 6 Pembuktian Kualifikasi 9 jam 58 menit                                                                                                    | Ubah jadwal evaluasi dokumen       | 30-01-2019 14:01      | 30-01-2019 23:59      |
| 7 Penetapan Hasil Kualifikasi 3 jem                                                                                                    | kualifikasi sampai penandatanganan | 31-01-2019 09:00      | 31-01-2019 12:00      |
| 8 Pengumuman Hasil Prakualifikasi 2 jam                                                                                                    | kontrak                            | 31-01-2019 13:00      | 31-01-2019 15:00      |
| 9 Masa Sanggah Prakualifikasi 1 minggu 23 jam 59 menit                                                                                                    |                                    | 01-02-2019 00:00      | 08-02-2019 23:59      |
| 10 Download Dokumen Pemilihan 3 hari 23 jam 59 menit                                                                                                    |                                    | 11-02-2019 00:00      | 14-02-2019 23:59      |

Gambar 152. Halaman Edit Jadwal Evaluasi Kualifikasi 1

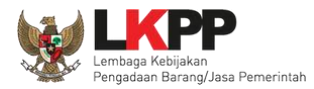

| 11 Pemberian Penjelasan 23 jam 59 menit                                   | 15-02-2019 00:00 | 15-02-2019 23:59 |  |  |  |
|---------------------------------------------------------------------------|------------------|------------------|--|--|--|
| 12 Upload Dokumen Penawaran 1 hari 23 jam 59 menit                        | 18-02-2019 00:00 | 19-02-2019 23:59 |  |  |  |
| 13 Pembukaan dan Evaluasi Penawaran File I: Administrasi dan Teknis 6 jam | 20-02-2019 09:00 | 20-02-2019 15:00 |  |  |  |
| 14 Penetapan Peringkat Teknis 1 jam 59 menit                              | 20-02-2019 15:01 | 20-02-2019 17:00 |  |  |  |
| 15 Pengumuman Hasil Evaluasi Administrasi dan Teknis 23 jam 59 menit      | 21-02-2019 00:00 | 21-02-2019 23:59 |  |  |  |
| 16 Pembukaan dan Evaluasi Penawaran File II: Harga 23 jam 59 menit        | 22-02-2019 00:00 | 22-02-2019 23:59 |  |  |  |
| 17 Penetapan Pemenang 23 jam 59 menit                                     | 25-02-2019 00:00 | 25-02-2019 23:59 |  |  |  |
| 18 Pengumuman Pemenang 23 jam 59 menit                                    | 26-02-2019 00:00 | 26-02-2019 23:59 |  |  |  |
| 19 Masa Sanggah Hasil Tender 6 hari 23 jam 59 menit                       | 27-02-2019 00:00 | 05-03-2019 23:59 |  |  |  |
| 20 Klarifikasi dan Negosiasi Teknis dan Biaya 23 jam 59 menit             | 06-03-2019 00:00 | 06-03-2019 23:59 |  |  |  |
| 21 Pembuatan Berita Acara Hasil Pemilihan 23 Jam 59 menit                 | 08-03-2019 00:00 | 08-03-2019 23:59 |  |  |  |
| 22 Surat Penunjukan Penyedia Barang/Jasa 4 hari 23 jam 59 menit           | 11-03-2019 00:00 | 15-03-2019 23:59 |  |  |  |
| 23 Penandatanganan Kontrak 4 hari 23 jam 59 menit                         | 11-03-2019 00:00 | 15-03-2019 23:59 |  |  |  |
| Alasan Perubahan Isikan alasan perubahan                                  |                  |                  |  |  |  |
| Pilih simpan                                                              |                  |                  |  |  |  |

Gambar 153. Halaman Edit Jadwal Evaluasi Kualifikasi 2

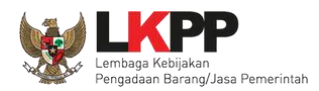

Keterangan di informasi tender/seleksi akan ada keterangan evaluasi ulang. Ketika tahapan sudah masuk evaluasi, maka pokja pemilihan dapat melakukan evalaluasi ulang kepada peseta seleksi.

| Kode Tender       13174999 seei default         Nama Tender       Pengadaan Jasa Konsultansi Badan Usaha Pengembangan Aplikasi Pendukung SPSE Evaluesi Ulang Detil         Tahap Tender Saat Ini       Tidak Ada Jadwal C Edit         Jumlah Peserta       22 Peserta         Dokumen Kualifikasi       Dokumen Kualifikasi [13174999] - Pengadaan J.         Keterangan di nama tender evaluasi ulang       Dokumen Kualifikasi [13174999] - Pengadaan J.                                                                                                    | Informasi Tender Pertanyaan Prakualifikasi | Penawaran Peserta                                                                                |  |  |  |  |  |
|----------------------------------------------------------------------------------------------------|--------------------------------------------|--------------------------------------------------------------------------------------------------|--|--|--|--|--|
| Nama Tender       Pengadaan Jasa Konsultansi Badan Usaha Pengembangan Aplikasi Pendukung SPSE Evaluasi Ulang Detil         Tahap Tender Saat Ini       Tidak Ada Jadwal Cedit         Jumlah Peserta       22 Peserta         Dokumen Kualifikasi       Dokumen Kualifikasi         Dokumen Kualifikasi       Dokumen Kualifikasi         Dokumen Kualifikasi       Dokumen Kualifikasi         Dokumen Kualifikasi       Dokumen Kualifikasi         Dokumen Kualifikasi       Dokumen Kualifikasi         Dokumen Kualifikasi       Dokumen Kualifikasi         Dokumen Kualifikasi       Dokumen Kualifikasi                                                                                                    | Kode Tender                                | 13174999 sesi default                                                                            |  |  |  |  |  |
| Tahap Tender Saat Ini       Tidak Ada Jadwal 🖉 Edit         Jumlah Peserta       22 Peserta         Dokumen Kualifikasi       Dokumen Kualifikasi         Dokumen Kualifikasi       Dokumen Kualifikasi         Dokumen Kualifikasi       Dokumen Kualifikasi         Dokumen Kualifikasi       Dokumen Kualifikasi         Dokumen Kualifikasi       Dokumen Kualifikasi         Dokumen Kualifikasi       Dokumen Kualifikasi                                                                                                    | Nama Tender                                | Pengadaan Jasa Konsultansi Badan Usaha Pengembangan Aplikasi Pendukung SPSE Evaluasi Ulang Detil |  |  |  |  |  |
| Jumlah Peserta       22 Peserta         Dokumen Kualifikasi       Dokumen Kualifikasi         Dokumen Kualifikasi       Dokumen Kualifikasi         Dokumen Kualifikasi       Dokumen Kualifikasi         Dokumen Kualifikasi       Dokumen Kualifikasi         Dokumen Kualifikasi       Dokumen Kualifikasi         Dokumen Kualifikasi       Dokumen Kualifikasi         Dokumen Kualifikasi       Dokumen Kualifikasi                                                                                                    | Tahap Tender Saat Ini                      | Tidak Ada Jadwal 🕼 Edit                                                                          |  |  |  |  |  |
| Dokumen Kualifikasi         Dokumen Kualifikasi         Dokumen Kualifika | Jumlah Peserta                             | 22 Peserta                                                                                       |  |  |  |  |  |
| Dokumen Kualifikasi [13174999] - Pengadaan J. dukung SPSE.pdf                                                                                                    | Dokumen Kualifikasi                        | Dokumen Kualifikasi                                                                              |  |  |  |  |  |
| Designed                                                                                                    |                                            | Dokumen Kualifikasi [13174999] - Pengadaan J                                                     |  |  |  |  |  |
| Perubanan 1                                                                                                    |                                            | Perubahan 1                                                                                      |  |  |  |  |  |
| Perubahan 2                                                                                                    |                                            | Perubahan 2                                                                                      |  |  |  |  |  |
| Perubahan 3                                                                                                    |                                            | Perubahan 3                                                                                      |  |  |  |  |  |

Gambar 154. Halaman Informasi Tender/Seleksi

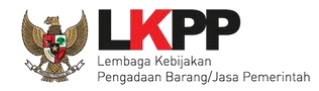

# 3.17. Masa Sanggah Tender

| Beranda » Informasi Tender                                           |                                                                                                    |  |  |  |  |  |  |
|----------------------------------------------------------------------|----------------------------------------------------------------------------------------------------|--|--|--|--|--|--|
| Informasi Tender Pertanyaan 1 Penawaran Peserta Evaluasi Sanggahan 1 |                                                                                                    |  |  |  |  |  |  |
| Kode Tender                                                          | 7218999 sesi 9 Summary Tender                                                                                                    |  |  |  |  |  |  |
| Nama Tender                                                          | Pengembangan Sistem Pengadaan Nasional / Penguatan Kapasitas, Infrastruktur dan Cloud LPSE / Cloud Data Center LPSE / Direktorat Pengembangan<br>Sistem Pengadaan Secara Elektronik Detil                             |  |  |  |  |  |  |
| Tahap Tender Saat Ini                                                | Masa Sanggah Hasil Tender (2 Edit)                                                                                                    |  |  |  |  |  |  |
| Jumlah Peserta                                                       | 26 Peserta                                                                                                    |  |  |  |  |  |  |
| Dokumen Pemilihan                                                    | Dokumen Pemilihan                                                                                                    |  |  |  |  |  |  |
|                                                                      | Dokumen Pemilihan [7218999] - Pengembangan Sistem Pengadaan Nasional / Penguatan Kapasitas, Infrastruktur dan Cloud LPSE / Cloud Data<br>Center LPSE / Direktorat Pengembangan Sistem Pengadaan Secara Elektronik.pdf |  |  |  |  |  |  |
|                                                                      | Perubahan 1                                                                                                    |  |  |  |  |  |  |
|                                                                      |                                                                                                    |  |  |  |  |  |  |
| Jumlah Penawaran                                                     | 5 Penawaran                                                                                                    |  |  |  |  |  |  |
| Pembukaan Penawaran                                                  | 1c07e72e-f4b1-48be-b997-4f59dd24879c Geret Token ke Apendo                                                                                                    |  |  |  |  |  |  |

Gambar 155. Tahapan Masa Sanggah Tender

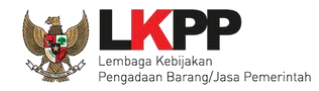

# 3.17.1. Menjawab Sanggahan

| Beranda » Info                                                                     | Beranda » Informasi Tender » Sanggahan Tender |                         |                        |                  |                                                                                       |  |
|------------------------------------------------------------------------------------|-----------------------------------------------|-------------------------|------------------------|------------------|---------------------------------------------------------------------------------------|--|
| Informasi Tender                                                                   | Pertanyaan 0                                  | Penawaran Peserta       | Reverse Auction        | Evaluasi         | Sanggahan 1                                                                           |  |
| Kode Tender                                                                        | 11045999                                      |                         |                        |                  |                                                                                       |  |
| Nama Paket                                                                         | Pengembangan Sistem<br>Elektronik             | Pengadaan Nasional / Pe | nguatan Kapasitas, Inf | rastruktur dan ( | Cloud LPSE / Cloud Data Center LPSE / Direktorat Pengembangan Sistem Pengadaan Secara |  |
| Pemberitahuan                                                                      | Pemberitahuan Sanggah Banding Pengirim        |                         |                        |                  |                                                                                       |  |
| 🗭 Sanggahan                                                                        | Sanggahan dari REKANAN 41 R                   |                         |                        |                  |                                                                                       |  |
| Kenapa Tidak Menang? Berkas Sudah Lengkap Balas Pilih Balas untuk menjawab sanggah |                                               |                         |                        |                  |                                                                                       |  |
| R Peserta P Pokj                                                                   | a Pemilihan                                   |                         |                        |                  |                                                                                       |  |

Gambar 156. Lihat Sanggah Tender

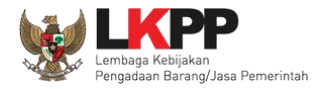

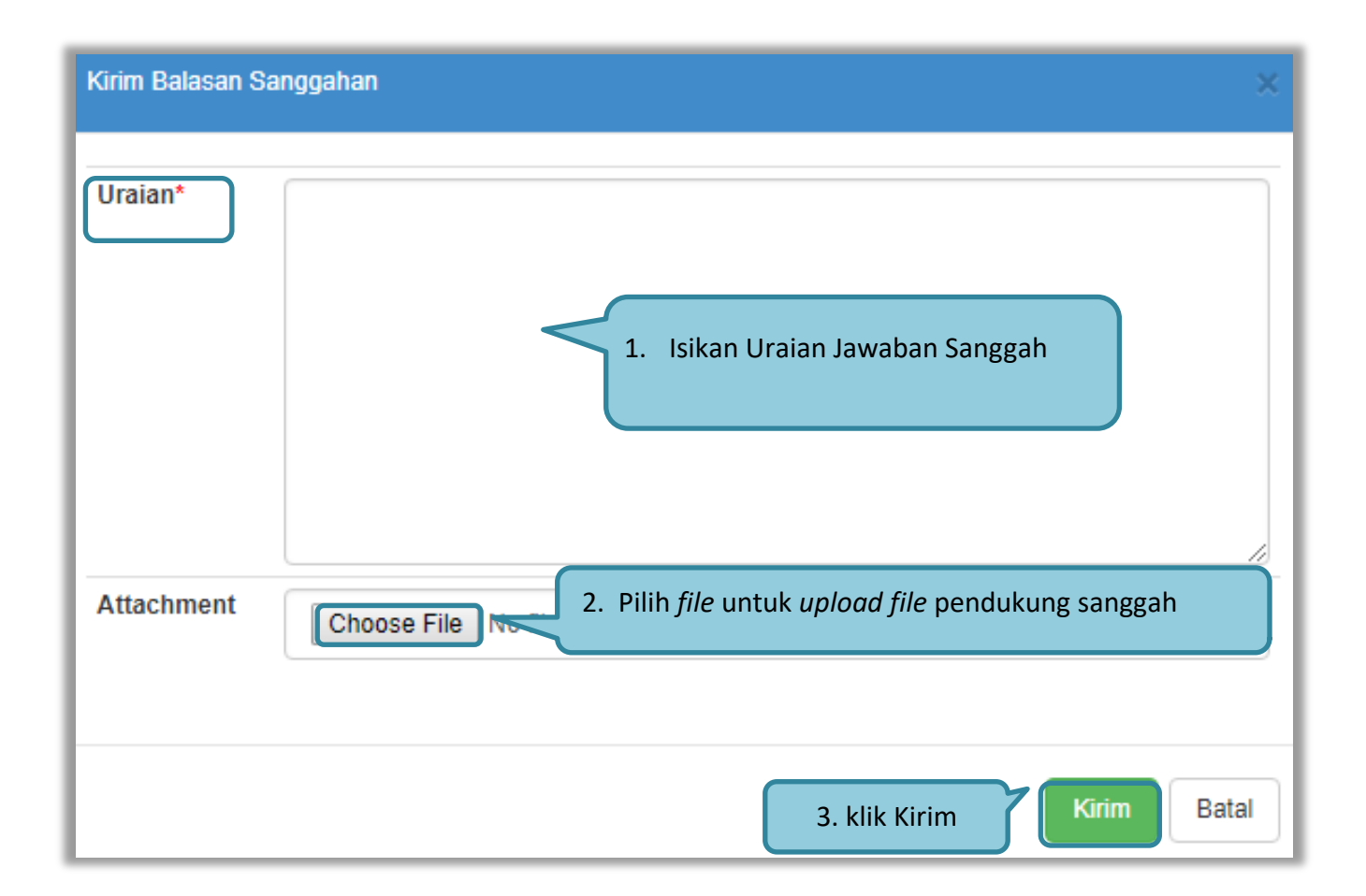

Gambar 157. Kirim Balasan Sanggah

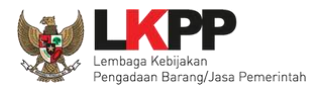

| Beranda » Info                                  | Beranda » Informasi Tender » Sanggahan Tender |                         |                        |                  |                      |                         |                        |                                                |
|-------------------------------------------------|-----------------------------------------------|-------------------------|------------------------|------------------|----------------------|-------------------------|------------------------|------------------------------------------------|
| Informasi Tender                                | Pertanyaan 0                                  | Penawaran Peserta       | Reverse Auction        | Evaluasi         | Sanggahan 1          |                         |                        |                                                |
| Kode Tender                                     | 11045999                                      |                         |                        |                  |                      |                         |                        |                                                |
| Nama Paket                                      | Pengembangan Sistem F<br>Elektronik           | Pengadaan Nasional / Pe | nguatan Kapasitas, Inf | rastruktur dan ( | Cloud LPSE / Cloud D | ata Center LPSE / Direk | torat Pengembangan Sis | tem Pengadaan Secara                           |
| Pemberitahuan Sanggah Banding Pengirim          |                                               |                         |                        |                  |                      |                         |                        |                                                |
|                                                 |                                               |                         |                        |                  |                      |                         |                        |                                                |
| 🗭 Sanggahan                                     | dari REKANAN 41 R                             |                         |                        | ſ                | Sanggahan            | ang dipiukan            | oloh polaku            | O 03 Desember 2018 15:48                       |
| Kenapa Tidak Menang? Berkas Sudah Lengkap Balas |                                               |                         |                        |                  |                      |                         |                        |                                                |
| SIUP Kadaluar                                   | sa                                            |                         |                        | Jaw              | vaban sangga         | ih yang                 |                        | Kepanitiaan 85 A P<br>© 03 Desember 2018 15:49 |
|                                                 |                                               |                         |                        | tela             | ah diisikan ol       | eh pokja                |                        |                                                |

Gambar 158. Tampilan Sanggah

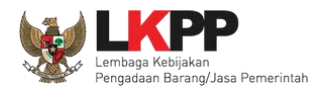

Pada Pengadaan pekerjaan konstruksi, pelaku usaha dapat melakukan sanggah banding. Untuk membalas sanggah banding, klik *button* 'Balas'

| Beranda » Info            | ormasi Tender » Sangga                        | ahan Tender                   |                 |            |               |           |                    |                               |
|---------------------------|-----------------------------------------------|-------------------------------|-----------------|------------|---------------|-----------|--------------------|-------------------------------|
| Informasi Tende           | er Pertanyaan 0                               | Penawaran Peserta             | Reverse Auction | Evaluasi   | Sanggahan 1   |           |                    |                               |
| Kode Tender               | 11045999                                      |                               |                 |            |               |           |                    |                               |
| Nama Paket                | Pengembangan Sistem<br>Elektronik             | Pengadaan Nasional (B<br>Sang | ggah Banding    | yang diaju | kan oleh pela | aku usaha | Direktorat Pengemb | angan Sistem Pengadaan Secara |
| Pemberitahuan             | a Sanggah Banding                             |                               |                 |            |               |           | Pengirim           |                               |
| SIUP udah diper           | rbarui 🕑 kode SIUP.pdf - 3                    | 43 kB                         |                 |            |               |           | REKANAN 41         |                               |
| Sanggahan<br>Kenapa Tidak | n dari REKANAN 41 R<br>Menang? Berkas Sudah L | engkap Balas                  | 3alas Sanggah   | Banding    |               |           |                    | ⊙ 03 Desember 2018 15:48      |
| SIUP Kadalua              | irsa                                          |                               |                 |            |               |           |                    |                               |

Gambar 159. Halaman Sanggah

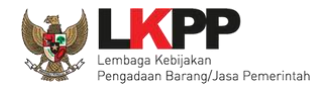

Batal

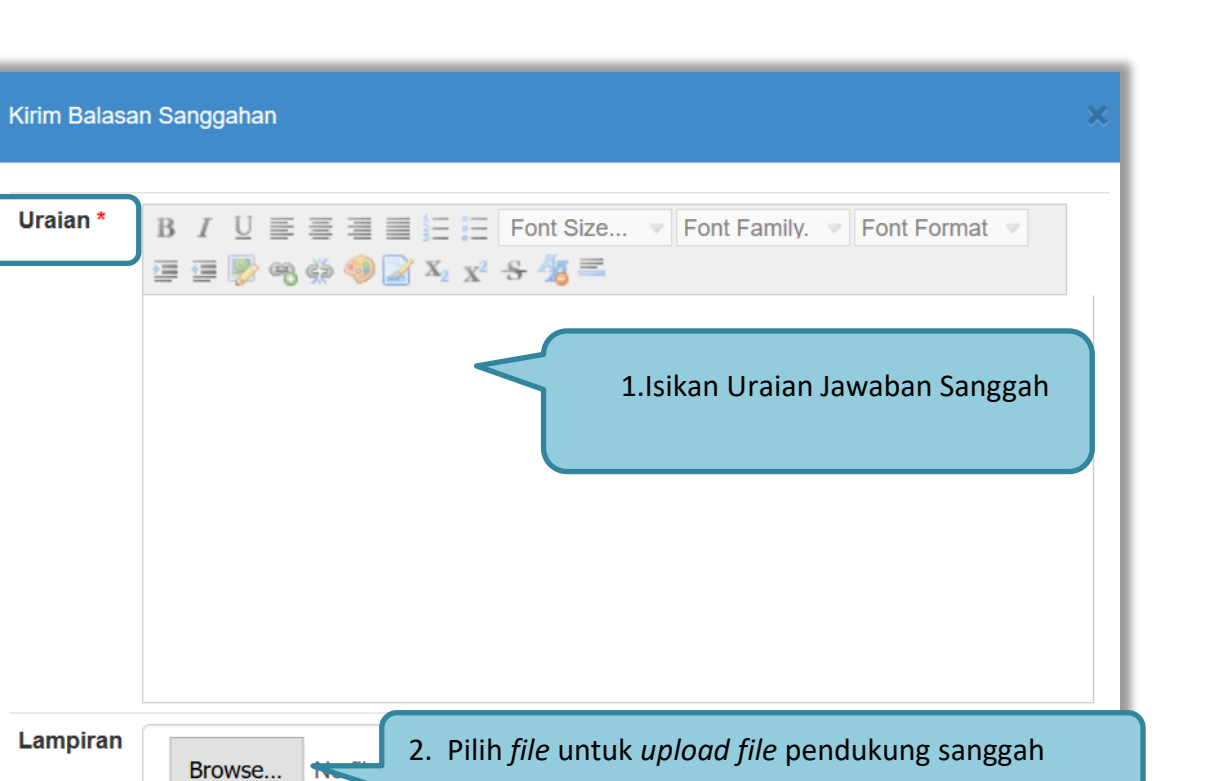

Gambar 160. Kirim Balasan Sanggah

3. klik Kirim

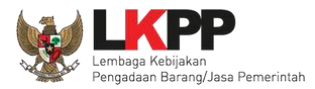

| Beranda » Informasi Tender » Sanggahan Tender                                                                                                    |                                                           |  |  |  |  |
|----------------------------------------------------------------------------------------------------|-----------------------------------------------------------|--|--|--|--|
| Informasi Tender Pertanyaan O Penawaran Peserta Reverse Auction Evaluasi Sanggahan 1                                                                                 |                                                           |  |  |  |  |
| Kode Tender 11045999                                                                                                    |                                                           |  |  |  |  |
| Nama Paket Pengembangan Sistem Pengadaan Nasional / Penguatan Kapasitas, Infrastruktur dan Cloud LPSE / Cloud Data Center LPSE / Direktorat Pengembang<br>Elektronik | gan Sistem Pengadaan Secara                               |  |  |  |  |
| Pemberitahuan Sanggah Banding Pengirim                                                                                                    |                                                           |  |  |  |  |
| SIUP udah diperbarui 🕘 Kode SIUP.pdf - 343 KB REKANAN 41                                                                                                    |                                                           |  |  |  |  |
| Sanggahan dari REKANAN 41 R                                                                                                    | O 03 Desember 2018 15:48                                  |  |  |  |  |
| Kenapa Tidak Menang? Berkas Sudah Lengkap Balas                                                                                                    |                                                           |  |  |  |  |
| SIUP Kadaluarsa                                                                                                    |                                                           |  |  |  |  |
| Jawaban Sanggah Banding                                                                                                    | Kepanitiaan 85 A③③03 Desember 2018 15:49                  |  |  |  |  |
| Pada kelengkapan yang dilampirkan, SIUP sudah Kadaluarsa oleh Pokja Pemilihan                                                                                        | Kepanitiaan 85 A       P         ③ 03 Desember 2018 15:58 |  |  |  |  |

Gambar 161. Halaman sanggah banding

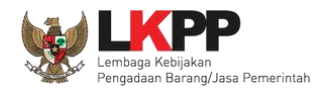

# 3.18. Mengulang Tender/Seleksi

Button 'membatalkan tender dan mengulang tender' terdapat di halaman informasi tender

| Beranda » Informasi Tender         |                                                                                                    |  |  |  |  |
|------------------------------------|----------------------------------------------------------------------------------------------------|--|--|--|--|
| Informasi Tender Pertanyaan 1 Pena | awaran Peserta Evaluasi Sanggahan 1                                                                                                    |  |  |  |  |
| Kode Tender                        | 7218999 sesi 9 Summary Tender                                                                                                    |  |  |  |  |
| Nama Tender                        | Pengembangan Sistem Pengadaan Nasional / Penguatan Kapasitas, Infrastruktur dan Cloud LPSE / Cloud Data Center LPSE / Direktorat Pengembangan<br>Sistem Pengadaan Secara Elektronik Detil                             |  |  |  |  |
| Tahap Tender Saat Ini              | Masa Sanggah Hasil Tender 🕼 Edit                                                                                                    |  |  |  |  |
| Jumlah Peserta                     | 26 Peserta                                                                                                    |  |  |  |  |
| Dokumen Pemilihan                  | Dokumen Pemilihan                                                                                                    |  |  |  |  |
|                                    | Dokumen Pemilihan [7218999] - Pengembangan Sistem Pengadaan Nasional / Penguatan Kapasitas, Infrastruktur dan Cloud LPSE / Cloud Data<br>Center LPSE / Direktorat Pengembangan Sistem Pengadaan Secara Elektronik.pdf |  |  |  |  |
|                                    | Perubahan 1                                                                                                    |  |  |  |  |
|                                    |                                                                                                    |  |  |  |  |
| Jumlah Penawaran                   | 5 Penawaran                                                                                                    |  |  |  |  |
| Pembukaan Penawaran                | 1c07e72e-f4b1-48be-b997-4f59dd24879c Geret Token ke Apendo                                                                                                    |  |  |  |  |

Gambar 162. Informasi Tender/Seleksi

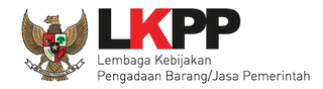

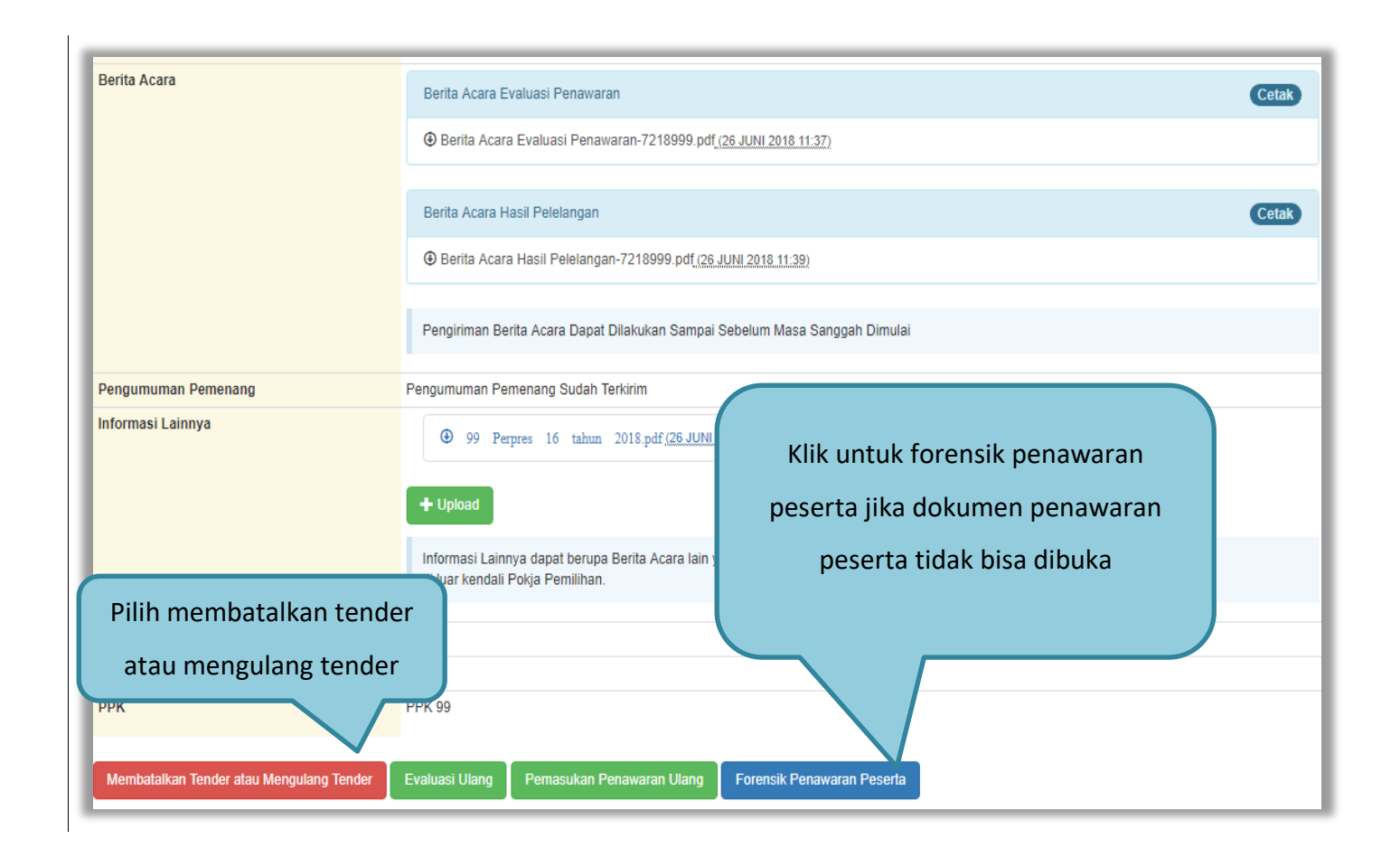

#### Gambar 163. Membatalkan atau Mengulang Seleksi

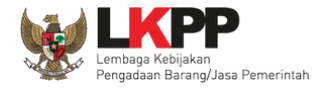

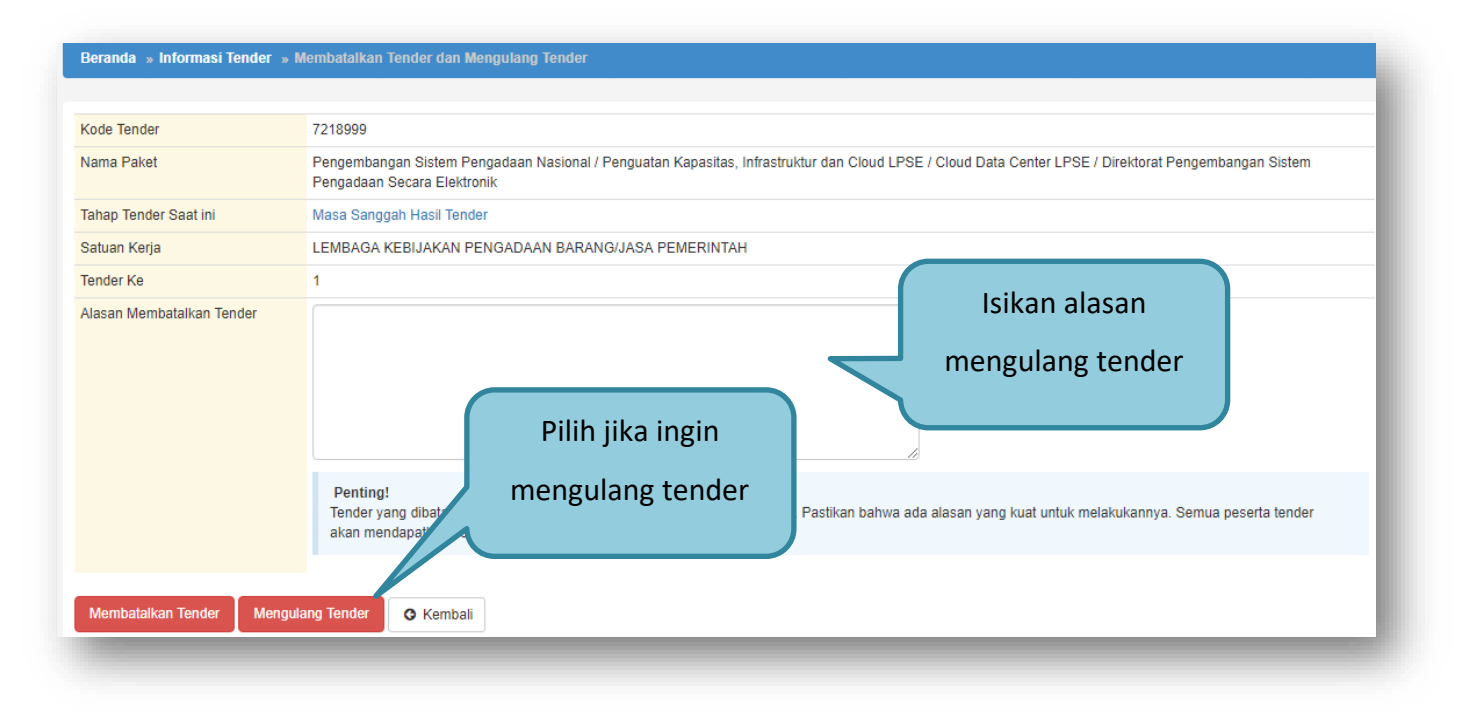

Gambar 164. Konfirmasi Pembatalan seleksi

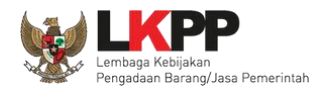

Selanjutnya akan muncul konfirmasi persetujuan mengulang tender

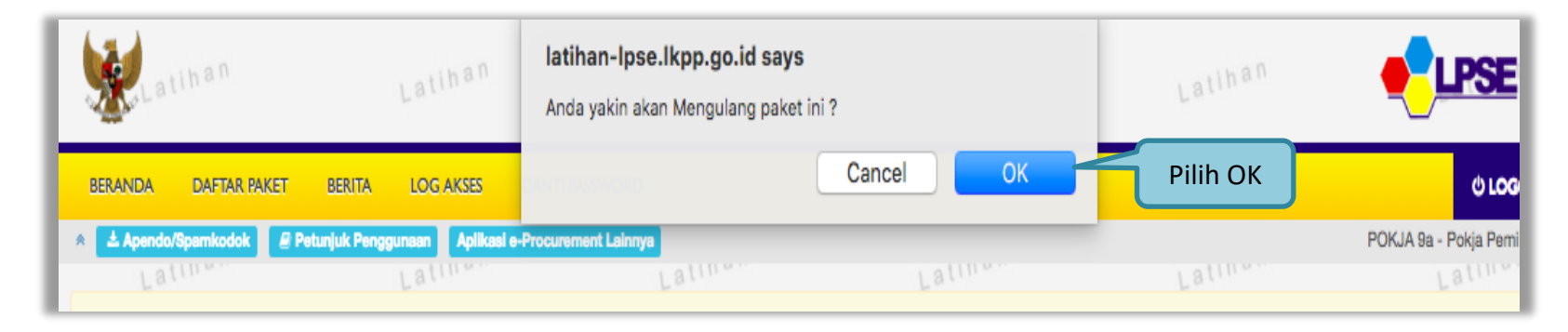

Gambar 165. Halaman Konfirmasi Mengulang Seleksi

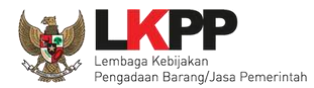

### Selanjutnya kolektif kolegial persetuan anggota pokja pemilihan 50%+1

| Beranda » Informasi Tender » Membatalkan Tender dan Mengulang Tender |                                                                                                    |                                                            |                                                          |  |  |  |  |
|----------------------------------------------------------------------|----------------------------------------------------------------------------------------------------|------------------------------------------------------------|----------------------------------------------------------|--|--|--|--|
|                                                                      |                                                                                                    |                                                            |                                                          |  |  |  |  |
| Kode Tender                                                          | 14266999                                                                                               |                                                            |                                                          |  |  |  |  |
| Nama Paket                                                           | Pemeliharaan, Perawatan, Keindahan dan Keama                                                           | anan Gedung LKPP TEST RIZKA                                |                                                          |  |  |  |  |
| Tahap Tender Saat ini                                                | Tender Sudah Selesai                                                                                   |                                                            |                                                          |  |  |  |  |
| Satuan Kerja                                                         | LEMBAGA KEBIJAKAN PENGADAAN BARANGJ                                                                    | ASA PEMERINTAH                                             |                                                          |  |  |  |  |
| Tender Ke                                                            | 1                                                                                                    |                                                            |                                                          |  |  |  |  |
| Alasan Membatalkan Tender                                            |                                                                                                    |                                                            |                                                          |  |  |  |  |
|                                                                      | Penting!<br>Tender yang dibatalkan tidak dapat dibuka ker<br>akan mendapatkan pemberitahuan lewat emai | mbali kecuali oleh admin PPE. Pastikan bahwa ada al<br>il. | lasan yang kuat untuk melakukannya. Semua peserta tender |  |  |  |  |
| Status Persetujuan Mengulang                                         | Tender                                                                                                 |                                                            |                                                          |  |  |  |  |
| Anggota Panitia/Pokja                                                | Status                                                                                                 | Tanggal                                                    | Alasan Tidak Setuju                                      |  |  |  |  |
| POKJA 9a                                                             | ~                                                                                                    | 13 Maret 2019 17:04                                        |                                                          |  |  |  |  |
| POKJA 9c                                                             |                                                                                                    |                                                            |                                                          |  |  |  |  |
| POKJA 9b                                                             |                                                                                                    |                                                            |                                                          |  |  |  |  |
| O Kembali                                                            |                                                                                                    |                                                            |                                                          |  |  |  |  |

Gambar 166. Halaman Persetujuan Mengulang tender

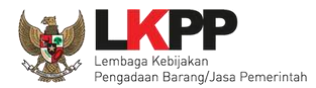

Jika sudah disetujui oleh pokja pemilihan lainnya maka selanjutnya isi alasan ulang tender dan jadwal tender

| Penting: <ul> <li>Pekt Tender belum biss diumumkan jika laian balum dilengkapi.</li> <li>e-Tender harus dilakukan secara menyeburuh. Jika ada tahap yang tidak dilalui (misalnya dilakukan secara manual) akan menyebabkan status Tender menggantung dan berpotensi sebegai temuan Auditor.</li> </ul> Kode Tender     15124999     Niai HPS     Rp 7.700.000.000 (Rindian HPS)           Nama Paket         Pemeliharaan, Perawatan, Keindahan dan Keamanan Gedung LKPP TEST RIZKA Tander Ulung           Alasan Pembatalan         penyedia banyak yang tidak lulu evaluasi           Tender Ke (jika diulang)         2         Diulang Karena *         Isi alasan tender diulang           Jenis Pengadaan         Pengadaan Barang - Tender - Pascakuutifikasi Satu File - Hargis Terendeth Sistem Qugur         Kustifikasi Usaha           Kustifikasi Usaha         Penusahaan Non Kecil         \$ <li>Penetapan Pennenang</li> 1 Pemenang         \$         Sist jadwal tender           Rancangan Kontrak         Casum Ada Jadwat         Isi jadwal tender         Rancangan Kontrak. docx ( <u>R1 FEBRUARI 2019 12:37</u> )            Jenis Kontrak         Lumsum                                                                                                    |                                                                                                    |                                            |                                        |                                      |                                                    |
|----------------------------------------------------------------------------------------------------|----------------------------------------------------------------------------------------------------|--------------------------------------------|----------------------------------------|--------------------------------------|----------------------------------------------------|
| Kode Tender       15124999       Nilai HPS       Rp 7.700.000.000, @ Rinclam HPS         Nama Paket       Pemeliharaan, Perawatan, Keindahan dan Keamanan Gedung LKPP TEST RIZKA Tender Ulang         Alasan Pembatalan       penyedia banyak yang tidak lulu evaluasi         Tender Ke (jika diulang)       2       Diulang Karena*         Jenis Pengadaan       Pengadaan Berang - Tender - Pescekualifikasi Satu File - Harga Terendah Sistam Ougur         Kualifikasi Usaha       Perusahaan Non Kecil       \$         Penetapan Pemenang       1 Permenang       \$         Jadwal Tender       Celum Ada Jadwal       Isi jadwal tender         Rancangan Kontrak       @ Rancangan Kontrak.docx (21 FEBRUARI 2019 12:37)                                                                                                    | Penting:<br>1. Paket Tender belum bisa diumumkan jika isiar<br>2. e-Tender harus dilakukan secara menyeluruh.<br>Auditor. | n belum dilengkapi.<br>Jika ada tahap yang | g tidak dilalui (misalnya dilakukan se | cara manual) akan menyebabkan status | s Tender menggantung dan berpotensi sebagai temuan |
| Nama Paket       Pemeliharaan, Perawatan, Keindahan dan Kearmanan Gedung LKPP TEST RiZKA Tender Ulang         Alasan Pembatalan       penyedia banyak yang tidak lulu evaluasi         Tender Ke (jika diulang)       2       Diulang Karena *         Jenis Pengadaan       Pengadaan Barang - Tender - Pascakualifikasi Satu File - Harga Terendah Sistem Qugur         Kualifikasi Usaha       Perusahaan Non Kecil       \$         Jadwal Tender       Belum Ada Jadwal       Isi jadwal tender         Rancangan Kontrak       Penetangan Kontrak.docx (21 FEBRUARI 2019 12:37)         Jenis Kontrak       Lumsum                                                                                                    | Kode Tender                                                                                                    | 15124999                                   | Nilai HPS                              | Rp 7.700.000.000,00 Rincian HPS      |                                                    |
| Alasan Pembatalan       penyedia banyak yang tidak lulu evaluasi         Tender Ke (jika diulang)       2       Diulang Karena *         Jenis Pengadaan       Pengadaan Barang - Tender - Pascakualifikasi Satu File - Harga Terendah Sistem Gugur         Kualifikasi Usaha       Pengadaan Non Kecil ÷         Penetapan Pemenang       1 Pemenang ÷         Jadwal Tender       Belum Ada Jadwat         Isi jadwal tender       Isi jadwal tender         Rancangan Kontrak       @ Rancangan Kontrak.docx.(21 FEBRUARI 2019 12:37)         Jenis Kontrak       Lumsum                                                                                                    | Nama Paket                                                                                                    | Pemeliharaan, Pera                         | awatan, Keindahan dan Keamanan (       | Gedung LKPP TEST RIZKA Tender Ular   | ng                                                 |
| Tender Ke (jika diulang)       2       Diulang Karena*         Jenis Pengadaan       Pengadaan Berang - Tender - Pascakualifikasi Satu File - Harga Terendah Sistem Gugur         Kualifikasi Usaha       Perusahaan Non Kecil         Penetapan Pemenang       1 Pemenang         Jadwal Tender       Belum Ada Jadwal         Isi jadwal tender         Rancangan Kontrak         Ø Rancangan Kontrak         Jenis Kontrak         Lumsum                                                                                                    | Alasan Pembatalan                                                                                                    | penyedia banyak y                          | vang tidak lulu evaluasi               |                                      |                                                    |
| Jenis Pengadaan       Pengadaan Barang - Tender - Pascakualifikasi Satu File - Harga Terendah Sistem Gugur         Kualifikasi Usaha       Perusahaan Non Kecil         Penetapan Pemenang       1 Pemenang         Jadwal Tender       Belum Ada Jadwal         Rancangan Kontrak       Isi jadwal tender         Rancangan Kontrak       @ Rancangan Kontrak.docx.(21 FEBRUARI 2019 12-37)         Jenis Kontrak       Lumsum                                                                                                    | Tender Ke (jika diulang)                                                                                                  | 2                                          | Diulang Karena *                       |                                      | Isi alasan tender diulang                          |
| Kualifikasi Usaha       Perusahaan Non Kecil         Penetapan Pemenang       1 Pemenang         Jadwal Tender       Belum Ada Jadwal         Rancangan Kontrak       Isi jadwal tender         Rancangan Kontrak       Rancangan Kontrak         @ Rancangan Kontrak.docx.(21 FEBRUARI 2019 12:37)                                                                                                    | Jenis Pengadaan                                                                                                    | Pengadaan Bara                             | ang - Tender - Pascakualifikasi Sat    | u File - Harga Terendah Sistem Gugu  | D                                                  |
| Penetapan Pemenang       1 Pemenang         Jadwal Tender       Belum Ada Jadwal         Rancangan Kontrak       Isi jadwal tender         Rancangan Kontrak       Rancangan Kontrak.docx.(21 FEBRUARI 2019 12:37)         Jenis Kontrak       Lumsum                                                                                                    | Kualifikasi Usaha                                                                                                    | Perusahaan Non                             | Kecil 4                                | •                                    |                                                    |
| Jadwal Tender     Belum Ada Jadwal       Rancangan Kontrak     Isi jadwal tender       Rancangan Kontrak     Rancangan Kontrak.docx.(21 FEBRUARI 2019 12:37)       Jenis Kontrak     Lumsum                                                                                                    | Penetapan Pemenang                                                                                                    | 1 Pemenang                                 | *                                      |                                      |                                                    |
| Rancangan Kontrak     Rancangan Kontrak       Image: State of the state of the state of | Jadwal Tender                                                                                                    | Belum Ada Jadw                             | Isi iadwal tende                       | r                                    |                                                    |
| Bancangan Kontrak.docx.(21 FEBRUARI 2019 12:37)  Jenis Kontrak Lumsum                                                                                                    | Rancangan Kontrak                                                                                                    | Rancangan Kon                              | htrak                                  |                                      |                                                    |
| Jenis Kontrak Lumsum                                                                                                    |                                                                                                    | Kontrak.docx (21 FEBRUARI 2019 12:3        | 7).                                    |                                      |                                                    |
|                                                                                                    | Jenis Kontrak                                                                                                    | Lumsum                                     |                                        |                                      |                                                    |

Gambar 167. Halaman Edit Data Tender

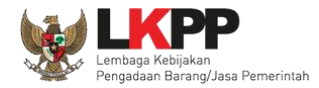

lsikan ulang jadwal tender.

| Beranda » Edit Ten            | der » Edit Jadwal                                                                                        |                                            |                 |  |  |
|-------------------------------|----------------------------------------------------------------------------------------------------|--------------------------------------------|-----------------|--|--|
| Kode Tender                   | 13174999                                                                                                 |                                            |                 |  |  |
| Nama Paket                    | Pengadaan Jasa Konsultansi Badan Usaha Pengembangan Aplikasi Pendukung SPSE                              |                                            |                 |  |  |
| Jenis Pengadaan m             | empengaruhi jadwal. Oleh karena itu, periksa kembali Jenis Pengadaan yang telah anda definisikan. Pastik | an Jenis Pengadaan sudah diisi dan sesuai. |                 |  |  |
| Copy Jadwal                   |                                                                                                    | •                                          | 62              |  |  |
| No Tahap                      |                                                                                                    | Tanggal Mulai                              | langgal Selesai |  |  |
| 1 Pengumuman P                | rakualifikasi                                                                                            |                                            |                 |  |  |
| 2 Download Doku               | men Kualifikasi Isi jadwal t                                                                             | ender                                      |                 |  |  |
| 3 Penjelasan Doku             | umen Prakualifikasi                                                                                      |                                            |                 |  |  |
| 4 Kirim Persyarata            | n Kualifikasi                                                                                            |                                            |                 |  |  |
| 5 Evaluasi Dokum              | en Kualifikasi                                                                                           |                                            |                 |  |  |
| 6 Pembuktian Kua              | lifikasi                                                                                                 |                                            |                 |  |  |
| 7 Penetapan Hasil             | Kualifikasi                                                                                              |                                            |                 |  |  |
| 8 Pengumuman H                | asil Prakualifikasi                                                                                      |                                            |                 |  |  |
| 9 Masa Sanggah Prakualifikasi |                                                                                                    |                                            |                 |  |  |
| 10 Download Doku              | men Pemilihan                                                                                            |                                            |                 |  |  |

Gambar 168. Halaman Isi Jadwal Tender

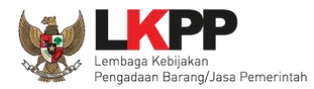

| 11  | Pemberian Penjalasan                                             |                   |  |
|-----|------------------------------------------------------------------|-------------------|--|
| L., | r on bonair r onjoiasan                                          |                   |  |
| 12  | Upload Dokumen Penawaran                                         |                   |  |
| 13  | Pembukaan dan Evaluasi Penawaran File I: Administrasi dan Teknis |                   |  |
| 14  | Penetapan Peringkat Teknis                                       |                   |  |
| 15  | Pengumuman Hasil Evaluasi Administrasi dan Teknis                | lsi jadwal tender |  |
| 16  | Pembukaan dan Evaluasi Penawaran File II: Harga                  |                   |  |
| 17  | Penetapan Pemenang                                               |                   |  |
| 18  | Pengumuman Pemenang                                              |                   |  |
| 19  | Masa Sanggah Hasil Tender                                        |                   |  |
| 20  | Klarifikasi dan Negosiasi Teknis dan Biaya                       |                   |  |
| 21  | Pembuatan Berita Acara Hasil Pemilihan                           |                   |  |
| 22  | Surat Penunjukan Penyedia Barang/Jasa                            |                   |  |
| 23  | Penandatanganan Kontrak<br>Pilih simpan                          |                   |  |

Gambar 169. Halaman Jadwal Tender

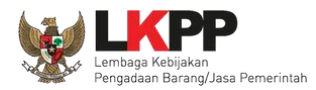

Jika jadwal sudah tersimpan, selanjutnya isi kelangkapan dokumen lainnya

| Jenis Kontrak     | Lumsum                                                                        |  |  |  |  |
|-------------------|-------------------------------------------------------------------------------|--|--|--|--|
| Dokumen Pemilihan | Dokumen Pemilihan                                                             |  |  |  |  |
|                   | Persyaratan Kualifikasi *                                                     |  |  |  |  |
|                   | Masa Berlaku Penawaran 0 hari sejak batas akhir pemasukan dokumen penawaran * |  |  |  |  |
|                   | Dokumen Penawaran Teknis * Lengkapi dokumen pemilihan                         |  |  |  |  |
|                   | Kerangka Acuan Kerja (KAK)/Spesifikasi Tekins dan Gambar                      |  |  |  |  |
|                   | Informasi Lainnya                                                             |  |  |  |  |
|                   |                                                                               |  |  |  |  |
|                   | 🖺 Simpan                                                                      |  |  |  |  |
|                   |                                                                               |  |  |  |  |

Gambar 170. Halaman Isi Dokumen Pemilihan

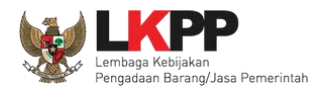

### Jika sudah lengkap, upload dokumen pemilihan

| Dokumen Pemilihan | Dokumen Pemilihan                                                              | Upload                |  |
|-------------------|--------------------------------------------------------------------------------|-----------------------|--|
|                   | Persyaratan Kualifikasi *                                                      | Pilih uplod dokumen 🗸 |  |
|                   | Masa Berlaku Penawaran 60 hari sejak batas akhir pemasukan dokumen penawaran * |                       |  |
|                   | Dokumen Penawaran Teknis *                                                     |                       |  |
|                   | Kerangka Acuan Kerja (KAK)/Spesifikasi Teknis dan Gambar *                     | ~                     |  |
|                   | Informasi Lainnya                                                              |                       |  |
|                   | Pilih simpan jika berhasil uplaoo                                              | 1                     |  |

Gambar 171. Halaman Uplaod Dokumen Pemilihan

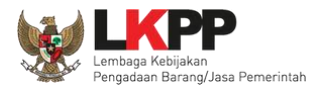

| Dokumen Pemilihan                                                                                                    |                                                                                                    |                                                            |
|----------------------------------------------------------------------------------------------------|----------------------------------------------------------------------------------------------------|------------------------------------------------------------|
| Petunjuk Pembuatan Dokumen Tender/<br>Perubahan kalimat dalam Standar Dokume<br>1. BAB Lembar Data Kualifikasi (LDK):<br>• Persyaratan Kualifikasi sesuai dengan ya<br>2. BAB Lembar Data Pemilihan (LDP):<br>• Jenis pengadaan sesuai dengan yang te<br>• Metode evaluasi sesuai dengan yang ter<br>• Metode penyampaian dokumen sesuai dengan<br>• Masa berlaku penawaran sesuai dengan<br>• Dokumen penawaran teknis sesuai dengan | Pemilihan:<br>en Pemilihan agar konsisten dengan isian SPSE:<br>ang tercantum dalam aplikasi SPSE<br>rcantum dalam aplikasi SPSE<br>lengan yang tercantum dalam aplikasi SPSE<br>yang tercantum dalam aplikasi SPSE<br>ian yang tercantum dalam aplikasi SPSE |                                                            |
| <ul> <li>3. BAB Daftar Kuantitas Barang/Pekerja</li> <li>Daftar Kuantitas Barang/Pekerjaan sesu</li> <li>4. BAB KAK/Spesifikasi Teknis dan Gam</li> <li>KAK/Spesifikasi Teknis dan Gambar ses</li> </ul>                                                                                                    | an:<br>ai dengan yang tercantum dalam aplikasi SPSE<br>Ibar:<br>uai dengan yang tercantum dalam aplikasi SPSE                                                                                                    |                                                            |
| Dokumen yang dapat di upload hanya dok                                                                                                    | umen yang memiliki ekstensi <b>*.pdf</b> .                                                                                                    | Isikan nomor dokumen                                       |
| Nomor Dokumen Pemilihan *                                                                                                    |                                                                                                    | pemilihan, tanggal dokumen<br>pemilihan dan upload dokumen |
| Tanggal Dokumen Pemilihan *                                                                                                    | 13-03-2019                                                                                                    | pemilihan                                                  |
| Dokumen Pemilihan *                                                                                                    | Choose File No file chosen                                                                                                    |                                                            |
| B Upload Dokumen                                                                                                    |                                                                                                    |                                                            |

Gambar 172. Halaman Isi Kelengkapan SDP

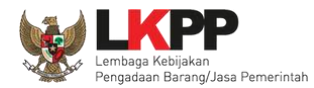

### Jika sudah semua terisi maka pilih upload dokumen

| Dokumen Pemilihan                                                                                                    | ×                                                                                                    |
|----------------------------------------------------------------------------------------------------|----------------------------------------------------------------------------------------------------|
| _                                                                                                    |                                                                                                    |
| Petunjuk Pembuatan Dokumen Tender/Pe<br>Perubahan kalimat dalam Standar Dokumen<br>1. BAB Lembar Data Kualifikasi (LDK):<br>• Persyaratan Kualifikasi sesuai dengan yan                                                                                                    | e <b>milihan:</b><br>I Pemilihan agar konsisten dengan isian SPSE:<br>g tercantum dalam aplikasi SPSE                                                                                                    |
| <ul> <li>2. BAB Lembar Data Pemilihan (LDP):</li> <li>Jenis pengadaan sesuai dengan yang terci</li> <li>Metode evaluasi sesuai dengan yang terci</li> <li>Metode penyampaian dokumen sesuai dengan yang terci</li> <li>Masa berlaku penawaran sesuai dengan y</li> <li>Dokumen penawaran teknis sesuai denga</li> <li>3. BAB Daftar Kuantitas Barang/Pekerjaa</li> <li>Daftar Kuantitas Barang/Pekerjaan sesuai</li> <li>4. BAB KAK/Spesifikasi Teknis dan Gambar sesuai</li> <li>Dokumen yang dapat di upload hanya doku</li> </ul> | antum dalam aplikasi SPSE<br>antum dalam aplikasi SPSE<br>ingan yang tercantum dalam aplikasi SPSE<br>ang tercantum dalam aplikasi SPSE<br>n yang tercantum dalam aplikasi SPSE<br>n:<br>dengan yang tercantum dalam aplikasi SPSE<br>ar:<br>ai dengan yang tercantum dalam aplikasi SPSE |
| ,                                                                                                    |                                                                                                    |
| Nomor Dokumen Pemilihan *                                                                                                    | 123/LKPP/01                                                                                                    |
| Tanggal Dokumen Pemilihan *                                                                                                    | 13-03-2019                                                                                                    |
| Dokumen Pemilihan *<br>Upload Cokumen                                                                                                    | Choose File dokumen tender.pdf<br>dokumen SDP                                                                                                    |

Gambar 173. Halaman Uplaod Dokumen Pemilihan

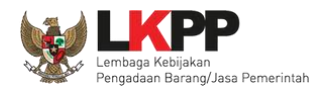

166

Jika berhasil, selanjutnya pokja pemilihan melakukan persetujuan. Anggota pokja pemihan yang menyetujui harus 50%+1 (collective collegial)

| Anggota Panitia/Pokja                                                                                                    | Status                                                                                                    | Tanggal                                                                                                    | Alasan Tidak Setuju                                                                                                    |  |
|----------------------------------------------------------------------------------------------------|----------------------------------------------------------------------------------------------------|----------------------------------------------------------------------------------------------------|----------------------------------------------------------------------------------------------------|--|
| POKJA 9c                                                                                                    |                                                                                                    |                                                                                                    |                                                                                                    |  |
| POKJA 9b                                                                                                    |                                                                                                    |                                                                                                    |                                                                                                    |  |
| OKJA 9a                                                                                                    |                                                                                                    |                                                                                                    |                                                                                                    |  |
|                                                                                                    |                                                                                                    |                                                                                                    |                                                                                                    |  |
| Persetujuan                                                                                                    |                                                                                                    |                                                                                                    |                                                                                                    |  |
| Saya menyetujui bahwa:<br>1. Tidak akan melakukan praktek Ko<br>2. Akan melaporkan kepada PA/KPA<br>3. Akan mengikuti proses pengadaai<br>4. Apabila melanggar hal-hal yang d<br>Pakta Integritas merupakan bagian yang t<br>Alasan Tidak Setuju | orupsi, Kolusi, dan Nepotisme;<br>, jika mengetahui terjadinya praktik Koru<br>n secara bersih, transparan, dan profesi<br>inyatakan dalam angka 1), 2) dan 3) mak<br>tidak terpisahkan dari Paket Tender ini. I | ipsi, Kolusi, dan Nepotisme dala<br>ional untuk memberikan hasil ker<br>ka bersedia menerima sanksi ses<br>Dengan mengumumkan Paket Te | m proses pengadaan ini;<br>rja terbaik sesuai ketentuan peraturan perundang-undangan; dan<br>suai dengan peraturan perundang-undangan.<br>ender ini, anda telah dianggap menyetujui Pakta Integritas. |  |
|                                                                                                    |                                                                                                    |                                                                                                    |                                                                                                    |  |

Gambar 174. Halaman Status Persetujuan Pokja Pemilihan
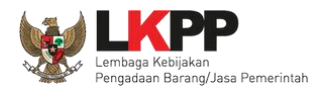

## Paket seleksi yang diulang akan muncul di beranda dan ada keterangan seleksi ulang.

| BERANDA   | DAFTAR PAKET                     | BERITA L                                                                                       | OG AKSES                                                                | GANTI PASSWORD                                                                                                    |                                                                                                    |                                                                                         |                                  | () LOGOUT                               |
|-----------|----------------------------------|------------------------------------------------------------------------------------------------|-------------------------------------------------------------------------|----------------------------------------------------------------------------------------------------|----------------------------------------------------------------------------------------------------|-----------------------------------------------------------------------------------------|----------------------------------|-----------------------------------------|
| Apendo/   | /Spemkodok P<br>Non Tender       | etunjuk Pengguna                                                                               | an Aplikasi<br>atu s                                                    | e-Procurement Leinnya                                                                                                    | Lati                                                                                                    |                                                                                         | Latina                           | POKJA 9a - Pokja Pemilihan<br>La ttress |
| Tender    | Aktif                            |                                                                                                |                                                                         |                                                                                                    |                                                                                                    |                                                                                         |                                  |                                         |
| Kepanitia | iaan                             | Sem                                                                                            | ua                                                                      |                                                                                                    | •                                                                                                    |                                                                                         |                                  |                                         |
| Menampill | lkan 25 🌲 data                   |                                                                                                |                                                                         |                                                                                                    |                                                                                                    |                                                                                         | Pencarian                        |                                         |
| Kode 1    | Tender 🔻 N                       | lama Tender                                                                                    |                                                                         |                                                                                                    |                                                                                                    | Ke                                                                                      | terangan seleksi ulang           | Peserta                                 |
| 15124999  | 9 Pen                            | neliharaan, Perav                                                                              | watan, Keind                                                            | ahan dan Keamanan Gedung LKPP TE                                                                                                    | ST RIZKA Tender Ulang                                                                                        | Tênas                                                                                   |                                  | 0                                       |
| 14728999  | 9 (JU<br>201                     | L) Pengadaan Pe<br>9 <b>Tender sps</b> e                                                       | eralatan Tekn                                                           | ik Kimia Polytechnic Educational Deve                                                                                                    | opment Project (PEDP) Tah                                                                                    | nun Anggaran                                                                            | Tender Sudah Selesai             | 4                                       |
| 14104999  | 9 Sen<br>Sec<br>Cyb<br>Pen<br>sp | ior Infrastructure<br>ara Elektronik (S<br>perroam/Penguat<br>gadaan Secara<br>se 4.3 Konsolid | e Engineer/Po<br>PSE) Nasion<br>tan Kapasita:<br>Elektronik (Sl<br>lasi | enguatan Layanan LPSE / Cloud data (<br>al / Direktorat Pengembangan Sistem<br>s, Infrastruktur dan Cloud LPSE/Cloud<br>PSE) Nasional/Direktorat Pengembang | enter LPSE / Pengembang<br>Pengadaan Secara Elektron<br>data center LPSE/Pengemt<br>an Sistem Pengadaan Seca | an Sistem Pengada<br>nik, Perpanjangan Li<br>bangan Sistem<br>na Elektronik <b>Tend</b> | an Tender Sudah Selesai<br>sensi | 7                                       |

Gambar 175. Halaman Beranda

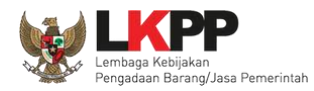

#### 3.19. Membatalkan Tender/Seleksi

Pokja pemilihan bisa membatalkan tender/seleksi karena alasan-alasan yang melanggar hukum seperti praktek KKN.

| Latino                                     | Latina                                                                                            | Latina                                   | Latino            | Latina         |  |  |
|--------------------------------------------|---------------------------------------------------------------------------------------------------|------------------------------------------|-------------------|----------------|--|--|
| Beranda » Informasi Tender                 |                                                                                                   |                                          |                   |                |  |  |
|                                            |                                                                                                   |                                          |                   |                |  |  |
| Informasi Tender Pertanyaan Prakualifikasi | Pertanyaan O Penawaran Peserta                                                                    | Evaluasi Sanggahan Prakualifik           | asi O Sanggahan O | tihan          |  |  |
| Kode Tender                                | 13277999 sesi default                                                                             |                                          |                   | Summary Tender |  |  |
| Nama Tender                                | Konsultan Quality Assurance Control Application                                                   | n (QACA) RIZKA Evaluasi Ulang Detil      | )                 |                |  |  |
| Tahap Tender Saat Ini                      | Tender Sudah Selesai 🕑 Edit                                                                       |                                          |                   |                |  |  |
| Jumlah Peserta                             | 11 Peserta                                                                                        |                                          |                   |                |  |  |
| Dokumen Kualifikasi                        | Dokumen Kualifikasi                                                                               |                                          |                   |                |  |  |
|                                            | Dokumen Kualifikasi [13277999] - Konsultan Quality Assurance Control Application (QACA) RIZKA.pdf |                                          |                   |                |  |  |
|                                            | Perubahan 1                                                                                       |                                          |                   |                |  |  |
|                                            |                                                                                                   |                                          |                   |                |  |  |
| Dokumen Tender/Seleksi                     | Dokumen Pemilihan                                                                                 |                                          |                   |                |  |  |
|                                            | Dokumen Pemilihan [13277999] - Konsultan Qua                                                      | ality Assurance Control Application (QAC | A) RIZKA.pdf      |                |  |  |
|                                            |                                                                                                   |                                          |                   |                |  |  |

Gambar 176. Halaman Beranda 1

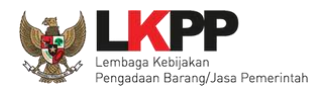

Di halaman beranda paling bawah ada pilihan mambatalkan atau mengulang tender.

|                                          | Pengiriman Berita Acara dapat dilakukan sampai sebelum tahapan Masa Sanggah dimulai                                                                     |
|------------------------------------------|----------------------------------------------------------------------------------------------------|
| Informasi Lainnya                        | + Upload<br>Informasi Lainnya dapat berupa Berita Acara lain yang ditujukan kepada semua Peserta jika terdapat kendala di luar kendali Pokja Pemilihan. |
| Surat Penunjukan                         | -                                                                                                    |
| Download Dokumen Akhir                   |                                                                                                    |
| РРК                                      | <sup>F</sup> Pilih membatalkan                                                                                                    |
| Membatalkan Tender atau Mengulang Tender | tender/mengulang tender<br>kasi Pemasukan Penawaran Ulang Forensik Penawaran Peserta                                                                    |

Gambar 177. Halaman Beranda 2

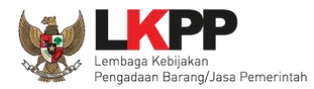

#### Selanjutnya isikan alasan membatalkan tender

|                           | 10077000                                                                                                    |  |  |  |  |  |  |  |
|---------------------------|----------------------------------------------------------------------------------------------------|--|--|--|--|--|--|--|
| Kode Tender               | 13277999                                                                                                    |  |  |  |  |  |  |  |
| Nama Paket                | Consultan Quality Assurance Control Application (QACA) RIZKA                                                                                                    |  |  |  |  |  |  |  |
| Tahap Tender Saat ini     | ender Sudah Selesai                                                                                                    |  |  |  |  |  |  |  |
| Satuan Kerja              | LEMBAGA KEBIJAKAN PENGADAAN BARANGJASA PEMERINTAH                                                                                                    |  |  |  |  |  |  |  |
| Tender Ke                 | 1                                                                                                    |  |  |  |  |  |  |  |
| Alasan Membatalkan Tender | Isikan alasan         Penting!         Tender yang dibatalkan tidak dapat dibuka kembali kecuali oleh admin PPE. Pastikan bahwa ada alasan yang kuat untuk melakukannya. Semua peserta tender |  |  |  |  |  |  |  |
|                           | akan mendapatkan pemberitanuan iewat email.                                                                                                    |  |  |  |  |  |  |  |
| Membatalkan Tender        | Selanjutnya pilih membatalkan tender                                                                                                    |  |  |  |  |  |  |  |

Gambar 178. Halaman Isi Alasan Membatalkan Tender

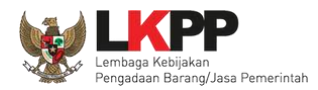

#### Selanjutnya akan muncul notifikasi persetujuan

| Latihan                    | Latihan                         | <b>latihan-Ipse.Ikpp.go.id says</b><br>Anda yakin akan Membatalkan pake | et ini ?  | Latihan |                            |
|----------------------------|---------------------------------|-------------------------------------------------------------------------|-----------|---------|----------------------------|
| BERANDA DAFTAR PAKET       | BERITA LOG AKSES                | GANTE PASSWORD                                                          | Cancel OK |         | ம் டல்லா                   |
| 🖈 📥 Apendo/Spamkodok 🖉 Pe  | stunjuk Penggunaan 🛛 Aplikasi e | Procurement Lainnya                                                     |           |         | POKJA 9a - Pokja Pemilihan |
| Latine                     | Latino                          | Latine                                                                  | Lating    | Latino  | Latine                     |
| Beranda » Informasi Tender | » Membatalkan Tender dan I      | Mengulang Tender                                                        |           |         |                            |

Gambar 179. Halaman Persetujuan Membatalkan Seleksi

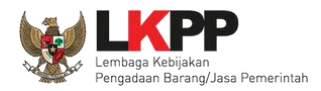

Selanjutnya anggota pokja harus menyetujui dibatalkannya seleksi/tender. Sama seperti persetujuan lainnya harus 50%+1 (*collective collegial*)

| Kode Tender                  | 13277999                                                                                                    |                                                               |                                                    |  |  |  |  |
|------------------------------|----------------------------------------------------------------------------------------------------|---------------------------------------------------------------|----------------------------------------------------|--|--|--|--|
| Nama Paket                   | Konsultan Quality Assurance Control Application                                                                       | (QACA) RIZKA                                                  |                                                    |  |  |  |  |
| Tahap Tender Saat ini        | Tender Sudah Selesai                                                                                                  |                                                               |                                                    |  |  |  |  |
| Satuan Kerja                 | LEMBAGA KEBIJAKAN PENGADAAN BARANGJ/                                                                                  | ASA PEMERINTAH                                                |                                                    |  |  |  |  |
| Tender Ke                    | 1                                                                                                    |                                                               |                                                    |  |  |  |  |
| Alasan Membatalkan Tender    | terjadi praktek KKN Penting! Tender yang dibatalkan tidak dapat dibuka ken akan mendapatkan pemberitahuan lewat email | nbali kecuali oleh admin PPE. Pastikan bahwa ada alasan<br>I. | yang kuat untuk melakukannya. Semua peserta tender |  |  |  |  |
| Status Persetujuan Membatalk | tan Tender                                                                                                    |                                                               |                                                    |  |  |  |  |
| Anggota Panitia/Pokja        | Status                                                                                                    | Tanggal                                                       | Alasan Tidak Setuju                                |  |  |  |  |
| POKJA 9a                     |                                                                                                    | 02 April 2019 15:39                                           |                                                    |  |  |  |  |
|                              | nggota pokja pemilihan harus                                                                                          |                                                               |                                                    |  |  |  |  |
| POKJA 9b m                   | nenvetujuj pembatalan tender                                                                                          |                                                               |                                                    |  |  |  |  |
| © Kembali                    |                                                                                                    |                                                               |                                                    |  |  |  |  |

Gambar 180. Halaman Persetujuan Batal tender

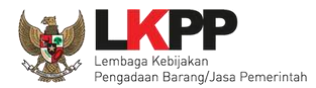

Anggota Pokja Pemilihan yang tidak setuju jika tender dibatalkan dapat merubah persetujuan menjadi setuju.

| Status Persetujuan Membatalkan Tender                                                                                                    |                                                                                   |                                                                                                    |                                                                                                    |                                                                                      |  |
|----------------------------------------------------------------------------------------------------|-----------------------------------------------------------------------------------|----------------------------------------------------------------------------------------------------|----------------------------------------------------------------------------------------------------|--------------------------------------------------------------------------------------|--|
| Anggota Panitia/Pokja                                                                                                    | Status                                                                            | Tanggal                                                                                                    | Alasan Tidak Setuin                                                                                                    |                                                                                      |  |
| POKJA 19a                                                                                                    | ×                                                                                 | 04 September 2019 10:58                                                                                                    | aku ga setuju t                                                                                                    | Pokia tidak setuiu                                                                   |  |
| POKJA 19b                                                                                                    | ~                                                                                 | 04 September 2019 10:55                                                                                                    |                                                                                                    | nombatalan tondor                                                                    |  |
| POKJA 19c                                                                                                    |                                                                                   |                                                                                                    |                                                                                                    | pembatalan tender                                                                    |  |
|                                                                                                    |                                                                                   |                                                                                                    |                                                                                                    |                                                                                      |  |
| Persetujuan                                                                                                    |                                                                                   |                                                                                                    |                                                                                                    |                                                                                      |  |
|                                                                                                    |                                                                                   |                                                                                                    |                                                                                                    |                                                                                      |  |
| Saya menyetujui bahwa: 1. Tidak akan melakukan praktek Korupsi, Kolusi, dan Ne 2. Akan melaporkan kepada PA/KPA jika mengetahui terja 3. Akan mengikuti proses pengadaan secara bersih, trans 4. Apabila melanggar hal-hal yang dinyatakan dalam angl Pakta Integritas merupakan bagian yang tidak terpisahkan dar Alasan Tidak Setuju Alasan lebih dari 30 karakter Setuju Jika ingin setuju pilih set | ppotisme;<br>adinya prakt<br>sparan, dan<br>ka 1), 2) dar<br>i Paket Tend<br>tuju | iik Korupsi, Kolusi, dan Nepotisme dalan<br>profesional untuk memberikan hasil kerj<br>i 3) maka bersedia menerima sanksi sesi<br>der ini. Dengan mengumumkan Paket Te | n proses pengadaan ini;<br>a terbaik sesuai ketentuan p<br>aai dengan peraturan perund<br>nder ini, anda telah dianggap | eraturan perundang-undangan; dan<br>lang-undangan.<br>o menyetujui Pakta Integritas. |  |

Gambar 181. Halaman Pokja Pemilihan Ganti Batal Persetujuan Menjadi Setuju

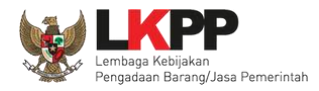

Seleksi yang sudah dibatalkan tidak akan hilang di beranda dan ada keterangan tender dibatalkan.

| Informasi Tender Pertanyaan Prakualifikasi | Pertanyaan O Penawaran Peserta Evaluasi Sanggahan Prakualifikasi O Sanggahan O                      |
|--------------------------------------------|----------------------------------------------------------------------------------------------------|
| Kode Tender                                | 13277999 sesi default Summary Tender                                                                |
| Nama Tender                                | Konsultan Quality Assurance Control Application (QACA) RIZKA Tender Dibatalkan Evaluasi Ulang Detil |
| Alasan Pembatalan                          | terjadi praktek KKN                                                                                 |
| Tahap Tender Saat Ini                      | Tender Sudah Selesai Tender                                                                         |
| Jumlah Peserta                             | 11 Peserta dibatalkan                                                                               |

Gambar 182. Halaman Informasi Tender

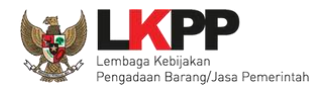

# 3.20. Menu Berita

| BERANDA    | DAFTAR PAKET BERITA     | LOG AKSES       | GANTI PASSWORD  |        |        |                  |                           |
|------------|-------------------------|-----------------|-----------------|--------|--------|------------------|---------------------------|
| * 🛓 Apend  | o 🖉 Petunjuk Penggunaan | Aplikasi E-Proc | irement Lainnya |        |        | zen              | zentong - Pokja Pemilihan |
| Aftine.    | Latin                   | M. 11           | Latino          | Latino | Latino | Lati             | 11.0.                     |
| Beranda    | » Daftar Berita         |                 |                 |        |        |                  |                           |
|            |                         |                 |                 |        |        |                  |                           |
| Menampilka | an 25 V data            |                 |                 |        |        | Pencarian        |                           |
|            | Judul                   |                 |                 |        |        | + Tanggal Update | *                         |
| Tidak ada  | Data untuk ditampilkan  |                 |                 |        |        |                  |                           |
| C Tamba    | m Hapus                 |                 |                 |        |        |                  | « ( ) »                   |

Gambar 183. Menu Berita

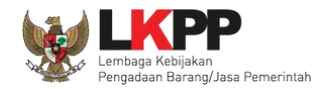

## 3.21. Menu Catatan/Log Akses

Menu ini berisi informasi catatan akses ke dalam aplikasi dari user Pokja.

| BERANDA DAFTAR PAKET B                                      | ERITA LOG AKSES            | GANTI PASSWORD                                  |                                                                                |                              |
|-------------------------------------------------------------|----------------------------|-------------------------------------------------|--------------------------------------------------------------------------------|------------------------------|
| 🗧 📥 Apendo 🖉 Petunjuk Penggu                                | unaan Aplikasi E-Proci     | irement Lainnya                                 |                                                                                | zenzentong - Pokja Pemilihan |
| attino                                                      | Latino                     | Latino                                          | Latine                                                                         | Lating                       |
| Log Akses                                                   |                            |                                                 |                                                                                |                              |
|                                                             |                            |                                                 |                                                                                |                              |
| Harap diperhatikan : Periksa (<br>Segera ubah password Anda | catatan akses Anda se<br>I | cara rutin, jika Anda merasa tidak pernah login | n seperti yang tercatat pada sistem, bisa jadi orang lain mengetahui dan mengg | unakan password Anda.        |
| Menampilkan 25 V data                                       |                            |                                                 | Pencarian                                                                      |                              |
| Waktu Login                                                 |                            | 🚽 Waktu Logout                                  | 🔶 🛛 Alamat IP                                                                  |                              |
| 02 Agustus 2018 15:25                                       |                            | 03 Agustus 2018 08:53                           | 172.16.151.156                                                                 |                              |
| 01 Agustus 2018 15:04                                       |                            | 02 Agustus 2018 15:22                           | 172.16.151.156                                                                 |                              |
| 01 Agustus 2018 14:02                                       | History c                  | atatan akses terakhir                           | 172.16.151.156                                                                 |                              |
| 31 Juli 2018 14:01                                          |                            | 2                                               | 172.16.151.156                                                                 |                              |
| 31 Juli 2018 13:45                                          |                            | 31 Juli 2018 13:59                              | 172.16.151.156                                                                 |                              |
| 21 Juli 2018 10:04                                          |                            | 19 Juli 2018 10:34                              | 172.16.152.104                                                                 |                              |
| 20 Juli 2018 18:23                                          |                            | 20 Juli 2018 18:26                              | 172.16.151.156                                                                 |                              |
| 20 Juli 2018 17:31                                          |                            | 20 Juli 2018 17:45                              | 172.16.151.156                                                                 |                              |
| 19 Juli 2018 15:09                                          |                            | 19 Juli 2018 15:11                              | 172.16.151.156                                                                 |                              |

Gambar 184. Gambar Halaman Catatan/Log Akses

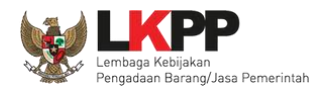

### 3.22. Menu Ganti Password

Jika terdapat notifikasi seperti dibawah ini, maka sebaiknya user melakukan ganti password secara berkala.

| L.              | Latihan                                 | Latihan                             | Latihan                 |
|-----------------|-----------------------------------------|-------------------------------------|-------------------------|
| BERANDA DATA    | PENYEDIA PAKET BARU INBOX               | LOG AKSES GANTI PASSWORD            |                         |
| * 🕹 Apendo 🧧    | Petunjuk Penggunaan Aplikasi E-Procurem | Latina.                             | Lating                  |
| Saat ini, Ada 1 | Komputer yang sedang memakai Akun Ar    | nda. SPSE mengijinkan Akun sama log | in di beberapa komputer |
| E-Tendering     | Non E-Tendering                         | Latinas                             | Latinos                 |

Gambar 185. Halaman Ganti Password 1

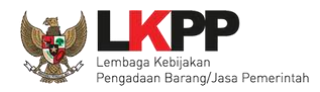

Menu ini digunakan untuk mengubah *password* sesuai yang diinginkan untuk keperluan keamanan dan kemudahan mengingat.

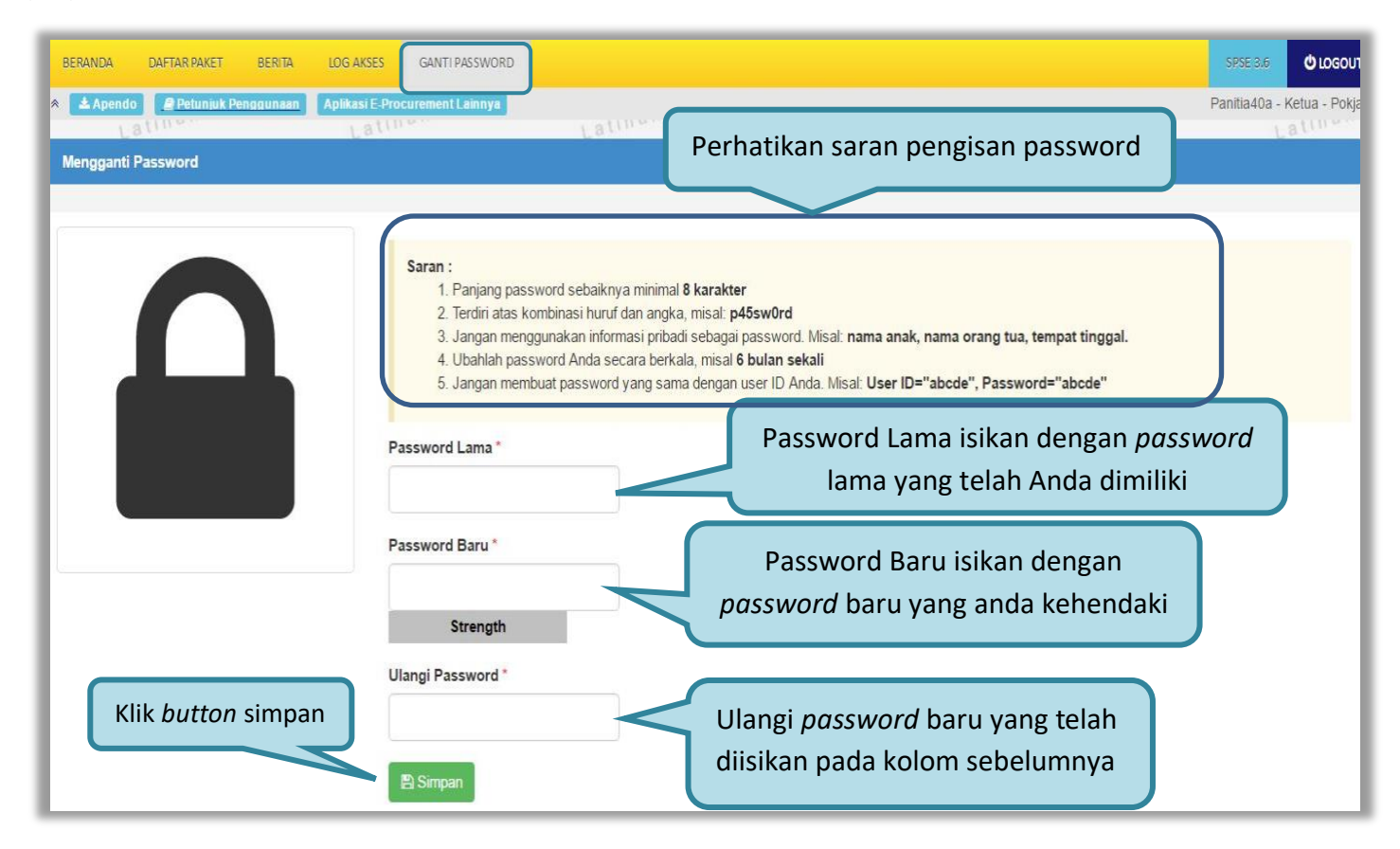

Gambar 186. Gambar Halaman Ganti Password 2

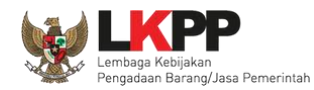

- Password Lama adalah password lama dari akses login Pokja;
- **Password Baru**, adalah password baru yang diinginkan;
- Ulangi Password, adalah untuk memastikan password baru yang diinginkan.

Klik button 'Simpan' untuk proses perubahan password.